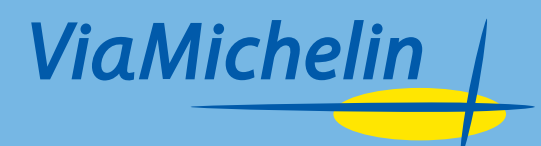

# VIAMICHELIN NAVIGATION USER MANUAL

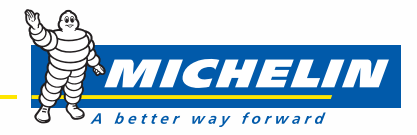

| SOMM                                         | IAIRE                                                                                                    | . <u>.</u> . |
|----------------------------------------------|----------------------------------------------------------------------------------------------------|--------------|
| 1.                                           |                                                                                                    |              |
| 2.                                           | A PROPOS DE CE MANUEL                                                                                                    | 6            |
| 3.                                           | CONSEILS ET PRECAUTIONS D'UTILISATION                                                                                                    | 7            |
| 3.1.<br>3.2.<br>3.3.<br>3.4.<br>3.5.<br>3.6. | A PROPOS DU GPS PORTABLE VIAMICHELIN<br>A PROPOS DE LA CARTE SD<br>A PROPOS DU DVD-ROM VIAMICHELIN<br>A PROPOS DE L'INSTALLATION DU GPS PORTABLE VIAMICHELIN DANS VOTRE VEHICULE<br>A PROPOS DE LA SECURITE DU GPS PORTABLE VIAMICHELIN DANS VOTRE VEHICULE<br>INFORMATION RELATIVES A L'ALIMENTATION DU PND ET A SA BATTERIE |              |
| 4. I                                         | INSTALLATIONS                                                                                                    | 9            |
| 4.1.                                         | AVANT L'INSTALLATION                                                                                                    | 9            |
| 4.2.                                         | INSTALLATION DE LA CARTE SD                                                                                                    |              |
| 5. 1                                         | LE GPS                                                                                                    | 11           |
| 5.1.<br>5 2                                  | COMMENT INITIALISER MON GPS                                                                                                    |              |
| 5.3.                                         | INITIALISATION DU GPS                                                                                                    |              |
| 5.4.                                         | COMMENT VERIFIER QUE MON GPS FONCTIONNE ?                                                                                                    | 12           |
| 6. (                                         | CALCULS D'ITINERAIRES                                                                                                    | 13           |
| 6.1.                                         | COMMENT CALCULER VOTRE PREMIER ITINERAIRE VERS UNE ADRESSE ?                                                                                                    | 13           |
| <b>6.2.</b>                                  | COMMENT MODIFIER MON ITINERAIRE ?                                                                                                    |              |
| 6.2.2.                                       | CHOISIR VILLE / CP                                                                                                    |              |
| 6.2.3.                                       | SAISISSEZ UN CODE POSTAL                                                                                                    |              |
| 6.2.4.                                       | SAISISSEZ UNE VILLE                                                                                                    |              |
| 6.2.6.                                       | PRECISER                                                                                                    |              |
| 6.2.7.                                       | RECHERCHE GUIDES MICHELIN                                                                                                    |              |
| 6.2.8.                                       | CHOIX SUR CARTE                                                                                                    |              |
| 6.2.10.                                      | HISTORIQUE                                                                                                    |              |
| 6.2.11.                                      | COORDONNEES GPS                                                                                                    |              |
| 6.2.12.                                      | PARAMETRE ITINERAIRE                                                                                                    |              |
| 6.2.13.                                      | ACTIONS DEFAILT / ACTIONS ETAFES / ACTIONS ARRIVEL                                                                                                    |              |
| 6.2.15.                                      | AFFICHER CARTE                                                                                                    |              |
| 6.2.16.                                      |                                                                                                    |              |
| 6.2.17.                                      | FEUILLE DE ROUTE                                                                                                    |              |
| 6.2.19.                                      | ACTIONS CARTE                                                                                                    |              |
| 6.2.20.                                      | OPTIONS CARTE                                                                                                    |              |
| 0.2.21.<br>7                                 |                                                                                                    |              |
| 7. I                                         |                                                                                                    |              |
| 7.1.<br>7.1.1                                | QUINDIQUE MON ECRAN DE NAVIGATION ?                                                                                                    |              |
| 7.1.2.                                       | ACTIONS ITINERAIRE EN COURS                                                                                                    |              |
| 7.1.3.                                       | CONFIGURATION SECURITE                                                                                                    |              |
| 7.1.4.                                       |                                                                                                    |              |

| 7.1.5.   | AFFICHAGE                                                             | 34 |
|----------|-----------------------------------------------------------------------|----|
| 7.1.6.   | TABLEAU DE BORD                                                       | 34 |
| 7.1.7.   | REGLAGE DU MODE JOUR / NUIT                                           | 36 |
| 7.1.8.   | MODE 2D / 3D                                                          | 36 |
| 7.1.9.   | AFFICHAGE GUIDES MICHELIN                                             | 37 |
| 7.1.10.  | AFFICHAGE ADRESSES UTILES                                             | 37 |
| 7.1.11.  | MODE AUTO ZOOM                                                        | 37 |
| 7.2.     | COMMENT SUIVRE SIMPLEMENT MA POSITION ?                               | 38 |
| o c'     |                                                                       | 40 |
| o. 3     | TMIDULES ET CUULEURS UTILISES POUR LA CARTUGRAPHIE                    | 40 |
| 9. A     | NTICIPER LA ROUTE                                                     | 41 |
| 0.1      |                                                                       | 41 |
| 9.7      |                                                                       | 42 |
| 921      | COMMENT ACTIVER L'INFO TRAFIC                                         | 42 |
| 922      | COMMENT PARAMETRER L'INEO TRAFIC SUR VOTRE GPS PORTARI E VIAMICHEUN ? | 43 |
| 923      | INFO TRAFIC                                                           | 43 |
| 9231     | PARAMETRES INFO TRAFIC                                                | 44 |
| 9.2.3.2. | SERVICE INFO TRAFIC                                                   |    |
| 9.2.3.3. | MESSAGES INFO TRAFIC                                                  | 45 |
| 9.2.4.   | COMMENT FONCTIONNE L'INFO TRAFIC ?                                    | 45 |
| 10. L    | ES ADRESSES ET CONTENUS EXCLUSIFS VIAMICHELIN                         | 47 |
| 10.1     |                                                                       |    |
| 10.1.1   |                                                                       | 47 |
| 10.1.1.  |                                                                       | 40 |
| 10.1.2.  | TYPE DE RECHERCHE                                                     | 40 |
| 10.1.2   | TYPE DE RECHERCHE - CRITERES                                          | 50 |
| 10.1.4.  | CHOISIR RESULTAT                                                      | 50 |
| 10.1.5.  |                                                                       | 51 |
| 10.1.7   | ACTIONS                                                               | 53 |
| 10.1.8   | AFFICHAGE GUIDES MICHELIN / ALERTES GUIDE MICHELIN                    | 54 |
| 10.2.    | PICTOGRAMMES DU GUIDE MICHELIN®                                       | 55 |
| 10.2.1.  | LES CATEGORIES DE CONFORT                                             | 55 |
| 10.2.2.  | LES DISTINCTIONS                                                      | 55 |
| 10.2.2.1 | . LES ETOILES : LES MEILLEURES TABLES                                 | 55 |
| 10.2.2.2 | LES BIB : LES MEILLEURES ADRESSES A PETITS PRIX                       | 56 |
| 10.2.2.3 | LES ADRESSES LES PLUS AGREABLES                                       | 56 |
| 10.2.3.  | LES MENTIONS PARTICULIERES                                            | 57 |
| 10.2.3.1 | . SITUATION                                                           | 57 |
| 10.2.3.2 | CARTE DES VINS                                                        | 57 |
| 10.2.4.  | EQUIPEMENTS ET SERVICES                                               | 57 |
| 10.2.5.  | PRIX                                                                  | 59 |
| 10.2.5.1 | . RESERVATION ET ARRHES                                               | 59 |
| 10.2.5.2 | CARTES DE PAIEMENT                                                    | 59 |
| 10.2.5.3 | CHAMBRES                                                              | 59 |
| 10.2.5.4 | DEMI-PENSION                                                          | 60 |
| 10.2.5.5 | . RESTAURANT                                                          | 60 |
| 10.3.    | PICTOGRAMMES DES GUIDES VERT MICHELIN                                 | 60 |
| 10.4.    | LES ADRESSES UTILES                                                   | 61 |
| 10.4.1.  | CHOISIR TYPE D'ADRESSE                                                | 62 |
| 10.4.2.  | AUTRES ADRESSES UTILES                                                | 62 |
| 10.4.3.  | ACTUET DECOUVERTE                                                     | 63 |
| 10.4.4.  | ENSEIGNES ET MARQUES                                                  | 63 |
| 10.4.5.  |                                                                       | 64 |
| 10.4.6.  | AFFICHAGE ADKESSES UTILES / ALEKTES ADKESSES UTILES                   | 64 |
| 11. N    | ION VIAMICHELIN                                                       | 66 |
| 11.1.    | ACTIONS MON VIAMICHELIN                                               | 66 |

|                                                                                                    | SE CONNECTER A MON VIAMICHELIN                                                                                                    | б/                                                                                                    |
|----------------------------------------------------------------------------------------------------|----------------------------------------------------------------------------------------------------|----------------------------------------------------------------------------------------------------|
| 11.2.                                                                                                    | MON CARNET                                                                                                    | 67                                                                                                    |
| 11.2.1.                                                                                                    | ITIINERAIRES                                                                                                    | 68                                                                                                    |
| 11.2.2.                                                                                                    | ACTIONS CATEGORIE ADRESSES / HOTELS / RESTAURANTS / TOURISME                                                                                                    | 69                                                                                                    |
| 11.2.3.                                                                                                    | TYPE DE RECHERCHE                                                                                                    | 69                                                                                                    |
| 11.2.4.                                                                                                    | AJOUTER POI                                                                                                    |                                                                                                    |
| 11.2.5.                                                                                                    | RECHERCHE SAUVEGARDE                                                                                                    |                                                                                                    |
| 11.2.6.                                                                                                    | ACTIONS                                                                                                    |                                                                                                    |
| 11.3.                                                                                                    | MES POI                                                                                                    |                                                                                                    |
| 11.3.1.                                                                                                    | ACTIONS MES POI                                                                                                    |                                                                                                    |
| 12. T                                                                                                    | ELEPHONIE MAIN LIBRE ET MISES A JOUR EN TEMPS REEL                                                                                                    | 73                                                                                                    |
| 12.1.                                                                                                    | CONNECTER TELEPHONE                                                                                                    | 74                                                                                                    |
| 12.2.                                                                                                    | TELEPHONIE MAIN LIBRE                                                                                                    |                                                                                                    |
| 12.2.1.                                                                                                    | TELEPHONER                                                                                                    |                                                                                                    |
| 12.2.1.1                                                                                                    | . NUMEROTER                                                                                                    |                                                                                                    |
| 12.2.1.2                                                                                                    | JOURNAL DES APPELS                                                                                                    |                                                                                                    |
| 12.2.1.3                                                                                                    |                                                                                                    |                                                                                                    |
| 12.2.1.4                                                                                                    |                                                                                                    | //<br>רר                                                                                                    |
| 12.2.2.<br>17 7                                                                                                    |                                                                                                    | //<br>רר                                                                                                    |
| 12.3.                                                                                                    | COMMENT ACTIVED VOS SERVICES GPRS CUE LE SITE INTEGNET DE VIA MICHELIN                                                                                                    |                                                                                                    |
| 12.4.                                                                                                    | PARAMETRER GPRS                                                                                                    |                                                                                                    |
| 12.6.                                                                                                    | QUICK DESTINATION                                                                                                    |                                                                                                    |
| 13. L                                                                                                    | ECTEUR MP3                                                                                                    |                                                                                                    |
| 42.4                                                                                                    | A                                                                                                    |                                                                                                    |
| 13.1.                                                                                                    |                                                                                                    | 828                                                                                                    |
| 13.2.                                                                                                    |                                                                                                    |                                                                                                    |
| 14. A                                                                                                    | VANT DE PARTIR                                                                                                    |                                                                                                    |
|                                                                                                    |                                                                                                    |                                                                                                    |
| 15. L                                                                                                    | E PARAMETRAGE DU PND                                                                                                    | 86                                                                                                    |
| <b>15. L</b><br>15.1.                                                                                                    | E PARAMETRAGE DU PND<br>PREFERENCES                                                                                                    |                                                                                                    |
| <b>15. L</b><br>15.1.<br>15.2.                                                                                                    | E PARAMETRAGE DU PND<br>PREFERENCES<br>REGLAGES MATERIEL                                                                                                    |                                                                                                    |
| <b>15.</b> L<br><b>15.1.</b><br><b>15.2.</b><br>15.2.1.                                                                                                    | E PARAMETRAGE DU PND<br>PREFERENCES<br>REGLAGES MATERIEL<br>REGLAGE DU SON                                                                                                    | 86<br>                                                                                                    |
| <b>15.</b> L<br><b>15.1.</b><br><b>15.2.</b><br>15.2.1.<br>15.2.2.                                                                                                    | E PARAMETRAGE DU PND<br>PREFERENCES<br>REGLAGES MATERIEL<br>REGLAGE DU SON<br>REGLAGE DU SON / VOLUME                                                                                                    | 86<br>                                                                                                    |
| <b>15.</b> L<br><b>15.1.</b><br><b>15.2.</b><br>15.2.1.<br>15.2.2.<br><b>15.3.</b>                                                                                                    | E PARAMETRAGE DU PND<br>PREFERENCES<br>REGLAGES MATERIEL<br>REGLAGE DU SON<br>REGLAGE DU SON / VOLUME<br>INFORMATIONS                                                                                                    | 86<br>86<br>87<br>87<br>89<br>89<br>90<br>90                                                                                                    |
| <ul> <li>15. L</li> <li>15.1.</li> <li>15.2.1.</li> <li>15.2.2.</li> <li>15.3.</li> <li>15.4.</li> </ul>                                                                                                    | E PARAMETRAGE DU PND<br>PREFERENCES<br>REGLAGES MATERIEL<br>REGLAGE DU SON<br>REGLAGE DU SON / VOLUME<br>INFORMATIONS<br>MODIFICATION CARTE                                                                                | 86<br>86<br>87<br>87<br>89<br>89<br>90<br>90<br>91                                                                                                    |
| <ul> <li>15. L</li> <li>15.1.</li> <li>15.2.1.</li> <li>15.2.2.</li> <li>15.3.</li> <li>15.4.</li> <li>16. C</li> </ul>                                                                                                    | E PARAMETRAGE DU PND<br>PREFERENCES<br>REGLAGES MATERIEL<br>REGLAGE DU SON<br>REGLAGE DU SON / VOLUME<br>INFORMATIONS<br>MODIFICATION CARTE<br>ONTENT MANAGER                                                              | 86<br>86<br>87<br>89<br>89<br>90<br>91<br>91<br>92                                                                                                    |
| <ul> <li>15. L</li> <li>15.1.</li> <li>15.2.1.</li> <li>15.2.2.</li> <li>15.3.</li> <li>15.4.</li> <li>16. C</li> <li>16.1.</li> </ul>                                                                                                    | E PARAMETRAGE DU PND<br>PREFERENCES<br>REGLAGES MATERIEL<br>REGLAGE DU SON<br>REGLAGE DU SON / VOLUME<br>INFORMATIONS<br>MODIFICATION CARTE<br>ONTENT MANAGER<br>GERER MES CONTENUS                                        | 86<br>86<br>87<br>89<br>89<br>90<br>91<br>91<br>92<br>92<br>93                                                                                                    |
| <ul> <li>15. L</li> <li>15.1.</li> <li>15.2.1.</li> <li>15.2.2.</li> <li>15.3.</li> <li>15.4.</li> <li>16. C</li> <li>16.1.</li> <li>16.1.1.</li> </ul>                                                                                                    | E PARAMETRAGE DU PND<br>PREFERENCES<br>REGLAGES MATERIEL<br>REGLAGE DU SON / VOLUME<br>INFORMATIONS<br>MODIFICATION CARTE<br>ONTENT MANAGER<br>GERER MES CONTENUS<br>MES CARTES                                            | 86<br>87<br>89<br>89<br>90<br>91<br>91<br>92<br>92<br>93<br>94                                                                                                    |
| <ol> <li>L</li> <li>L</li></ol>                                                                                                    | E PARAMETRAGE DU PND<br>PREFERENCES<br>REGLAGES MATERIEL<br>REGLAGE DU SON<br>REGLAGE DU SON / VOLUME<br>INFORMATIONS<br>MODIFICATION CARTE<br>ONTENT MANAGER<br>GERER MES CONTENUS<br>MES CARTES<br>MES CARTES / MODIFIER | 86<br>86<br>87<br>89<br>90<br>90<br>91<br>91<br>92<br>93<br>94<br>94<br>94                                                                                                    |
| <ol> <li>L</li> <li>L</li></ol>                                                                                                    | E PARAMETRAGE DU PND<br>PREFERENCES                                                                                                    | 86<br>86<br>87<br>89<br>90<br>90<br>91<br>91<br>92<br>93<br>94<br>94<br>94<br>95                                                                                                    |
| <ol> <li>L</li> <li>L</li></ol>                                                                                                    | E PARAMETRAGE DU PND<br>PREFERENCES                                                                                                    | 86<br>86<br>87<br>89<br>90<br>90<br>91<br>91<br>92<br>93<br>94<br>94<br>94<br>94<br>95<br>96                                                                                                    |
| <ol> <li>L</li> <li>L</li></ol>                                                                                                    | E PARAMETRAGE DU PND<br>PREFERENCES                                                                                                    | 86<br>86<br>87<br>89<br>90<br>90<br>91<br>91<br>92<br>93<br>94<br>94<br>94<br>94<br>95<br>96<br>96<br>96                                                                                                 |
| <b>15.</b> L<br><b>15.1.</b><br><b>15.2.</b><br><b>15.3.</b><br><b>15.4.</b><br><b>16.1.</b><br><b>16.1.1.</b><br><b>16.1.2.</b><br><b>16.1.4.</b><br><b>16.1.4.</b><br><b>16.1.5.</b><br><b>16.1.5.</b>                                                                                                    | E PARAMETRAGE DU PND<br>PREFERENCES                                                                                                    | 86<br>87<br>89<br>90<br>90<br>91<br>91<br>92<br>93<br>94<br>94<br>95<br>96<br>96<br>96<br>97<br>97                                                                                                    |
| <b>15.</b> L<br><b>15.1.</b><br><b>15.2.</b><br><b>15.2.2.</b><br><b>15.3.</b><br><b>15.4.</b><br><b>16. 1.</b><br><b>16.1.1.</b><br><b>16.1.2.</b><br><b>16.1.3.</b><br><b>16.1.4.</b><br><b>16.1.5.</b><br><b>16.1.5.</b><br><b>16.1.5.</b><br><b>16.1.5.</b>                                                                                                    | E PARAMETRAGE DU PND<br>PREFERENCES                                                                                                    | 86<br>86<br>87<br>89<br>90<br>90<br>91<br>92<br>93<br>94<br>94<br>94<br>94<br>95<br>96<br>96<br>97<br>97<br>98                                                                                           |
| <b>15.</b> L<br><b>15.1.</b><br><b>15.2.</b><br><b>15.2.2.</b><br><b>15.3.</b><br><b>15.4.</b><br><b>16.1.1.</b><br><b>16.1.2.</b><br><b>16.1.3.</b><br><b>16.1.4.</b><br><b>16.1.4.</b><br><b>16.1.5.</b><br><b>16.1.5.</b><br><b>17.5.5.</b><br><b>17.5.5.</b><br><b>17.5.5.</b><br><b>17.5.5.</b><br><b>17.5.5.</b><br><b>17.5.5.</b><br><b>17.5.5.</b><br><b>17.5.5.</b><br><b>17.5.5.</b><br><b>17.5.5.</b><br><b>17.5.5.</b><br><b>17.5.5.</b><br><b>17.5.5.</b><br><b>17.5.5.</b><br><b>17.5.5.</b><br><b>17.5.5.5.</b><br><b>17.5.5.</b><br><b>17.5.5.</b><br><b>17.5.5.5.</b><br><b>17.5.5.5.</b><br><b>17.</b>                                                                                                    | E PARAMETRAGE DU PND<br>PREFERENCES                                                                                                    | 86<br>86<br>87<br>89<br>90<br>90<br>91<br>92<br>93<br>94<br>94<br>94<br>95<br>96<br>96<br>96<br>97<br>98<br>98<br>98<br>98                                                                               |
| <b>15.</b> L<br><b>15.1.</b><br><b>15.2.</b><br><b>15.2.1.</b><br><b>15.2.2.</b><br><b>15.3.</b><br><b>15.4.</b><br><b>16. 1.1.</b><br><b>16.1.2.</b><br><b>16.1.3.</b><br><b>16.1.4.</b><br><b>16.1.4.</b><br><b>16.1.5.1</b><br><b>16.1.5.1</b> | E PARAMETRAGE DU PND                                                                                                    | 86<br>86<br>87<br>89<br>90<br>90<br>91<br>91<br>92<br>93<br>94<br>94<br>94<br>95<br>96<br>96<br>96<br>97<br>97<br>98<br>98<br>98<br>98                                                                   |
| <b>15.</b> L<br><b>15.1.</b><br><b>15.2.</b><br><b>15.2.1.</b><br><b>15.2.2.</b><br><b>15.3.</b><br><b>15.4.</b><br><b>16.1.1.</b><br><b>16.1.2.</b><br><b>16.1.3.</b><br><b>16.1.4.</b><br><b>16.1.5.</b><br><b>16.1.5.2.</b><br><b>16.1.5.2.2.</b><br><b>16.1.5.2.2.</b><br><b>16.1.5.2.2.</b><br><b>16.1.5.2.2.</b><br><b>16.1.5.2.2.</b><br><b>16.1.5.2.2.</b><br><b>16.1.5.2.2.</b><br><b>16.1.5.5.2.1.5.5.2.5.5.5.5.5.5.5.5.5.5.5.5</b>                                                                                                    | E PARAMETRAGE DU PND                                                                                                    | 86<br>86<br>87<br>89<br>90<br>90<br>91<br>91<br>92<br>93<br>94<br>94<br>95<br>96<br>96<br>97<br>98<br>98<br>98<br>98<br>98<br>99<br>90<br>90<br>90<br>90<br>90<br>90<br>90<br>90<br>90<br>90<br>90<br>90 |
| <b>15.</b> L<br><b>15.1.</b><br><b>15.2.</b><br><b>15.2.</b><br><b>15.3.</b><br><b>15.4.</b><br><b>16.1.</b><br><b>16.1.1.</b><br><b>16.1.2.</b><br><b>16.1.3.</b><br><b>16.1.4.</b><br><b>16.1.5.</b><br><b>16.1.5.2</b><br><b>16.1.5.2</b><br><b>16.1.5.2</b><br><b>16.1.5.2</b><br><b>16.1.5.4</b><br><b>16.1.5.5</b><br><b>16.1.5.5</b><br><b>16.1.5.6</b><br><b>16.1.5.6</b><br><b>16.1.5.</b>                                                                                                    | E PARAMETRAGE DU PND                                                                                                    | 86<br>86<br>87<br>89<br>90<br>90<br>91<br>91<br>92<br>93<br>94<br>94<br>94<br>94<br>95<br>96<br>96<br>96<br>97<br>98<br>98<br>99<br>97<br>98<br>98<br>99<br>90<br>100<br>100                             |
| <b>15.</b> L<br><b>15.1.</b><br><b>15.2.</b><br><b>15.2.</b><br><b>15.3.</b><br><b>15.4.</b><br><b>16. C</b><br><b>16.1.</b><br><b>16.1.1.</b><br><b>16.1.2.</b><br><b>16.1.5.</b><br><b>16.1.5.</b><br><b>16.1.5.5.</b><br><b>16.1.5.5.6</b><br><b>16.1.5.5.6</b><br><b>16.1.6.5.6</b>                                                                                                    | E PARAMETRAGE DU PND<br>PREFERENCES                                                                                                    | 86<br>86<br>87<br>89<br>90<br>90<br>91<br>91<br>92<br>93<br>94<br>94<br>94<br>94<br>94<br>95<br>96<br>96<br>96<br>97<br>98<br>98<br>99<br>97<br>98<br>98<br>99<br>90<br>100<br>100                       |
| <b>15.</b> L<br><b>15.1.</b><br><b>15.2.</b><br><b>15.2.</b><br><b>15.3.</b><br><b>15.4.</b><br><b>16.</b><br><b>16.1.</b><br><b>16.1.3.</b><br><b>16.1.5.</b><br><b>16.1.5.</b><br><b>16.1.5.</b><br><b>16.1.5.</b><br><b>16.1.5.</b><br><b>16.1.5.</b><br><b>16.1.5.</b><br><b>16.1.5.</b><br><b>16.1.6.</b><br><b>16.1.6</b>                                                                                                    | E PARAMETRAGE DU PND                                                                                                    | 86<br>86<br>87<br>89<br>99<br>90<br>90<br>91<br>91<br>92<br>93<br>93<br>94<br>94<br>94<br>94<br>95<br>96<br>96<br>96<br>97<br>97<br>98<br>98<br>99<br>97<br>100<br>100<br>100                            |
| <b>15.</b> L<br><b>15.1.</b><br><b>15.2.</b><br><b>15.2.2.</b><br><b>15.3.</b><br><b>15.4.</b><br><b>16.</b><br><b>16.1.</b><br><b>16.1.3.</b><br><b>16.1.4.</b><br><b>16.1.5.</b><br><b>16.1.5.</b><br><b>16.1.5.</b><br><b>16.1.5.</b><br><b>16.1.5.</b><br><b>16.1.5.</b><br><b>16.1.5.</b><br><b>16.1.5.</b><br><b>16.1.6.</b><br><b>16.1.6.</b><br><b>16.1.7.5.</b><br><b>16.1.7.5.</b><br><b>16.1.6.</b><br><b>16.1.6.</b><br><b>16.1.6.</b><br><b>16.1.7.5.</b><br><b>16.1.7.5.</b><br><b>17.5.5.</b><br><b>17.5.5.5.</b><br><b>17.5.5.</b><br><b>17.5.5.</b><br><b>17.5.5.</b><br><b>17.5.5.5.</b><br><b>17.5.5</b>                                                                                                    | E PARAMETRAGE DU PND<br>PREFERENCES                                                                                                    | 86<br>86<br>87<br>89<br>90<br>90<br>91<br>92<br>93<br>94<br>94<br>94<br>94<br>95<br>96<br>96<br>96<br>96<br>96<br>97<br>98<br>98<br>99<br>98<br>99<br>98<br>100<br>100<br>100<br>101<br>101              |
| <b>15.</b> L<br><b>15.1.</b><br><b>15.2.</b><br><b>15.2.1.</b><br><b>15.2.2.</b><br><b>15.3.</b><br><b>15.4.</b><br><b>16.</b><br><b>16.1.1.</b><br><b>16.1.2.</b><br><b>16.1.3.</b><br><b>16.1.4.</b><br><b>16.1.5.</b><br><b>16.1.5.</b><br><b>16.1.5.</b><br><b>16.1.5.</b><br><b>16.1.5.</b><br><b>16.1.5.</b><br><b>16.1.5.</b><br><b>16.1.6.</b><br><b>16.1.6.</b><br><b>16.1.7.6.</b><br><b>16.1.7.8.</b><br><b>16.1.8.</b><br><b>16.1.8.</b><br><b>17.8.1.8.</b><br><b>17.8.1.8.1.8.1.8.1.8.1.8.1.8.1.8.1.8.1.8</b>                                                                                                    | E PARAMETRAGE DU PND<br>PREFERENCES                                                                                                    | 86<br>86<br>87<br>89<br>90<br>90<br>91<br>92<br>93<br>94<br>94<br>94<br>94<br>95<br>96<br>96<br>96<br>96<br>96<br>97<br>97<br>98<br>98<br>99<br>99<br>100<br>100<br>100<br>101<br>101                    |
| <b>15.</b> L<br><b>15.1.</b><br><b>15.2.</b><br><b>15.2.1.</b><br><b>15.2.2.</b><br><b>15.3.</b><br><b>15.4.</b><br><b>16.1.1.</b><br><b>16.1.1.</b><br><b>16.1.2.</b><br><b>16.1.3.</b><br><b>16.1.5.1</b><br><b>16.1.5.1</b><br><b>16.1.5.2</b><br><b>16.1.5.2</b><br><b>16.1.5.2</b><br><b>16.1.5.2</b><br><b>16.1.5.2</b><br><b>16.1.6.2</b><br><b>16.1.6.1</b><br><b>16.1.6.1</b><br><b>16.1.7.1</b><br><b>16.1.7.1</b><br><b>16.1.9.1</b>                                                                                                    | E PARAMETRAGE DU PND<br>PREFERENCES                                                                                                    | 86<br>86<br>87<br>89<br>90<br>90<br>91<br>91<br>92<br>93<br>94<br>94<br>94<br>94<br>95<br>96<br>96<br>97<br>97<br>98<br>98<br>98<br>98<br>99<br>100<br>100<br>100<br>101<br>101<br>102                   |

| 16.2. ACCEDER AU SITE                                       | 102 |
|-------------------------------------------------------------|-----|
| 16.3. AIDES ET DEPANNAGES                                   |     |
| 16.3.1. FAQ ET MISES A JOUR                                 |     |
|                                                             |     |
| 10.3.3. RESTORE PND                                         |     |
|                                                             |     |
| 16.5. COMMENT LANCER VOTRE CONTENT MANAGER                  |     |
| 17. INSTALLATION DVD-ROM                                    | 108 |
| 17.1. CONFIGURATION MINIMALE POUR LE PC                     | 108 |
| 17.2. INSTALLATION DU DVD-ROM                               | 108 |
| 17.2.1. INSTALLATION DU DVD-ROM SUR UN PC AVEC WINDOWS 2000 |     |
| 17.2.1.1. INSTALLATION MICROSOFT ACTIVESYNC                 | 109 |
| 17.2.1.2. INSTALLATION DU PILOTE « WCEUBSH.SYS »            |     |
| 17.2.2. INSTALLATION SUR UN PC EQUIPE DE WINDOWS XP         | 125 |
| 17.2.2.1. INSTALLATION MICROSOFT ACTIVESYNC                 | 125 |
| 17.2.2.2. INSTALLATION DU PILOTE « WCEUBSH.SYS »            | 129 |
| 17.2.3. INSTALLATION SUR UN PC WINDOWS VISTA                | 143 |
| 17.3. Ajouter / Reparer / Supprimer                         | 156 |
| 18. CONTENU DE LA CARTE MEMOIRE                             | 158 |
| 19. DROITS D'UTILISATION ET GARANTIES                       | 159 |
| 19.1. CONTRAT DE LICENCE DE LOGICIEL                        | 159 |
| 19.2. GARANTIE                                              | 160 |
| 19.3. LIMITATION DE LA GARANTIE                             | 160 |

## 1. INTRODUCTION

Nous vous remercions d'avoir choisi le système de navigation assisté par GPS(<sup>1</sup>) de ViaMichelin et espérons que ce matériel vous apportera toute l'aide souhaitée dans vos déplacements.

Ce manuel complète le fascicule **QuickStart** fourni avec votre GPS portable ViaMichelin. Vous y trouverez une présentation des nombreuses fonctionnalités du logiciel ViaMichelin Navigation – version 7.

Une première partie est consacrée au fonctionnement du logiciel sur le GPS portable ViaMichelin. Présenté par fonctionnalité, les chapitres reprennent alors le nom des écrans affichés sur votre appareil afin de vous permettre un accès rapide aux indications recherchées. Une seconde partie présente l'installation et le fonctionnement des programmes sur un PC (**Content Manager**) connecté à votre GPS portable ViaMichelin.

Nous souhaitons que vous y trouviez les indications qui vous permettront de tirer le meilleur usage de votre GPS portable (ou PND<sup>2</sup>) ViaMichelin.

Pour vous aider dans vos recherches, vous pouvez également consulter le site Internet de ViaMichelin. Vous y trouverez des aides en ligne (ou FAQ<sup>3</sup>) qui complètent ce manuel ainsi que des mises à jour logicielles pour disposer des dernières évolutions de programme sur votre GPS portable ViaMichelin :

http://www.ViaMichelin.fr > Navigation GPS > Support > Fiches Questions / Réponses ou Correctifs et mises à jour

Vous trouverez des accessoires et des pièces détachés pour les GPS portable ViaMichelin sur le site Internet de ViaMichelin dans la partie dédiée à la Navigation :

http://www.shop.viamichelin.fr

Note :

La mention « > ACTIONS ITINERAIRE » renvoie au chapitre portant souvent le même nom et dans lequel sont décrits les différentes fonctions accessible à partir de cet écran.

## 2. A PROPOS DE CE MANUEL

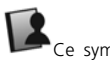

Ce symbole indique que la fonction décrite nécessite l'utilisation d'un compte **Mon ViaMichelin** et l'enregistrement de votre produit sur le site Internet de ViaMichelin : <u>www.ViaMichelin.fr</u> > Navigation GPS.

Pour ce faire, devenez gratuitement membre privilégié du programme **ViaMichelin Advantage** et bénéficiez d'une multitude de services dynamiques et sur mesure !

### ViaMichelin Advantage, c'est :

- Un espace dédié Mon ViaMichelin sur notre site Internet et une multitude de services complémentaires.
- Des itinéraires touristiques et des milliers d'adresses utiles.
- De nombreuses mises à jour de cartes, Guides Michelin et radars.
- Et bien plus encore...

Aussi, pour que vous puissiez profiter au mieux de ces tous ces services, le DVD-ROM fourni contient le logiciel complémentaire de votre GPS, le Content Manager. Grâce à lui, vous pourrez gérer en toute simplicité les différents contenus de votre système de navigation : cartes, contenus Michelin, sauvegardes personnelles, musique, ...

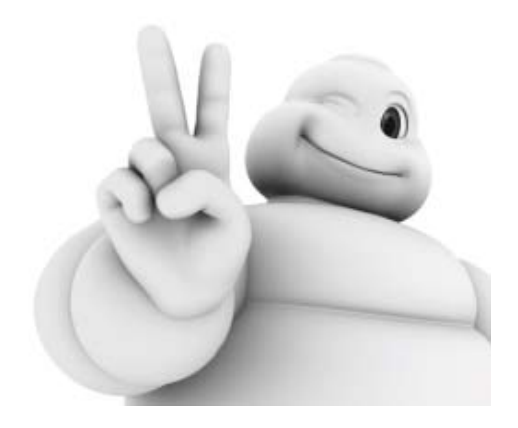

<sup>2</sup> PND : Personnal Navigation Device = Système de Navigation Personnel / SEM : Système Embarqué Mobile

<sup>&</sup>lt;sup>1</sup> GPS : Global Positioning System = Système de Positionnement Global

<sup>&</sup>lt;sup>3</sup> FAQ : Frequently Asked Questions = Questions Fréquemment posées – traduit parfois en Foire Aux Questions

### 3. CONSEILS ET PRECAUTIONS D'UTILISATION

### 3.1. A PROPOS DU GPS PORTABLE VIAMICHELIN

Votre GPS portable ViaMichelin n'est pas étanche. Il est donc conseillé de le protéger suffisamment s'il est utilisé dans un cabriolet décapotable ou sur une moto.

### 3.2. A PROPOS DE LA CARTE SD

Assurez-vous que le verrou - « lock » - de votre carte SD n'est pas en position « verrouillé ».Ceci pourrait altérer le fonctionnement du logiciel ViaMichelin Navigation : en position « verrouillé » le contenu de votre carte SD est protégé mais cela empêche les programmes ViaMichelin Navigation d'enregistrer sur la carte SD des informations nécessaires au bon fonctionnement du logiciel.

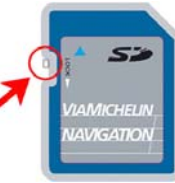

Fig. 1 – Carte SD

Votre carte SD comporte des données nécessaires à l'activation du DVD-ROM fourni. Attention à ne pas l'endommager avant d'avoir installé et activé votre DVD-ROM, vous seriez dans l'impossibilité de récupérer ou de régénérer les données de la carte mémoire.

Pour pallier tout problème éventuel lié à votre carte SD, nous vous conseillons fortement d'installer le DVD-ROM fourni dans votre pack avant toute utilisation de GPS portable ViaMichelin Navigation. Vous pourrez ainsi bénéficier des fonctions avancées et des outils de maintenance du logiciel ViaMichelin Navigation grâce aux applications installées sur votre PC (Intégration de fichiers de d'adresses spécifiques (ou POI<sup>4</sup>), régénération de la carte SD, découpage personnalisé de la cartographie, etc.).

Ne modifiez pas son contenu sans l'aide de l'application installée sur votre PC : « Content Manager ».

La carte SD ne peut être utilisée que sur un seul appareil GPS portable ViaMichelin. Lorsque vous insérez la carte SD la première fois sur un PND, une empreinte numérique associée à la cartographie déterminera que cette carte SD a été installée sur cet appareil. Elle ne pourra donc être utilisée sur un autre PND à moins d'être reformatée.

Utilisez la carte SD fournie uniquement avec votre ViaMichelin Navigation X-960 / X-970T. Ne l'utilisez pas dans d'autres appareils (appareil photo numérique, PDA<sup>5</sup>, MP3, etc.).

### 3.3. A PROPOS DU DVD-ROM VIAMICHELIN

Le DVD-ROM ViaMichelin Navigation contient des programmes de maintenance du système ainsi que des fonctions avancées qui permettent des échanges avec le site Internet de ViaMichelin et des fichiers personnels. Nous vous invitons à procéder à l'installation de ce DVD-ROM dès que possible puis à le ranger dans sa pochette et de le conserver dans un endroit où il ne risque pas d'être rayé ou altéré.

### 3.4. A PROPOS DE L'INSTALLATION DU GPS PORTABLE VIAMICHELIN DANS VOTRE VEHICULE

Vous êtes entièrement responsable du positionnement et de l'utilisation du système de navigation portable ViaMichelin Navigation et de ses accessoires, de manière à ne pas obstruer la visibilité du conducteur, ni gêner le fonctionnement des systèmes de sécurité, afin d'éviter tout risque d'accident, de blessure et/ou de dommage.

#### <sup>4</sup> POI : Point Of Interest = Point d'Intérêt

<sup>5</sup> PDA : Personal Digital Assistant = Assistant personnel ou ordinateur de poche

### 3.5. A PROPOS DE LA SECURITE DU GPS PORTABLE VIAMICHELIN DANS VOTRE VEHICULE

Votre GPS portable ViaMichelin Navigation a été conçu afin de rendre la route plus sûre : les services ViaMichelin tels l'avertissement de virages dangereux, de chaussées dégradées, la proximité d'écoles, les zones de dépassement, les alertes de radars fixes concourent à votre sécurité.

Si vous activez la fonctionnalité ALERTES RADARS de votre GPS portable ViaMichelin Navigation, vous recevrez des messages vous alertant des zones de contrôle de vitesse, ce qui vous permettra d'ajuster votre vitesse.

Notez que ViaMichelin ne peut garantir l'exhaustivité et l'exactitude de ces données au moment de l'utilisation de votre système.

Avant d'utiliser l'appareil, veuillez vérifier les lois et réglementations relatives au radioguidage et à l'utilisation des données précitées en vigueur dans le pays où vous vous trouvez.

Les distances indiquées par votre GPS portable ViaMichelin Navigation peuvent différer légèrement de celles indiquées sur les panneaux de signalisation. En cas de discordance, suivez toujours les indications affichées sur les panneaux de signalisation.

ViaMichelin vous invite à utiliser ces données en considérant le contexte réel de votre navigation : l'état général de votre véhicule, son équipement, votre vitesse, l'état de la chaussée, la météo, etc.

Les données (cartes, itinéraires, radars fixes, information trafic, points d'intérêt, etc.) vous sont communiquées à titre indicatif et sont sujettes à modification à tout moment. Vous êtes tenu de vérifier la signalisation lorsque vous utilisez le radioguidage, notamment les rues à sens unique et les panneaux de limitation de vitesse. Il vous appartient de respecter le code de la route en vigueur et les règles de sécurité routière du pays dans lequel vous vous trouvez.

Pour plus de détails sur l'installation de votre GPS dans votre voiture, veuillez-vous référer au poster d'installation inclus dans la boîte.

### 3.6. INFORMATION RELATIVES A L'ALIMENTATION DU PND ET A SA BATTERIE

Pour recharger votre GPS portable ViaMichelin Navigation, utilisez exclusivement le matériel ViaMichelin qui vous a été fourni.

- Utilisation de l'adaptateur secteur : la prise du câble d'alimentation secteur contient le transformateur pour alimenter et recharger la batterie de votre appareil. Elle doit être installée à proximité de votre GPS et être accessible pour permettre de débrancher facilement l'appareil. Débranchez en premier la prise du câble d'alimentation électrique avant de débrancher le cordon du PND.
- Il est conseillé de brancher en premier le cordon allume-cigare au système de fixation de votre GPS portable ViaMichelin (ou directement à votre ViaMichelin Navigation X-960) puis à la prise allume-cigare de votre véhicule.
- N'utilisez jamais l'adaptateur si la prise ou le câble sont endommagés.
- N'exposez l'adaptateur ni à l'eau, ni à l'humidité.
- Remplacez-le s'il est endommagé ou exposé à une humidité excessive.
- Votre GPS portable ViaMichelin Navigation contient une batterie interne lithium ion recyclable, qui ne doit être ni démontée, ni manipulée. Attention : il y a risque d'explosion si la batterie est remplacée par une batterie de type incorrect.
- La batterie doit être chargée dans une plage de température comprise entre 0 et 43 °C.
- Ne laissez pas votre GPS portable ViaMichelin Navigation exposé au soleil à des températures excessives : une température supérieure à 55 °C pourrait endommager votre système et détériorer la batterie interne.
- Veuillez mettre au rebut les batteries usagées conformément aux législations en vigueur dans votre pays.

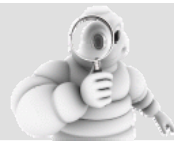

#### La non observation de ces avertissements est susceptible d'engendrer des accidents ou dommages.

ViaMichelin et/ou ses fournisseurs déclinent toute responsabilité pour toute utilisation des produits susceptible de provoquer des accidents, d'occasionner des dommages ou d'enfreindre la loi ainsi que pour les conséquences directes et/ou indirectes qui en résulteraient.

#### INSTALLATIONS 4.

#### 4.1. AVANT L'INSTALLATION

Pour une première utilisation optimale, veuillez recharger votre appareil pendant environ 4 heures, soit en le branchant avec le cordon correspondant sur une prise secteur, soit en le connectant à votre ordinateur allumé à l'aide du câble USB, soit à la prise allume cigare de votre véhicule.

Les GPS portable ViaMichelin sont dotés d'écran tactile concu pour être utilisé au dojot pour une meilleure ergonomie. Vous pouvez également utiliser un stylet (fourni uniquement sur le ViaMichelin Navigation X-980T. De plus ce modèle dispose d'un verrou situé à côté du bouton M/A qui désactive l'écran tactile lorsqu'il est placé vers la gauche : veuillez à placer ce verrou vers la droite pour utiliser votre PND).

### Autonomie en navigation :

Avec une batterie rechargée, votre GPS portable ViaMichelin à une autonomie d'environ 3 heures (2 heures pour le ViaMichelin Navigation X-960).

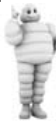

Attention, certains réglages et fonctions peuvent réduire sensiblement cette autonomie (volume du son, luminosité de l'écran, option Bluetooth en mains libres et mise à jour GPRS pour les appareils compatibles notamment).

Un indicateur lumineux vous informe de l'état de charge de la batterie de votre appareil. Il peut revêtir deux couleurs selon l'état de la batterie :

- rouge L'appareil est en charge ou déchargé L'appareil est chargé
- vert :

### Mode démonstration :

Certains modèles de GPS portable ViaMichelin disposent d'un mode « Démonstration » (ViaMichelin Navigation X-960, X-970 et X-970T). Si vous allumez votre GPS sans avoir inséré au préalable de carte SD, un mode de démonstration se lancera automatiquement au bout de 90 secondes.

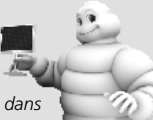

Pour interrompre la démonstration, il vous suffit d'insérer la carte SD fournie dans l'emplacement prévu à cet effet, vous pourrez alors commencer à utiliser votre produit.

#### 42 **INSTALLATION DE LA CARTE SD**

Le logiciel ViaMichelin Navigation préinstallé sur votre carte mémoire (carte SD) est une solution « Plug & Drive » : insérez simplement la carte mémoire fournie dans votre PND puis sélectionnez successivement les paramètres d'installation affichés à l'écran :

Cliquez sur les flèches de direction de part et d'autre du critère pour consulter la liste des options proposées puis cliquez sur la flèche en bas d'écran pour passer au choix suivant.

| Langue des menus                                                                                        | Sélectionnez la langue des menus affichés sur les écrans de votre PND.                                    |
|----------------------------------------------------------------------------------------------------|----------------------------------------------------------------------------------------------------|
| Configuration du clavier                                                                                | Sélectionnez la présentation du clavier pour saisir vos adresses.                                         |
| Choix de la langue de guidage<br>vocal                                                                  | Sélectionnez la langue de guidage vocale de votre choix.                                                  |
| Validation de l'activation des<br>voix de synthèse (uniquement sur<br>le ViaMichelin Navigation X-980T) | Pour annoncer les panneaux routiers, le nom de voies et les messages de l'information trafic (optionnel). |
| Paramétrage du guidage vocal                                                                            | Cliquez la flèche en bas d'écran pour utiliser la configuration par défaut                                |
|                                                                                                    | Cliquez sur « Désactivez le son » si vous ne souhaitez pas entendre le<br>guidage vocal                   |

Cliquez le curseur pour modifier le volume et l'icône du haut parleur pour vérifier le niveau sonore de l'appareil non branché sur son socle.

Km = kilomètre / mi = mile (UK)

2D : comme sur un plan / 3D : avec une légère perspective

24h ou AM/PM (UK)

Permet d'afficher l'heure ou des durées de parcours

Information sur la carte SD Cliquez sur le « V » vert.

Choix de la carte (uniquement pour les versions Europe et Espagne / Portugal)

Choix de l'unité de distances Choix d'affichage de la carte

Format d'affichage de l'heure

Réglage de l'heure

Cliquez sur EUROPE.FDP [Storage Card] pour établir vos itinéraires sur la carte d'Europe Cliquez sur Canarias.fdp [Storage Card] pour établir vos itinéraires sur la

carte des lles Canaries

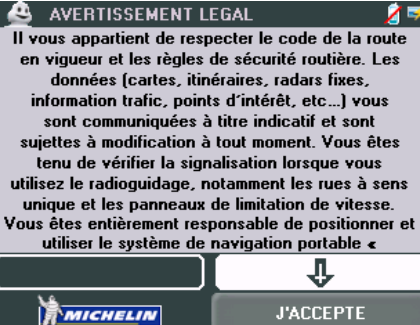

Fig. 2 – Avertissement légal

Avertissement légal

Lisez le texte puis cliquez sur « J'ACCEPTE »

Vous accédez alors au MENU PRINCIPAL :

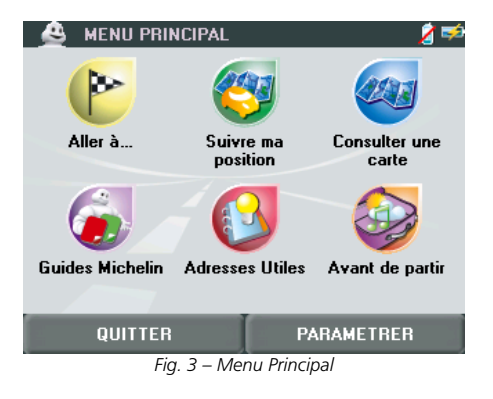

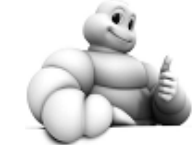

ViaMichelin Navigation peut maintenant vous guider !

## 5. **LE GPS**

### 5.1. COMMENT INITIALISER MON GPS

Branchez votre GPS portable ViaMichelin, puis à partir du Menu Principal, cliquez sur PARAMETRER >

Informations > Statut GPS. Laissez le GPS s'initialiser jusqu'à obtention de l'indication « rcpt OK » (au dessus de barres vertes) en remplacement du message « detect sat ».

Votre GPS portable ViaMichelin est alors prêt à utiliser les données du GPS pour vous localiser.

### 5.2. COMMENT ÇA MARCHE

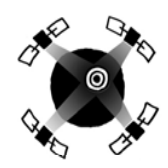

GPS est l'abréviation de *Global Positioning System* (système de positionnement mondial). Ce système est composé d'un ensemble de satellites américains qui émettent continuellement des signaux de positionnement en tout point de la Terre. Ces signaux, reçus par votre GPS portable ViaMichelin Navigation, vous permettront de connaître votre position et de vous diriger vers votre destination.

Les GPS portable ViaMichelin Navigation intègrent la dernière génération de technologie GPS (SiRF Star III) pour vous offrir une navigation de haute qualité.

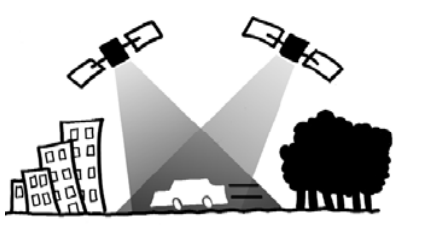

Afin de profiter d'une bonne réception, nous vous invitons à vous placer dans un endroit dégagé.

Le temps d'acquisition du GPS varie donc selon l'environnement :

### Pare-brise athermique

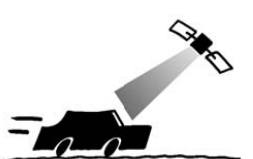

Pare-brises athermiques : si votre véhicule est équipé d'un pare-brise athermique, la réception GPS risque d'être plus lente.

#### Vue du ciel réduite

En ville, si les immeubles sont hauts, les rues étroites ou les arbres nombreux (« canyoning urbain »), la réception sera plus lente. Placez-vous dans un endroit dégagé pour améliorer la réception.

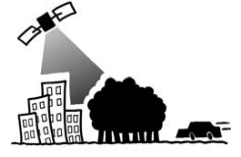

Conditions climatiques : par mauvais temps (forte neige...), il est possible que la réception GPS prenne un peu plus de temps.

#### Aucune vue du ciel

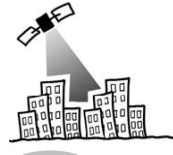

Les signaux satellites ne passent pas à travers les murs, vous ne recevrez donc pas de signal GPS si votre appareil est dans un bâtiment, un parking, un tunnel, etc.

### 5.3. INITIALISATION DU GPS

Lors de la première utilisation de votre GPS portable ViaMichelin Navigation, il est donc conseillé de se placer dans un endroit dégagé afin de profiter de la meilleure réception possible. La première initialisation du GPS peut prendre quelques minutes en fonction de l'environnement et de la qualité de la réception des signaux des satellites du GPS.

Le temps mis par le GPS pour acquérir ces informations varie selon le temps écoulé entre deux utilisations de l'appareil :

- Si votre GPS portable ViaMichelin est rallumé après avoir été éteint quelques minutes, la localisation par les satellites est quasi-instantanée (« hot start »).
- Si votre GPS portable ViaMichelin a été éteint depuis plus de 4h, la localisation GPS peut alors prendre quelques minutes (5 min) et le message « Acquisition des signaux satellites en cours » est affiché sur l'écran de navigation (« warm start »).
- Si votre GPS portable ViaMichelin Navigation est utilisé occasionnellement et n'a pas été allumé depuis plus de 24h; dans ce cas, le temps pour initialiser le GPS être assez long (10 à 15 minutes), et le message « Détection des satellites. Cela peut prendre quelques minutes » s'affiche sur l'écran de navigation (« cold start »).

### 5.4. COMMENT VERIFIER QUE MON GPS FONCTIONNE ?

Pour vérifier que votre GPS portable ViaMichelin réceptionne les signaux du GPS, vous pouvez consulter l'écran « **GPS** » sur votre PND :

Menu Principal > Paramétrer > Informations > Statut GPS

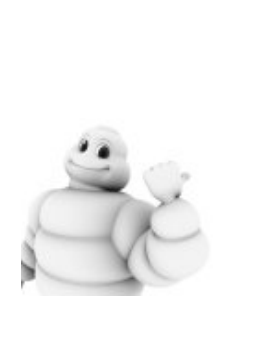

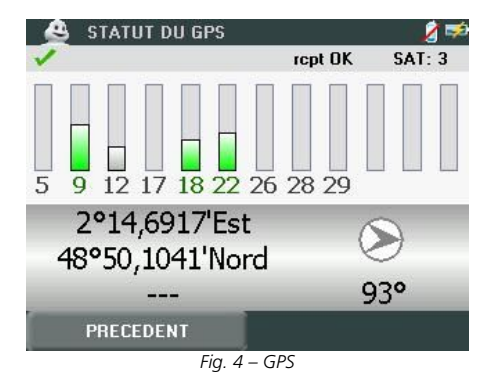

- Le « V » vert indique que le GPS est activé.
  - « detect sat / rcpt OK » indique que le GPS est en cours d'acquisition des signaux satellites ou que la réception est correcte.
  - « SAT: » indique le nombre de satellites utilisés pour le calcul de la position.
  - Les barres verticales indiquent les satellites détectés :
  - grise L'appareil reçoit les signaux du satellite indiqué mais ne les utilise pas pour déterminer la position (début de réception, signal pas assez puissant, etc.).
  - - verte L'appareil utilise les signaux du satellite indiqué pour le calcul des coordonnées.
  - Les numéros situés sous les barres verticales indiquent le numéro du satellite.
  - Les coordonnées : longitude et latitude déterminées par le GPS.
  - La flèche de direction : indique la direction prise entre 2 calculs de localisation par le GPS.

Si la position déterminée par le GPS est en dehors des limites de la carte installée dans le système, la croix du GPS peut s'afficher au milieu d'un écran blanc. En dézoomant il est alors possible de localiser la position GPS par rapport à la cartographie installée dans le système.

### 6. CALCULS D'ITINERAIRES

#### COMMENT CALCULER VOTRE PREMIER ITINERAIRE 6.1. VERS UNE ADRESSE ?

En indiquant simplement votre destination, le GPS de votre GPS portable ViaMichelin calculera automatiquement votre position de départ pour établir l'itinéraire de votre choix.

### A partir du Menu Principal :

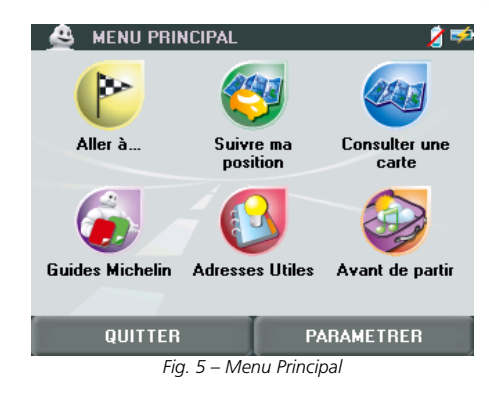

### • Cliquez sur : Allez à...

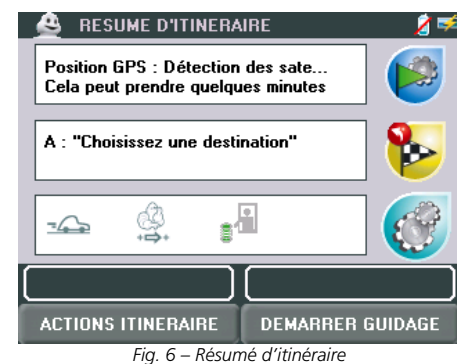

Lors de la première utilisation le point de départ est automatiquement déterminé par le GPS. Il est donc nécessaire d'attendre que le GPS ait localisé la position pour démarrer.

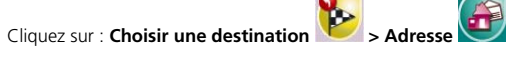

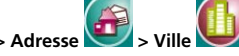

• Lors de la première utilisation, vous devrez indiguer le pays dans leguel se trouve votre destination, cliquez sur « F » puis sur la barre « France (F) OK » :

| PAYS       | F      |               |  |
|------------|--------|---------------|--|
| France (F) |        |               |  |
|            | Line 7 | Chain du nava |  |

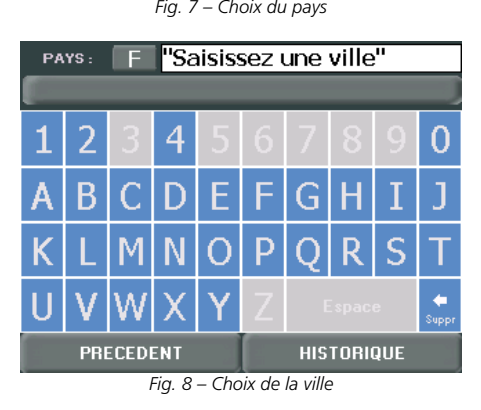

- Cliquez sur les lettres pour saisir le nom de la ville de destination. Au fur et à mesure de vos indications, le système vous propose les lettres correspondant aux villes connues et affiche dans la barre la ville pouvant correspondre à vos indications.
- Dès que la ville recherchée s'affiche dans la barre, il vous suffit de cliquer sur celle-ci pour valider votre choix.

POUR UNE IDENTIFICATION PLUS RAPIDE DES VILLES AYANT UN NOM COMPOSE, IL VOUS SUFFIT DE SAISIR LES PREMIERES LETTRES DE CHACUN DES MOTS DU NOM SEPAREES PAR UN ESPACE.

| PAYS: F BO B                     |      |      |       |      |        |     |      |   |            |
|----------------------------------|------|------|-------|------|--------|-----|------|---|------------|
| Βοι                              | ılog | ne-E | Billa | ncol | urt (I | Hau | ts-d | e | OK         |
| 1                                |      | 3    | 4     | 5    | 6      | 7   | 8    | 9 | 0          |
| A                                |      | С    |       | Ε    | F      |     | Н    | Ι | J          |
| Κ                                | L    | М    |       | 0    | Ρ      | Q   | R    | S | Т          |
| U                                |      | W    |       | Y    | Ζ      | E   | Spac | e | e<br>Suppr |
| PRECEDENT LISTE DES 27 RESULTATS |      |      |       |      |        |     |      |   |            |
| Fig. 9 – Recherche Ville         |      |      |       |      |        |     |      |   |            |

Cliquez sur les lettres pour saisir le nom de la rue de destination.

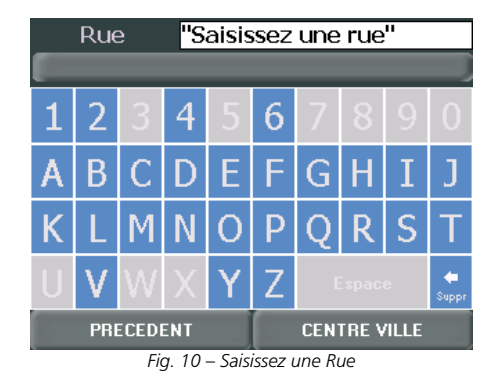

- Lorsque le nom de la rue s'affiche dans la barre, cliquez dessus.
- Cliquez sur « Saisir numéro »
- Tapez le numéro puis cliquez sur « **RECHERCHER** ». Si le numéro n'est pas localisé par le système, cliquez sur le numéro le plus proche dans la liste proposée.

Sur l'écran « RESUME D'ITINERAIRE », cliquez sur le bouton « DEMARRER GUIDAGE » et commencer à vous déplacer.

Après avoir sélectionné une destination, et avant que les instructions de navigation ne vous indiquent votre chemin, le GPS doit disposer de trois informations pour calculer l'itinéraire : la position, la direction de déplacement et la vitesse de déplacement : l'écran de navigation affiche alors « **Commencer à vous déplacer** ».

L'itinéraire calculé s'affiche sur la carte sous forme d'un trait vert surlignant les routes empruntées.

### 6.2. COMMENT MODIFIER MON ITINERAIRE ?

L'écran « **RESUME D'ITINERAIRE** » permet d'accéder aux différents paramètres pour calculer l'itinéraire selon vos choix :

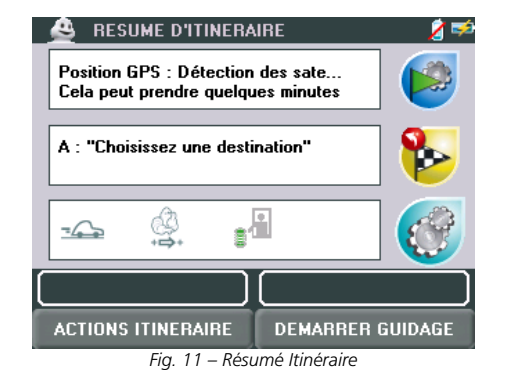

En cliquant sur la zone de votre choix ou sur l'une des icônes à droite de l'écran, vous accédez aux nombreux paramétrages disponibles sur votre GPS portable ViaMichelin :

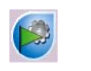

Pour sélectionner un point de départ différent de celui déterminé par le GPS : si aucune adresse n'a été sélectionnée si une adresse a déjà été sélectionnée > <u>CHOISIR DEPART</u> > <u>ACTIONS DEPART</u>

Lors de la première utilisation le point de départ est automatiquement déterminé par le GPS. Si vous cliquez sur l'icône de départ pour indiquer un autre lieu, le système affichera la question suivante : « Souhaitez-vous utiliser votre position GPS comme point de départ ? » ; cliquez sur « Non » pour accéder à l'écran « CHOISIR DEPART ».

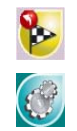

**A** 

Pour sélectionner votre point d'arrivée : si aucune adresse n'a été sélectionnée si une adresse a déjà été sélectionnée Pour accéder aux paramètres de l'itinéraire. **> CHOISIR ARRIVEE > ACTIONS ARRIVEE > PARAMETRES ITINERAIRE** 

### 6.2.1. CHOISIR DEPART / CHOISIR ARRIVEE / CHOISIR ETAPE

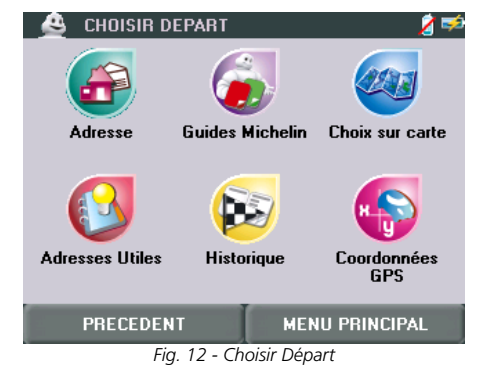

|   | Adresse         | Pour sélectionner une adresse par son code postal ou par la ville.<br><u>&gt; CHOISIR VILLE / CP</u>      |
|---|-----------------|----------------------------------------------------------------------------------------------------|
| 5 | Guides Michelin | Pour accéder aux adresses sélectionnées par le Guide Michelin ®.<br>> RECHERCHE GUIDE MICHELIN            |
| J | Choix sur Carte | Pour indiquer directement sur la carte votre point de départ ou d'arrivée.<br><u>&gt; CHOIX SUR CARTE</u> |
|   | Adresses Utiles | Pour accéder à votre répertoire d'adresses personnalisées.<br>> RECHERCHE ADRESSE UTILES                  |
| Ì | Historique      | Pour sélectionner une des 15 dernières adresses utilisées.<br>> HISTORIQUE                                |
|   | Coordonnées GPS | Pour déterminer un lieu par ses coordonnées géographiques.<br>> LATITUDE                                  |

### 6.2.2. CHOISIR VILLE / CP

|             | CHOISIR VILLE                                         | VCP                      | 2              |
|-------------|-------------------------------------------------------|--------------------------|----------------|
|             | PRECEDENT                                             | Choisir                  | MENU PRINCIPAL |
| Code Postal | Pour indiquer un cod<br>> SAISISSEZ UN CO             | e postal<br>DE POST      | AL             |
| Ville       | Pour indiquer la ville (<br>> <b>SAISSISSEZ UNE V</b> | de votre<br><u>/ILLE</u> | choix          |

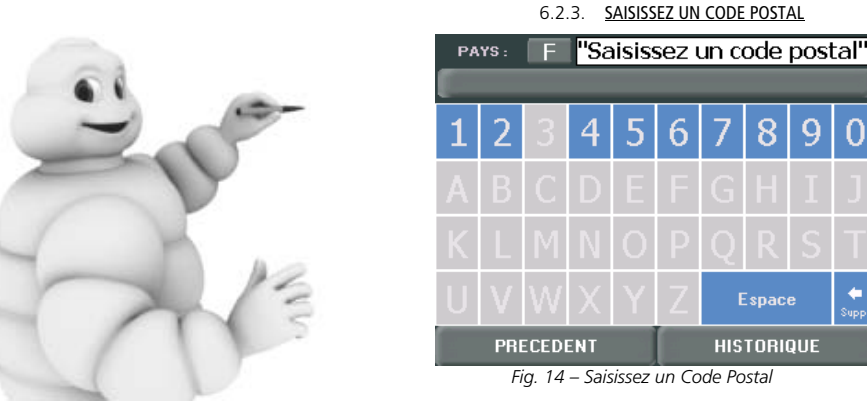

• Cliquez sur les chiffres pour composer le code postal de votre choix.

Selon la présentation des codes postaux utilisés dans chaque pays, le clavier est activé uniquement au niveau des chiffres ou des chiffres et des lettres.

### 6.2.4. SAISISSEZ UNE VILLE

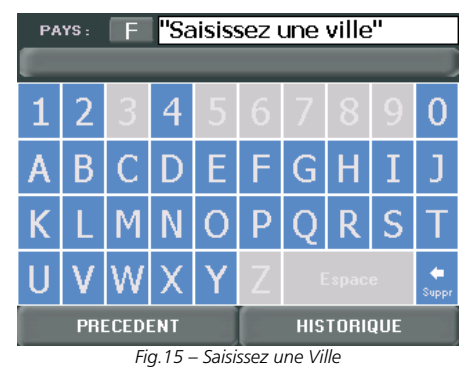

• Cliquez sur les lettres pour composer le nom de la ville.

Pour rechercher une ville dans un autre pays que celui sélectionné, il suffit de cliquer sur l'indicatif du pays indigué dans le bouton en haut à gauche de l'écran, puis de sélectionner un nouveau pays de la cartographie installée.

- Au fur et à mesure que vous tapez les lettres dans un écran de recherche, le choix est automatiquement restreint. Seules les lettres ou les chiffres existants sont affichés et activés. Dès que le critère recherché apparaît dans la barre supérieure, vous pouvez cliquer dessus pour le sélectionner. Ou cliquez sur la touche Liste des résultats pour afficher la liste des villes correspondant aux lettres saisies. Cliquez sur les flèches de direction pour visualiser toutes les rues trouvées puis sur celle de votre choix.
- Pour effacer une lettre, cliquez sur la flèche 🗢 Suppr.
- Pour retrouver rapidement une ville, vous pouvez taper quelques lettres du nom de la ville recherchée. Par exemple en tapant « BO ME » le moteur de recherche affiche « Boulogne-sur-Mer (Pas-de-Calais/France) », « BO BI » permettra d'afficher « Boulogne-Billancourt (Hauts-de-Seine/France) ».

### 6.2.5. SAISISSER UNE RUE

+

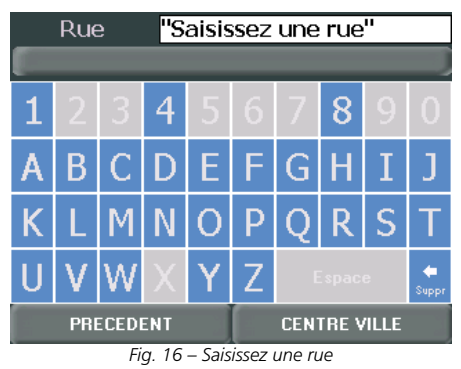

- Tapez le nom de la rue d'arrivée en cliquant sur les lettres de votre choix parmi celles proposées qui correspondent aux différents choix connus du système. Ou cliquez sur « **CENTRE VILLE** » si vous souhaitez placer le point d'arrivée (ou l'étape) sur le centre géographique de la ville sélectionnée.
- Cliquez sur « Liste des résultats » pour afficher la liste des rues connues du système puis sur celle de votre choix.

Pour retrouver rapidement une rue, vous pouvez taper quelques lettres du nom de la rue recherchée; par exemple en tapant « LOU PAS » le moteur de recherche affiche « rue Louis-Pasteur », « AVE REPU » permettra de trouver « avenue de la République ».

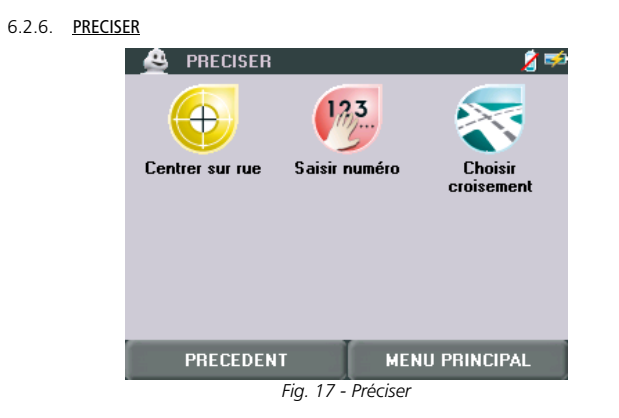

**Centrer sur rue** Pour positionner le point d'arrivée au centre géographique de la rue sélectionnée.

123 Saisir numéro

Pour saisir le numéro de l'adresse recherchée. Si le numéro saisi n'est pas connu du système, l'écran affiche la liste des numéros connus les plus proches de celui saisi. Cliquez alors sur le numéro de votre choix. Vous pouvez également cliquer sur « Tout Afficher » pour obtenir la liste des

numéros localisés par le système dans la rue sélectionnée.

Si le numéro saisi n'est pas accessible aux véhicules (rue piétonne, voie privée, etc.) le message « Adresse inaccessible à la circulation. Nous avons retenu la voie la plus proche » s'affiche ; cliquez sur « OK » pour placer automatiguement le point d'arrivée au plus près du point de destination souhaité.

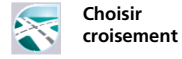

Pour positionner le point d'arrivée à une intersection avec la rue déjà saisie. Tapez le nom de la rue qui croise celle de votre destination ou cliquez sur « Tout afficher » pour obtenir la liste des rues qui la croisent. Cliquez sur les flèches de direction pour visualiser toutes les rues trouvées puis sur la rue de votre choix.

### 6.2.7. <u>RECHERCHE GUIDES MICHELIN</u>

Retrouvez toutes les indications sur les recherches d'un établissement sélectionné dans les guides Michelin au chapitre consacré à ce sujet (> Les Adresses des guides MICHELIN).

### 6.2.8. CHOIX SUR CARTE

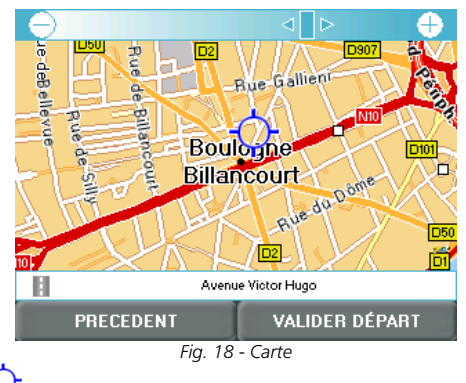

Pour positionner la mire  $\checkmark$  sur le lieu de votre choix, vous pouvez :

- Cliquer sur les boutons « » et « + » pour zoomer ou dézoomer la carte.
- Déplacer le curseur pour indiquer directement le niveau de zoom désiré.
- Cliquer sur l'écran et déplacer la carte dans la direction de votre choix.

### 6.2.9. RECHERCHE ADRESSES UTILES

Retrouvez toutes les indications sur les recherches d'une Adresse Utile au chapitre consacré à ce sujet (> Les Adresses Utiles).

### 6.2.10. HISTORIQUE

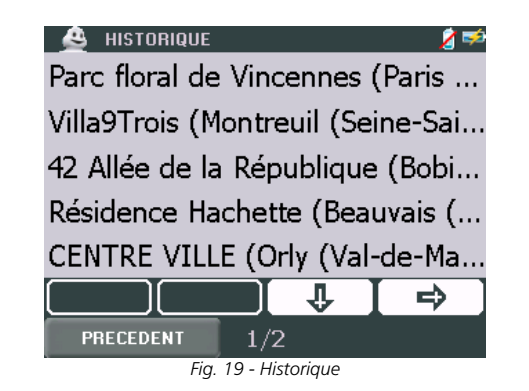

Vous retrouvez ici les 15 dernières destinations ou étapes utilisées. Vous pouvez :

- Cliquez sur le lieu de votre choix.
- Cliquez sur les flèches de direction pour afficher les pages suivantes (4) ou précédentes (1).

L'historique contient les 15 dernières destinations utilisées. Il est renouvelé automatiquement : chaque nouvelle destination prend la place de la plus ancienne, et ne peut être effacé.

### 6.2.11. COORDONNEES GPS

Votre GPS portable ViaMichelin vous permet d'indiquer une adresse par ces coordonnées géographiques : il faut alors indiquer la latitude puis la longitude pour désigner le lieu recherché.

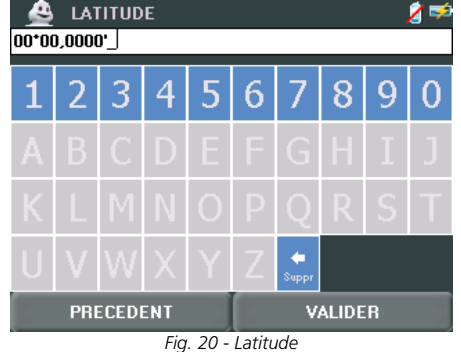

- Tapez les chiffres de la latitude (N / S) exprimée en degrés, minute et centième de minutes puis précisez l'orientation en sélectionnant N (Nord) ou S (Sud).
- Cliquez sur « Valider » pour confirmer votre saisie ou sur « Retour » si vous souhaitez revenir sur l'écran précédent.
- Tapez les chiffres de la longitude (E / O) exprimée en degrés, minute et centième de minutes puis précisez l'orientation en sélectionnant E (Est) ou O (Ouest).
- Cliquez sur « Valider » pour confirmer votre saisie ou sur « Retour » si vous souhaitez revenir sur l'écran précédent.
- Si le message « Le lieu choisi doit être à moins de 25km d'une route » s'affiche, cliquez sur « OK » pour revenir sur les écrans de saisie de la latitude et de la longitude.
- Cliquez sur « Valider » pour lancer le calcul d'itinéraire
- Cliquez sur l'un des boutons de droite pour modifier un des critères ou sur « Ajouter Etape » si vous souhaitez rajouter une ou plusieurs étapes au trajet qui va être calculé.
- L'écran de Navigation s'affiche à l'issue du calcul de l'itinéraire. Commencez à rouler. Le guidage vocal vous indiquera les directions à emprunter pour parvenir à votre destination.

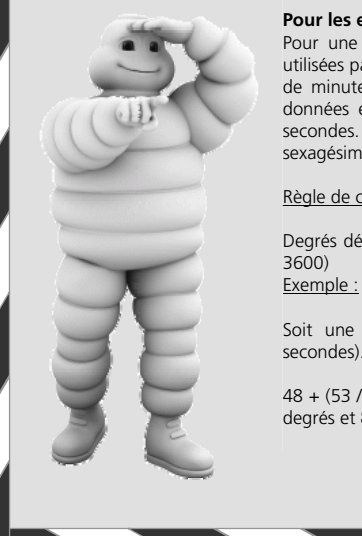

#### Pour les experts :

Pour une plus grande précision dans la localisation, les coordonnées utilisées par ViaMichelin sont exprimées en degrés, minutes et centièmes de minutes. Cependant les coordonnées géographiques sont souvent données en degrés sexagésimaux, c'est-à-dire, en degrés, minutes et secondes. Il peut alors être nécessaire de convertir les degrés sexagésimaux en degrés décimaux.

#### Règle de conversion :

Degrés décimaux = degrés sexagésimaux + (minutes / 60) + (secondes / 3600)

Soit une latitude de 48° 53' 36" (48 degrés, 53 minutes et 36 secondes). Exprimée en degrés décimaux, la latitude sera égale à :

48 + (53 / 60) + (36 / 3600) = 48 + 0.883333 + 0.01 = 48.893333 = 48degrés et 89,3333 centièmes de minutes

### 6.2.12. PARAMETRE ITINERAIRE

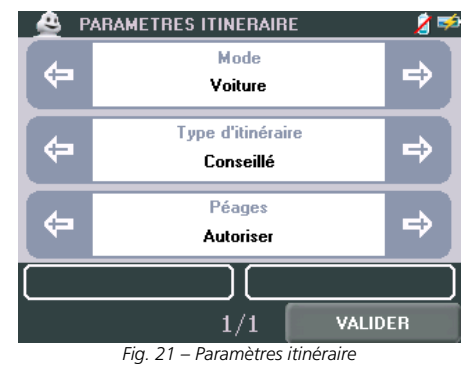

Cet écran vous permet de définir 4 paramètres pour calculer l'itinéraire correspondant à vos choix :

Mode Pour définir le mode de déplacement utilisé : Voiture / Piéton / Vélo Les modes Piéton et Vélo désactivent les rubrigues Types d'itinéraire et Péages.

Type d'itinéraire

- Pour choisir de type d'itinéraire qui sera calculé par le système : Conseillé L'itinéraire "Conseillé" favorise la sécurité et le confort et propose un bon compromis temps/distance.
- Le plus rapide L'itinéraire "Le plus rapide" propose le meilleur temps de parcours en privilégiant les réseaux maieurs.
- Le plus court L'itinéraire "Le plus court" optimise la distance.

Péages Pour gérer le passage par des tronçons routiers à péages :

- Autoriser tous les types de péages.
- Autoriser : Moto uniquement ceux concernant les motos. ٠
- Autoriser : Voiture avec caravane uniquement ceux pour les voitures tractant une caravane.
- Eviter pour éviter les tronçons à péage, sans trop rallonger en temps et/ou en distance l'itinéraire proposé.

Sur la page suivante (uniquement pour les GPS portable ViaMichelin X-970T et X-980T) :

Options trafic Pour Activé ou Désactivé l'utilisation de l'info trafic tel que défini dans le paramétrage de l'info trafic

### 6.2.13. ACTIONS DEPART / ACTIONS ETAPES / ACTIONS ARRIVEE

Si vous cliquez sur les icônes du lieu de départ, d'une étape, de l'arrivée ou des paramètres de l'itinéraire sur la page **RESUME D'ITINERAIRE**, vous accéderez aux fonctions suivantes :

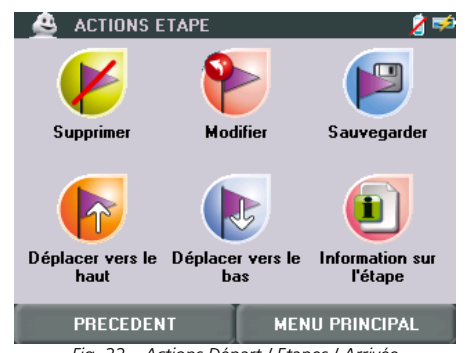

Fig. 22 – Actions Départ / Etapes / Arrivée

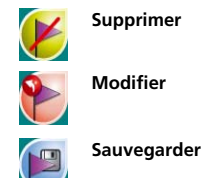

Pour supprimer le point de départ, une étape ou l'arrivée de votre itinéraire. La première étape devient alors le point de départ.

Permet d'accéder à l'écran CHOISIR DEPART / ETAPE / ARRIVEE pour sélectionner un point de départ, une étape ou l'arrivée différent de celui enregistré. > CHOISIR DEPART / ETAPE / ARRIVEE

Pour enregistrer dans la rubrique Mon ViaMichelin l'adresse de départ, d'étape ou d'arrivée sélectionnée

### > MON VIAMICHELIN

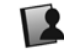

Les adresses de la rubrique Mon ViaMichelin peuvent être créés sur le site Internet de ViaMichelin et intégrées ensuite dans votre GPS portable ViaMichelin. Permet de déplacer une étape pour l'intercaler avant la destination précédente.

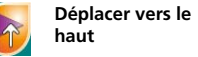

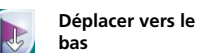

Permet de déplacer une destination pour la faire succéder à la destination suivante.

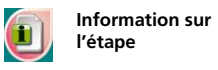

Pour afficher la description lorsque l'étape sélectionnée est une adresse des guides Michelin ou du répertoire des adresses utiles. > DESCRIPTION

6.2.14. ACTIONS ITINERAIRE

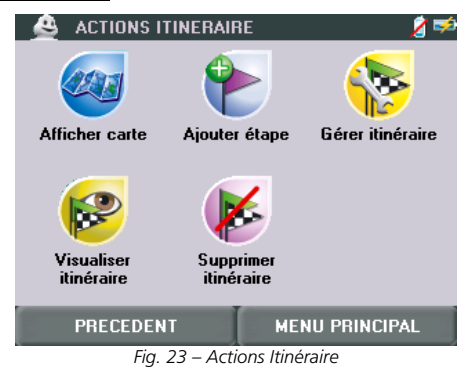

|   | Afficher carte           | Pour afficher la carte avec l'itinéraire surligné à partir de l'écran Résumé<br>d'itinéraire.<br>> AFFICHER CARTE                              |
|---|--------------------------|----------------------------------------------------------------------------------------------------|
|   | Résumé<br>d'itinéraire   | Pour revenir sur l'écran de résumé d'itinéraire à partir d'une carte :<br>> RESUME D'ITINERAIRE                                                |
|   | Ajouter étape            | Pour ajouter une étape à l'itinéraire préparé selon les mêmes choix que pour<br>déterminer le point de départ ou d'arrivée.                    |
|   | Gérer Itinéraire         | Pour charger, sauvegarder ou inverser un itinéraire.<br>> GERER ITINERAIRE                                                                     |
| 6 | Visualiser<br>Itinéraire | Pour afficher la carte de l'itinéraire.<br>> VISUALISER ITINERAIRE                                                                             |
| K | Supprimer<br>itinéraire  | Pour effacer les points de départ, d'arrivée et les étapes précédemment<br>sélectionnés et revenir sur l'écran<br>> <b>RESUME D'ITINERAIRE</b> |

### 6.2.15. AFFICHER CARTE

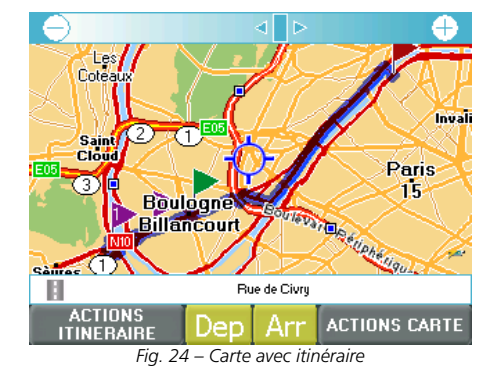

### Vous pouvez :

- Cliquer sur la carte pour placer la mire pour désigner un nouveau point de départ [Dep] ou d'arrivée [Arr].
  Cliquer sur la barre de zoom pour afficher la carte à l'échelle souhaitée.
- > ACTIONS ITINERAIRE Accéder à l'écran
- Accéder à l'écran > ACTIONS CARTE

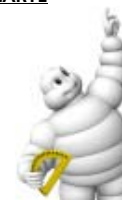

| 6.2.16. <u>Gerer I</u> | TINERAIRE                                                                                                    |
|------------------------|----------------------------------------------------------------------------------------------------|
|                        | 🐣 GERER ITINERAIRE 🛛 💈 🕬                                                                                                    |
|                        | 🛛 😰 😵                                                                                                    |
|                        | Charger itinéraire Sauvegarder Inverser itinéraire                                                                                              |
|                        | Kinolaite                                                                                                    |
|                        |                                                                                                    |
|                        |                                                                                                    |
|                        |                                                                                                    |
| I                      | Fig. 25 – Gérer Itinéraire                                                                                                    |
| Charger Itinéraire     | Pour retrouver un itinéraire sauvegardé dans votre dossier                                                                                      |
|                        | KON VIAMICHELIN     Les itinéraires de la rubrique Mon ViaMichelin peuvent                                                                      |
|                        | également être créés sur le site Internet de ViaMichelin et intégrés dans<br>votre GPS portable ViaMichelin.                                    |
| Sauvegarder            | Pour enregistrer l'itinéraire sélectionné dans votre dossier                                                                                    |
| itineraire             | <u>&gt; MON VIAMICHELIN</u>                                                                                                    |
| inverser itineraire    | rour disposer automatiquement de l'hineraire retour.                                                                                            |
|                        |                                                                                                    |
| 6.2.17. <u>VISUALI</u> | SER ITINERAIRE                                                                                                    |
|                        | 🚊 VISUALISER ITINERAIRE 🛛 💈 🛤                                                                                                    |
|                        |                                                                                                    |
|                        | Afficher ilinétaire                                                                                                    |
|                        | sur carte de route                                                                                                    |
|                        |                                                                                                    |
|                        |                                                                                                    |
|                        |                                                                                                    |
| l                      | PRECEDENT MENU PRINCIPAL<br>Fig. 26 – Visualiser Itinéraire                                                                                     |
| Afficher itinéraire    | -<br>Pour afficher la carte avec l'itinéraire surligné. Le niveau de zoom est                                                                   |
| sur carte              | automatiquement calculé pour afficher la totalité de l'itinéraire à l'écran. Permet<br>également de masquer l'affichage de la feuille de route. |
| Afficher la feuille    | Pour afficher une zone au dessus de la carte dans laquelle apparait la feuille de                                                               |
| actoute                | > FEUILLE DE ROUTE                                                                                                    |
|                        |                                                                                                    |
|                        | 26                                                                                                    |
|                        |                                                                                                    |

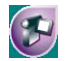

Simuler itinéraire Cette fonction permet de simuler la navigation sur l'itinéraire programmé en ayant une réception de 7 satellites et une vitesse en fonction du type de routes empruntées.

> Vous pouvez alors accéder aux différentes fonctions de votre GPS portable ViaMichelin comme si vous étiez en navigation.

### 6.2.18. FEUILLE DE ROUTE

La feuille de route vous indique le début d'itinéraire, la distance à parcourir et la durée totale estimée du trajet.

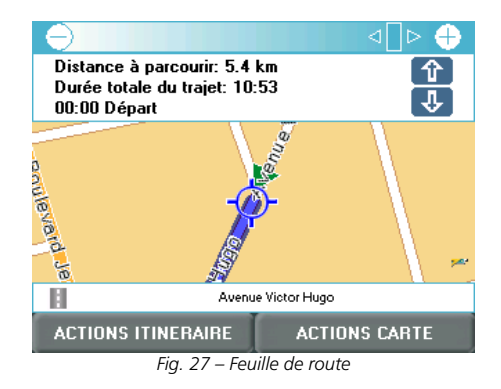

En cliquant sur les flèches de direction vous afficher la carte correspondant au changement de direction, suivant [ 🗣 ] ou précédent [ 🏠 ], de l'itinéraire.

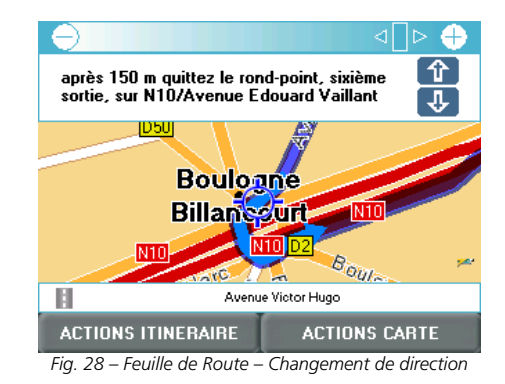

|   | 6.2.19. <u>ACTION</u>                    | IS CARTE                                                        |                                |                              |                              |
|---|------------------------------------------|-----------------------------------------------------------------|--------------------------------|------------------------------|------------------------------|
|   |                                          | 🔮 ACTIONS CART                                                  | Ē                              | 2 🖈                          |                              |
|   |                                          |                                                                 | <b>E</b>                       | 3                            |                              |
|   |                                          | Rechercher S                                                    | auvegarder<br>osition mire     | Afficher                     |                              |
|   |                                          |                                                                 |                                |                              |                              |
|   |                                          | PRECEDENT<br>Fig. 29                                            | MENL<br>– Actions Carte        | PRINCIPAL                    |                              |
| - | Rechercher                               | Pour rechercher une<br>> RECHERCHE (> CH                        | adresse<br>10ISIR DEPART       | / ETAPE / ARRI               | VEE)                         |
| ) | Sauvegarder la<br>position de la<br>mire | Pour enregistrer la po<br>> MON VIAMICHEL                       | osition de la min<br><u>IN</u> | e dans votre répe            | rtoire.                      |
| J | Afficher                                 | Pour paramétrer l'aff<br>Michelin et adresses                   | ichage du sens<br>utiles.      | des rues ou des /            | nom des rues, guides         |
|   | Centrer                                  | pour centre et zoom<br>ou sur l'itinéraire.<br>> CENTRER LA CAR | er automatiquer<br><b>TE</b>   | ment la carte sur l          | e point de départ, d'arrivée |
|   | 6.2.20. <u>Option</u>                    | IS CARTE                                                        |                                | <b>4</b>                     |                              |
|   |                                          |                                                                 |                                | 6                            |                              |
|   |                                          | Afficher le sens / Affi<br>nom des rues                         | chage Guides<br>Michelin       | Affichage<br>Adresses Utiles |                              |
|   |                                          |                                                                 |                                |                              |                              |
|   |                                          |                                                                 |                                |                              |                              |
|   |                                          | PRECEDENT                                                       |                                | CARTE                        |                              |

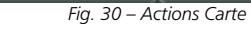

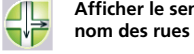

0

Ð

Afficher le sens / pour afficher sur la carte les noms des rues ou le sens de circulation.

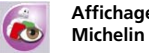

Affichage Guides Pour sélectionner les adresses des Guides Michelin à afficher sur la carte. > AFFICHAGE GUIDE MICHELIN

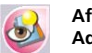

 Affichages
 Pour sélectionner les Adresses Utiles à afficher sur la carte.

 Adresses Utiles
 > CHOISIR TYPE D'ADRESSE

### 6.2.21. CENTRER LA CARTE

| 🔮 CENTRER LA              | CARTE                     | 💋 🖈              |
|---------------------------|---------------------------|------------------|
|                           |                           |                  |
| Sur le point de<br>départ | Sur le point<br>d'arrivée | Sur l'itinéraire |
|                           |                           |                  |
|                           |                           |                  |
|                           |                           |                  |
| PRECEDENT                 | Ĭ                         | CARTE            |
| Fig. 3                    | 1 – Centrer la            | carte            |

Cliquez sur l'icône de votre choix pour afficher la carte centrée :

Sur le point de départ

**de** La carte s'affichera au plus grand niveau de zoom.

Sur le point d'arrivée La carte s'affichera au plus grand niveau de zoom.

**Sur l'itinéraire** Le niveau de zoom s'ajustera automatiquement pour afficher sur la carte tout l'itinéraire.

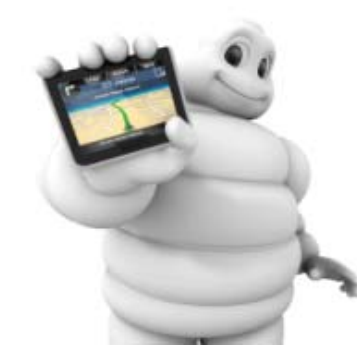

### 7. LA NAVIGATION

7.1. QU'INDIQUE MON ECRAN DE NAVIGATION ?

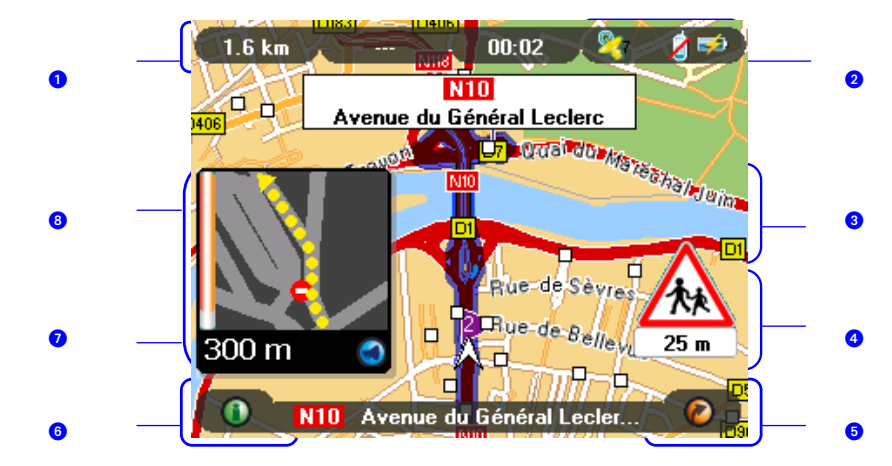

L'écran de navigation vous apporte de nombreuses informations regroupées par fonction :

- 1 3 indicateurs de navigation paramétrables : heure, vitesse, distance ou temps avant arrivée, ....
- 2 4 indicateurs de fonctionnement : GPS, Info trafic, téléphonie, batterie
- 3 Zone d'affichage des alertes Info trafic (ViaMichelin Navigation X-970T et X-980T).

4 - Zone d'affichage des alertes de sécurité.

G - Accès rapide par un menu déroulant aux fonctions principales de votre GPS portable ViaMichelin : réglage du son, accès au lecteur MP3, aux messages de l'info trafic, pour téléphoner et pour accéder à l'écran d'actions quidage

6 - Accès rapide par un menu déroulant pour localiser un parking ou une station service à proximité de votre position.

- **7** Répétition de la dernière instruction vocale.
- 8 Zone d'affichage des prochaines instructions sur l'écran schématique.

L'indication en bas d'écran donne la rue dans laquelle le GPS localise l'appareil. L'indication en haut de l'écran indique la prochaine rue à emprunter.

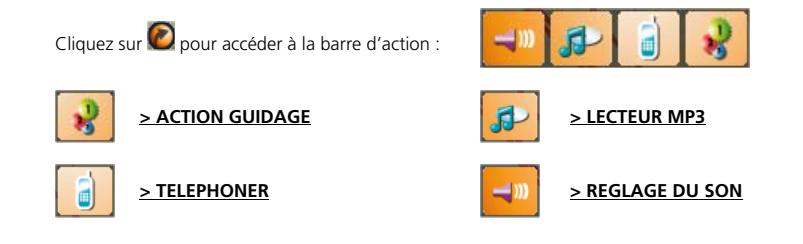

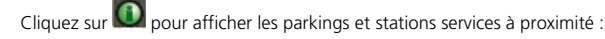

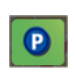

Pour sélectionner un parking dans une liste en fonction de leur proximité, après avoir, éventuellement, mis à jour leur disponibilité par GPRS Pour sélectionner une station service (Agip, Avia, BP, Elan, Elf, Esso, Shell, Total, etc.) dans une liste en fonction de leur proximité.

En complément des instructions vocales, votre GPS portable vous donnera plus de précision sur la prochaine instruction de navigation, dans la partie gauche de l'écran (zone **(2)**). Par défaut, vous verrez s'afficher sur la carte une représentation de la nature de la prochaine instruction. Vous êtes également informé de la distance restant à parcourir avant celle-ci (barre de progression et distance affichée).

Vous pourrez choisir parmi 2 autres modes :

- Affichage en plein écran de cette vue schématique
- Résumé de la prochaine instruction sous forme de flèche

Cliquez sur cette zone de l'écran pour passer d'un mode à l'autre et revenir en position initiale.

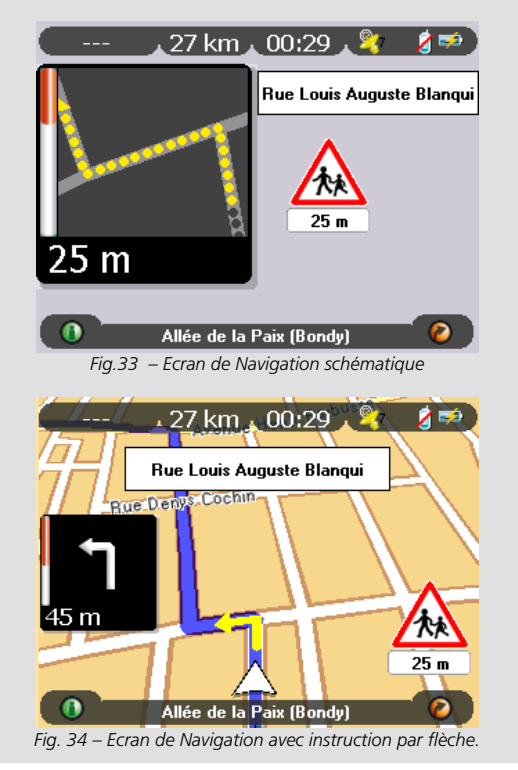

### 7.1.1. ACTION GUIDAGE ACTIONS GUIDAGE Résumé Configuration Options d'itinéraire sécurité Afficher REPRENDRE GUIDAGE MENU PRINCIPAL Fig. 35 – Action Guidage Pour revenir sur l'écran de résumé d'itinéraire et modifier votre destination ou les Résumé d'itinéraire paramètres de l'itinéraire. > ACTIONS ITINERAIRE EN COURS Configuration Pour configurer les alertes de sécurité proposées par ViaMichelin. sécurité > CONFIGURATION SECURITE Options Pour accéder aux options de navigation > OPTIONS DE NAVIGATION Afficher Pour accéder aux options de présentation et d'affichage de l'écran de navigation. > AFFICHAGE

### 7.1.2. ACTIONS ITINERAIRE EN COURS

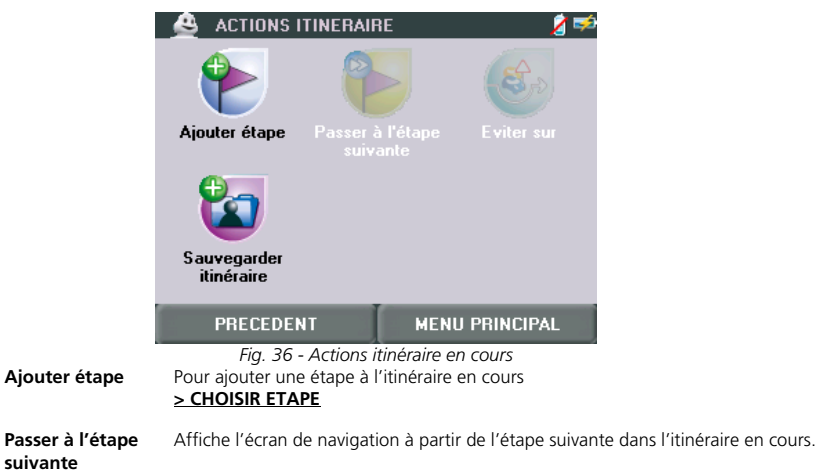

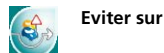

Sauvegarder itinéraire Pour recalculer un itinéraire et pour éviter un accident, un embouteillage, une déviation imprévue, etc. sur 100 m, 500 m, 1 km, 5 km, 10 km ou 20 km à partir de la position déterminée par le GPS. Cette fonction est activée uniquement en mode Navigation lorsque le GPS a été initialisé.

Pour enregistrer l'itinéraire en cours dans votre rubrique > MON VIAMICHELIN

Sur un itinéraire comportant des étapes, il est possible de cliquer sur « **Passer à l'étape suivante** » pour indiquer au système de recalculer un nouvel itinéraire entre la position GPS et l'étape suivante. Cela peut permettre d'effectuer un itinéraire pour passer à proximité d'une ville sans quitter les axes principaux. Par exemple : lors d'un itinéraire entre Soisson et Sens, le système calculera un trajet passant par la francilienne. Il est alors possible de désigner une étape à Châlons-en-Champagne pour établir un nouvel itinéraire qui passe par l'autoroute A26/E17.Lorsque je suis sur l'A4 / E17 / E50, il suffit que de cliquer sur « **Etape suivante** » pour continuer mon trajet sur l'autoroute vers Sens sans rentrer dans Châlons-en-Champagne.

### 7.1.3. CONFIGURATION SECURITE

Retrouvez toutes les indications sur les configurations de sécurité proposées par les GPS portable ViaMichelin au chapitre consacré à ce sujet (> CONFIGURATION SECURITE).

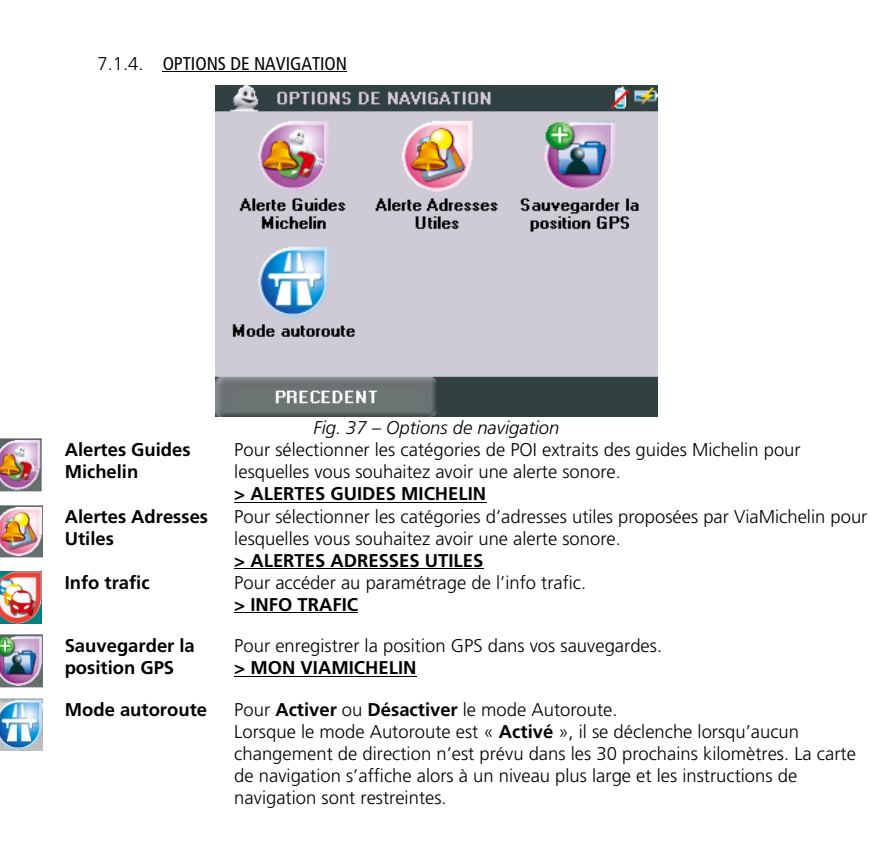

|   | 7.1.5. AFFICHA                                                     | NGE                                                                                                    |
|---|--------------------------------------------------------------------|----------------------------------------------------------------------------------------------------|
|   |                                                                    | 🐣 AFFICHAGE 🛛 💈 🕬                                                                                                    |
|   |                                                                    |                                                                                                    |
|   |                                                                    | Tableau de bord Mode jour/nuit Mode 2D/3D                                                                                                    |
|   |                                                                    | Affichage Suides Affichage Mode auto zoom                                                                                                    |
|   |                                                                    | Michelin Adresses Utiles                                                                                                    |
|   | 1                                                                  | PRECEDENT                                                                                                    |
|   | Tableau de bord                                                    | Fig. 38 - Affichage<br>Pour sélectionner les 3 indicateurs placés dans la partie supérieur gauche de<br>l'écran de navigation<br>> TABLEAU DE BORD                                                                                                    |
| × | Orienter vers le<br>nord / Orienter<br>dans le sens du<br>véhicule | En Navigation libre le bouton d'accès au Tableau de bord est remplacé par un<br>bouton qui permet de sélectionner l'orientation de la carte : soit avec un nord fixe<br>orienté vers le haut de la carte, soit orienter toujours vers le haut dans le sens du<br>véhicule. |
| Ø | Mode jour / nuit                                                   | Pour forcer l'affichage de l'écran de navigation en mode jour ou nuit.<br>> <b>REGLAGE DU MODE JOUR / NUIT</b>                                                                                                    |
|   | Mode 2D / 3D                                                       | Pour afficher l'écran de navigation dans une présentation 2 ou 3D.<br><b>&gt; MODE 2D / 3D</b>                                                                                                    |
|   | Affichages Guides<br>Michelin                                      | Pour afficher sur l'écran de navigation les POI des guides Michelin sélectionnés.<br>> AFFICHAGE GUIDES MICHELIN                                                                                                    |
| 6 | Affichages<br>adresses Utiles                                      | Pour afficher à l'écran de navigation les POI des catégories d'adresses utiles<br>sélectionnées.                                                                                                    |
|   | Mode auto zoom                                                     | Pour Activer ou Désactiver la fonction de zoom automatique lors des                                                                                                    |
|   |                                                                    | changements de direction.<br>En Navigation libre le bouton de l'auto zoom n'apparaît pas sur cet écran. Il est<br>remplacé par les boutons « + » et « - » sur l'écran de navigation pour zoomer ou<br>dézoomer directement sur l'écran.<br><u>&gt; MODE AUTO ZOOM</u>      |
|   | 7.1.6. <u>TABLEAU</u>                                              | J DE BORD                                                                                                    |
|   |                                                                    | 27 km00:29 .                                                                                                    |
|   |                                                                    |                                                                                                    |

Albie de la Pair Breedal

L'écran de navigation affiche 3 indicateurs en haut à gauche de l'écran.

La zone de gauche affiche la **Vitesse.** Il s'agit de la vitesse évaluée par le GPS entre 2 calculs de position, exprimée en km/h ou en m/h selon le paramétrage des distances sélectionné.

Pour chacun des 2 autres emplacements, vous pouvez sélectionner l'indicateur de votre choix :

| 🛯 🔮 REGLAGE DU TABLEAU DE BORD 🛛 🔏 🎺 |                     |                   |   |
|--------------------------------------|---------------------|-------------------|---|
| ¢                                    | Mili<br>Distance av | eu<br>ant arrivée | ⇒ |
| \$                                   | Dro<br>Temps ava    | ite<br>nt arrivée | ⇒ |
|                                      |                     |                   |   |
| PI                                   | RECEDENT            | VALIDEF           | 1 |
|                                      | Fig. 39 – Tab       | leau de bord      |   |

- Distance avant arrivéell s'agit de la distance qu'il reste à effectuer avant le point d'arrivée, exprimée en kilomètres ou en miles selon le paramètre des distances sélectionné.
- **Temps avant arrivée** Il s'agit du temps restant avant d'arriver. Ce temps est évalué en fonction de la distance restant et des vitesses moyennes des routes empruntées, sans tenir compte d'éventuels arrêts ou pauses (vivement recommandés par la Sécurité Routière).
- Heure d'arrivée Il s'agit de l'heure calculée d'arrivée en fonction de la distance et du temps de parcours évalué par le système, sans tenir compte d'éventuelles arrêts ou pauses (vivement recommandés par la Sécurité Routière).
- Heure II s'agit de l'heure locale qui résulte de l'heure saisie lors de l'installation du programme dans votre GPS portable ViaMichelin.
- Orientation (Cap) Il s'agit de l'orientation de la route suivie selon la rose des vents à 16 directions :

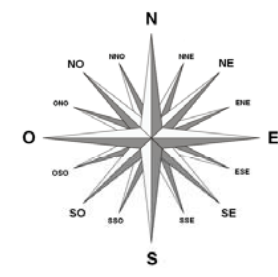

### 7.1.7. REGLAGE DU MODE JOUR / NUIT

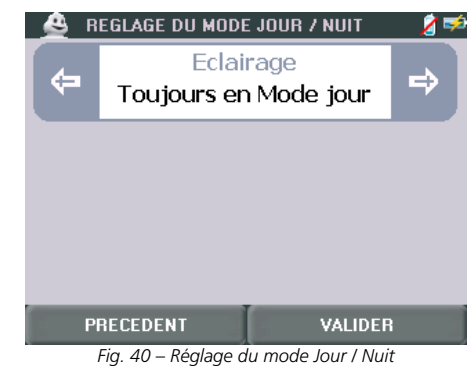

Toujours en Mode jour Toujours en Mode nuit Pour conserver la présentation utilisée en mode jour. Pour conserver la présentation utilisée en mode nuit.

Ce réglage prend l'ascendant sur les paramètres sélectionnés dans la rubrique **PARAMETRER > Réglages** matériel > Mode jour / nuit.

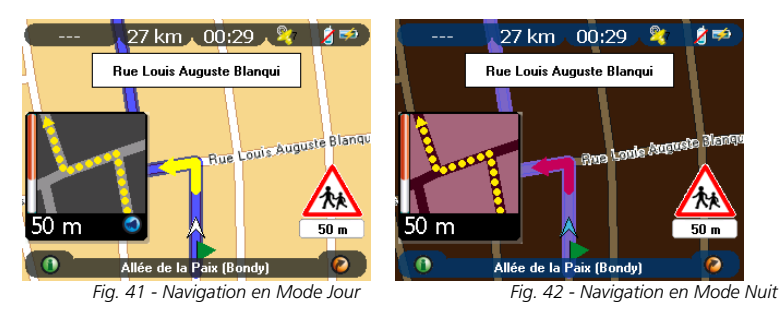

### 7.1.8. MODE 2D / 3D

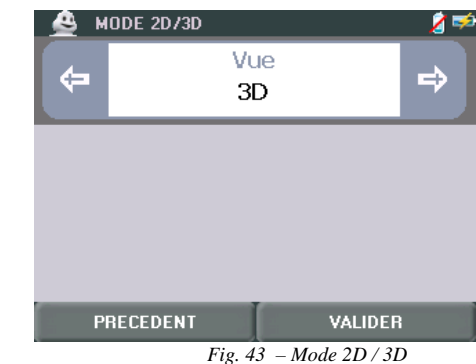

- Sélectionnez **Vue 2D** si vous souhaitez que les cartes affichées durant la navigation soient présentées en 2D comme une carte « papier ».
- Sélectionnez **Vue 3D** si vous souhaitez que les cartes affichées durant la navigation soient présentées en 3D ; c'est-à-dire avec une vision spatiale.

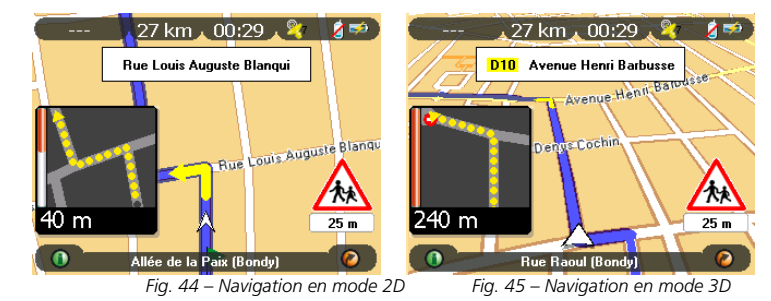

Après avoir cliqué sur l'écran de navigation, vous pouvez :

- Orienter vers le nord La carte de navigation restera figée ver le nord alors que la flèche de suivi de l'itinéraire sera fonction de la direction de la route empruntée.
- Orienter dans le sens du véhicule La flèche de suivi de l'itinéraire restera orienté vers le haut de l'écran.
- Cliquez sur **Reprendre Guidage** Pour revenir à l'écran de navigation.

### 7.1.9. AFFICHAGE GUIDES MICHELIN

Retrouvez toutes les indications sur l'affichage des adresses des guides MICHELIN® au chapitre consacré à ce sujet (> AFFICHAGE GUIDES MICHELIN).

### 7.1.10. AFFICHAGE ADRESSES UTILES

Retrouvez toutes les indications sur l'affichage des Adresses Utiles au chapitre consacré à ce sujet (> AFFICHAGE ADRESSES UTILES).

### 7.1.11. MODE AUTO ZOOM

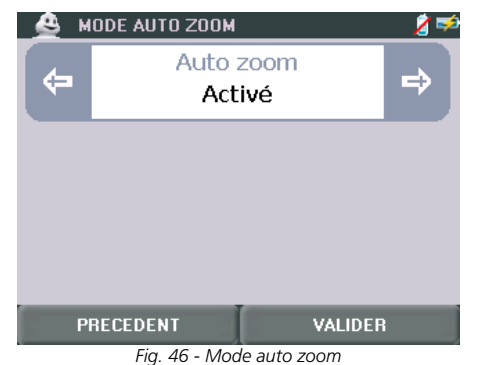

- Sélectionnez « Auto zoom : Désactiver » si vous souhaitez que la carte affichée durant la Navigation reste au même niveau de zoom que vous aurez sélectionné.
- Cliquez sur « Auto Zoom : Activer » si vous souhaitez que la carte affichée durant la Navigation zoome automatiquement pour présenter le prochain changement de direction de façon plus détaillée.

### 7.2. COMMENT SUIVRE SIMPLEMENT MA POSITION ?

Avec votre GPS portable ViaMichelin, vous pouvez établir l'itinéraire de votre choix et vous laisser guider par les messages de navigation. Mais vous pouvez également laisser simplement le GPS vous indiquer votre position : à partir du **Menu Principal** cliquez sur « **SUIVRE MA POSITION** » pour arriver sur l'écran de navigation.

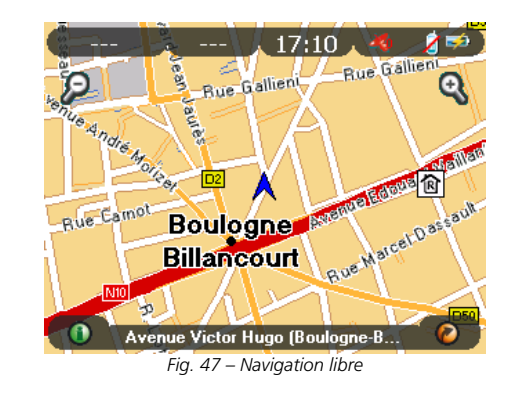

Vous retrouvez les mêmes indicateurs qu'en navigation dirigée décrit au paragraphe suivant.

Cliquez sur puis sur pour accéder à l'écran suivant :

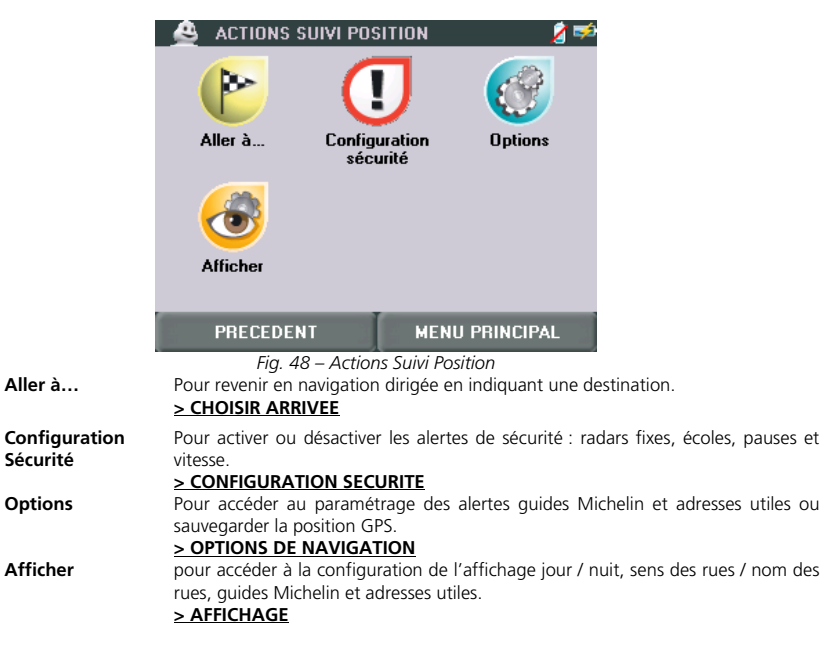

• Cliquez sur la carte pour accéder au paramétrage de la navigation libre :

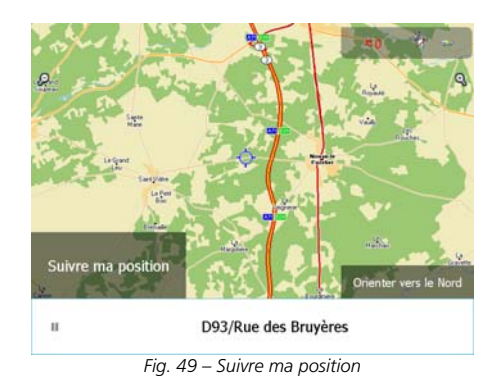

### Vous pouvez :

- Cliquez sur « **Suivre ma position** » pour revenir en navigation libre et placer la mire au centre de l'écran. La carte se déplacera automatiquement.
- Cliquez sur « Orienter vers le Nord » si vous souhaiter que l'orientation de la carte reste fixe ou sur « Orienter dans sens du véhicule » pour que la direction détectée par le GPS soit orientée vers le haut de l'écran.

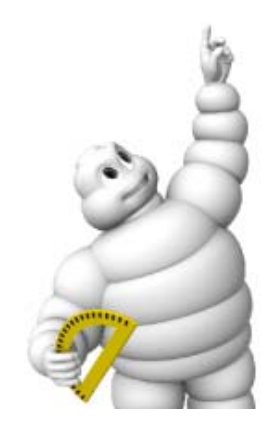

## 8. <u>SYMBOLES ET COULEURS UTILISES POUR LA</u> CARTOGRAPHIE

LEGENDE

**ROUTES / TRANSPORTS** 

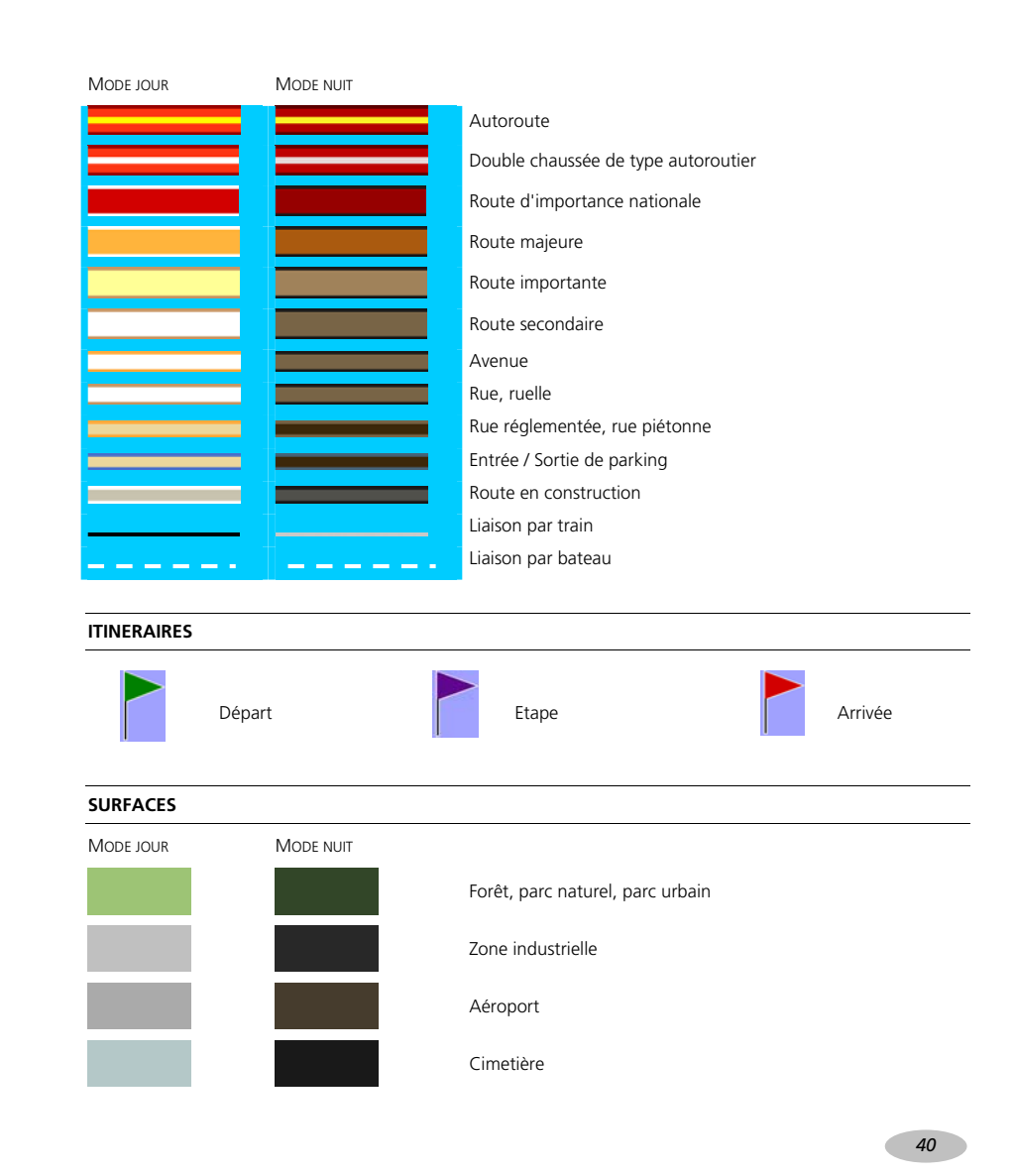

### 9. ANTICIPER LA ROUTE

#### 9.1. LES ALERTES DE SECURITE<sup>6</sup>

Votre GPS portable ViaMichelin contient tout un ensemble de fonctions qui vous aideront à mieux apprécier la route et les éléments vous environnant.

| - È | Alerte radars | Pour votre sécurité et tranquillité d'esprit, votre GPS portable ViaMichelin contient |
|-----|---------------|---------------------------------------------------------------------------------------|
|     |               | la liste des radars <sup>7</sup> et des zones accidentogènes.                         |
|     |               | Type d'alerte : Signal sonore et icône radar sur la voie concernée.                   |

A tout moment, vous pouvez également mettre à jour gratuitement le fichier des POI radars fixes de votre GPS portable ViaMichelin sur le site Internet www.ViaMichelin.fr.

| 55          | Alerte vitesse                 | Un indicateur vous informe lorsque votre vitesse dépasse la vitesse autorisée sur le type de route sur laquelle vous circulez.<br>Type d'alerte : lcône indiquant votre vitesse limite dans la zone droite de l'écran.                                                                           |
|-------------|--------------------------------|----------------------------------------------------------------------------------------------------|
| $\wedge$    | Alerte virages                 | Un message vous informe que vous vous trouvez à proximité d'un ou plusieurs<br>virages dangereux. Cette alerte prend en compte à la fois la vitesse ainsi que<br>l'amplitude des virages.                                                                                                    |
| <u>A</u>    | Alerte écoles                  | Type d'alerte : Signal sonore et icône virage dans la zone droite de l'écran.<br>Votre GPS vous avertit quand vous passez à proximité d'une école. Cette fonction<br>est activée pendant les horaires scolaires.<br>Type d'alerte : Signal sonore et icône école dans la zone droite de l'écran. |
|             | Alerte zones de<br>dépassement | Vous êtes avertis quand vous approchez d'un créneau de dépassement sécurisé à 2 x 2 voies.<br>Type d'alerte : Icône indiquant les zones de dépassement dans la zone droite de l'écran.                                                                                                    |
| $\triangle$ | Alerte<br>revêtement           | Vous êtes averti quand vous approchez une route endommagée ou non<br>goudronnée.<br>Type d'alerte : lcône revêtement dans la zone droite de l'écran.                                                                                                    |
|             | Alerte pause                   | Après deux heures de route, un message vous informe, pour votre sécurité et<br>celle de vos passagers, qu'il est temps de faire une pause.<br>Type d'alerte : Message d'information sur l'écran                                                                                                  |

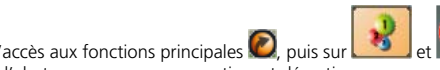

En navigation, cliquez sur le bouton d'accès aux fonctions principales 🧖, puis sur Vous aurez alors accès à chaque type d'alerte que vous pourrez activer et désactiver.

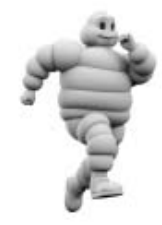

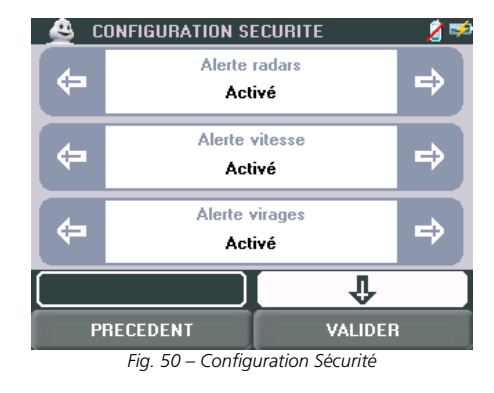

Les alertes sont activées par défaut. Vous pouvez toutefois les gérer en fonction de vos besoins :

- Cliquez sur les flèches de direction pour « Activé » ou « Désactivé » l'alerte sélectionnée.
- Cliquez sur « VALIDER » pour enregistrer vos nouveaux paramètres de sécurité.

### MODE TUNNEL

Lorsque vous entrez dans un tunnel, la réception GPS n'est plus possible. Votre GPS portable affichera alors une simulation de votre itinéraire pendant les 30 secondes suivantes. L'écran passera automatiquement en mode nuit et l'icône de réception GPS clignotera en rouge. Une fois la réception GPS rétablie, vous reprendrez une navigation normale.

### 9.2. L'INFO TRAFIC

Les services d'info trafic ViaMichelin sont disponibles uniquement sur les GPS portables ViaMichelin Navigation X-970T et X-980T.

### 9.2.1. COMMENT ACTIVER L'INFO TRAFIC

Pour activer la réception de l'info trafic sur votre GPS portable ViaMichelin, connectez l'antenne RDS / TMC à votre GPS portable ViaMichelin puis, à partir du Menu Principal, cliquez sur PARAMETRER (bouton en bas

d'écran) > 🔛 Info trafic > 🔛 Activation info trafic. Sélectionnez Options trafic : Activé, puis cliquez sur Valider.

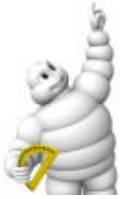

<sup>&</sup>lt;sup>6</sup> Les alertes de sécurité peuvent variées selon les pays et les données cartographiques disponibles. <sup>7</sup> L'utilisation des alertes radars est limitée aux pays où la législation l'autorise.

9.2.2. COMMENT PARAMETRER L'INFO TRAFIC SUR VOTRE GPS PORTABLE VIAMICHELIN ?

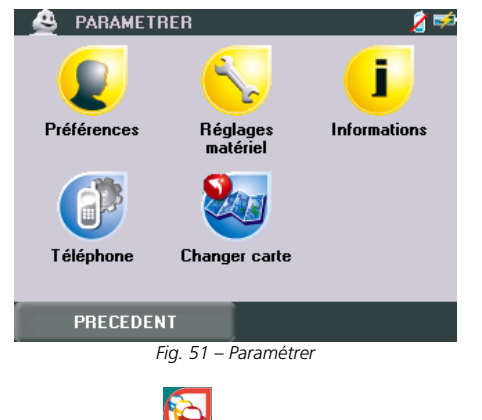

• Sur l'écran **PARAMETRER**, cliquez sur **W**pour accéder à l'écran **> INFO TRAFIC**.

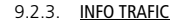

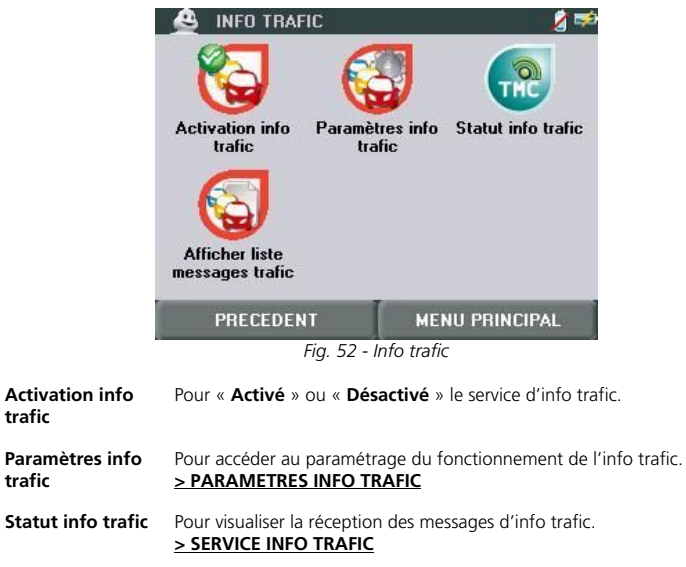

Afficher liste Pour afficher le texte des messages reçus de l'info trafic. messages trafic > MESSAGE INFO TRAFIC

### 9.2.3.1. PARAMETRES INFO TRAFIC

| Les paramètres de l'info trafic sont p changez de paramètre ou de page : | résentés sur 2 pages écran. En cliquant sur les flèches de direction, vous                                                                                                    |
|--------------------------------------------------------------------------|----------------------------------------------------------------------------------------------------|
| Re-Routing                                                               | Pour recalculer automatiquement un itinéraire en cas de problème<br>important signalé par l'info trafic. Vous avez le choix entre :                                                                                                    |
| Affichage messages                                                       | <ul> <li>Automatique Le système gère automatiquement le recalcule d'itinéraires en tenant compte des messages de l'info trafic.</li> <li>Désactivé L'itinéraire n'est pas recalculé quelque soient les messages de l'info trafic.</li> <li>Manuel L'utilisateur choisi lors d'un message important d'info trafic si l'itinéraire dois être recalculé en tenant compte de l'information ou non.</li> <li>Pour « Activé » ou « Désactivé » l'affichage des messages de l'info trafic sur l'écran de navigation.</li> </ul> |
| Alertes sonores                                                          | Pour gérer les messages d'alertes de l'info trafic. Vous pouvez sélectionner les choix suivant :                                                                                                    |
| Affichage icônes                                                         | <ul> <li><u>Activé</u> / Alerte sonore Pour obtenir un signal sonore.</li> <li><u>Désactivé</u> Pour désactiver la synthèse vocale et l'alerte sonore.</li> <li><u>Synthèse vocale</u> Pour obtenir la lecture du message d'alerte grâce au « Text To Speech » (<i>uniquement sur le GPS portable ViaMichelin Navigation X-980T</i>).</li> <li>Pour «<u>Activé</u> » ou « Désactivé » l'affichage des icônes de l'info trafic sur l'écran de navigation.</li> </ul>                                                      |
| Les options soulignées sont celles du p                                  | aramétrage par défaut du système.                                                                                                    |

### 9.2.3.2. SERVICE INFO TRAFIC

La recherche d'une station radio émettant l'info trafic par RDS / TMC se lance automatiguement. Au bout de quelques instants l'écran affiche :

- Nom du service MICHELIN
- Service actif Selon la qualité de la réception, une ou plusieurs barres sont verte.
- Station Indique la fréquence et le nom de la station utilisée.
- Cliquez sur « Station suivante » si vous souhaitez que le système continue de scanner la bande FM afin d'utiliser une autre station pour laquelle la réception du signal serait de meilleure qualité ou sur « PRECEDENT » pour revenir à l'écran précédent.

### Remarque :

Lors de la première utilisation du TMC sur votre GPS portable ViaMichelin Navigation, il est nécessaire de laisser le système s'initialiser. Le système va scanner la bande FM jusqu'à trouver une station qui émet des informations d'info trafic. Cette recherche peut prendre quelques minutes lors de la première utilisation ; elle est ensuite mémorisée pour les utilisations suivantes.

En cas de perte de l'info trafic le système effectuera automatiquement au bout de quelques instants une nouvelle recherche du signal radio.

Selon les pays parcourus l'accès à l'info trafic peut se faire par l'intermédiaire des systèmes privés payants ou public. Les GPS portable ViaMichelin Navigation X-970T ou X-980T contiennent dès l'installation tous les codes vous permettant de bénéficier de l'info trafic sur les pays couverts par la cartographie installée dans votre appareil.

L'information trafic est disponible dans les pays suivant : Allemagne, Autriche, Belgique, Danemark, Espagne, Hollande, Italie, Norvège, République Tchègue, Royaume-Uni, Suède et Suisse.

trafic

trafic

### 9.2.3.3. MESSAGES INFO TRAFIC

Cliquez sur les flèches de directions pour visualiser tous les messages de l'info trafic reçu par RDS / TMC.
 Cliquez sur une annonce de l'info trafic pour afficher le détail du message.

- Sur l'écran de navigation (navigation classique ou navigation libre), plusieurs indicateurs vous informent de l'état du trafic :
- 22 icônes et symboles vous indiquent près de 1.400 types de problèmes signalés par l'info trafic :

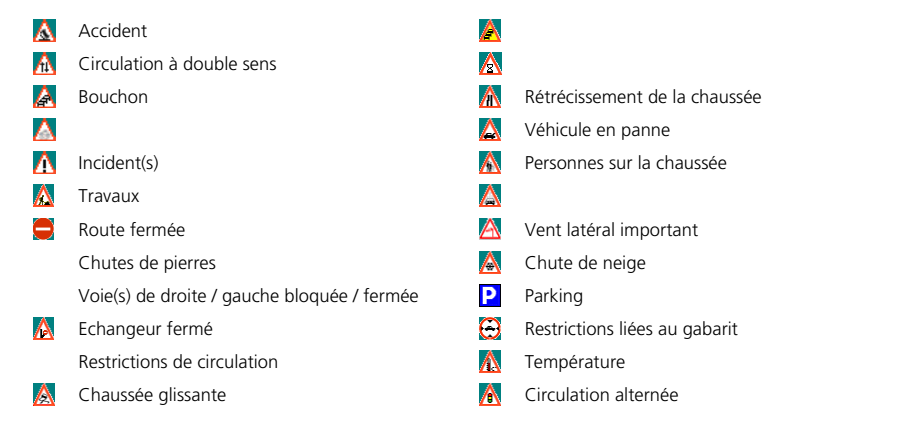

- Les icônes en rouge concernent directement votre itinéraire. Les icônes grisées correspondent à des événements environnants mais qui ne se trouvent pas sur votre itinéraire.
- Des triangles cernés de rouge qui informent du niveau de congestion de la circulation et d'étendue de l'événement :

| Orange | $\geq$ | Trafic ralenti |
|--------|--------|----------------|
| Rouge  | $\geq$ | Trafic bouché  |
| Noir   |        | Route fermée   |

### 9.2.4. COMMENT FONCTIONNE L'INFO TRAFIC ?

Selon les pays, des sociétés publiques ou privées sont chargées de collecter des informations sur certains axes de circulation (autoroutes, boulevard périphérique, etc.). Ces informations sont ensuite envoyées à des opérateurs qui regroupent l'ensemble des données et les transmettent dans la norme commune européenne : RDS<sup>8</sup> / TMC<sup>9</sup>, aux utilisateurs.

L'information trafic est fonction de la disponibilité du service dans le pays dans lequel vous vous trouvez ainsi que des conditions de réception radio FM. Sa diffusion est placée sous l'entière responsabilité des opérateurs concernés.

ViaMichelin Trafic est opérateur pour la diffusion de l'info trafic en France. Cette activité permet aux utilisateurs de GPS portable ViaMichelin Navigation X-970T et X-980T de bénéficier de l'info trafic sans abonnement supplémentaire.

<sup>8</sup> RDS : Radio Data System <sup>9</sup> TMC : Traffic Message Channel Votre GPS portable ViaMichelin vous avertit – dans la langue de votre choix, quelque soit le pays - des évènements du trafic que vous pourriez rencontrer sur votre itinéraire dès qu'ils se produisent afin de les éviter ou d'en être simplement informé. De plus, pour optimiser la réception, ViaMichelin Trafic a développé un système unique en France de poursuite du service en cas de décrochage et de gestion alternatives des fréquences.

La qualité de la réception est dépendante de différents facteurs (sensibilité globale du récepteur, perturbations extérieurs, tunnels, météo, zones encaissées, murs anti-bruits, …) et du véhicule dont l'habitacle laisse plus ou moins bien passer les ondes radios.

La qualité de réception du RDS / TMC quelque soit le service ne peut pas être garantie et c'est d'ailleurs pour cela que les messages émis par ViaMichelin sont triplés et vont au delà des recommandations de la norme dans ce domaine. Le format européen de données information trafic RDS / TMC proposent jusqu'à 50 messages par minutes. ViaMichelin Trafic a fait le choix stratégique de régionaliser le territoire français en plusieurs zones de diffusion afin d'offrir aux utilisateurs des messages localement plus pertinents et permettre un rafraîchissement des évènements trafic plus rapide.

Il est aussi important de vérifier que l'antenne RDS / TMC est bien connectée à l'appareil et positionnée selon les recommandations de la documentation.

En France, les informations de ViaMichelin Trafic sont envoyées sur la bande FM via les radios du groupe NRJ : NRJ, Nostalgie, Latina, etc. qui couvre plus de 85% de la population française.

En complément de son offre RDS / TMC, ViaMichelin Trafic propose son flux de messages trafic au format « xml ». Cette technologie permet d'adresser un flux d'information trafic dynamique sur les applications multicanal comme par exemple : téléphones portables, sites Internet ou tout appareil capable de recevoir de l'information vie GPRS<sup>10</sup>.

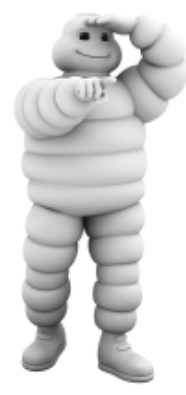

<sup>10</sup> GPRS : General Packet Radio Service

## 10. LES ADRESSES ET CONTENUS EXCLUSIFS VIAMICHELIN

Votre GPS portable ViaMichelin dispose en mémoire de plusieurs milliers d'adresses que vous pouvez afficher sur votre carte ou identifier pour établir un itinéraire. Ces adresses ou POI - Point Of Interest / Point d'intérêt - sont des lieux présentant une caractéristique qui le rend identifiable et peut permettre de le rechercher. Il peut s'agir aussi bien d'un hôtel, d'un restaurant que d'un parking ou une station service, une boulangerie ou un coiffeur, un parc d'attraction ou un musée, etc.

Votre GPS portable ViaMichelin est enrichi d'une offre exclusive de près de 70.000 points d'intérêt issus des guides Michelin - sites touristiques du Guide Vert, hôtels et restaurants du Guide MICHELIN®- et d'une sélection d'adresses utiles (stations-service, parkings, fleuristes, boulangeries, etc.).

En exclusivité, les adresses issues des guides Michelin et des Adresses Utiles sont enrichis d'une description et peuvent être sélectionnés par une recherche multicritères.

### 10.1. LES ADRESSES DES GUIDES MICHELIN

A partir de l'écran RECHERCHE GUIDES MICHELIN, vous pouvez retrouver l'établissement ou le site sélectionné dans le Guide Michelin® ou dans l'un des guides verts.

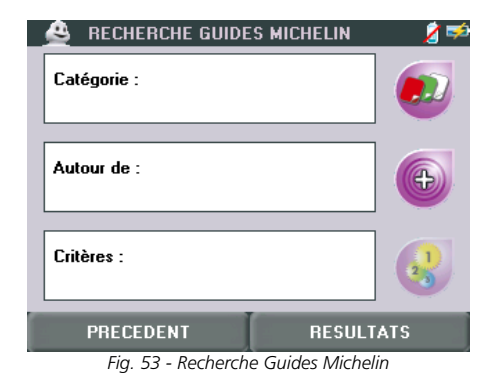

Cliquez sur la rubrique ou l'icône de votre choix pour accéder à la recherche :

|          | Catégorie | <u>&gt; CHOISIR CATEGORIE</u>                                                                               |
|----------|-----------|----------------------------------------------------------------------------------------------------|
| Ð        | Autour de | > CHOISIR LIEU                                                                                              |
| <b>?</b> | Critères  | Vous devez sélectionner une catégorie pour pouvoir sélectionner un critère<br><b>&gt; TYPE DE RECHERCHE</b> |

 Cliquez sur « RESULTATS » lorsque vous avez sélectionné les critères de recherche. > CHOISIR RESULTAT

Si vous lancez la recherche en cliquant sur « RESULTATS » sans taper de nom d'un POI, le système affichera une liste correspondant aux critères indiqués.

### 10.1.1. CHOISIR CATEGORIE

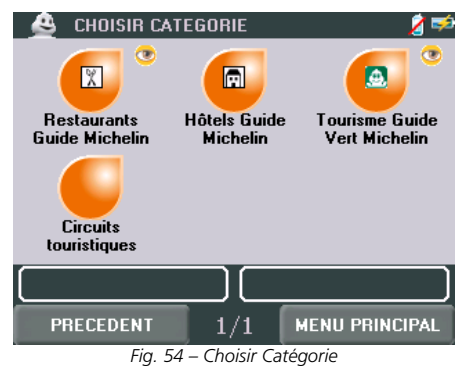

Vous pouvez sélectionnez l'une des 4 catégories suivantes :

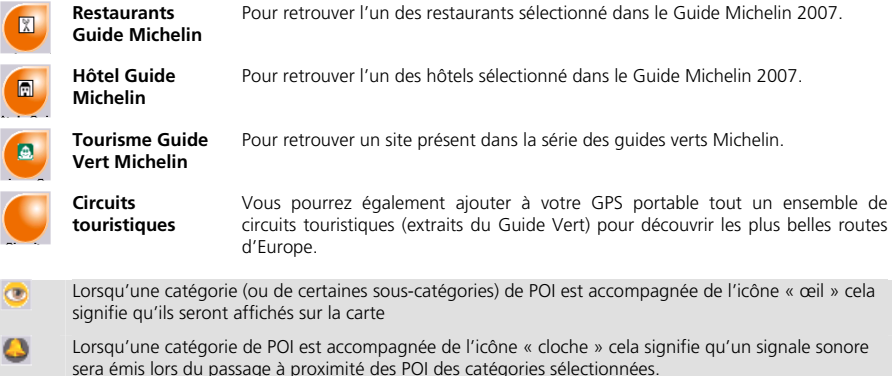

Lorsqu'une catégorie de POI est accompagnée de l'icône « cloche » cela signifie qu'un signale sonore sera émis lors du passage à proximité des POI des catégories sélectionnées. Vous pouvez modifier l'affichage ou les alertes dans le paramétrage des POI.

### 10.1.2. CHOISIR LIEU 🐣 CHOISIR LIEU 15 Ville Historique Sur la carte Choisir parmi les étapes PRECEDENT MENU PRINCIPAL Fia. 55 – Choisir Lieu

|   | Ville                       | <u>&gt; CHOISIR VILLE / CP</u>                                                                                     |
|---|-----------------------------|----------------------------------------------------------------------------------------------------|
| G | Position GPS                | La recherche des POI se fera autours de la position déterminée par le GPS.                                         |
|   | Historique                  | Pour sélectionner une des 15 dernières adresses utilisées.                                                         |
|   | Sur la carte                | <u>&gt; HISTORIQUE</u>                                                                                             |
|   | Choisir parmi les<br>étapes | Pour indiquer directement sur la carte le lieu autour duquel doit être effectué la recherche des POI sélectionnés. |

### 10.1.3. TYPE DE RECHERCHE

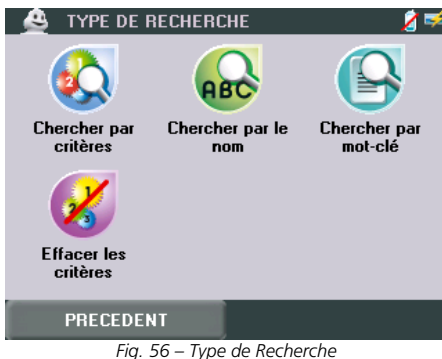

ng. 50 – type de necher

> TYPE DE RECHERCHE - Critères

Chercher par critères Chercher par le nom Chercher par mo clé Effacer les critères

Chercher par motclé Saisissez un mot clé (cuisine traditionnelle, cuisine alsacienne, mexicaine, ...) pour affiner votre recherche.

Saisissez un mot du nom du POI recherché pour affiner votre recherche.

Le choix des critères est fonction de la catégorie de POI recherché.

er les Pour effacer les critères sélectionnés et revenir au paramétrage de recherche par défaut.

### 10.1.4. TYPE DE RECHERCHE - CRITERES

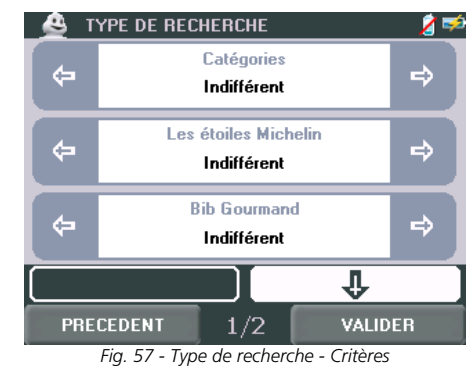

- Cliquez sur les flèches de direction (⇐ ➡) pour sélectionner le critère de votre choix.
- Cliquez sur les flèches de direction pour afficher les pages suivantes (4) ou précédentes (1).
- Cliquez sur « VALIDER » pour enregistrer vos choix de recherche.
- Catégories de recherche pour les **restaurants** du Guide MICHELIN® :
  - Catégories
  - Les étoiles Michelin
  - Bib Gourmand
     Parking
  - Park - Prix
  - Accès handicapé
- Catégories de recherche pour les hôtels du Guide MICHELIN ® :
  - Catégories
  - Bib Hôtel
  - Parking
  - Prix
  - Accès handicapé

• Catégories de recherche pour les POI Tourisme des guides Vert MICHELIN ® :

- Catégories
- Intérêt touristique

Retrouver dans les paragraphes suivant des précisions sur les critères de recherche des adresses des guides Michelin.

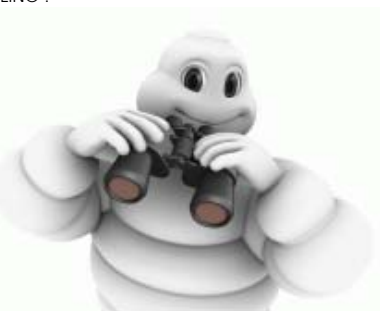

### 10.1.5. CHOISIR RESULTAT

| _ 🐣 сно  | )ISIR F      | RESULTAT 🛛 💈 🖈           |
|----------|--------------|--------------------------|
| [375 m]  | ል            | 💩 Basilique - Saint-D    |
| [750 m]  | A            | Ancienne abbaye          |
| [750 m]  |              | Musée d'Art et d'Hi      |
| [1.4 km] |              | 💩 Stade de France        |
| [1.5 km] |              | Musée Bouilhet-Ch        |
| [3.9 km] | - 12         | Marché aux Puces         |
|          |              |                          |
| NOUV     | ELLE<br>RCHE | 1/9 VOIR SUR CARTE       |
|          | Fic          | a. 58 – Choisir Résultat |

• Cliquez sur le POI de votre choix pour accéder à sa présentation > DESCRIPTION

- La liste des POI est présentée par ordre décroissant de distance – à vol d'oiseau - du POI avec le lieu indiqué.

• Cliquez sur « VOIR SUR CARTE » pour localiser les adresses présentées.

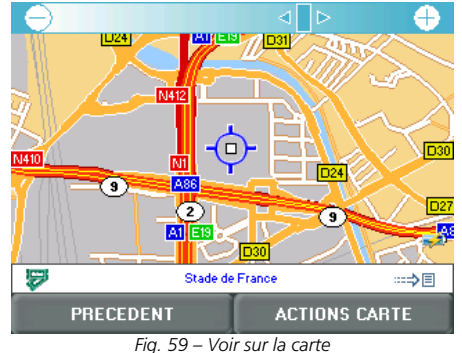

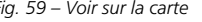

### 10.1.6. DESCRIPTION

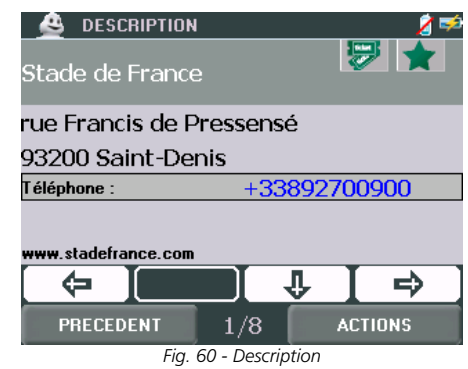

Selon le POI affiché la description pourra s'afficher sur plusieurs pages.

- Cliquez sur les flèches de direction ( $\mathbf{9}$   $\mathbf{\hat{n}}$ ) pour afficher les différentes pages du POI sélectionné ou du POI précédant (⇐) ou suivant (➡).
- La première page affiche le nom du POI, les icônes de sa catégorie et de ses critères, son adresse, son numéro de téléphone et pour certains les adresses Internet (site et courriel) ou simplement sa description (comme par exemple pour les radars fixes en France).

### Pour les GPS portables ViaMichelin Navigation X-970 / X-970T et X-980T :

- Si un téléphone est connecté à votre GPS portable ViaMichelin, il vous suffit de cliquer sur le numéro de téléphone pour appeler le POI sélectionné.
- En cliquant sur les icônes des catégories, yous affichez sa description. Sur le ViaMichelin Navigation X-980T, la synthèse vocale (le « Text To Speech ») lit la description.
- Les indications de la page suivante présentent les tarifs (pour les établissements sélectionnés dans les Guides MICHELIN®), les heures et jours d'ouverture ou la description et les services.
- Sont ensuite présentés des commentaires ou pour les descriptions des établissements sélectionnés par le Guide MICHELIN® des informations sur la cuisine, les spécialités, le nom du chef puis les équipements et services, les cartes de crédits acceptées avant d'accéder à la page de « **Commentaires** ».

### **NOUVEAU** !

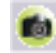

Des photos viennent compléter certaines descriptions de POI des guides Verts !

Si vous avez intégrés des photos des POI quides Verts le pictogramme avec un appareil photo vous les signalera dans la liste des POI de l'écran « CHOISIR RESULTAT ».

Pour intégrer des photos de POI quides verts à partir du DVD-Rom ViaMichelin ou du site Internet de ViaMichelin, nous vous invitons à consulter la rubrique :

> MES GUIDES MICHELIN

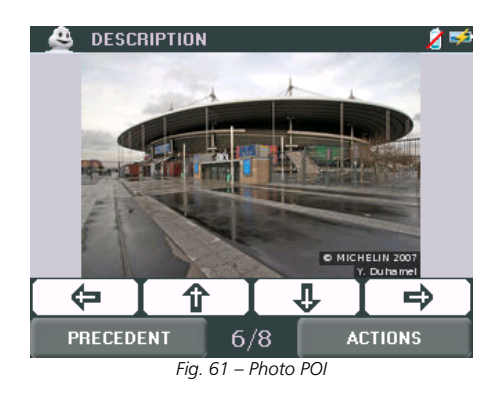

### 10.1.7. ACTIONS

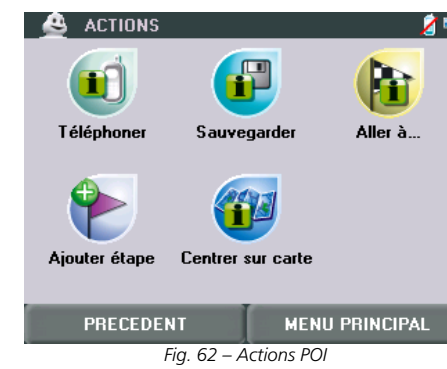

Vous pouvez alors :

|   | Téléphoner  | Pour téléphoner directement au numéro de téléphone inscrit sur la fiche du PO<br>(En l'absence de numéro de téléphone ou de connexion à un téléphone<br>Bluetooth, cette option est grisée et n'est pas accessible). |  |
|---|-------------|----------------------------------------------------------------------------------------------------|--|
| P | Sauvegarder | Pour créer dans vos sauvegardes « <b>Mon Carnet</b> » ou « <b>Mes POI</b> » un accès privilégié au POI sélectionné.<br><u>&gt; MON VIAMICHELIN</u>                                                                   |  |

Les adresses spécifiques de la rubrique **Mon ViaMichelin** peuvent également être créés sur le site Internet de ViaMichelin et intégrés dans votre GPS portable ViaMichelin.

|        | Aller à           | Pour établir un itinéraire vers le POI sélectionné.<br>> <b>RESUME D'ITINERAIRE</b>                  |
|--------|-------------------|----------------------------------------------------------------------------------------------------|
|        | Ajouter étape     | Pour intégrer le POI sélectionné à l'itinéraire en tant qu'étape.<br><u>&gt; RESUME D'ITINERAIRE</u> |
| (pdp-1 | Centrer sur carte | Pour afficher la carte centrée sur le POI sélectionné.                                               |

### 10.1.8. AFFICHAGE GUIDES MICHELIN / ALERTES GUIDE MICHELIN

A partir de l'écran de Navigation, cliquez sur puis sur sur > > > pour sélectionner les catégories de POI du Guide MICHELIN® qui s'afficheront sur la carte.

| 🚊 AFFICHAGE GUIDES MICHELIN 🛛 🔏 🆈            |
|----------------------------------------------|
| 🗹 🖾 Restaurants Guide Michelin               |
| Plus de détails                              |
| 🗌 🖻 Hôtels Guide Michelin                    |
| Plus de détails                              |
| 🛃 🔝 Tourisme Guide Vert Mic                  |
| Plus de détails                              |
|                                              |
| TOUT 1/1 VALIDER                             |
| Fig. 63 – Alerte / Affichage Guides Michelin |

 Cochez les cases des catégories de POI des guides Michelin pour lesquelles vous souhaitez activer les alertes sonores de proximité ou afficher les icônes sur la carte.

Vous pouvez sélectionner indépendamment certaines sous-catégories dans les 3 rubriques proposées :

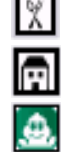

**Restaurant Guide Michelin** 

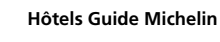

- Tourisme Guide Vert Michelin
- Cliquez sur « **Plus de détails** » et cochez uniquement les sous-catégories de votre choix (pour plus d'information, consulter le chapitre **Pictogrammes du Guide MICHELIN®**).

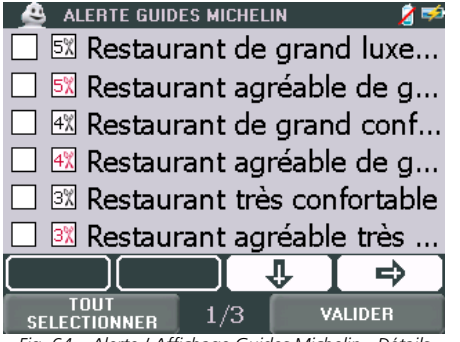

Fig. 64 – Alerte / Affichage Guides Michelin - Détails

En mode Navigation l'affichage des POI se fait en temps réel. Les icônes symbolisant l'emplacement des POI sont donc affichés sur la carte et se déplacent avec celle-ci. Si vous cochez un grand nombre de catégories de POI à afficher, l'affichage de l'écran de navigation peut alors être légèrement ralenti.

### 10.2. PICTOGRAMMES DU GUIDE MICHELIN®

### 10.2.1. LES CATEGORIES DE CONFORT

Le Guide MICHELIN® retient dans sa sélection les meilleures adresses dans toutes les catégories de confort et de prix. Les établissements sélectionnés sont classés selon leur confort.

|                                | Hôtel assez confortable                                                                                        |
|--------------------------------|----------------------------------------------------------------------------------------------------|
|                                | Hôtel de bon confort                                                                                           |
| dîn.                           | Hôtel très confortable                                                                                         |
| <b>Anna</b>                    | Hôtel de grand confort                                                                                         |
|                                | Hôtel de grand luxe et tradition                                                                               |
| Þ                              | Hôtel simple mais convenable                                                                                   |
| $\langle \hat{\Omega} \rangle$ | Autres formes d'hébergement conseillées (Logis<br>à la ferme, maison d'hôtes et cottages)                      |
| 1%                             | Restaurant assez confortable                                                                                   |
| 2%                             | Restaurant de bon confort                                                                                      |
| ЗХ                             | Restaurant très confortable                                                                                    |
| 4%                             | Restaurant de grand confort                                                                                    |
| 5%                             | Restaurant de grand luxe et tradition                                                                          |
| 1¢                             | Traditionnel pub anglais servant des repas<br>(présent uniquement dans le Guide Grande-<br>Bretagne / Irlande) |
| 9/                             | Bar à tapas (présent uniquement dans le Guide<br>Espagne / Portugal)                                           |

### 10.2.2. LES DISTINCTIONS

Pour vous aider à faire le meilleur choix, certaines adresses particulièrement remarquables ont reçu cette année une distinction.

Pour les adresses distinguées par une étoile ou un Bib Gourmand, la mention "Rest" apparaît en rouge dans le descriptif de l'établissement.

### 10.2.2.1. LES ETOILES : LES MEILLEURES TABLES

Les étoiles distinguent les établissements, tous styles de cuisine confondus, qui proposent la meilleure qualité de cuisine. Les critères retenus sont : le choix des produits, la créativité, la maîtrise des cuissons et des saveurs, le rapport qualité/prix ainsi que la régularité.

| - 😢 - | Une très bonne table dans sa catégorie    |
|-------|-------------------------------------------|
| **    | Une table excellente, mérite un détour    |
| ***   | Une des meilleures tables, vaut le voyage |

### 10.2.2.2. LES BIB : LES MEILLEURES ADRESSES A PETITS PRIX

BIB Gourmand et Hôtel

| . ک | Repas soignés à prix modérés |
|-----|------------------------------|
|     | Bonnes nuits à petits prix   |

### 10.2.2.3. LES ADRESSES LES PLUS AGREABLES

Le rouge signale les établissements particulièrement agréables. Cela peut tenir au caractère de l'édifice, à l'originalité du décor, au site, à l'accueil ou aux services proposés.

|             | Hôtel agréable assez confortable                    |
|-------------|-----------------------------------------------------|
|             | Hôtel agréable de bon confort                       |
| <b>186</b>  | Hôtel agréable très confortable                     |
| <b>RaaR</b> | Hôtel agréable de grand confort                     |
| Refief      | Hôtel agréable de grand luxe et tradition           |
| 0           | Autre ressource hôtelière agréable sélectionnée     |
| ∲¢          | Hôtels agréables - Simple mais convenable           |
| 192         | Postaurant agréable assaz confortable               |
| 14          |                                                     |
| 2X          | Restaurant agreable de bon comort                   |
| Зχ          | Restaurant agréable très confortable                |
| 4%          | Restaurant agréable de grand confort                |
| 5%          | Restaurant agréable de grand luxe et tradition      |
| 10          | Traditionnel pub anglais agréable servant des repas |
| 9% -        | Bar à tapas agréable                                |

### 10.2.3. LES MENTIONS PARTICULIERES

En dehors des distinctions décernées aux établissements, les inspecteurs Michelin apprécient d'autres critères souvent importants dans le choix d'un établissement.

### 10.2.3.1. <u>SITUATION</u>

Vous cherchez un établissement tranquille ou offrant une vue attractive ? Suivez les symboles suivants :

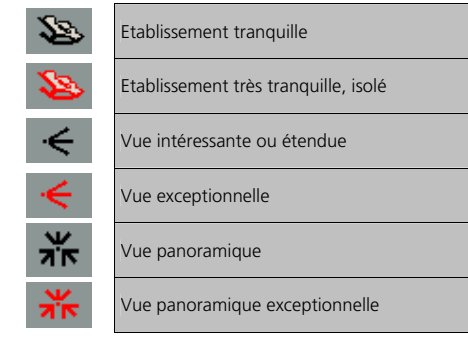

10.2.3.2. <u>CARTE DES VINS</u>

Vous cherchez un restaurant dont la carte des vins offre un choix particulièrement intéressant ? Suivez le symbole suivant :

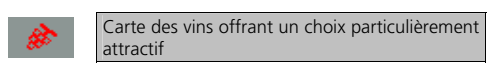

L'abus d'alcool est dangereux pour la santé. Consommez avec modération.

### 10.2.4. EQUIPEMENTS ET SERVICES

|              | Ascenseur                                                        |
|--------------|------------------------------------------------------------------|
|              | Salles de conférences                                            |
| $\mathbf{O}$ | Salons particuliers                                              |
|              | Accès interdit aux chiens                                        |
| æ            | Garage dans l'hôtel (généralement payant)                        |
| <u>s</u>     | Restaurant proposant un service voiturier<br>(pourboire d'usage) |
| P            | Parking clos réservé à la clientèle                              |

| <b>P</b>     | Parking réservé à la clientèle                                  |
|--------------|-----------------------------------------------------------------|
| <u>6.0</u>   | Location de vélos                                               |
|              |                                                                 |
|              | Air conditionné                                                 |
| Ġ            | Chambres accessibles aux personnes à mobilité réduite           |
| TV           | Télévision dans la chambre                                      |
| <b>S</b>     | Connexion haut débit                                            |
| <b>S</b>     | Wifi                                                            |
| ÷            | Repas servis au jardin ou en terrasse                           |
| **           | Equipement d'accueil pour les enfants                           |
| **           | Jardin de repos                                                 |
| <i>I</i> TO  | Plage aménagée                                                  |
| £            | Ponton d'amarrage                                               |
| <u>*</u>     | Parc                                                            |
| \$           | Pêche ouverte aux clients de l'hôtel<br>(éventuellement payant) |
| 無            | Chevaux de selle                                                |
| Гđ           | Salle de remise en forme                                        |
| 18           | Golf et nombre de trous                                         |
| <b>X</b>     | Tennis couvert                                                  |
| X            | Tennis de plein air                                             |
|              | Piscine couverte                                                |
| - <b>5</b> 5 | Piscine de plein air                                            |
| <b>1</b>     | Wellness centre: bel espace de bien-être et de relaxation       |

| <u>.</u> | Cure thermale, balnéothérapie |
|----------|-------------------------------|
| i ⊊⊊     | Sauna                         |
| A.       | Cure Kneipp                   |

### 10.2.5. <u>PRIX</u>

Les prix indiqués dans ce guide sont exprimés dans la monnaie locale et ont été établis à l'automne 2006. Ils sont susceptibles de modifications, notamment en cas de variation des prix des biens et des services. Ils s'entendent taxes et service compris. Aucune majoration ne doit figurer sur votre note sauf éventuellement la taxe de séjour.

Les hôteliers et restaurateurs se sont engagés, sous leur propre responsabilité, à appliquer ces prix aux clients. A l'occasion de certaines manifestations : congrès, foires, salons, festivals, événements sportifs..., les prix demandés par les hôteliers peuvent être sensiblement majorés.

Par ailleurs, renseignez-vous pour connaître les éventuelles conditions avantageuses accordées par les hôteliers.

### 10.2.5.1. RESERVATION ET ARRHES

Pour la confirmation de la réservation certains établissements demandent le numéro de carte de paiement ou un versement d'arrhes. Il s'agit d'un dépôt-garantie qui engage l'établissement comme le client. Bien demander à l'hôtelier de vous fournir dans sa lettre d'accord toutes précisions utiles sur la réservation et les conditions de séjour.

### 10.2.5.2. CARTES DE PAIEMENT

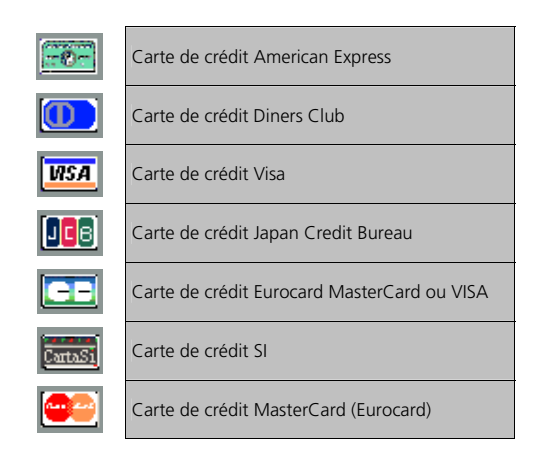

### 10.2.5.3. <u>CHAMBRES</u>

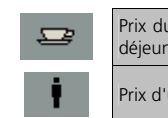

| Prix du petit déjeuner / Prix des chambres petit<br>déjeuner compris |
|----------------------------------------------------------------------|
| Prix d'une chambre pour une personne                                 |

| 11       | Prix d'une chambre pour deux personnes petit déjeuner compris |
|----------|---------------------------------------------------------------|
| <b>¢</b> | Prix pour l'été (haute-saison)                                |
| ₩        | Prix pour l'hiver (haute-saison)                              |

### 10.2.5.4. **DEMI-PENSION**

| ¹₂P | Demi-pension     |
|-----|------------------|
| P   | Pension complète |

### 10.2.5.5. <u>RESTAURANT</u>

| 60 | Etablissement proposant un repas simple<br>(présent uniquement dans le Guide Espagne /<br>Portugal)                                                       |
|----|----------------------------------------------------------------------------------------------------|
|    |                                                                                                    |
| -ā | Vin de table en carafe à prix modéré                                                                                                    |
| ۵  | Prix pour une bouteille de vin de la maison                                                                                                    |
| Y  | Vin servi au verre                                                                                                    |
| ®  | Restaurant d'un hôtel du Guide Rouge                                                                                                    |
| 69 | Restaurants proposant des menus à prix<br>attractifs servis avant ou après le théâtre<br>(présent uniquement dans le Guide Grande-<br>Bretagne / Irlande) |

### 10.3. PICTOGRAMMES DES GUIDES VERT MICHELIN

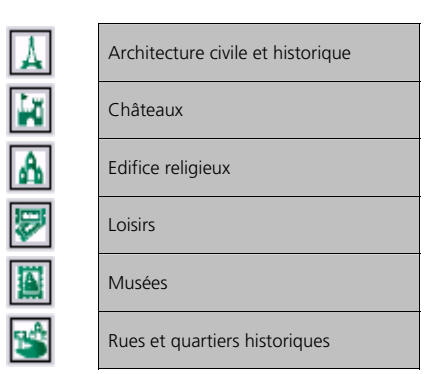

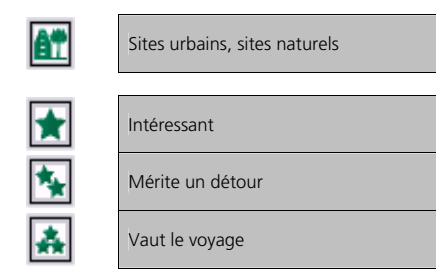

### 10.4. LES ADRESSES UTILES

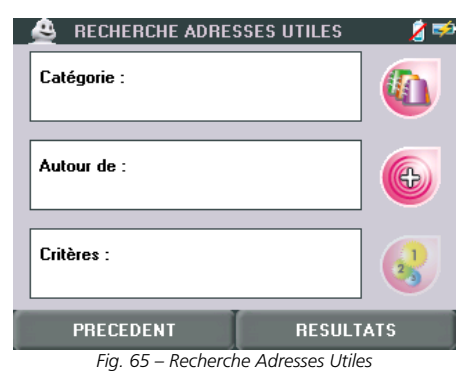

Vous pouvez effectuer votre recherche d'une adresse dans le répertoire des Adresses Utiles par catégorie ou par localisation et affiner votre recherche par une sélection de critères :

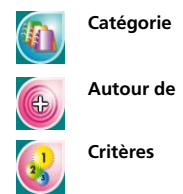

Pour retrouver une adresse parmi tous celles que vous pouvez enregistrer sur votre GPS portable ViaMichelin et classer par catégorie. > CHOISIR TYPE D'ADRESSE Pour retrouver une adresse en fonction d'un lieu. > CHOISIR LIEU

Pour retrouver une adresse en fonction de critères, du nom ou de nom-clé. > TYPE DE RECHERCHE

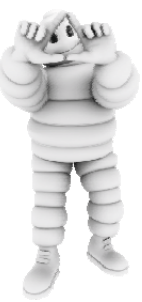

| 10.4.1. <u>CHOISIR TYPE D'ADRESSE</u> |                                               |                                                                                                    |  |  |  |  |
|---------------------------------------|-----------------------------------------------|----------------------------------------------------------------------------------------------------|--|--|--|--|
|                                       |                                               | 🔮 CHOISIR TYPE D'ADRESSE 🛛 💈 🕬                                                                                                    |  |  |  |  |
|                                       |                                               |                                                                                                    |  |  |  |  |
|                                       |                                               | Mon ViaMichelin Autres Adresses Actu et<br>Utiles Découverte                                                                                                    |  |  |  |  |
|                                       |                                               | Enseignes et                                                                                                    |  |  |  |  |
|                                       |                                               | Marques                                                                                                    |  |  |  |  |
|                                       |                                               | PRECEDENT                                                                                                    |  |  |  |  |
|                                       |                                               | Fig. 66 - Choisir Type d'Adresse                                                                                                    |  |  |  |  |
|                                       | Mon ViaMichelin                               | Pour sélectionner une adresse contenue dans la rubrique.<br>> MON VIAMICHELIN                                                                                                    |  |  |  |  |
|                                       | Les adresses de la re<br>ViaMichelin et intég | dresses de la rubrique <b>Mon ViaMichelin</b> peuvent également être créés sur le site Internet de<br>lichelin et intégrés dans votre GPS portable ViaMichelin.                                                                                                    |  |  |  |  |
|                                       | Autres Adresses<br>Utiles                     | Pour sélectionner une des très nombreuses adresses classées par catégorie proposées par ViaMichelin<br>> AUTRES ADRESSES UTILES<br>Pour accéder aux adresses des offres de contenu exclusif proposées sur le site<br>Internet de ViaMichelin.<br>> ACTU ET DECOUVERTE |  |  |  |  |
|                                       | Actu et<br>Découverte                         |                                                                                                    |  |  |  |  |
| E                                     | Enseignes et<br>Marques                       | Pour effectuer la recherche d'un établissement d'une société partenaire de<br>ViaMichelin.<br><u>&gt; ENSEIGNES ET MARQUES</u>                                                                                                    |  |  |  |  |
|                                       |                                               |                                                                                                    |  |  |  |  |

Pour bénéficier d'une multitude de fonctions additionnelles, devenez membres du programme ViaMichelin Advantage en enregistrant votre GPS portable ViaMichelin et créant votre compte Mon ViaMichelin sur le site internet de ViaMichelin : www.ViaMichelin.fr.

10.4.2. AUTRES ADRESSES UTILES

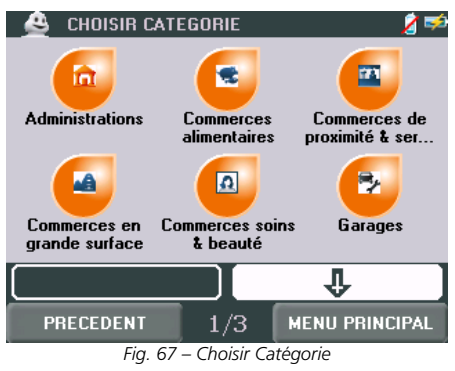

ViaMichelin vous propose alors d'effectuer votre recherche parmi plusieurs milliers d'adresses regroupées par catégories sur 3 écrans :

- Administrations Administration locale ou nationale, Ambassade, Commissariat de police, Ecole, Lycée/université, Palais de justice.
- Commerces alimentaires
   Boucherie, Boulangerie, Charcuterie, Delicatessen, Epicerie, Epicerie
   fine, Fromagerie, Magasin Bio, Pâtisserie, Poissonnerie, Primeur.
- Commerces de proximités & services Bureau de Poste, Bureau de Tabac, Distributeur automatique, Droguerie, Fleuriste, Librairie, Pressing, Vidéo club, Wifi.
- Commerces en grande surface Centre commercial, Grand magasin, Grande et moyenne surface.
- Commerces soins & beauté Coiffeur, Esthétique, Salon de beauté, Opticien, Parfumerie.
- Garages
- Hébergements Hôtel/Motel, Terrain de camping.
- Musées & Culture Antiquité, Bibliothèque, Galerie d'art, Musée, Théâtre, Opéra, Concert.
- Parcs & Loisirs Office de Tourisme, Parc d'attraction, Parc d'exposition, Parc et jardin, Plage, Zoo.
- Parking
- Santé Dentiste, Docteur, Hôpital/Clinique, Pharmacie.
- Services automobiles Aire de repos, Concessionnaire automobile, Location de véhicule, Parking pour location voiture.
- Sorties Bowling, Cabaret, Café, Pub, Brasserie, Casino, Cinéma, Discothèque, Restaurant, Salon de thé.
- Sports Equitation, Fitness, Golf, Patinoire, Piscine, Squash, Stade/salle omnisports, Tennis.
- Stations services
- Transports Aéroport, Gare ferroviaire, Gare maritime.

### 10.4.3. ACTU ET DECOUVERTE

Cette rubrique permet d'accéder aux adresses des contenus exclusifs proposés sur le site Internet de ViaMichelin (> CONTENT MANAGER).

Si aucun fichier n'a été téléchargé, le message suivant s'affiche : « Vous pouvez télécharger gratuitement des POI « Actu et Découvertes » sur le site <u>www.ViaMichelin.fr</u>. ».

### 10.4.4. ENSEIGNES ET MARQUES

Cette rubrique permet d'accéder aux fichiers d'adresses proposés sur le site Internet de ViaMichelin ou de sociétés partenaires de ViaMichelin : **BNP Paribas**, **Courtepaille**, **Logis de France**, etc. (> <u>CONTENT</u> <u>MANAGER</u>).

Si aucun fichier n'a été téléchargé, le message suivant s'affiche : « Vous pouvez télécharger gratuitement des POI « Enseignes et Marques » sur le site **www.ViaMichelin.fr**. ».

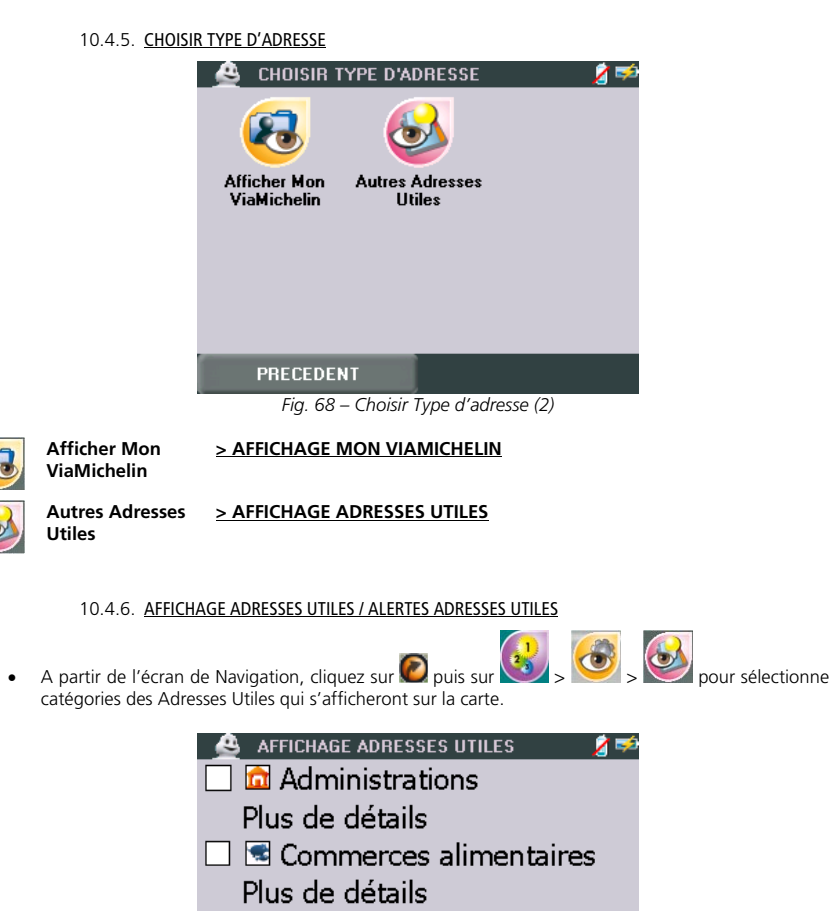

🔽 🔤 Commerces de proximité ...

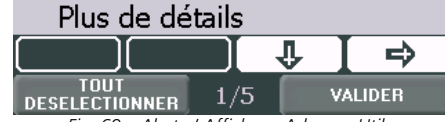

Fig. 69 – Alerte / Affichage Adresses Utiles

- Cochez les cases des catégories d'Adresses Utiles pour lesquelles vous souhaitez afficher les icônes sur la carte ou activer les alertes sonores de proximité.
- Pour certaines catégories, vous pouvez sélectionner indépendamment certaines sous-catégories dans les 3 rubriques proposées : cliquez alors sur « **Plus de détails** » et cochez uniquement les sous-catégories de votre choix.

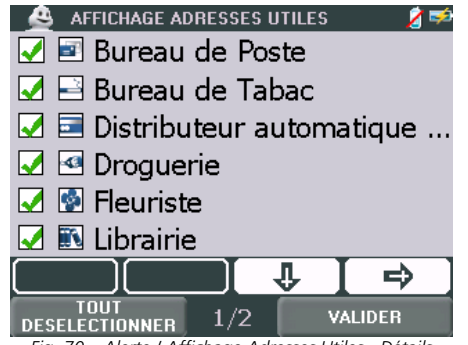

Fig. 70 – Alerte / Affichage Adresses Utiles - Détails

En mode Navigation l'affichage des POI se fait en temps réel. Les icônes symbolisant l'emplacement des POI sont donc affichés sur la carte et se déplacent avec celle-ci. Si vous cochez un grand nombre de catégories de POI à afficher, l'affichage de l'écran de navigation peut alors être légèrement ralenti.

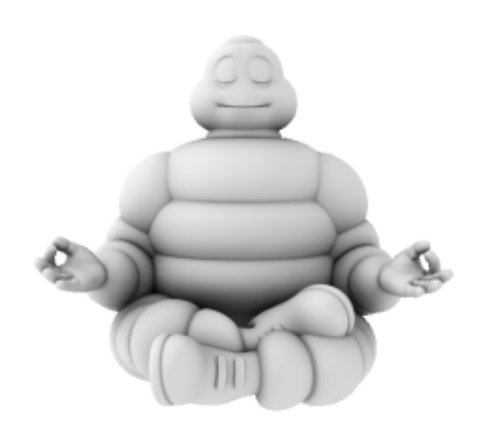

### 11. MON VIAMICHELIN

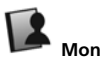

Mon ViaMichelin regroupe toutes vos sauvegardes personnalisées créées directement sur votre GPS portable ViaMichelin ou transférer de votre compte Mon ViaMichelin du site Internet www.ViaMichelin.fr.

Ce répertoire est accessible par de nombreux menus. Par exemple à partir de Menu Principal > Avant de partir > Gérer Mon ViaMichelin

|                  | 🛛 🐣 MON VIAMICHELIN 🛛 🔏 Þ                                                                                                    |
|------------------|----------------------------------------------------------------------------------------------------|
|                  | Mon Carnet Mes POI                                                                                                    |
|                  |                                                                                                    |
|                  |                                                                                                    |
|                  |                                                                                                    |
|                  | PRECEDENT                                                                                                    |
|                  | Fig. 71 – Mon ViaMichelin                                                                                                    |
| Mon Carnet       | Pour accéder à vos sauvegardes personnelles créer sur votre PND ou sur le site<br>Internet de ViaMichelin et transférer dans votre appareil.<br>> MON CARNET                                                       |
| Mes POI          | Pour accéder aux répertoires et adresses de vos sauvegardes personnelles<br>enregistrées sur votre GPS portable ViaMichelin (fichiers « asc » d'éditeurs tiers ou<br>proposés sur Internet,).<br>> ACTIONS MES POI |
| 11.1. ACTIONS MC |                                                                                                    |

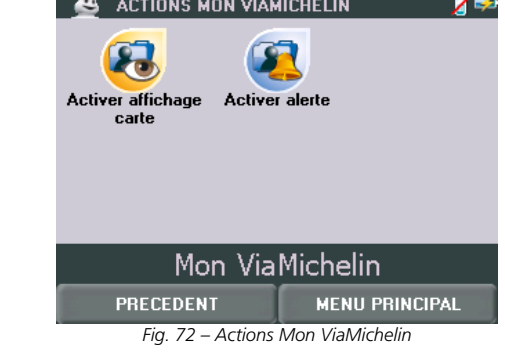

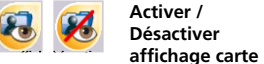

Pour Activer ou Désactiver l'affichage des sauvegardes personnels sur la carte.

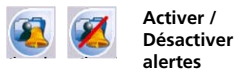

Pour Activer ou Désactiver les alertes sonores de proximité des sauvegardes personnels.

Se connecter à Mon ViaMichelin Pour récupérer et intégrer sur votre GPS portable ViaMichelin des adresses enregistrées dans votre compte « Mon ViaMichelin » sur le site Internet de ViaMichelin et mises à jour par GPRS.

### 11.1.1. SE CONNECTER A MON VIAMICHELIN

- Vérifiez que votre téléphone est connecté à votre GPS portable ViaMichelin et que vos services GPRS sont activés.
- Cliquez sur l'icône pour effectuer une mise à jour immédiate de votre dossier « Mon ViaMichelin ».

### 11.2. MON CARNET

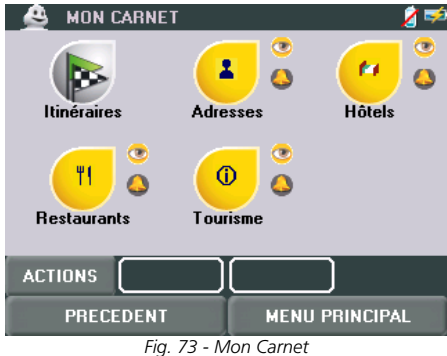

Retrouvez sur cet écran l'accès aux rubriques suivantes :

|           | Itinéraires | <u>&gt; ITINERAIRES</u>           |
|-----------|-------------|-----------------------------------|
| -         | Adresses    | > ACTIONS CATEGORIE - Adresses    |
| "         | Hôtels      | > ACTIONS CATEGORIE - Hôtels      |
| <b>(1</b> | Restaurants | > ACTIONS CATEGORIE - Restaurants |
| 0         | Tourisme    | > ACTIONS CATEGORIE - Tourisme    |

| 11.2.1. ITIINER | AIRES            |                     |
|-----------------|------------------|---------------------|
|                 | A ITINERAIRES    | 1                   |
|                 | ITI TOUR EIFFEL  |                     |
|                 |                  |                     |
|                 |                  |                     |
|                 |                  |                     |
|                 |                  |                     |
|                 | PRECEDENT        | MENU PRINCIPAL      |
|                 | Fig. 74 – Mon Ca | arnet - Itinéraires |

• Cliquez sur l'itinéraire de votre choix pour accéder à l'écran suivant :

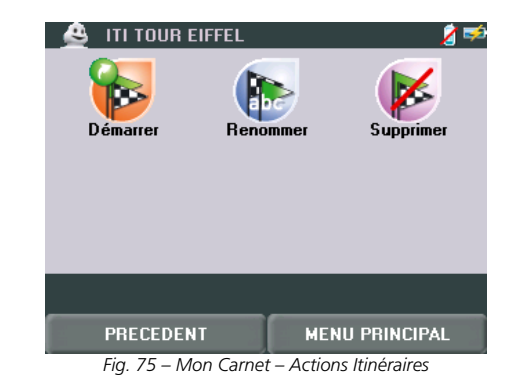

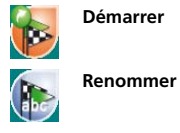

Pour activer cet itinéraire dans l'écran Résumé d'itinéraire et Démarrer le guidage.

Pour modifier le nom donné à l'itinéraire sélectionné.

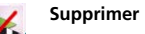

Pour effacer l'itinéraire sélectionné de votre GPS portable ViaMichelin.

### 11.2.2. ACTIONS CATEGORIE ADRESSES / HOTELS / RESTAURANTS / TOURISME

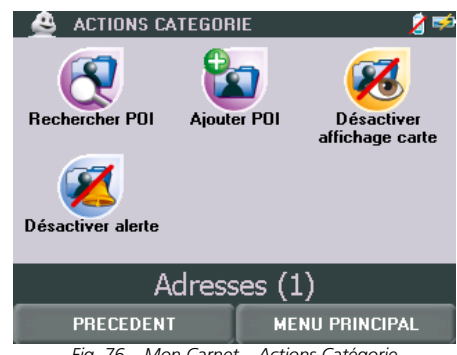

Fig. 76 – Mon Carnet – Actions Catégorie

### Vous pouvez alors :

| C   | Rechercher POI                             | Pour retrouver une sauvegarde personnelle selon 3 type de recherche.<br><b>&gt; TYPE DE RECHERCHE</b>                      |
|-----|--------------------------------------------|----------------------------------------------------------------------------------------------------|
|     | Ajouter POI                                | Pour rechercher un POI et l'enregistrer dans votre carnet d'adresses personnelles. <b>&gt; RECHERCHE</b>                   |
| 8 😣 | Activer /<br>Désactiver<br>affichage carte | Pour activer ou désactiver l'affichage de la catégorie des sauvegardes personnelles sélectionnés.                          |
| 3   | Activer /<br>Désactiver<br>alerte          | Pour activer ou désactiver les alertes sonores de proximité pour la catégorie<br>de sauvegardes personnelles sélectionnés. |

Le chiffre accolé à la catégorie sélectionné indique le nombre de sauvegardes personnelles enregistrées dans cette rubrique.

### 11.2.3. TYPE DE RECHERCHE

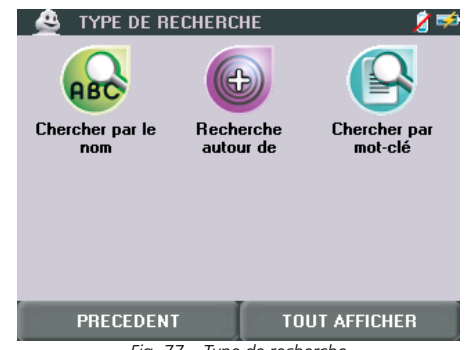

Fig. 77 – Type de recherche

Vous pouvez retrouver une adresse personnelle selon ces 3 types de recherche :

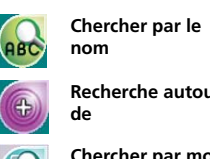

clé

1

Pour retrouver une sauvegarde personnelle à partir de son nom ou d'une partie du nom. > RECHERCHE SAUVEGARDE Recherche autour Pour sélectionner un lieu autour duquel la recherche sera effectuée. > CHOISIR LIEU Chercher par mot- Pour retrouver une sauvegarde personnelle à partir d'un mot-clé contenu dans son descriptif.

> RECHERCHE SAUVEGARDE

Le bouton « TOUT AFFICHER » permet d'afficher la liste complète des sauvegardes personnelles contenu dans la catégorie sélectionnée.

### 11.2.4. AJOUTER POI

A l'issue de la recherche pour localiser la sauvegarde personnelle que vous souhaitez enregistrer, il vous suffira de lui donner un nom qui pourra vous permettre de le retrouver.

### 11.2.5. RECHERCHE SAUVEGARDE

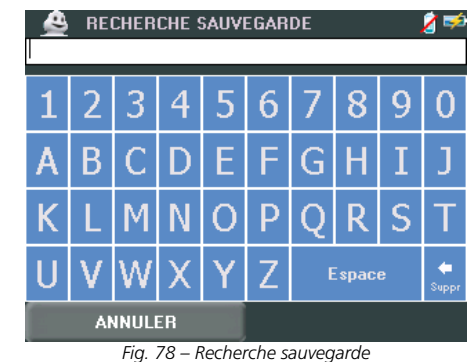

- Cliquez sur les lettres pour indiquer le nom ou le mot-clé de votre recherche.
- Cliquez sur « VALIDER » pour lancer la recherche.

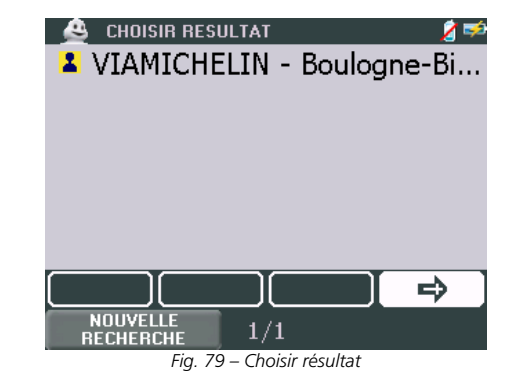
Sur la page de résultat, cliquez sur la sauvegarde personnelle recherchée
 > ACTIONS

| 11.2.6. <u>ACTION</u> | <u>S</u>  |                   |                   |
|-----------------------|-----------|-------------------|-------------------|
|                       | 🔔 ACTIONS |                   | 2 🥩               |
|                       | <b>e</b>  | ٠                 |                   |
|                       | Aller à   | Ajouter étape     | Centrer sur carte |
|                       | Ø         |                   |                   |
|                       | Supprimer | Renommer          | Description       |
|                       |           | -                 |                   |
|                       | PRECEDEN  | T ME              | NU PRINCIPAL      |
| ·                     |           | Fig. 80 - Actions |                   |

Vous pouvez alors cliquez sur les choix suivants :

|     | Aller à           | Pour établir un itinéraire vers la sauvegarde personnelle sélectionnée.<br>> RESUME D'ITINERAIRE          |
|-----|-------------------|----------------------------------------------------------------------------------------------------|
|     | Ajouter étape     | Pour désignée la sauvegarde personnelle sélectionnée dans l'itinéraire en cours.<br>> RESUME D'ITINERAIRE |
|     | Centrer sur carte | Pour afficher la carte centrée sur la sauvegarde personnelle sélectionnée.<br><u>&gt; ACTIONS CARTE</u>   |
| Ø   | Supprimer         | Pour supprimer la sauvegarde personnelle sélectionnée du répertoire des sauvegardes personnelles/         |
| abc | Renommer          | Pour renommer la sauvegarde personnelle sélectionnée.                                                     |
|     | Description       | Pour accéder à la description de la sauvegarde personnelle sélectionnée.<br>> DESCRIPTION                 |

# 11.3. <u>Mes poi</u>

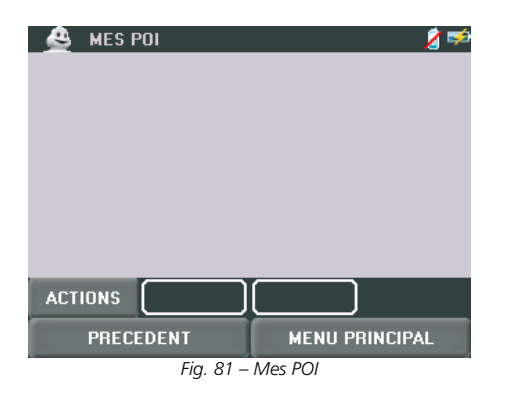

Vous retrouverez dans cette rubrique les adresses intégrées avec le programme Content Manager dans la rubrique **> Mon ViaMichelin / Mes POI.** 

# 11.3.1. ACTIONS MES POI Actions MES POI Activer affichage Activer affichage Mes POI PRECEDENT MENU PRINCIPAL Fig. 82 – Actions Mes POI Activer / Pour Activer ou Désactiver l'affichage des a carte.

 Activer /
 Pour Activer ou Désactiver l'affichage des adresses personnelles sur la Carte.

 Affichage carte
 Pour Activer ou Désactiver l'affichage des adresses personnelles sur la Carte.

Activer / Désactiver alertes Pour Activer ou Désactiver les alertes sonores de proximité des adresses personnelles.

Lorsqu'une catégorie (ou de certaines sous-catégories) de POI est accompagnée de l'icône « œil » cela signifie qu'ils seront affichés sur la carte

Lorsqu'une catégorie de POI est accompagnée de l'icône « cloche » cela signifie qu'un signale sonore sera émis lors du passage à proximité des POI des catégories sélectionnées. Vous pouvez modifier l'affichage ou les alertes dans le paramétrage des POI.

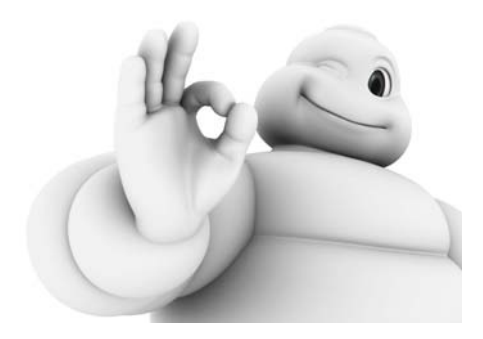

# 12. TELEPHONIE MAIN LIBRE ET MISES A JOUR EN **TEMPS REEL**

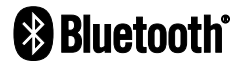

Bluetooth Votre GPS Portable ViaMichelin dispose des fonctions qui permettent de l'utiliser pour téléphoner comme un kit mains libres et de d'effectuer des mises à jour de contenus en temps réel grâce aux Services GPRS<sup>11</sup>.

A partir du MENU PRINCIPAL > Avant de partir > Téléphoner > Options téléphone

PRECEDENT

A partir de l'écran de NAVIGATION > 🥨 >

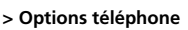

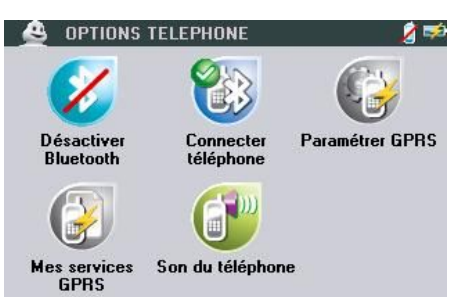

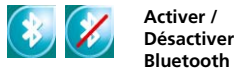

Fig. 83 – Options Téléphone Pour activer ou désactiver la liaison Bluetooth avec vos téléphones. Rappel : La liste des téléphones homologués pour fonctionner avec votre GPS portable ViaMichelin est disponible sur le site Internet de ViaMichelin : www.ViaMichelin.fr

MENU PRINCIPAL

Si vous cliquez sur « Désactiver Bluetooth » alors qu'une liaison Bluetooth est activée avec un téléphone, le message « La désactivation du Bluetooth entraînera la déconnection du téléphone actuellement connecté. Souhaitez-vous continuer cette opération ? » s'affichera. Cliquez sur « Oui » si vous souhaitez réellement désactiver le Bluetooth ou sur « Non » dans le cas contraire.

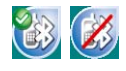

GPRS

GPRS

Son du

téléphone

Connecter / Pour déclarer et établir la connexion avec un téléphone. Tans que le Bluetooth n'est pas activé, l'icône est grisée et n'est pas activable. Déconnecter téléphone > CONNECTER TELEPHONE Paramétrer Pour paramétrer automatiquement ou manuellement votre connexion par GPRS.

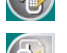

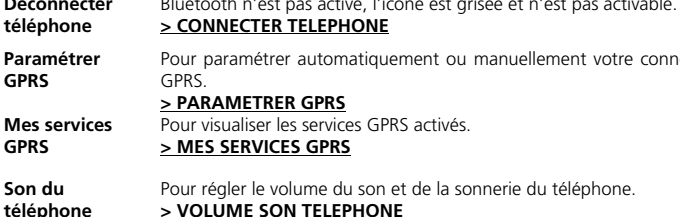

### 12.1. CONNECTER TELEPHONE

- Cliquez sur « Activer Bluetooth ».
- Cliquez sur « Connecter téléphone ».
- Activez le Bluetooth sur votre téléphone portable.

Certains modèles de téléphone nécessitent que le Bluetooth soit rendu « visible » durant cette manipulation pour être activé.

- Cliquez sur « Ajouter » pour lancer la détection des appareils Bluetooth par votre GPS portable ViaMichelin.
- Cliquez sur le nom de votre téléphone.
- Au message « Si votre téléphone vous demande un code, veuillez saisir 1234 », cliquez sur « Valider ».
- Si votre téléphone demande un code PIN pour l'associer à votre GPS portable ViaMichelin, tapez le code « 1234 » et validez.
- Sur votre GPS portable ViaMichelin, au message « Jumelage réussi. Souhaitez-vous maintenant connecter ce téléphone pour en faire votre téléphone par défaut ? », cliquez sur « Oui » si le téléphone sélectionné sera le téléphone par défaut ou « Non » dans le cas contraire.
- Sur votre téléphone, validez la connexion audio à votre GPS portable ViaMichelin.
- Sur votre GPS portable ViaMichelin, au message « Connexion réussie », cliquez sur « Valider ».

Pour supprimer un téléphone de la liste des téléphones jumelés, afficher la page et cliquez sur le téléphone voulu dans la liste affichée.

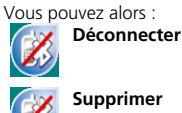

Pour interrompre la liaison Bluetooth.

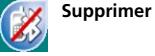

Pour supprimer le téléphone de la liste des appareils reconnus par votre GPS portable ViaMichelin.

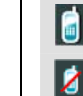

Lorsqu'un téléphone est connecté à votre GPS portable ViaMichelin, un petit téléphone apparaît en haut à droite de l'écran dans la barre supérieure.

Dans le cas contraire l'icône est barrée.

### 12.2. TELEPHONIE MAIN LIBRE

### 12.2.1. TELEPHONER

A partir du MENU PRINCIPAL > AVANT DE PARTIR > TELEPHONER

A partir de l'écran de NAVIGATION > 🙋 > Numéroter

<sup>&</sup>lt;sup>11</sup> La Téléphonie et l'accès aux services par GPRS sont disponibles uniquement sur les GPS portables ViaMichelin Navigation X-970 / X-970T et X-980T.

| <u> </u> TELEPHO        | INER                       | 🧏 🛤            |
|-------------------------|----------------------------|----------------|
| 1.2.3<br>4.5.6<br>7.8.9 |                            |                |
| Numéroter               | Journal de<br>appels       | es Répertoire  |
| (P)                     | 1                          |                |
| Options<br>téléphone    | Copier réper<br>du télépho | toire<br>me    |
| PRECEDE                 | NT                         | MENU PRINCIPAL |
|                         | Fia 84 - Télén             | honer          |

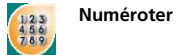

Pour composer directement le numéro de téléphone que vous souhaitez joindre. > NUMEROTER

Pour utiliser la fonction « **Téléphoner** », vous devez avoir établi la liaison Bluetooth entre votre GPS portable ViaMichelin et votre téléphone (Vous trouverez sur le site Internet de ViaMichelin la liste des téléphones compatibles).

|   | Journal des<br>appels             | Pour visualiser la liste des appels entrants et sortants et rappeler facilement un correspondant.<br>> JOURNAL DES APPELS |
|---|-----------------------------------|----------------------------------------------------------------------------------------------------|
| 8 | Répertoire                        | Pour créer et consulter votre répertoire et appeler le correspondant de votre choix <u>&gt; REPERTOIRE</u>                |
|   | Options<br>téléphone              | Pour connecter et paramétrer la liaison avec votre téléphone.<br><u>&gt; OPTIONS TELEPHONE</u>                            |
| - | Copier répertoire<br>du téléphone | Pour recopier les 100 premiers numéros du répertoire de votre téléphone.                                                  |

### 12.2.1.1. <u>NUMEROTER</u>

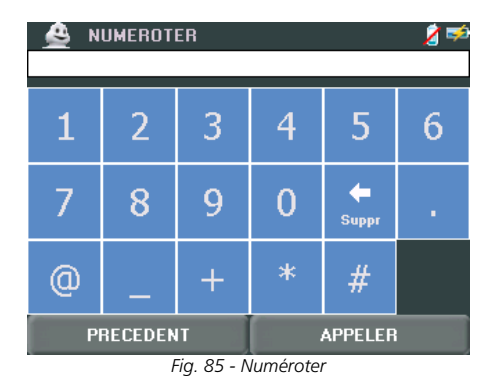

• Tapez les chiffres du numéro de téléphone que vous cherchez à joindre.

Cliquez sur « APPELER » pour joindre votre correspondant. Le message « Appel en cours ... xxxxxxx » s'affiche.

Si la liaison Bluetooth n'est pas établie entre votre GPS portable ViaMichelin et votre téléphone, le message « Echec de la connexion » s'affiche. Cliquez sur « VALIDER » pour revenir au Menu Principal. Allez dans OPTIONS TELEPHONE pour connecter votre téléphone.

Cliquer sur « RACCROCHER » ou sur l'icône avec un téléphone pour interrompre la communication.

### 12.2.1.2. JOURNAL DES APPELS

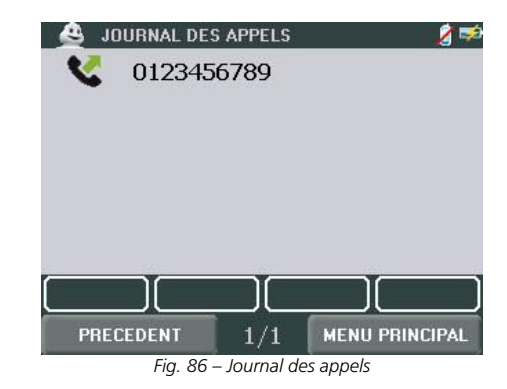

Les appels entrant sont signalés par un téléphone et 😫 Les appels sortant sont signalés par un téléphone et 🐬

les sont suivis du numéro de votre correspondant ou par « ??? » si le numéro n'a pas pu être identifié. Le journal des appels contient les 15 derniers appels, entrants et sortants.

- Cliquez sur le téléphone en face du numéro choisi pour rappeler automatiquement votre correspondant.
- Cliquez sur les flèches de direction pour afficher les différentes pages sur lesquelles sont indiqués les appels mémorisés.

# 12.2.1.3. <u>REPERTOIRE</u>

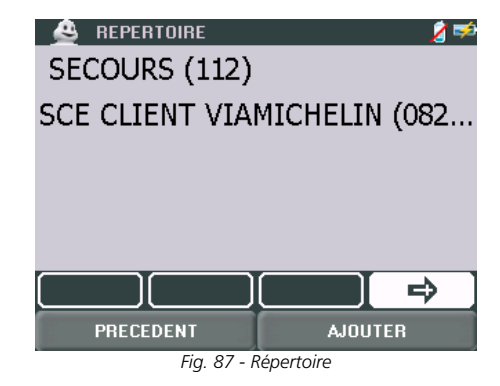

Cliquer sur « AJOUTER » pour saisir le nom et le numéro de téléphone du correspondant que vous souhaiter inscrire dans le répertoire de votre GPS portable ViaMichelin.

Le répertoire est classé par ordre alphabétique des noms enregistrés.

Vous pouvez inscrire dans ce répertoire le numéro d'appel européen des secours : **112**. Saisissez « **\_SECOURS** » en laissant un espace devant le mot afin qu'il soit toujours placer en première position sur le premier écran de votre répertoire.

### 12.2.1.4. COPIER REPERTOIRE DU TELEPHONE

 Recopie les 100 premiers contacts du carnet d'adresses du téléphone par défaut dans le « Répertoire » du GPS portable ViaMichelin.

### 12.2.2. VOLUME SON TELEPHONE

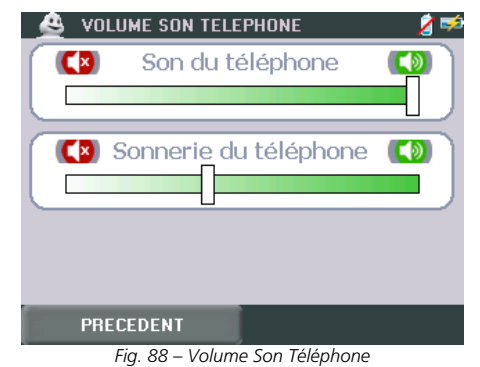

Cliquez sur la barre de volume au niveau souhaité pour repositionner le curseur ou cliquez sur le curseur

### 12.3. MISES A JOUR EN TEMPS REEL : MES SERVICES GPRS

et déplacez-le jusqu'au niveau de volume souhaité.

Votre GPS portable ViaMichelin équipé de la technologie Bluetooth® vous **permet de recevoir des mises à jour en temps réel** via la connexion GPRS de votre téléphone portable<sup>12</sup> :

### Qu'est-ce que le GPRS ?

Le GPRS - General Packet Radio Service - est une technologie qui permet un débit de données élevé. Cette méthode permet donc la transmission d'une grande quantité d'informations et très peu de temps.

Ainsi, en activant « les services GPRS » sur votre GPS portable ViaMichelin, vous allez multiplier le nombre d'informations fournies **en temps réel**, de votre téléphone Bluetooth® vers votre GPS portable ViaMichelin Navigation X-970T ou X-980T.

Pour bénéficier des services GPRS Sur votre GPS portable ViaMichelin, vous devez disposer :

- d'un GPS portable ViaMichelin Navigation X-970T ou X-980T New Edition (ou équipé d'une mise à jour du logiciel ViaMichelin Navigation version 7.x).
- d'un abonnement GPRS auprès de votre opérateur de téléphonie.
- d'un téléphone Bluetooth® compatible (cf. la liste sur le site Internet de ViaMichelin).

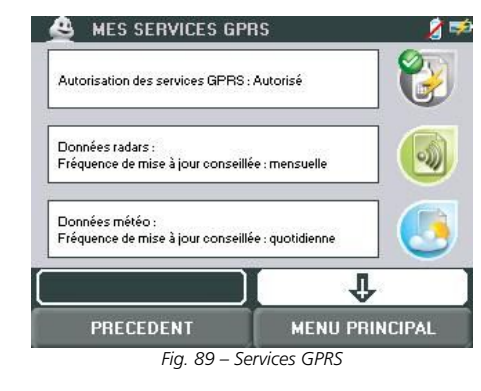

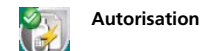

Pour autoriser ou non l'accès aux services GPRS.

Après avoir autorisé l'accès aux services GPRS, vous pouvez accéder aux services suivant :

|   | Radars            | Pour mettre à jour la liste des POI radars fixes établie par Via<br>Michelin et mise à jour tous les mois.                                                                                                    |
|---|-------------------|----------------------------------------------------------------------------------------------------|
| 3 | Météo             | Pour obtenir les prévisions météo à 5 jours sur toute l'Europe (Les données sont réactualisées 2 fois par jour).                                                                                               |
| 0 | Parkings          | Pour mettre à jour la localisation et la disponibilité (ouvert ou fermé) avec une réactualisation toutes les 10 minutes (dans un premier temps sur l'Ile-de-France uniquement).                                |
| 6 | Quick Destination | Pour retrouver sur votre GPS portable ViaMichelin une adresse préparée sur votre PC pour une utilisation rapide sans avoir à l'enregistrer dans votre compte Mon ViaMichelin.                                  |
| 0 | Mon ViaMichelin   | > QUICK DESTINATION<br>Pour récupérer directement de votre compte Mon ViaMichelin sur le site Internet<br>de ViaMichelin les adresses, itinéraires, POI, etc. enregistrés dans les dossiers de<br>votre choix. |

En cliquant sur l'icône de votre choix, vous pourrez :

- activer ou non les services.
- visualiser les contenus GPRS.
- avoir des informations utiles (dernière mise à jour, fréquence de mise à jour conseillé).

- effectuer une mise à jour.

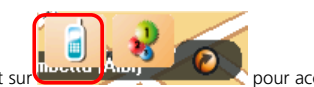

En Navigation, vous pouvez accéder aux Services GPRS en cliquant su à OPTION TELEPHONE puis MES SERVICES GPRS.

### 12.4. COMMENT ACTIVER VOS SERVICES GPRS SUR LE SITE INTERNET DE VIAMICHELIN

- Enregistrez votre produit sur le site Internet de ViaMichelin : > INSTALLATION DVD-ROM
- Connectez votre GPS portable ViaMichelin à votre PC.
- Lancez l'application Content Manager : Démarrer > Programmes > ViaMichelin > ViaMichelin Navigation PND > Content Manager
- Dans la barre supérieure du Content Manager, cliquez sur le bouton "A propos"

<sup>&</sup>lt;sup>12</sup> Veuillez-vous renseigner auprès de votre opérateur de téléphone mobile pour plus informations sur les connexions GPRS et les coûts y afférant. Vérifier également la liste des téléphones mobiles compatibles sur le site Internet de ViaMichelin : H<u>www.ViaMicehlin.fr</u>H.

| Affichage Outle       | propo<br>Apartez<br>rapidement à « 🚧 🎇 🕃 🛃 🔂 » Mémoire<br>totale | Occupée 1 838 384 Ko<br>Libre 94 816 Ko | _ [] X        |
|-----------------------|------------------------------------------------------------------|-----------------------------------------|---------------|
|                       | 22 Mes Cartes Mémoire occupée                                    | 45                                      | $\Rightarrow$ |
|                       | EUROPE 1 446 843 Ko                                              | difier Restaurer la carte l             | UROPE         |
| Gerer Mes<br>Contenus | 🚱 Mes Guides Michelin / Adresses Utiles Mémoire occupée          | 43.5                                    | $\sim$        |
|                       | 🕙 Mon ViaMichelin Mémoire occupée                                | 15                                      | ×             |
|                       | Mémoire occupée Mémoire occupée                                  |                                         | X             |
| CD-                   | Mes circuits touristiques Mémoire accupée                        | 15                                      | ×             |
|                       | Fig. 90 – Content Manager – A propos                             |                                         |               |

• Sélectionnez le Numéro de série indiqué dans la fenêtre « A propos » et copiez-le (CTRL+C).

| ViaMic | chelin Navigation 7.0.0.Beta7_Build_136 (Build 136) |  |
|--------|-----------------------------------------------------|--|
|        | Cartography Edition 2007                            |  |
|        | 2007                                                |  |
|        | June 2007                                           |  |
|        | Cartography © ViaMichelin 2007                      |  |
|        | Digital cartographic Data © Tele Atlas 2007         |  |

- Connectez vous sur le site Internet de ViaMichelin dans la rubriguez Mon ViaMichelin / Mon GPS.
- Cliquez sur « Voir la liste des produits »

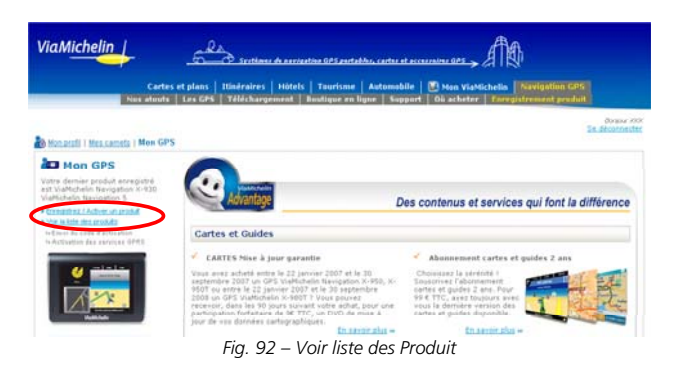

- Sur la page « Liste des produits enregistrés », cliquez sur le bouton : Activer les services GPRS
- Sur la page « Activation des services GPRS », collez le numéro de série dans le champ prévu à cet effet (CTRL+V).

| tuvation des services d      | iPRS de votre produit          | Les services GPRSPourquoi faire        |
|------------------------------|--------------------------------|----------------------------------------|
| Catégorie                    | GPS ViaN                       | lichelin                               |
| Produit                      | ViaMichelin Navigatio          | n X-960                                |
| Version logicielle           | ViaMichelin Navig              | gation 6                               |
| Numéro de série              |                                | $\supset$                              |
| Comment trouver mon numero o | te serie 7                     |                                        |
|                              |                                |                                        |
|                              | M                              | oir la liste des téléphones compatible |
|                              | ₩<br>Fig. 93 – Activation GPRS | oir la liste des téléphones compatible |

- Clique
- Fermez votre navigateur Internet.
- Fermez le Content Manager.
- Déconnectez votre GPS portable ViaMichelin de votre PC. •
- Accédez sur votre GPS portable ViaMichelin au paramétrage du GPRS ٠ > PARAMETRER GPRS

L'activation est effectuée. Vous pourrez dès lors bénéficier de mise à jour grâce à votre abonnement téléphonique GPRS, aux fonctionnalités Bluetooth® de votre téléphone mobile et de votre GPS portable ViaMichelin.

### 12.5. PARAMETRER GPRS

Sur votre GPS portable ViaMichelin, à partir du Menu Principal, allez dans PARAMETRER > TELEPHONE > PARAMETRER GPRS (après avoir activer l'option Bluetooth si nécessaire).

• Cliquez sur le téléphone de votre choix dans la LISTE DES TELEPHONES JUMELES.

| <u> </u> 🛛 | STE DES TE | LEPHONES    | JUMELES 🛛 🥖 | 1 🦈 |
|------------|------------|-------------|-------------|-----|
|            | Mon tel    | lephone     |             |     |
| 1          | T630 Fa    | abien       |             |     |
|            |            |             |             |     |
|            |            |             |             |     |
|            |            |             |             |     |
|            |            |             |             |     |
| PREC       | CEDENT     | 1/1         | AJOUTER     |     |
|            | Fig. 94    | – Paramétre | r GPRS      |     |

• Par défaut, sélectionnez ensuite :

Paramétrage automatique cliquez alors sur le pays de votre choix dans la liste proposée dans la fenêtre « CHOISIR PAYS » puis votre forfait d'abonnement au GPRS dans la fenêtre « CHOISIR FORFAIT ».

Au cas où le paramétrage automatique ne vous permet pas d'activer vos paramètres GPRS, vous avez la possibilité de les déclarer manuellement :

- Paramétrage manuel Vous devrez alors indiquer les informations suivantes :
  - APN
  - Login
  - Mot de Passe
  - n° de téléphone
  - DNS Primaire
  - DNS Secondaire
  - Script de connexion

Ces informations vous doivent vous être communiquées par votre opérateur téléphonique.

Après quelques instants, le message « Paramètres GPRS validés » s'affiche.

Si vous n'avez pas encore activé vos services GPRS, le message « **Paramètres GPRS validés. Pour utiliser vos** services GPRS, veuillez les activer sur le site <u>www.ViaMichelin.fr</u>. » apparaît.

• Cliquez sur « VALIDER » pour utiliser les services GPRS sur votre GPS portable ViaMichelin.

### 12.6. **QUICK DESTINATION**

Si vous disposez des services GPRS sur votre GPS portable ViaMichelin, vous pouvez récupérer une adresse pour une utilisation rapide et temporaire

- Effectuez la recherche d'adresses sur le site Internet de ViaMichelin.
   Dans la bulle d'informations affichée sur la carte pour localiser l'adresse, cliquez sur « Quick Destination ».
- Dans votre véhicule, effectuez une mise à jour des services GPRS et retrouvez l'adresse « Quick Destination » pour établir votre itinéraire.

L'adresse ainsi récupérée n'est pas mémorisée dans votre carnet d'adresses et sera effacée par la sélection d'une nouvelle « Quick Destination ».

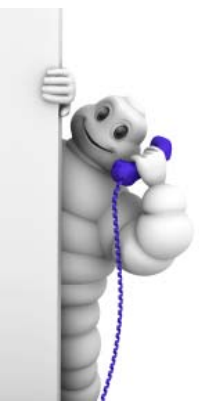

# 13. **LECTEUR MP3**

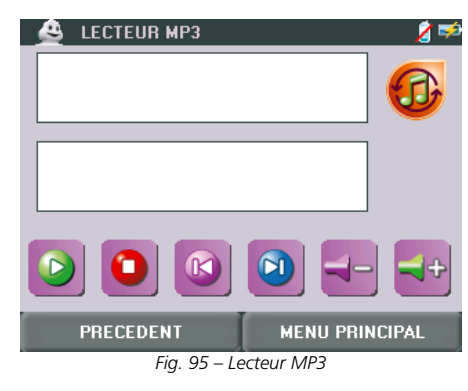

Vous pouvez écouter vos musiques favorites sur votre GPS portable ViaMichelin (formats MP3 et wma).

### 13.1. ACCEDER AU LECTEUR MP3

Pour une meilleure ergonomie, le lecteur MP3 est accessible de deux façons distinctes selon le mode d'utilisation de votre GPS :

- **MENU PRINCIPAL** Cliquez sur AVANT DE PARTIR, puis ECOUTER DE LA MUSIQUE. Vous pourrez alors vous déplacer simplement pour écouter votre musique, ou naviguer dans les différents menus de votre GPS.
- En navigation Allez sur l'accès rapide aux fonctions principales, puis cliquez sur l'icône du lecteur. Vous pourrez conduire en toute sécurité en écoutant vos morceaux préférés grâce à la gestion intelligente du volume : vous ne manquerez donc pas les instructions vocales de navigation et les alertes sonores.

Si toutefois vous n'avez pas bien saisi l'instruction donnée par votre GPS, vous pouvez la rejouer en cliquant sur le bouton prévu à cet effet, situé dans la zone d'affichage de la prochaine instruction.

### 13.2. UTILISER LE LECTEUR MP3

Le lecteur MP3 est très facile d'utilisation. Il regroupe en un écran toutes les fonctions d'un lecteur de base.

Vous avez accès à vos musiques préférées et pouvez naviguer dans vos dossiers de sauvegarde pour choisir la piste à jouer.

Pour intégrer des fichiers MP3 ou wma et créer des listes de lectures sur votre GPS portable ViaMichelin nous vous invitons à consulter le chapitre consacré à l'application **Content Manager** installée sur votre PC.

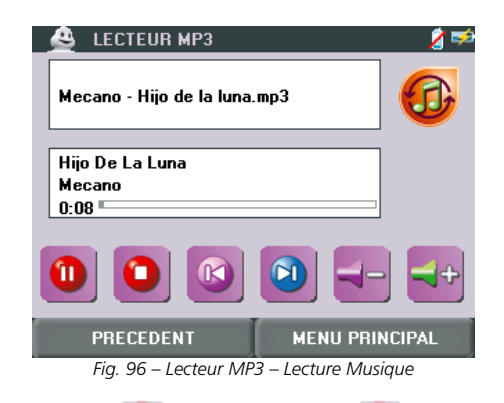

Pour aller dans vos répertoires 🤎 et sélectionner le fichier 🕺 MP3 ou wma de votre choix. Cliquez sur « TOUT CHARGER » pour sélectionner l'ensemble des répertoires ou des fichiers installés sur votre GPS portable ViaMichelin.

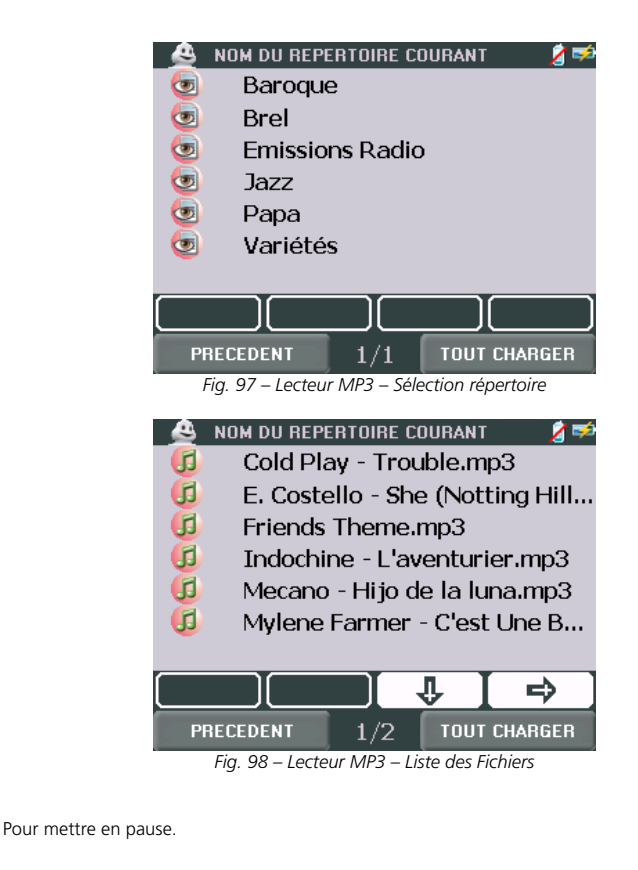

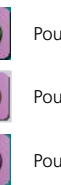

Pour reprendre la lecture du fichier sélectionné.

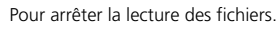

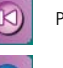

Pour revenir au début du morceau.

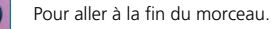

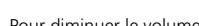

Pour diminuer le volume sonore du lecteur MP3.

Pour augmenter le volume sonore du lecteur MP3.

Une gestion automatique du volume permet une écoute agréable de votre lecteur MP3 sans altérer la compréhension des messages de navigation ou des alertes activées.

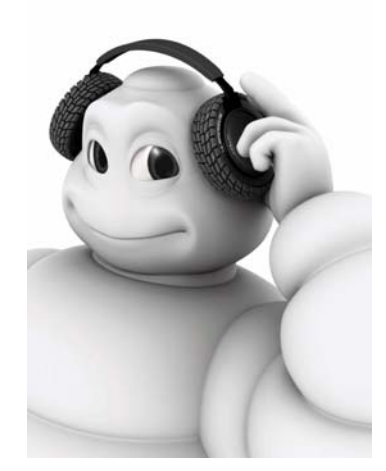

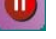

# 14. AVANT DE PARTIR

Cette rubrique regroupe des accès direct à certaines fonctions disponibles sur votre GPS portable ViaMichelin.

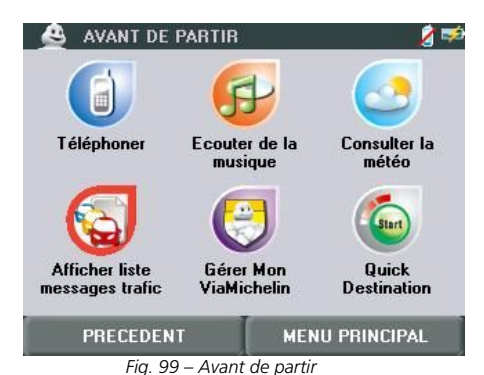

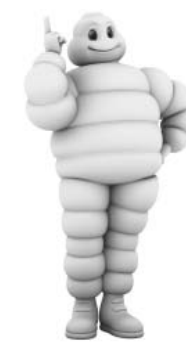

Téléphoner Pour accéder directement aux options de téléphone main libre. > TELEPHONER Pour accéder à votre lecteur MP3. Ecouter de la musique > LECTEUR MP3 Consulter la Pour obtenir par GPRS des prévisions Météo gratuites à 5 jours (mises à jour 2 fois météo par jour). Afficher liste Pour visualiser les messages reçus de l'info trafic. > MESSAGES INFO TRAFIC messages trafic Pour accéder directement à vos sauvegardes personnelles. Gérer Mon ViaMichelin > MON VIAMICHELIN

Les adresses, itinéraires, POI, ... de la rubrique Mon ViaMichelin peuvent être créés sur le site Internet de ViaMichelin et intégrés dans votre GPS portable ViaMichelin.

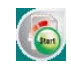

Quick Destination Pour établir rapidement un itinéraire sur le site Internet de ViaMichelin et le récupérer par GPRS pour une utilisation immédiate et ponctuelle. > QUICK DESTINATION

# 15. LE PARAMETRAGE DU PND

L'écran PARAMETRER permet d'accéder directement aux écrans pour paramétrer votre GPS portable ViaMichelin selon vos choix.

| 兽 PARAMET   | RER                  | 🤰 🛤          |
|-------------|----------------------|--------------|
|             |                      | j            |
| Préférences | Réglages<br>matériel | Informations |
|             | 2                    |              |
| Téléphone   | Changer carte        |              |
| PRECEDE     | NT                   |              |
|             | Fig. 100 - Paramétre | er           |
|             |                      |              |

| Préférences       | Pour modifier les critères de fonctionnement : Langue, Unité, Devise et Configuration du clavier. |
|-------------------|---------------------------------------------------------------------------------------------------|
|                   | > PREFERENCES                                                                                     |
| Réglages matériel | Pour modifier les paramètres de l'appareil : Heure, Luminosité, Mode Jour / nuit                  |
|                   | et Son.                                                                                           |
|                   | > REGLAGES MATERIEL                                                                               |
| Informations      | Pour afficher des informations sur le système : A propos (version et copyright),                  |
|                   | Etat de la batterie, GPS et Statut info trafic.                                                   |
|                   | > INFORMATIONS                                                                                    |
| Téléphone         | Pour accéder aux paramètres de téléphonie (uniquement pour les GPS portable                       |
|                   | ViaMichelin X-970T & X-980T).                                                                     |
|                   | > OPTIONS TELEPHONE                                                                               |
| Info Trafic       | Pour paramétrer la réception de l'info trafic (uniquement pour les GPS portable                   |
|                   | ViaMichelin Navigation X-970T & X-980T).                                                          |
|                   | <u>&gt; INFO TRAFIC</u>                                                                           |
| Changer carte     | Pour sélectionner un nouveau fichier de carte (par exemple pour les versions                      |
|                   | « Europe », sélectionner la carte des lles Canaries).                                             |
|                   | > MODIFICATION CARTE                                                                              |

### 15.1. PREFERENCES

R

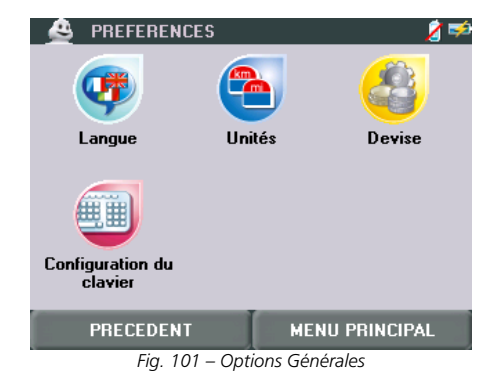

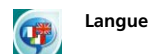

Cet écran permet de paramétrer :

La Langue d'interface : il s'agit de la langue d'affichage des menus ; 9 langues sont proposées<sup>13</sup>

La Langue du guidage vocal : il s'agit de la langue utilisée pour les messages émis durant la Navigation. Vous avez alors le choix entre 21 langues différentes<sup>14</sup> Les voix de synthèses permettent d'obtenir des messages vocaux pour annoncer les noms de rues, les alertes de POI, les changements de direction et les messages de l'information trafic (Les voix de synthèse ne sont disponibles que sur le GPS portable ViaMichelin Navigation X-980T : fonction « Text to Speech »).

La Langue de carte : il s'agit de la langue d'affichage des cartes (noms de villes, de rues, ...). Vous pouvez sélectionner : Locale (il s'agit de la langue locale : francais en France, danois au Danemark, etc.), Anglais, Francais, Allemand, italien, Espagnol, Néerlandais, Suédois, Catalan, Basque, et Galicien.

Dans les pays où plusieurs langues officielles existent (Suisse, Belgique, Espagne, etc.), vous pouvez passer d'une langue à l'autre grâce à cette fonction. Vous devrez alors effectuer les recherches des localités, des rues, etc. dans la langue sélectionnée.

| Unités<br>Devise            | Pour sélectionner l'unité de distance que vous souhaitez utiliser pour le calcul d'itinéraires et l'affichage des distances sur l'écran de Navigation. Vous pouvez sélectionner : <b>km</b> (kilomètres) ou <b>miles</b> .<br>Pour sélectionner la devise que vous souhaitez utiliser pour l'affichage des coûts de péage <sup>15</sup> . |
|-----------------------------|----------------------------------------------------------------------------------------------------|
| Configuration du<br>clavier | ViaMichelin Navigation propose 3 choix pour l'affichage des écrans qui permettent de saisir les noms de villes, d'adresses : <b>ABC</b> (ordre alphabétique des lettres) <b>AZERTY</b> (clavier français) et <b>OWERTY</b> (clavier anglessavon)                                                                                          |

opose 3 choix pour l'affichage des écrans qui ns de villes, d'adresses : ABC (ordre alphabétique des lettres), AZERTY (clavier français) et QWERTY (clavier anglo-saxon).

- Cliquez sur les flèches de direction gauche et droite pour sélectionner le paramètre de votre choix ou cliquez sur la rubrique pour afficher la liste des paramètres proposés ; cliquez, si nécessaire, sur les flèches de direction vers le haut ou vers le bas pour faire défiler la liste des paramètres proposés.
- Après avoir sélectionné le paramètre de votre choix, cliquez sur VALIDER.

### 15.2. REGLAGES MATERIEL

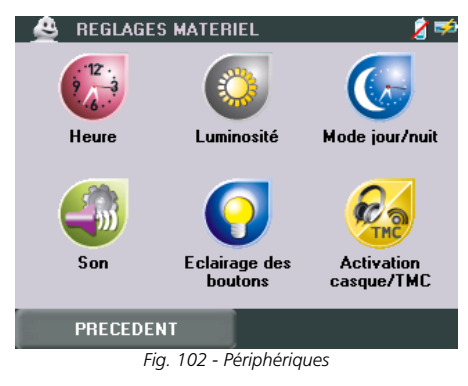

<sup>&</sup>lt;sup>13</sup> Langue d'interface : English / Français / Deutsch / Italiano / Polski / Português / Español / Cesky / Nederlands

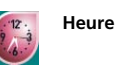

Pour modifier l'heure (Heure / Minutes) du système et son mode d'affichage (Affichage de l'heure : sur 24h ou AM/PM).

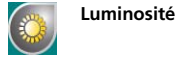

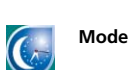

Cliquez sur la barre au niveau souhaité pour repositionner directement le curseur ou cliquez sur le curseur et déplacez-le jusqu'au niveau de luminosité souhaité pour l'affichage de l'écran.

Rappel : Une grande luminosité réduit le délai d'autonomie de votre PND. Mode jour / nuit Pour sélectionner le mode d'affichage

> - Toujours en Mode jour : La luminosité de l'écran est alors augmentée et les couleurs de l'écran modifiées pour apporter une vision optimale de l'écran de votre GPS portable ViaMichelin en pleine journée.

> - Toujours en Mode nuit : La luminosité de l'écran est alors diminuée et les couleurs de la carte modifiées pour apporter un confort de vue adapté à une conduite de nuit.

> - Automatique jour / nuit : paramétrer alors l'heure de passage automatique du mode jour au mode nuit ou inversement.

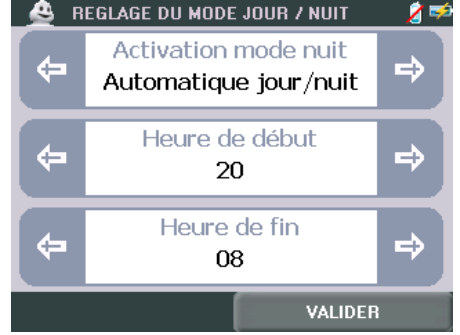

Fig. 103 – Réglage du Mode Jour / Nuit Automatique

Son

Pour paramétrer le Volume sonore émis par votre GPS portable ViaMichelin ou d'activer les sons en stéréophonie (nécessite que votre GPS portable ViaMichelin soit raccordé aux haut-parleurs de votre véhicule).

> REGLAGE DU SON

Sur le GPS portable ViaMichelin Navigation X-980T, 2 autres options sont proposées :

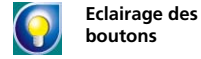

(uniquement pour le ViaMichelin Navigation X-9807) Sélectionnez Activer si vous souhaitez pour rendre permanant l'éclairage des boutons placés sur les côtés de votre GPS portable ViaMichelin Navigation X-980T.

Sélectionnez Désactiver pour rendre temporaire l'éclairage des boutons placés sur les côtés de votre ViaMichelin Navigation X-980T. Les boutons s'allument alors pendant 3 secondes dès qu'un bouton est pressé.

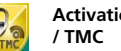

Activation casque (uniquement pour le ViaMichelin Navigation X-980T) Sélectionnez Prise TMC pour réceptionner le signal de l'info trafic RDS / TMC par l'antenne filaire branchée sur la prise jack de votre ViaMichelin Navigation X-980T et obtenir le son par le haut parleur contenu dans le système de fixation de votre PND.

> Sélectionnez Prise casque pour obtenir les instructions vocales de navigation par un casque audio banché sur la prise jack située sous votre ViaMichelin Navigation X-980T. Cette fonction coupe le haut parleur contenu dans le système de fixation de votre PND.

<sup>&</sup>lt;sup>14</sup> Lanque du guidage vocal : français (voix de synthèse), français, anglais (voix de synthèse), anglais, allemand (voix de synthèse), allemand, espagnol (voix de synthèse), espagnol, italien (voix de synthèse) italien, néerlandais (voix de synthèse), néerlandais, portugais, flamand, norvégien, suédois, danois, finnois, polonais, tchèque et anglais US.

<sup>&</sup>lt;sup>15</sup> Devises : Vous pouvez sélectionner : ALL (Lek albanais), BAM (Deutschemark convertible de la Bosnie-Herzégovine), BGN (Lev Bulgarie), BYR (Rouble biélorusse), CAD (Dollar canadien), CHF (Franc suisse), CSD (), CZK (Couronne tchèque), DKK (Couronne danoise), EEK (Couronne d'Estonie), EUR (Euro), GBP (Livre sterling), HRK (Kuna de Croatie), HUF (Forint hongrois), LTL (Litas lituanien), LVL (Lats letton), MDL (Leu moldave), MKD (Dinar de Macédoine), NOK (Couronne norvégienne), PLN (Nouveau zloty polonais), ROL (Leu roumain), RUB (Nouveau rouble russe), SEK (Couronne suédoise), SKK (Couronne slovaque), TRY (), UAH (Hryvnia ukrainien) et USD (Dollar américain)

|                       | REGLAGE DU SON       Image: Comparison of the second second |
|-----------------------|----------------------------------------------------------------------------------------------------|
| Volume                | Pour régler le volume des messages et des alertes sonores.<br>> REGLAGE DU SON / VOLUME                                                                                                    |
| Mono/Stéréo           | Pour sélectionner l'utilisation ou non des sons en stéréo lorsque le véhicule est<br>équipé d'une connexion intégrée.                                                                                                    |
| 15.2.2. <u>REGLAG</u> | e DU SON / VOLUME                                                                                                    |

### 15.2.2. <u>R</u>

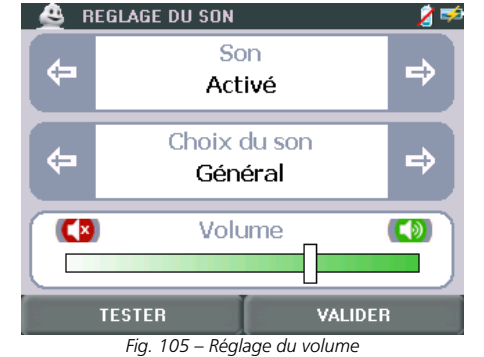

- Cliquez sur les flèches de directions gauche ou droite pour sélectionner le paramétrage de votre choix dans les rubriques : « Son » et « Choix de son ».
- Le paramétrage « Son » permet de sélectionner :
  - Activé
  - Pour activer tous les sons. Activé avec vitesse
  - Spécifique autoradio
  - Pour utiliser les enceintes de l'autoradio lorsque le GPS portable ViaMichelin est relié à ce circuit. Désactivé Pour désactiver tous les sons.
- Le paramétrage « Choix du son » permet de sélectionner :
  - Général Pour régler le volume maximal des messages sonores.
  - Instructions Pour régler le volume les instructions vocales durant la Navigation.

- Alerte Sécurité Alerte Info Trafic \_

Pour régler le volume des alertes de sécurité. Pour régler le volume des messages de l'info trafic.

 Cliquez sur la barre de volume au niveau souhaité pour repositionner directement le curseur ou cliquez sur le curseur et déplacez-le jusqu'au niveau de volume souhaité. Le bouton « Tester » permet de vérifier le volume sonore sélectionné.

En Navigation, vous pouvez accéder à l'écran pour régler le volume des sons en cliquant sur

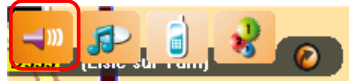

pour accéder directement à l'écran REGLAGE DU SON.

15.3. INFORMATIONS

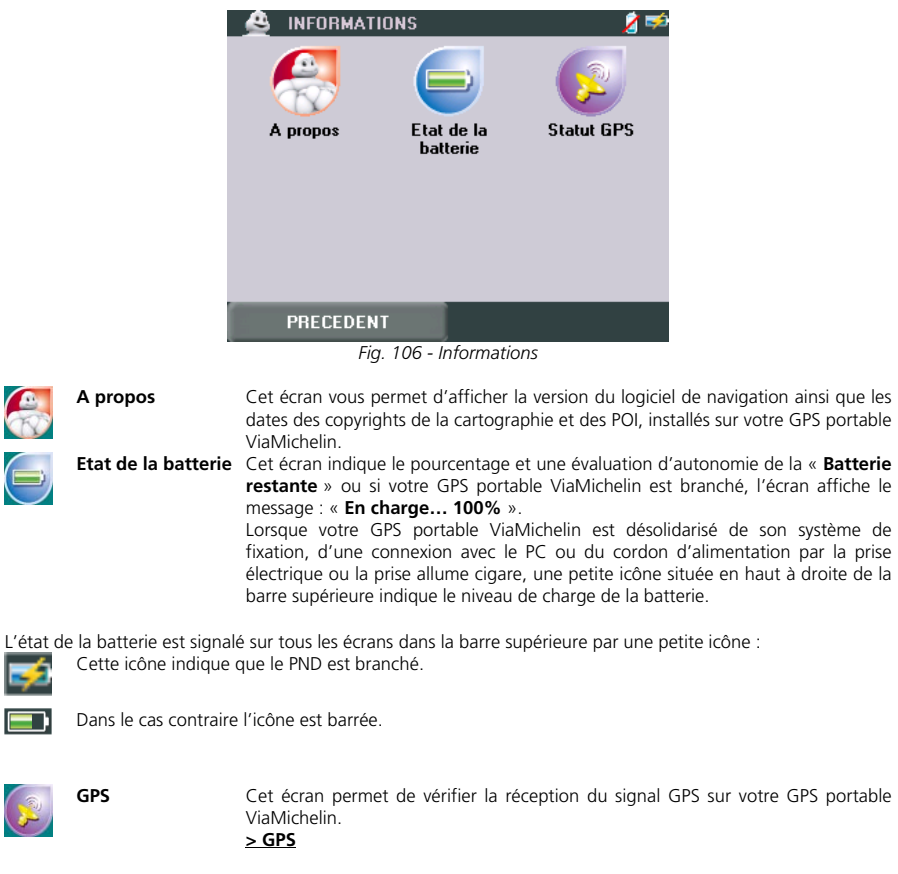

Sur les GPS portable ViaMichelin Navigation X-970T et X-980T, un accès au statut de l'info trafic est également proposé :

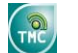

Statut info trafic Cet écran permet de vérifier la réception de l'info trafic par une radio de la bande FM.

### > SERVICE INFO TRAFIC

### 15.4. MODIFICATION CARTE

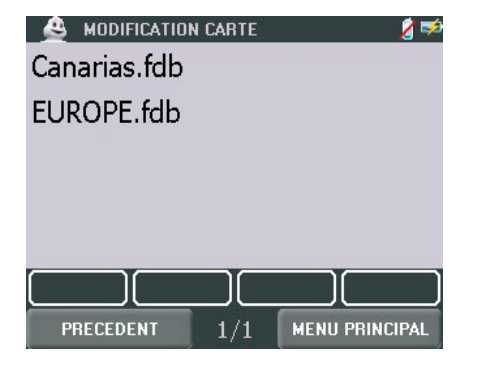

Fig. 107 - Modification carte

- Cliquez sur le fichier cartographique de votre choix (uniquement pour les versions Europe / Espagne-Portugal) :
  - Canarias.fdp
  - EUROPE.fdp
  - España+Portugal.fdp
  - Canarias.fdp

Les cartes supprimées pourront, par la suite, être régénérés avec le programme « **Content Manager** » à partir du PC.

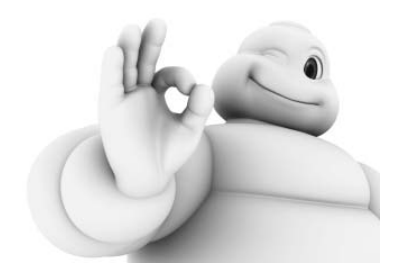

# 16. CONTENT MANAGER

Le DVD-ROM ViaMichelin contient une application – **Content Manager** – qui permet de gérer le contenu de votre GPS portable ViaMichelin (régénération de la carte SD, personnalisation des cartes, …) et d'assurer les transferts d'informations entre votre PC, le site Internet de ViaMichelin et votre GPS portable ViaMichelin (import des fichiers de POI, MP3, …).

Pour avoir plus d'informations, n'hésitez pas à consulter les rubriques suivantes :

- Scomment lancer Content Manager
- > Comment installer Content Manager

0

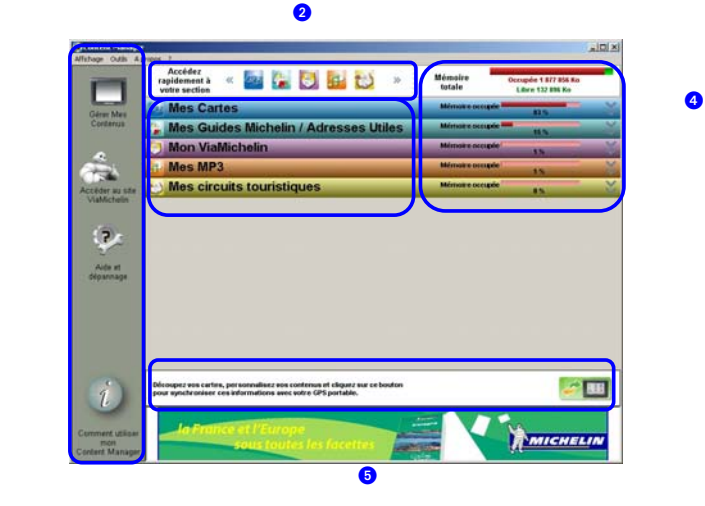

Fig. 108 – Content Manager

**1** Barre de présentation des fonctions disponibles dans le programme **Content Manager** :

|    | Gérer mes<br>contenus                        | Pour gérer toutes les données intégrées à votre GPS portable ViaMichelin : cartes, adresses, fichiers MP3, etc. Par défaut le Content Manager s'ouvre sur cet écran. > GERER MES CONTENUS |
|----|----------------------------------------------|----------------------------------------------------------------------------------------------------|
| â  | Accéder au site                              | Pour lancer le site <u>www.ViaMichelin.fr</u> dans la fenêtre du Content Manager et<br>accéder en direct à votre compte « Mon ViaMichelin ».<br>> ACCEDER AU SITE                         |
| Ç. | Aides et<br>dépannages                       | Pour accéder à des aides ou des programmes de régénération pour vous aider à utiliser votre GPS portable ViaMichelin en toute circonstance. > AIDES ET DEPANNAGES                         |
| i  | Comment utiliser<br>votre Content<br>Manager | Pour accéder à une présentation des fonctionnalités du Content Manager et des explications pour les mettre en pratique.<br>> COMMENT UTILISER VOTRE CONTENT MANAGER                       |

- 2 Barre de navigation pour accéder aux fonctions essentielles selon la rubrique sélectionnée.
- 3 Zone d'information et de manipulations qui vous permet de gérer le contenu de votre carte SD.

3 Sur la fenêtre « Gérer mes contenus », visualisez d'un seul coup d'œil l'espace occupé et la répartition des fichiers sur votre carte SD.

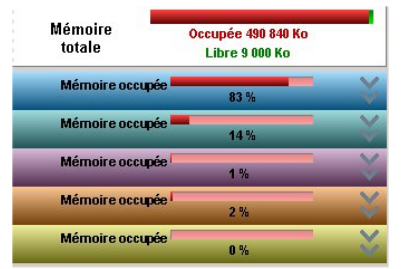

Fig. 109 – Content Manager – Mémoire occupée sur la carte SD

Dans la partie droite de la fenêtre du Content Manager sont affichés plusieurs indicateurs :

- Mémoire totale Indique le volume occupé par l'ensemble des programmes et fichiers sur votre carte SD.
- Mémoire occupée Pour chaque rubrique du Content Manager, l'indicateur donne le pourcentage que représentent les fichiers de la rubrique par rapport à l'occupation globale de votre carte SD

Afin de bénéficier d'un fonctionnement correct de votre carte SD, nous vous recommandons de ne pas remplir complètement l'espace de stockage de votre carte SD.

**S** Lancement de la synchronisation : Après avoir effectué les manipulations souhaitées (intégration de fichiers de POI radars fixes, de fichiers de musique, d'adresses, etc.) vous devez effectuez une synchronisation entre votre PC et votre GPS portable ViaMichelin afin de mettre à jour les données enregistrées. Cette opération peut s'effectuer après chaque opération ; elle peut également être effectuée une seule fois après avoir terminer toutes vos manipulations.

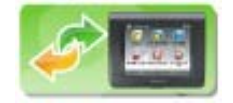

### 16.1. GERER MES CONTENUS

Par défaut le Content Manager s'ouvre sur la rubrique « Gérer mes contenus ».

La barre supérieur contient les icônes pour accéder rapidement aux sections et vous indique le taux de remplissage de votre carte SD.

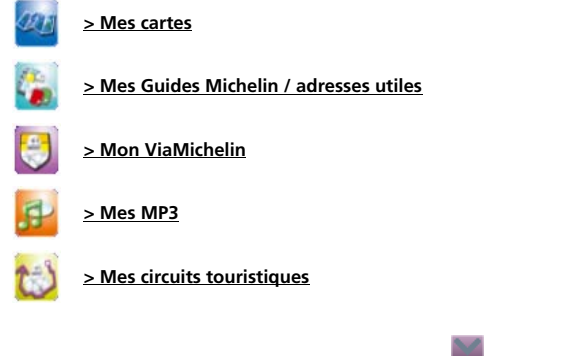

Cliquez sur les icônes ou les chevrons verticaux w pour ouvrir la section de votre choix.

### 16.1.1. MES CARTES

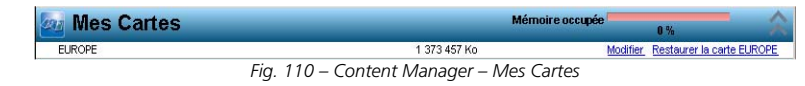

La liste des fichiers cartographiques apparaît avec le poids de chaque fichier.

Pour chaque carte, vous pouvez :

 Modifier
 Pour créer votre propre découpage cartographique.

 Supprimer la carte
 Pour supprimer la carte installée de la carte SD.

 Restaurer la carte
 Pour restaurer la carte sélectionnée sur votre carte SD.

### 16.1.2. MES CARTES / MODIFIER

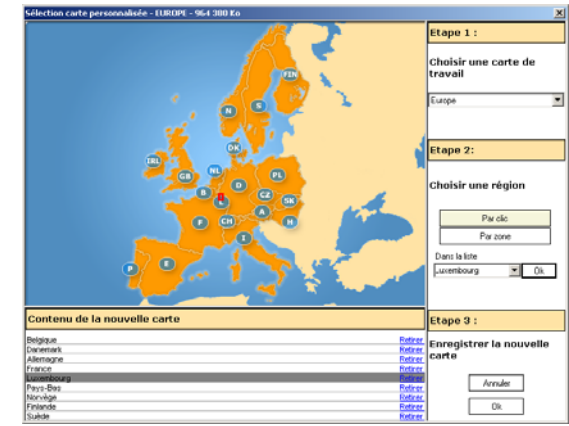

Fig. 111 – Carte Personnalisée

- Etape 1 : sélectionnez la carte à partir de laquelle vous souhaitez créer une carte personnalisée.
- Etape 2 : sélectionnez une région :
  - par clic La sélection se fait par un simple clic de la souris sur l'indicatif du pays ou en cliquant sur « **OK** » après avoir choisi le pays « **Dans la liste** ».
  - par zone La sélection se fait en traçant avec la souris un rectangle sur la zone à sélectionner

Lorsque la carte de l'Europe est affichée, la sélection se fait par pays.

- Lorsque la carte d'un pays est affichée, la sélection se fait sur les régions ou départements.
  - Etape 3 :
    - Cliquez sur « OK » pour enregistrer votre carte personnalisée.

| Content Manager          | <u>×</u>      |
|--------------------------|---------------|
| Saisir un nom            |               |
|                          | Ok            |
| ITIScandinavie           | Cancel        |
| Fig. 112 Content Manager | Saisir up nom |

- Fig. 112 Content Manager Saisir un nom
- Donnez un nom à votre carte personnalisée et cliquez sur « OK » pour lancer la génération de la carte.

| Progress                               |
|----------------------------------------|
| Création de la nouvelle carte en cours |
|                                        |
|                                        |
| Content Manager                        |
| [ Annuler ]                            |

Fig. 113 – Content Manager – Génération de la carte

Selon la carte personnalisée à générer, cette opération peut prendre de quelques secondes à plusieurs dizaines de minutes. Il est alors conseillé de désactiver la mise en veille de l'ordinateur.

La génération d'une carte personnalisée s'effectue en plusieurs étapes. Si vous souhaitez interrompre cette opération, vous devrez attendre que le programme achève l'étape de génération en cours pour prendre en compte votre clic sur le bouton « **Annuler** ».

A l'issue de la génération, votre carte personnalisée est enregistrée sur le disque dur de votre PC. Pour la transférer sur votre GPS portable ViaMichelin, vous devez effectuer une synchronisation :

### Exemple :

Pour conserver un haut niveau de qualité cartographique, les cartes de la **Scandinavie** ne sont pas préenregistrées sur la carte SD Europe de 2 Go par ViaMichelin. Mais elles sont disponibles sur le DVD-ROM et peuvent être utilisées avec le **Content Manager**.

Pour disposer d'une carte qui vous permette d'effectuer un itinéraire d'Albi (F) à Oslo (N), il vous suffit de sélectionner tous les pays traversés et d'enregistrer votre cartographie personnalisée sur une carte SD pour bénéficier des avantages de votre GPS portable ViaMichelin tout le long du parcours.

### 16.1.3. MES CARTES / RESTAURER LA CARTE / SUPPRIMER LA CARTE

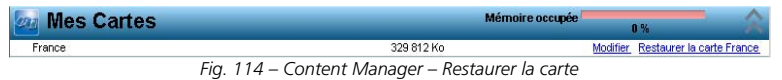

La restauration de la carte sélectionnée s'effectue au cours d'une synchronisation qui peut durer de quelques minutes à plus de 2 heures pour la régénération d'une carte « Europe ». Il est donc conseillé de désactiver la mise en veille de l'écran et du PC pour ne pas perturber cette opération.

Avant de restaurer une carte, assurez-vous auparavant que votre carte SD dispose de suffisamment d'espace pour la stocker. Sinon vous devrez supprimer certains fichiers de votre carte SD avant de pouvoir restaurer la carte de votre choix.

### 16.1.4. MES GUIDES MICHELIN / ADRESSES UTILES

| 👔 Mes Guides Mich                 | elin / Adr | esses L   | ltiles   | Mémoire occupée | $\sim$           |
|-----------------------------------|------------|-----------|----------|-----------------|------------------|
| Nom                               | Pavs 🔺     | Millésime | Poids    |                 |                  |
| Sports                            | FIN        |           | 12 Ko    |                 | Ajouter          |
| Transports                        | FIN        |           | 30 Ko    |                 | Ajouter          |
| 🔲 Hôtels Guide Michelin           | FRA        | 2007      | 4 173 Ko |                 | Retirer          |
| 🔲 Restaurants Guide Michelin      | FRA        | 2007      | 5 906 Ko |                 | Retirer          |
| Tourisme Guide Vert Michelin      | FRA        |           | 7 554 Ko |                 | Retirer          |
| Administrations                   | FRA        |           | 6 536 Ko |                 | Retirer          |
| Commerces alimentaires            | FRA        |           | 4 573 Ko |                 | Retirer          |
| Commerces de proximité & services | FRA        |           | 3 391 Ko |                 | Retirer          |
| Commerces en grande surface       | FRA        |           | 588 Ko   |                 | Retirer          |
| Commerces soins & beauté          | FRA        |           | 4 044 Ko |                 | Retirer          |
| 🔲 Garages                         | FRA        |           | 403 Ko   |                 | Retirer          |
| Hébergements                      | FRA        |           | 1 647 Ko |                 | Retirer          |
| Musées & Culture                  | FRA        |           | 987 Ko   |                 | Retirer          |
| Parcs & Loisirs                   | FRA        |           | 186 Ko   |                 | Retirer          |
| Parkings                          | FRA        |           | 305 Ko   |                 | Retirer          |
| 🔲 Radars fixes                    | FRA        | June 2007 | 151 Ko   | Mettre à jou    | r <u>Retirer</u> |
| 🔲 Santé                           | FRA        |           | 6 891 Ko |                 | Retirer          |
| Services automobiles              | FRA        |           | 612 Ko   |                 | Retirer          |
| Sorties                           | FRA        |           | 5 089 Ko |                 | Retirer          |
| C Sports                          | FRA        |           | 963 Ko   |                 | Retirer          |
| Stations-services                 | FRA        |           | 1 174 Ko |                 | Retirer          |
| Transports                        | FRA        |           | 258 Ko   |                 | Retirer          |
| 🔲 Hôtels Guide Michelin           | GBR        | 2007      | 2 740 Ko |                 | Retirer          |
| 📺 Restaurants Guide Michelin      | GBR        | 2007      | 3 212 Ko |                 | Retirer          |
| Tourisme Guide Vert Michelin      | GBR        |           | 3 965 Ko |                 | Retirer          |
|                                   | E' 44E     | C         |          | 14 6 11         |                  |

Fig. 115 – Content Manager - Mes Guides

Vous pouvez trier les fichiers des guides Michelin et de vos adresses utiles par **Nom**, **Pays**, **Millésime** et **Poids**. Il vous suffit de cliquer sur le haut de la colonne correspondant à votre choix de classement (*En cliquant deux fois, vous obtenez une présentation en tri inversé*).

Le symbole 🔲 en début de ligne indique que le fichier est présent sur la carte SD dans votre GPS portable ViaMichelin. Il vous suffit de cliquer sur « <u>Retirer</u> » ou sur « <u>Ajouter</u> » en face du fichier de votre choix pour qu'il soit enlevé ou remis sur la carte SD présente dans votre GPS portable ViaMichelin.

Le Millésime indique l'année (Guides Michelin) et le mois (POI radars fixes) de certains fichiers. Le lien « <u>Mettre à</u> <u>jour</u> » permet se connecter automatiquement au site Internet de ViaMichelin et d'intégrer les nouveaux fichiers. Le nouveau millésime du fichier téléchargé et intégré, s'affiche alors au bout que quelques instants.

Le DVD-ROM ViaMichelin contient environ 9.000 photos de POI des guides Verts. Ces photos, ainsi que celles proposées sur le site Internet de ViaMichelin, peuvent être intégrés sur votre GPS portable ViaMichelin. Il vous suffit de cliquer sur le lien « <u>Ajouter</u> » d'une rubrique « **Photos Tourisme Guide Vert Michelin** » d'un pays pour transférer automatiquement le fichier des photos sur votre GPS portable ViaMichelin ; ou des les retirer en cliquant sur le lien « <u>Retirer</u> ».

### 16.1.5. MON VIAMICHELIN / MON CARNET

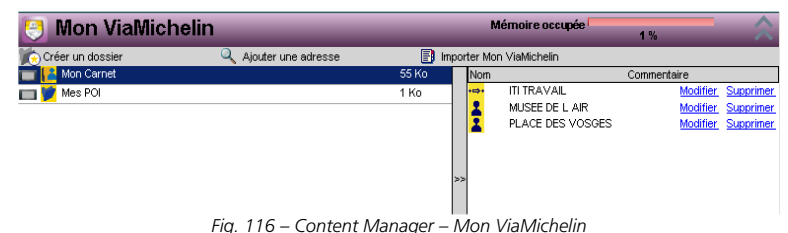

95

Gérer votre carnet d'adresses personnelles dans votre GPS portable ViaMichelin à partir des menus proposés :

| Créer un dossier | Pour créer un nouveau dossier dans « <b>Mon ViaMichelin</b> » ou dans le répertoire<br>« <b>Mes POI</b> » ( <b>&gt; Fichier « *.asc »</b> ) et y créer les adresses de votre choix. |
|------------------|----------------------------------------------------------------------------------------------------|
| 0                |                                                                                                    |

Ajouter une adresse Pour ajouter une adresse dans le dossier sélectionné

E Importer Mon ViaMichelin Pour transférer le contenu de votre compte Mon ViaMichelin du site Internet vers votre GPS portable ViaMichelin.

Pour importer des adresses, des itinéraires, etc. du site Internet de ViaMichelin, vous devez créez votre compte « **Mon ViaMichelin** » sur le site Internet de ViaMichelin : c'est rapide et gratuit !

Le symbole 🔲 en début de ligne indique que le fichier est présent sur la carte SD dans votre GPS portable ViaMichelin.

Vous devez déplacer la barre de séparation verticale (« >> ») qui partage l'espace entre les dossiers et leur contenu vers la droite, ou double-cliquer dessus, pour accéder aux liens « Modifier » et « Supprimer ».

| 🌖 Mon ViaMic     | helin                   | Mémoire occupée                      | 1 %      |           |
|------------------|-------------------------|--------------------------------------|----------|-----------|
| Créer un dossier | 🔍 Ajouter une adresse   | 📑 Accéder à Mon ViaMichelin en ligne |          |           |
| Kan Carnet       |                         | 55 Ko                                |          |           |
| 💓 Mes POI        |                         | 29 Ko                                |          |           |
| 🦾 cinema         |                         | 29 Ko                                | Modifier | Supprimer |
|                  |                         |                                      |          |           |
|                  |                         |                                      |          |           |
|                  |                         |                                      |          |           |
|                  |                         |                                      |          |           |
|                  | Fig. 117 – Content Mana | ager – Modifier Mon ViaMicheliı      | 1        |           |

### 16.1.5.1. CREER UN DOSSIER

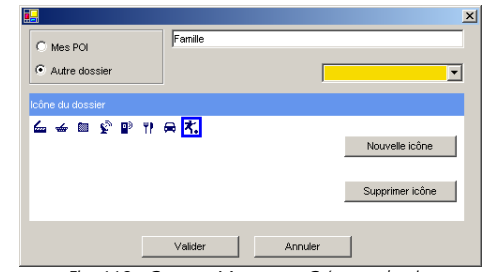

Fig. 118 - Content Manager – Créer un dossier

- Sélectionnez d'inclure le nouveau dossier dans la rubrique « Mes POI » ou de créer un nouveau dossier.
- Donnez un nom à votre nouveau dossier.
- Sélectionnez une couleur de rubrique (Autre dossier uniquement).
- Sélectionnez une icône de dossier parmi celles présentées ou cliquez sur « Nouvelle icône » pour sélectionner un fichier « bmp » de votre choix (16 x 16 pixels – 256 couleurs).
- Cliquez sur « Valider » pour enregistrer la création de votre nouveau dossier.

### 16.1.5.2. MODIFIER UN DOSSIER

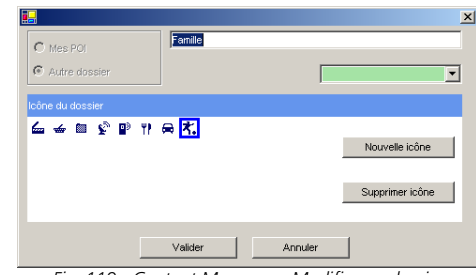

Fig. 119 - Content Manager – Modifier un dossier

Vous pouvez modifier toutes les caractéristiques du dossier sélectionné à l'exception de son affectation (Mes POI / Autres Dossier).

Si vous souhaitez changer l'affectation d'un dossier vous devrez le supprimer et le recréer dans le répertoire de votre choix.

16.1.5.3. SUPPRIMER UN DOSSIER

| Content        | Manager 2                                                  |
|----------------|------------------------------------------------------------|
| ?              | Souhaitez vous réellement supprimer le dossier : Famille : |
| 4              |                                                            |
|                | Oui Non                                                    |
| Fig. 120 - Cor | ntent Manager - Suppression d'u                            |

• Cliquez sur « Oui » pour effacer le dossier de la rubrique Mon ViaMichelin.

Il n'est pas possible de supprimer un dossier par défaut de la rubrique « Mon ViaMichelin » (Mon Carnet, Mes POI,...)

### 16.1.5.4. AJOUTER UNE ADRESSE

- Cliquez sur « Ajouter une adresse ». Vous accédez directement au site Internet de ViaMichelin.
- Effectuez votre recherche dans la rubrique « Cartes et Plans » du site Internet de ViaMichelin.

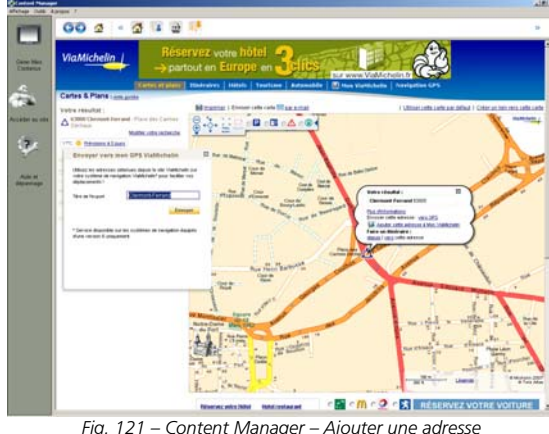

- A l'issue de la recherche, cliquez sur « Envoyer cette adresse vers : Mon GPS ».
- Donnez un nom à votre adresse dans la fenêtre « Envoyer vers mon GPS ViaMichelin ». ٠
- Cliquez sur « Envover ».

L'adresse ajoutée est placée dans le dossier « Mon Carnet ». Il vous suffit d'effectuer un « glisser » d'une adresse sélectionnée pour la déplacer dans le dossier de votre choix.

### CREATION D'UNE NOUVELLE ICONE 16.1.5.5.

Pour agrémenter vos carnets présents dans la rubrique « Mon ViaMichelin », vous pouvez utiliser des images proposées sur Internet ou créer vos propres icônes :

- Sur le PC, ouvrez le logiciel de dessin « Paint » (MSPAINT.EXE), Accessible par : Démarrer / Programmes / Accessoires.
- Dans Images / Attributs, sélectionnez : 16x16 pixels en couleurs puis cliquez sur le bouton « OK ». •
- Dans Affichage / Zoom, sélectionnez Grande taille.
- Avec le crayon, les brosses, ... et la palette de couleur, dessinez votre icône ou copiez la photo de votre choix.
- Dans Fichier / Enregistrer sous, donnez un nom à votre icône et sélectionnez comme format "Bitmap 256 couleurs « \*.bmp ».
- Enregistrez votre icône dans le répertoire de votre choix.
- Fermez « Paint ». ٠

### 16.1.5.6. **IMPORTER MON VIAMICHELIN**

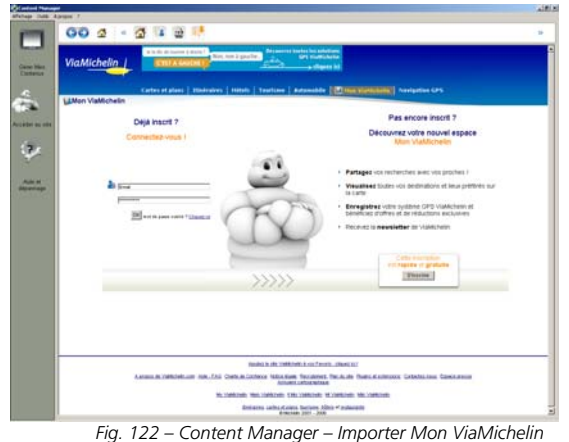

# • Si vous possédez un compte Mon ViaMichelin, identifiez-vous.

- Si vous n'avez pas de compte Mon ViaMichelin, cliquez sur le bouton « S'inscrire » pour vous enregistrer.
- Cocher les adresses que vous voulez transférer dans le dossier Mon ViaMichelin de votre GPS Portable • ViaMichelin.
- ⇒ Exporter vers GPS Cliquez sur le lien

### 16.1.6. MON VIAMICHELIN / MES POI

Des fichiers spécifiques d'adresses peuvent être intégrés dans votre GPS portable ViaMichelin. Provenant d'éditeurs tiers ou de sites spécialisés, ils seront alors intégrés dans la rubrique « Mes POI ».

Si vous souhaitez intégrer (ou créer) un fichier spécifique d'adresses (fichier de type « \*.asc ») dans votre GPS portable ViaMichelin, nous vous invitons à suivre les indications des paragraphes suivant.

### 16.1.6.1. IMPORTATION D'UN FICHIER « ASC »

Lancez Content Manager.

- Cliquez sur la rubrique « Mon ViaMichelin ». •
- Cliquez sur « Créer un dossier ». •
- Cochez la rubrigue « Mes POI », donnez un nom à votre dossier, cliquez sur le bouton [...] pour sélectionner le fichier à intégrer, et sélectionnez une icône.
- Cliquez sur « Valider ».
- Lancez une synchronisation. •

Après l'importation du fichier sur votre GPS portable ViaMichelin, vous pourrez paramétrer l'affichage et l'alerte de POI comme désiré.

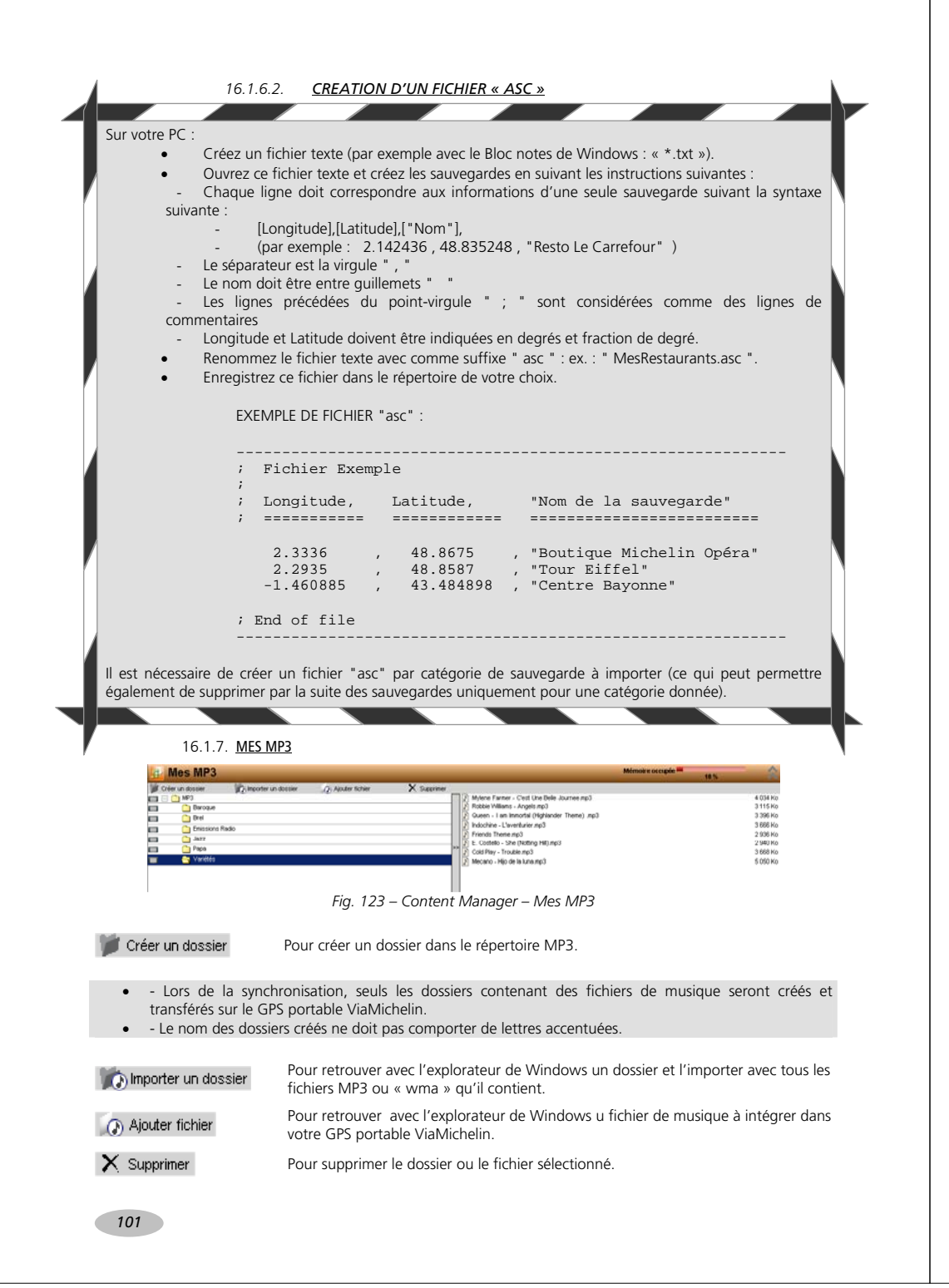

### 16.1.8. MES CIRCUITS TOURISTIQUES

😁 Mes circuits touristiques

Fig. 124 – Content Manager – Mes Circuits Touristiques

Retrouvez dans cette rubrique, les circuits proposés par les guides Verts Michelin.

### 16.1.9. SYNCHRONISER

Après avoir effectué les manipulations voulues sur les différentes rubriques de votre **Content Manager**, vous devez effectuer une synchronisation pour mettre à jour votre GPS portable ViaMichelin :

• Cliquez sur le bouton pour lancer la synchronisation des fichiers entre votre PC et votre GPS portable ViaMichelin :

| <i>~</i>                               |          |
|----------------------------------------|----------|
| Progress                               |          |
| Synchronisation avec l'appareil mobile | en cours |
|                                        |          |
| Annu                                   | ler      |
|                                        | - I I I  |

Fig. 125 – Content Manager - Synchronisation

### 16.1.10. QUITTER LE CONTENT MANAGER

- Fermez le programme Content Manager.
- Débranchez votre GPS portable ViaMichelin de votre PC.
- Cliquez sur le bouton « J'ACCEPTE » pour revenir au Menu Principal de votre GPS portable ViaMichelin.

### 16.2. ACCEDER AU SITE

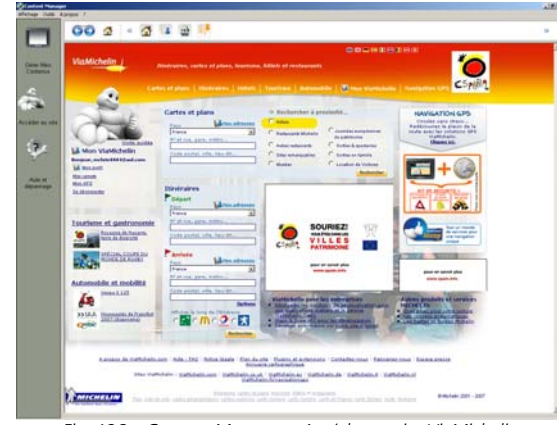

Fig. 126 – Content Manager - Accéder au site ViaMichelin

Vous trouverez en haut de l'écran différentes icônes pour naviguer simplement :

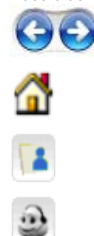

Pour revenir sur la page précédente ou aller à la page suivante des pages regardées sur le site Internet de ViaMichelin.

Pour revenir à la page d'accueil du site Internet de ViaMichelin.

Pour accéder directement sur la page « Mon ViaMichelin ».

Pour accéder directement à la page du « Support » (FAQ, Manuel, Patchs, ...).

Pour accéder directement à la page des Guides utilisateur.

### 16.3. AIDES ET DEPANNAGES

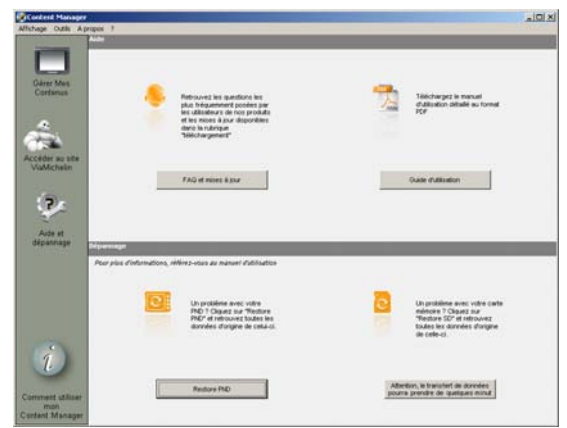

Fig. 127 – Content Manager - Aides & Dépannages

### Aide

- FAQ et Mises à jour Pour accéder aux aides en lignes proposées par ViaMichelin pour compléter ce manuel, détailler une procédure, expliquer un fonctionnement, résoudre une situation bloquante, etc. et télécharger les fichiers de mises à jour logicielles afin de disposer des dernières évolutions des programmes ViaMichelin Navigation sur votre PND
- Guide d'utilisation Pour consulter et télécharger gratuitement le manuel utilisateur détaillé de votre appareil.

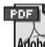

Addee Les manuels détaillés proposés par ViaMichelin sont au format « pdf » qui nécessite que le logiciel Acrobat Reader® est installé sur votre PC.

### Dépannage

- **Restore PND** Pour réinitialiser votre appareil. Les données personnelles installées sur votre GPS portable ViaMichelin seront effacées.
- **Restore SD** Pour régénérer la carte SD installée dans votre GPS portable ViaMichelin. Selon les performances de votre PC et la cartographie à régénérer, cette procédure peut prendre plusieurs dizaines de minutes. Nous vous recommandons de désactiver la mise en veille pendant l'opération.

Lors de l'installation d'une carte SD dans un GPS portable ViaMichelin, un code d'identification propre à l'appareil est associé aux programmes. Dés lors la carte ne peut être utilisée sur un autre PND.

### 16.3.1. FAQ ET MISES A JOUR

 Cliquez sur le bouton « FAQ et Mises à jour » pour accéder directement sans l'espace support de la Navigation GPS du site Internet de ViaMichelin.

| 00 2 * 14 2 **                                                                                                    |                                                                                                    |
|----------------------------------------------------------------------------------------------------|----------------------------------------------------------------------------------------------------|
| ViaMichelin J                                                                                                    | na a na marina da ta segunda da segunda da segunda da segunda da segunda da segunda da segunda da segunda da se |
| Tree adouts   Line SP1   Trivehargement   Realizers on Name                                                                                                    | Longool ( 1 We as before ( ) Danie godynamiest gone dank                                                        |
| Alde en ligne : trouvez les réponses à vos questions !                                                                                                    |                                                                                                    |
| • Ganations plantrates                                                                                                    |                                                                                                    |
| General de pundetes     Como des manuel demandes                                                                                                    | Challer                                                                                                    |
| + fanction (PREsident application (*C )                                                                                                    |                                                                                                    |
| Redenter Freeman 2                                                                                                    | network                                                                                                    |
| 22 Maultafa Ayuarda oyi niguman 2 antyu noquillin                                                                                                    | tage (12) do 1 +                                                                                                |
| Cabes mutations / represent ++                                                                                                    | Tan M                                                                                                    |
| Sole elizable lighted because a MIT / process (3.)                                                                                                    | Parinet 1778                                                                                                    |
| State attention stafficiate bacquees 5 952 at x 9527                                                                                                    | Paral 191                                                                                                    |
| Comment consider to version do logical as ma provision ?                                                                                                    | and Garantie (P                                                                                                 |
| Gode utilization trafficturin tempation in 610                                                                                                    | Perset 5783                                                                                                    |
| Comment régénéres la carte de Voci-age cans 10 Hanager ?                                                                                                    | 1994                                                                                                    |
| Comment over ut follow + aug + 1                                                                                                    |                                                                                                    |
| Comment all and the billion personness as provided a TEMP a 1                                                                                                    |                                                                                                    |
| Contraction of the second second | These errors of an                                                                                              |
| Continuent betrgener des FCC, des advesses staffichalet num os des ASC dans is Varichalet barryatio                                                                                                    | e + HUS Deadler -                                                                                               |
| Comment price of experier des fulness AUC as PUI par le staffichelle Re-ignitur versan 3 ?                                                                                                    | anta C/ tramate                                                                                                 |
|                                                                                                    |                                                                                                    |
| Comment utiliser l'application « Pap Parager » du programme « Context Ranager » sur les service<br>du logicel traffichaire bangation ?                                                                                                    |                                                                                                    |
| Connected official (application - Page Parager + Bo programma + Content Receipt + air No service<br>de logical indificación Aeropation 1<br>Contenent Utilizer la dispansage par la logical + Content Receipt + 1                                                                                                    | 2016                                                                                                    |
| Comment deline l'application e Pag Manager e de programme e Content Manager e aur les services<br>de logical subfichée Assignation ?<br>Comment délane le déparception de logical e Content Manager » ?<br>Comment délane les fablaires Internet temporaires de Internet Roylerer ?                                                                                                    | 1 1 1 1 1 1 1 1 1 1 1 1 1 1 1 1 1 1 1                                                                           |

Fig. 128 – Content Manager - FAQ et Mises à Jour

 Cliquez sur le chapitre de votre choix afin d'accéder aux aides en lignes ou aux patchs de mise à jour logiciel.

# 16.3.2. GUIDE D'UTILISATION

Cliquez sur le bouton « Guides d'utilisation » pour accéder directement sans l'espace support de la Navigation GPS du site Internet de ViaMichelin.

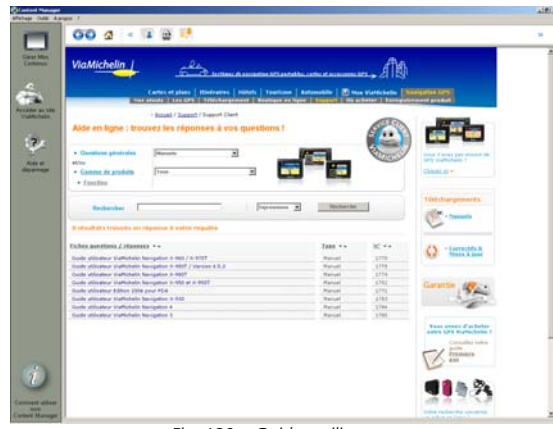

Fig. 129 – Guides utilisateurs

• Cliquez sur le manuel de votre choix pour accéder à sa présentation avant de le visualiser ou de le télécharger.

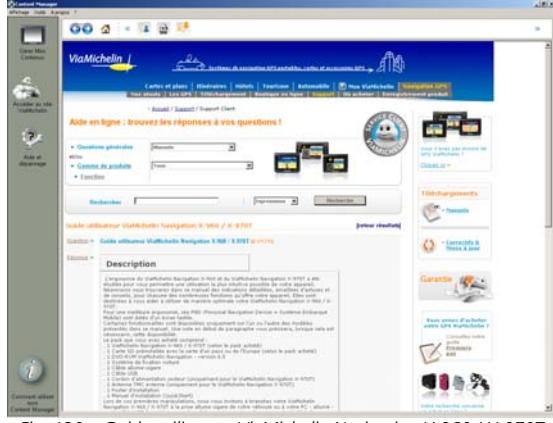

Fig. 130 – Guide utilisateur ViaMichelin Navigation X-960 / X-970T

• Cliquez sur « TELECHARGER ».

### Vous pouvez :

- consulter le manuel en ligne
- Enregistrer une copie pour conserver une copie du manuel sur votre PC. cliquer sur
- Cliquer sur kan pour imprimer le manuel sélectionné.

### 16.3.3. RESTORE PND

Cliquez sur le bouton « Restore PND » pour lancer la réinitialisation de votre GPS portable ViaMichelin.

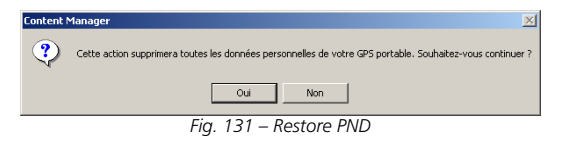

• Cliquez sur « Oui »

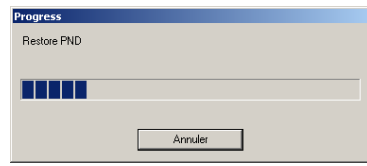

Fig. 132 - Progression Restore PND

L'opération prend quelques minutes avant de revenir sur l'écran « Aide et dépannage ».

### 16.3.4. RESTORE SD

• Cliquez sur le bouton « Restore SD » pour lancer la régénération de la carte SD installée dans votre GPS portable ViaMichelin.

| Content Manager      |                                           |
|----------------------|-------------------------------------------|
| Eléments à restaurer | Espace disponible<br>sur la carte mémoire |
| Europe 1 714 726 Ko  | 2 010 752 Ko                              |
| Annuler              | Ok                                        |
| Fig. 133 - Rest      | tore SD                                   |

• Sélectionnez la cartographie à régénérer et cliquez sur « OK ».

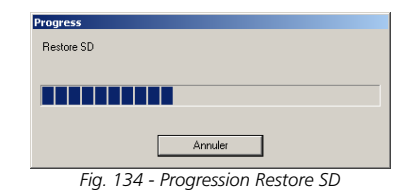

Selon la cartographie à régénérer, l'opération peut prendre plusieurs dizaines de minutes avant de revenir sur l'écran « Aide et dépannage ».

La régénération de la carte SD s'effectue en plusieurs opérations ; plusieurs écrans de progressions seront donc affichés successivement.

### 16.4. COMMENT UTILISER VOTRE CONTENT MANAGER

Retrouver directement sur votre PC les indications présentées dans ce chapitre.

### 16.5. COMMENT LANCER VOTRE CONTENT MANAGER

Pour accéder au programme Content Manager :

- Connectez votre GPS portable ViaMichelin à votre PC.
- Etablissez la connexion ActiveSync (Windows 2000 et Windows XP uniquement) en mode « Invité » (cochez « Non » à la demande de partenariat).

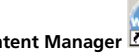

 Lancez le programme Content Manager Démarrer > Programmes > ViaMichelin > ViaMichelin Navigation PND > Content Manager.

105

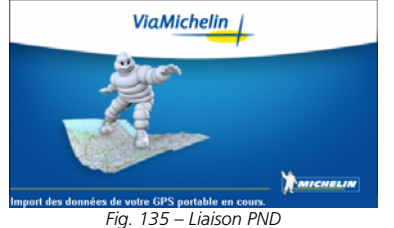

FIG. 155 – LIAISON FIND

Le programme vérifie les données installées sur votre GPS portable ViaMichelin puis affiche la page d'accueil du Content Manager.

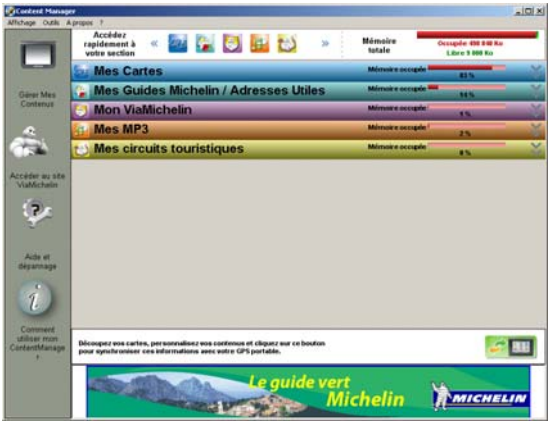

Fig. 136 – Content Manager

# 17. INSTALLATION DVD-ROM

### 17.1. CONFIGURATION MINIMALE POUR LE PC

Le DVD-ROM ViaMichelin Navigation version 7 doit être installé sur un micro-ordinateur de type PC disposant d'une configuration équivalente ou supérieure à celle indiquée ci-dessous :

- PC équipé de 256 Mo de RAM ou plus
- Microprocesseur Pentium 200 MHz Minimum
- Lecteur de DVD-ROM
- Microsoft 2000, Windows XP (32 bits uniquement) ou Windows Vista (32 bits uniquement).
- Capacité disque requise : 4 Go min. pour une version « Pays » 6 Go min. pour une version « Europe ».
- PC disposant d'une connexion et d'une messagerie Internet

### 17.2. INSTALLATION DU DVD-ROM

La liaison entre les PC équipés de Windows 2000 ou de Windows XP et un GPS portable ViaMichelin est assurée par le logiciel Microsoft ActiveSync. Si votre PC ne dispose pas de ce logiciel, le programme d'installation de ViaMichelin installera la version 4.2 d'ActiveSync sur votre PC.

Vous pouvez également télécharger la dernière version du logiciel ActiveSync à partir du site de Microsoft : www.Microsoft.com/france/

Windows Vista dispose d'un logiciel de liaison avec les « Appareils Mobile » intégré.

Avant de lancer l'installation de votre DVD-ROM ViaMichelin sur votre PC, nous vous invitons à effectuer les manipulations suivantes :

- Vérifier que la carte SD est bien insérée dans votre GPS portable ViaMichelin et que le logiciel installé par la carte SD correspond à votre DVD-ROM.
- Vérifiez que le disque dur de votre PC dispose de l'espace nécessaires pour installer les programmes ViaMichelin : 4 Go min. pour une version « pays » - 6 Go min. pour une version « Europe ».
- Vérifiez qu'aucune version précédente du logiciel ViaMichelin Navigation n'est installée sur votre ordinateur. Si tel est le cas, désinstallez-là complètement en suivant la procédure indiquée au chapitre 17.3.
- Fermez toutes les applications ouvertes sur votre PC afin de ne pas interférer avec l'installation du DVD-ROM ViaMichelin et de pouvoir redémarrer votre PC si nécessaire.
- Videz le répertoire des fichiers temporaires de Windows (TEMP) pour éviter que cet espace ne soit saturé pendant l'installation.
- Videz le répertoire des fichiers temporaires Internet pour que vous puissiez vous connecter au site ViaMichelin sans problème.
- Videz la corbeille du bureau du PC pour supprimer du disque dur les fichiers précédemment effacés de votre PC et gagner de l'espace de stockage.
- Déconnectez les appareils mobiles de votre PC (PDA, appareil photo, etc.).
- Consultez la boîte aux lettres de votre messagerie Internet pour ne plus avoir de message en attente de réception afin d'accélérer la réception des messages émis par ViaMichelin.
- Insérez le DVD-ROM dans le lecteur de votre PC, la procédure d'installation se lance automatiquement au bout de quelques secondes.

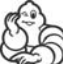

Si le démarrage automatique du DVD-ROM ne se lance pas, cliquez sur « **Poste de Travail** » puis sur l'icône du lecteur dans lequel vous avez inséré le DVD-ROM.

Cliquez sur « **Setup** » (ou « Setup.exe » si les extensions apparaissent). La première fenêtre de la procédure d'installation devrait alors s'ouvrir. Suivez la procédure affichée à l'écran.

### 17.2.1. INSTALLATION DU DVD-ROM SUR UN PC AVEC WINDOWS 2000

• Placez le DVD-ROM ViaMichelin dans le lecteur DVD de votre PC.

| Choisissez                                                      | z la langue d'installation 🛛 🔀                             |
|-----------------------------------------------------------------|------------------------------------------------------------|
| Choisissez la langue d'installation dans la list<br>ci-dessous. |                                                            |
|                                                                 | Français (Standard)                                        |
|                                                                 | Allemand                                                   |
|                                                                 | Anglais                                                    |
|                                                                 | Français (Standard)                                        |
|                                                                 | Italien<br>Néerlandais<br>Polonais<br>Portugais (Standard) |
| Fix 125                                                         | Tchèque                                                    |
| rig. 137                                                        | – vviridows 2000 – Choix de la langue                      |

• Sélectionnez la langue de votre choix et cliquez sur « OK ».

| Assistant InstallShield                                                                                                    |                          |
|----------------------------------------------------------------------------------------------------|--------------------------|
| ViaMichelin Navigation PND L'installation prépar<br>InstallShield, qui vous guidera pour la suite du pr<br>d'installation. Veuillez patienter. | e l'assistant<br>ocessus |
|                                                                                                    | Annuler                  |
| Fig. 138 – Windows 2000 - Assistant Insta                                                                                                    | llShield                 |

-----

### 17.2.1.1. INSTALLATION MICROSOFT ACTIVESYNC

Si la version 4.2 (ou supérieure) du logiciel Microsoft ActiveSync est installé sur votre PC, passez à l'étape suivante.

Si le logiciel Microsoft ActiveSync version 4.2 (ou supérieure) n'est pas installé sur votre PC, la procédure InstallShield Wizard de Microsoft vous proposera d'installer la version disponible sur le DVD-ROM ViaMichelin.

Vous pouvez également télécharger et installer la dernière version du logiciel Microsoft ActiveSync 4.5 FR à partir du site Internet de Microsoft : http://www.microsoft.com/france

Le logiciel Microsoft ActiveSync assure les communications entre un **Appareil Mobile** (GPS portable, PDA, appareil photo, ...) et le PC sur lequel il est connecté.

| Microsoft ActiveSync 4.2             |                              |                   |
|--------------------------------------|------------------------------|-------------------|
| Installation de Microsoft ActiveSy   | nc 4.2                       |                   |
| Cliquez sur Suivant pour installer l | Microsoft ActiveSync 4.2 sur |                   |
|                                      |                              |                   |
|                                      |                              |                   |
|                                      |                              |                   |
|                                      |                              |                   |
|                                      |                              |                   |
|                                      |                              |                   |
| InstallShield                        |                              |                   |
|                                      | < <u>P</u> récédent          | Suivant > Annuler |

• Cliquez alors sur « <u>Suivant ></u> » et procédez à l'installation du logiciel ActiveSync de Microsoft ®.

| Lontrat de licence<br>Lisez attentivement le contrat de licence suivant.                                                                                                    |                                                                                                    |
|----------------------------------------------------------------------------------------------------|----------------------------------------------------------------------------------------------------|
| TERMES DU CONTRAT DE LICENO<br>LOGICIEL MICROSOFT                                                                                                    | E D'UN                                                                                                    |
| MICROSOFT ACTIVESYNC 4.2                                                                                                    |                                                                                                    |
| The second field of the second second s |                                                                                                    |
| Les présents termes ont valeur de contrat entre Micros<br>fonction du lieu où vous vivez, l'un de ses affiliés) et vou<br>attentivement. Ils portent sur le logiciel nommé ci-dess<br>sur lenuel vous l'avez recu le cas échéant. Ce contrat n                                                                                                    | nt Corporation (ou en<br>is. Lisez-les<br>us, y compris le support<br>orte écalement sur les 🗳                    |
| Les présents termes ont valeur de contrat entre Microso<br>fonction du lieu où vous vivez, l'un de ses affiliés) et vou<br>attentivement. Ils portent sur le logiciel nommé ci-dess<br>sur leguel wous l'avez regule cas échéant. Ce contrat n<br>o j'accepte les termes de ce contrat de licence<br>O le naccepte pas les termes de ce contrat de licence                                                                                                    | oft Corporation (ou en<br>is. Lisez-les<br>us, y compris le support<br>orte écalement sur les<br><u>I</u> mprimer |
| Les présents termes ont valeur de contrat entre Microso<br>fonction du lieu où vous vivez, l'un de ses affiliés) et vou<br>attentivement. Ils portent sur le logiciel nommé ci-dess<br>sur leguel wous l'avez regule cas échéant. Ce contrat n<br>© j'accepte les termes de ce contrat de licence<br>O se naccepte pas les termes de ce contrat de licence<br>stalistield                                                                                                    | ift Corporation (ou en<br>is. Lisez-les<br>us, y compris le support<br>nrte énalement sur les<br>Imprimer         |

Cochez la case « J'accepte les termes de ce contrat de licence » puis cliquez sur « Suivant > ».

| 🙀 Installshield Wizard de Microsoft ActiveSync 4.2 | <u>×</u>         |
|----------------------------------------------------|------------------|
| Informations client                                |                  |
| Indiquez les informations demandées.               |                  |
|                                                    |                  |
| Nom <u>u</u> tilisateur:                           | _                |
| Démonstation                                       |                  |
| Organisation:                                      |                  |
| ViaMichelin                                        | -                |
| ,                                                  |                  |
|                                                    |                  |
|                                                    |                  |
|                                                    |                  |
|                                                    |                  |
|                                                    |                  |
|                                                    |                  |
| T I BELLI                                          |                  |
| Inscalibrield -                                    |                  |
| < <u>P</u> récédent <u>S</u> i                     | uivant > Annuler |
| Fig. 141 – Client ActiveSyr                        | าด               |
|                                                    |                  |

• Validez votre nom d'utilisateur et l'organisation : cliquez sur « <u>Suivant > »</u>.

| 🎁 Installs           | ield wiza                   | rd de Microsoft A                           | ctiveSync 4.2            |                       | ×        |
|----------------------|-----------------------------|---------------------------------------------|--------------------------|-----------------------|----------|
| Dossier o            | ible                        |                                             |                          |                       |          |
| Cliquez<br>les insta | sur Suivant<br>ller dans ur | pour installer les fic<br>autre dossier.    | hiers dans ce dossi      | ier ou sur Modifier p | our      |
|                      | Installer f<br>C:\Progra    | Microsoft ActiveSyn<br>Im Files\Microsoft A | t 4.2 vers:<br>tiveSync\ |                       | Modifier |
| Volume               |                             | Taille du disque                            | Disponibilité            | Requis                | Différei |
| C:                   |                             | 10Go                                        | 4387Mo                   | 22Mo                  | 436      |
| • <b>•</b>           |                             | 2/Go                                        | 2160                     | 4064ko                |          |
| InstallShield        |                             |                                             |                          |                       |          |
|                      |                             |                                             | < <u>P</u> récédent      | <u>S</u> uivant >     | Annuler  |
|                      |                             | Fig. 142 – D                                | ossier cible A           | ctiveSync             |          |

 Par défaut le logiciel Microsoft ActiveSync s'installera sur le disque dur « C:\ » dans « C:\Program Files\Microsoft ActiveSync\ », cliquez sur « <u>Suivant></u> » (ou sur le bouton « <u>Modifier</u> … » si vous souhaitez installer le logiciel Microsoft ActiveSync à un autre emplacement que celui proposé par défaut).

| L'ir<br>1 | n <b>stallation du</b><br>Foutes les inform | programme peu<br>nations nécessaires | <b>it commencer</b><br>à l'installation sont | réunies. |                          |
|-----------|---------------------------------------------|--------------------------------------|----------------------------------------------|----------|--------------------------|
| (         | Iliquez sur Insta                           | ller pour commence                   | er l'installation.                           |          |                          |
|           |                                             |                                      |                                              |          |                          |
|           |                                             |                                      |                                              |          |                          |
|           |                                             |                                      |                                              |          |                          |
|           |                                             |                                      |                                              |          |                          |
|           |                                             |                                      |                                              |          |                          |
| Tectal    | Ichield                                     |                                      |                                              |          |                          |
| Inscal    |                                             |                                      |                                              | -        | a (* * * * * * * * * * * |

• Pour lancer l'installation, cliquez sur « Installer »

| Installati    | on de Microsoft ActiveSync 4.2                                                                      |
|---------------|----------------------------------------------------------------------------------------------------|
| Les fond      | tions sont en cours d'installation.                                                                 |
| 1             | Microsoft ActiveSync 4.2 est en cours d'installation. L'opération peut<br>prendre quelques minutes. |
|               | Etat:                                                                                               |
|               |                                                                                                    |
|               |                                                                                                    |
|               |                                                                                                    |
|               |                                                                                                    |
|               |                                                                                                    |
| stallShield - |                                                                                                    |
|               |                                                                                                    |

Fig. 144 – Etat de l'installation ActiveSync

| Installshield Wizard de Microsoft ActiveSync 4.2                                                                         |                             |
|----------------------------------------------------------------------------------------------------|-----------------------------|
| L'installation de Microsoft ActiveSync 4.2 est<br>terminée.                                                              |                             |
| L'Assistant Installation a réussi l'installation de Microsoft ActiveSync<br>Terminer, démarrez Microsoft ActiveSync 4.2. | 4.2. Après avoir cliqué sur |
|                                                                                                    |                             |
|                                                                                                    |                             |
|                                                                                                    |                             |
| talishield                                                                                                    |                             |
| < <u>P</u> récédent                                                                                                    | rminer Annuler              |
| Fig. 145 – Installation ActiveSync T                                                                                     | erminée                     |

• A la fin de l'installation, cliquez sur « Terminer ».

| FOR DATES TO ADD STATES TO STATES VIEW STATES | redémarrer manuellement ultérieurement. | Vous devez<br>modification<br>ActiveSync<br>redémarrer | redémarrer votre s<br>s apportées à la co<br>4.0 prennent effet.<br>maintenant, ou sur | ystème pour que le<br>afiguration de Micri<br>Cliquez sur Oui po<br>Non si vous voulez | es<br>osoft<br>ur |
|-----------------------------------------------|-----------------------------------------|--------------------------------------------------------|----------------------------------------------------------------------------------------|----------------------------------------------------------------------------------------|-------------------|
|-----------------------------------------------|-----------------------------------------|--------------------------------------------------------|----------------------------------------------------------------------------------------|----------------------------------------------------------------------------------------|-------------------|

Fig. 146 – Redémarrer après ActiveSync.

• Il est alors nécessaire de redémarrer le PC pour intégrer le logiciel Microsoft ActiveSync au système de votre PC ; cliquez sur le bouton « Oui ».

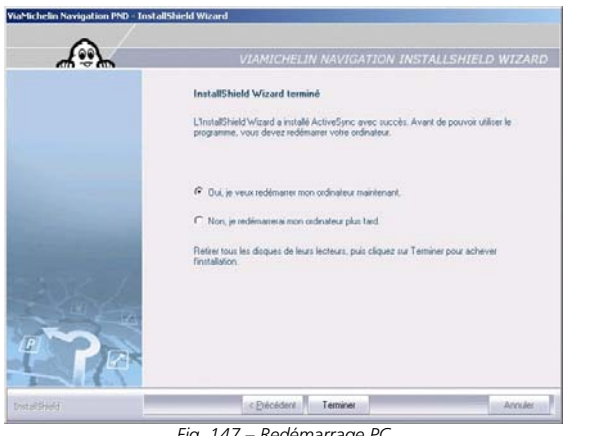

Fig. 147 – Redémarrage PC

• Pour confirmer le redémarrage du PC, cochez la case « Oui, je veux redémarrer mon ordinateur maintenant » puis cliquez sur « Terminer ».

Votre PC va redémarrer ; patientez jusqu'au redémarrage complet.

- Une fenêtre Microsoft ActiveSync désormais installé sur votre PC s'affichera, vous demandant de connecter votre Appareil Mobile au PC, cliquez sur « Annuler ».
- Ejectez le DVD-ROM ViaMichelin du lecteur et réinsérez-le pour relancer la procédure d'installation.

### 17.2.1.2. INSTALLATION DU PILOTE « WCEUBSH.SYS »

Sous Windows 2000, si le GPS portable ViaMichelin est détecté par le PC sans que le pilote correspondant soit installé, le système demande à installer le fichier qui le contient :

| Nouvea      | au matériel détecté                                                                   |   |
|-------------|---------------------------------------------------------------------------------------|---|
| *           | <ul> <li>VíndowsCE.NET 5.0</li> </ul>                                                 |   |
| F           | Fig. 148 – Nouveau matériel détecté.                                                  |   |
| Fichiers n  | órnszairne                                                                            | × |
| r ieniers n |                                                                                       | ĉ |
| 7           | Le fichier 'wœusbsh.sys' de Windows CE ActiveSync OK<br>Media est nécessaire. Annuler | ] |
|             | Entrez le chemin d'accès où se trouve le fichier, puis<br>cliquez sur OK.             |   |
|             | Copier les fichiers à partir de :                                                     |   |
|             | r website\privé\sources_tests_lp\pnd_v4.1_france Parcourir                            |   |
|             | Fig. 149 – Fichiers nécessaires                                                       |   |

• Cliquez sur « Parcourir... ».

| Insérer un dis | que                                   | × |
|----------------|---------------------------------------|---|
|                | Insérez un disque dans le lecteur E:. |   |
|                | Annuler                               | ] |
| Fia            | 150 – Insérer un disque               |   |

• Si le DVD-ROM ViaMichelin n'est pas dans le lecteur de DVD du PC, cliquez sur « Annuler » et placez le DVD-ROM ViaMichelin dans le lecteur.

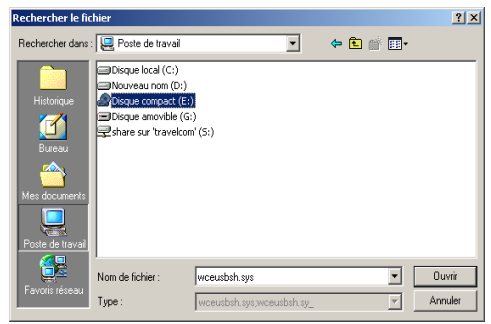

- Fig. 151 Rechercher le fichier
- Sélectionnez le lecteur de DVD dans lequel se trouve le DVD-ROM ViaMichelin puis cliquez sur « Ouvrir ». Le pilote est alors installé dans le système de votre PC.

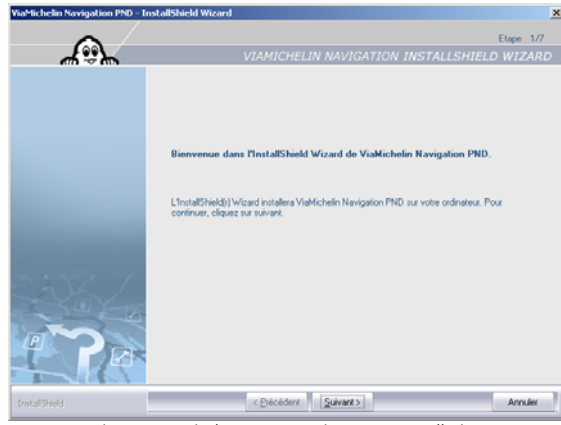

Fig. 152 – Windows 2000 - Bienvenue Installation

• Cliquez sur « <u>Suivant > »</u>.

-----

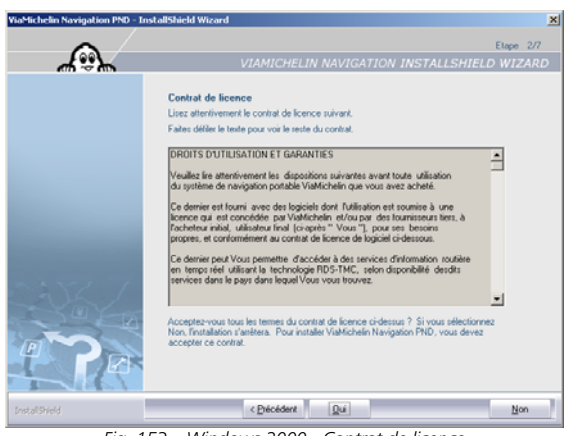

Fig. 153 – Windows 2000 - Contrat de licence

• Cliquez sur « **Oui** » pour accepter le contrat de licence.

Si vous cliquez sur « **Non** », le programme d'installation se terminera alors sans installer l'application **Content Manager** sur votre PC.

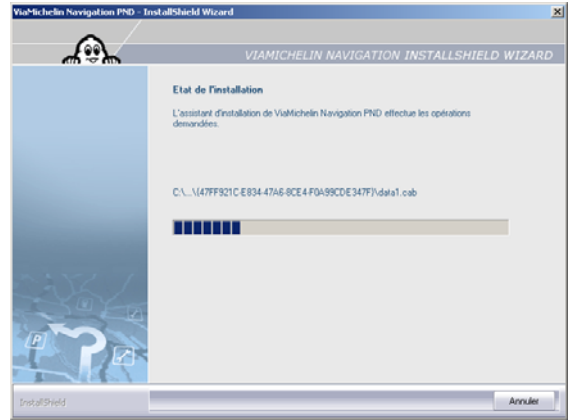

Fig. 154 – Windows 2000 – Lancement de l'installation

| aMichelin Navigation PND - Ir | nstallShield Wizard                                                                                                |
|-------------------------------|----------------------------------------------------------------------------------------------------|
|                               | Elape 3/7                                                                                                    |
| <u>ሐ</u> ።ኤ                   | VIAMICHELIN NAVIGATION INSTALLSHIELD WIZARD                                                                        |
|                               | InstallShield est prêt à installer ViaMichelin Navigation sur votre appareil<br>mobile                             |
|                               | Veuillez vérifier que :                                                                                            |
|                               | <ul> <li>- Votre appareil mobile est allumé et connecté à votre PC à l'aide du câble<br/>USB fourni.</li> </ul>    |
|                               | - Votre carte SD d'origine est bien insérée dans votre appareil mobile.                                            |
|                               | - Toutes les applications sont fermées, notamment Content Manager                                                  |
|                               | Cliquez sur le bouton "Suivant" pour lancer l'installation de VlaMichelin Navigation sur votre<br>appareil mobile. |
|                               |                                                                                                    |
| installShield                 | < Diécédent Suivant > Annuler                                                                                      |
| E                             | 1EE Mindawa 2000 Campanian DND                                                                                     |

Fig. 155 – Windows 2000 – Connexion PND

- Vous arrivez alors sur la fenêtre vous demandant de connecter votre appareil.
- Branchez le cordon USB sur votre GPS portable ViaMichelin.
- Allumez votre GPS portable ViaMichelin.
- Branchez le cordon USB sur le PC.

-----

Le logiciel Microsoft ActiveSync se lance automatiquement sur votre PC. La fenêtre de « **Définition d'un partenariat** » s'ouvre (Elle peut être masquée par l'écran d'installation, cliquez alors dans la barre des taches sur ce programme pour l'afficher au premier plan) :

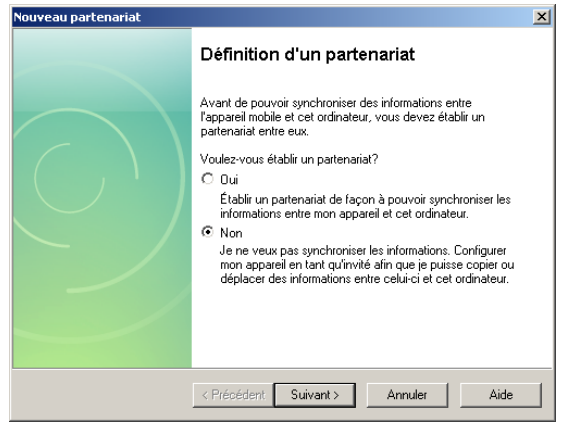

- Fig. 156 Windows 2000 Microsoft ActiveSync Définition d'un partenariat
- Cochez la case « Non » puis cliquez sur « Suivant > ».

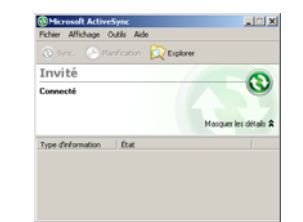

Fig. 157 – Windows 2000 - Microsoft ActiveSync - Connecté

- Fermez la fenêtre Microsoft ActiveSync en cliquant sur Fichier > Fermer ou sur le bouton [X].
- Votre GPS portable ViaMichelin doit alors afficher l'écran suivant qui indique de ne pas retirer la carte SD de votre GPS portable ViaMichelin durant l'installation :

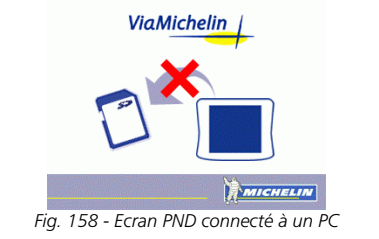

Si le PC ne détecte pas votre GPS portable ViaMichelin, nous vous invitons à brancher votre cordon USB sur un autre port USB et à vérifier qu'aucun autre périphérique n'est branché sur les prises USB du PC (Webcam, imprimante, etc.) et ne perturbe la connexion avec votre GPS portable ViaMichelin.  Après avoir branché votre GPS portable ViaMichelin à votre PC et effectué les vérifications demandées, cliquez sur « Suivant > ».

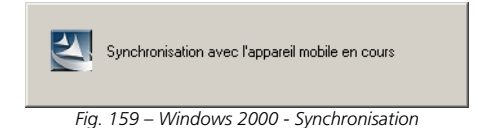

La synchronisation avec le GPS portable prend quelques instants.

| ViaMichelin Navigation PND - Ins | tallShield Wizard                                                                                                    |
|----------------------------------|----------------------------------------------------------------------------------------------------|
| $\sim$                           | Elape 4/7                                                                                                    |
| 49 <u>}</u>                      | VIAMICHELIN NAVIGATION INSTALLSHIELD WIZARD                                                                                                    |
| ED 9 03                          | Activez vote logiciel VaMichelin Navigation su vote ordinateur           L'instalation de Valifichelin Havigation su vote ordinateur decente un code d'activition. Vous obtendez ce code graditateur vite provait su le ter Valifichelin. Vous obtendez ce code graditateur de nergestateur vote provait su le ter Valifichelin.           Pour cels, comencies vous en claquet nu le bouten ci destout. Erregistrez vous et sisiesez vote destinuer anoait done la fentile desgole à ce effet.           Para cels, comencies vous en claquet nu le bouten ci destout. Erregistrez vous et sisiesez vote destinuer anoait done la fentile desgole à ce effet.           Para cels, comencies vous en claquet nu le bouten ci destout. Erregistrez vous et sisiesez vote destinuer anoait done la fentile desgole à ce effet.           Para cels, comencies vous et devoluten ci descole. Erregistrez vous et sisiesez vote de destinuer anoait done la fentile desgole acceleration acceleration comencies vous et le devoluten ci descole. Erregistrez vous et le votes done descole. Erregistrez vous et le devoluten ci descole devoluten ci de facturation comencies vous acceleration acceleration comencies devoluten ci de la la fentile disgole lapore instalamentent au les touches claves (Esporer instalamentent au les touches Clai et V de votes claves). |
| PR                               | Attention. Trinstallation du logiciet Voldrichelle Navigation sur volte ordinateur peut prendre plusieurs<br>dicarres de minules, retion les performances de vote ordinateur et la cartographie à installer.                                                                                                    |
| InstallShield                    | < Epécédent Suivant > Annules                                                                                                    |

Fig. 160 – Windows 2000 – Code Identifiant Produit

 Sélectionnez le code identifiant produit avec la souris de votre PC et copiez-le dans le presse papier du PC en appuyant simultanément sur les touches « CTRL » puis « C ».

Le **code identifiant produit** est un code de 5x5 caractères alphanumériques généré spécifiquement pour votre GPS portable ViaMichelin. *Celui affichés sur l'écran de votre PC sera donc différent donc de l'exemple cidessus*. Un nouveau code identifiant produit est généré à chaque installation.

Il est conseillé de faire un copier / coller du **code identifiant produit** afin d'éviter tout risque de confusion entre chiffres et lettres.

• Cliquez sur la barre « Accéder au site ViaMichelin ».

Si le site ne s'affiche pas correctement, videz vos dossiers temporaires Internet et vérifiez que des logiciels antispyware, ou anti- publicité installés sur votre PC ne bloquent pas l'accès au site Internet de ViaMichelin. Si le navigateur Internet affiche une page blanche, tapez dans la barre d'adresse : http://www.viamichelin.fr/viamichelin/fra/GPS/htm/nav/gps\_navigation.htm

ou http://www.viamichelin.fr/ > Navigation GPS

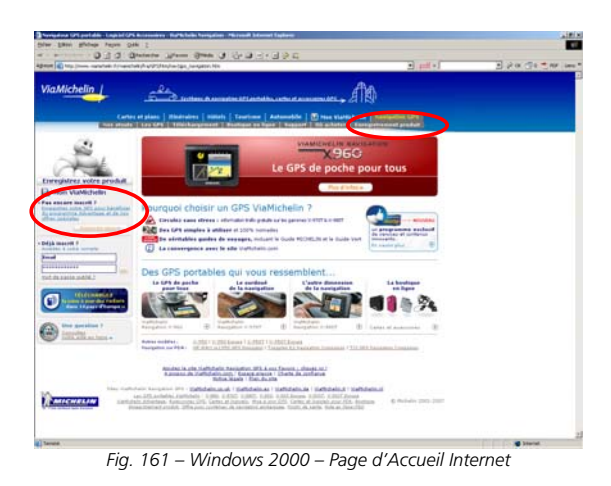

• Vous arrivez sur la page d'accueil du site Internet de ViaMichelin consacré à la Navigation GPS. Cliquez sur « Enregistrement produit ».

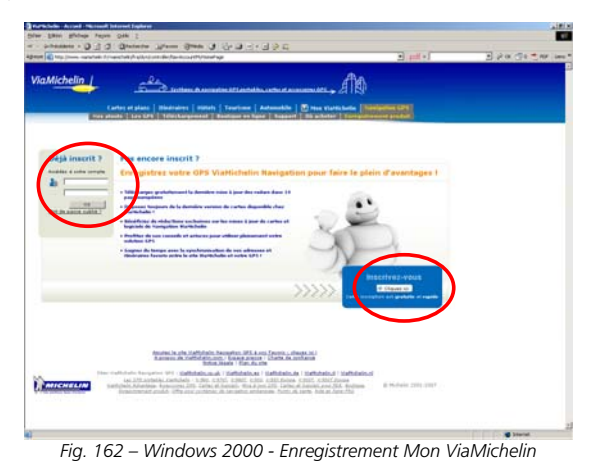

- Si vous possédez un compte Mon ViaMichelin, identifiez-vous dans la rubrique « Déjà inscrit ? ».
- Si vous ne possédez pas encore de compte Mon ViaMichelin, cliquez sur le lien « Inscrivez-vous ».

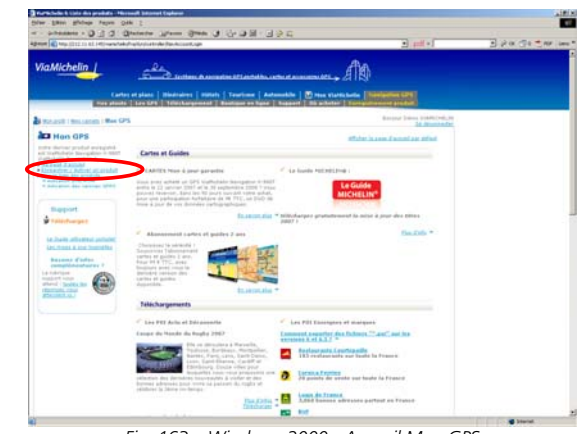

Fig. 163 – Windows 2000 - Accueil Mon GPS

Cliquez sur « Enregistrer / Activer un produit ».

| ViaMichelin                                                                                                    | 2                                                                                                    | Also.                                                                                                    | 21400                                                         | Division St |
|----------------------------------------------------------------------------------------------------|----------------------------------------------------------------------------------------------------|----------------------------------------------------------------------------------------------------|---------------------------------------------------------------|-------------|
| Carlso<br>Tota preside                                                                                                    | Latitum   Bladnakers   Milleth   Teachines   A                                                                                                    | artumetike   🕐 Mass visielis batta   1999                                                                                                    |                                                               |             |
| Statest I traceton   Ber CP                                                                                                    |                                                                                                    |                                                                                                    | second Dates, Districted, PR                                  |             |
| Hon GPS  The derive problet everyptic antitration of the derive temperature antitration of the derive temperature international Antitration  Antitrational Antitration  Antitrational A | Enregistrez / activez un nouvea<br>for in ordination de solo de solo de solo<br>for de solo de solo de solo de solo<br>functionalitationes entre catalante *                                                                                                    | u système de navigation<br>et sortés la désidence (per el anes<br>autor)                                                                                                    | -                                                             |             |
| Report                                                                                                    | C pri summer                                                                                                    | Lines and Partoin at the lines                                                                                                    |                                                               |             |
| Protectuargen                                                                                                    | COLLABOR D'Agont de reregiler                                                                                                    | The set of the state of the set of the set o | ner d'arbeier und                                             |             |
| Antenna Aline Installer<br>Research Caller                                                                                                    | P Hité Cartes et logisité de l'eligation                                                                                                    | Since the processor the DMA of non-second<br>records take of region tradicities conjustion                                                                                                    | fallen an                                                     |             |
|                                                                                                    | <sup>12</sup> Die bei eingeneten<br>Freigi disponse d'un direkt d'autors, de modelhadion, de<br>Sart, Na Anti Sa la la formation d'international part<br>Dispon, Part antonant, Lana al alternational d'autors<br>trages, VIII d'Antones, Marca de Antonese. Control, Partes<br>Hages, VIII d'Antonese disponsed. Control, Partes | molification et de pageressen des desents par<br>les de la devise de la processioner metter<br>ar al superior à realification : fair-ses alsonies                                                                                                    | dan second di<br>Bar ik ta da k melli<br>113, gentean fizikar |             |
| -                                                                                                    | Annana in sin tablatati Annanasi 1914.<br>Annana in Salidati ang Campanyan<br>Roba Anna i Sandati<br>Anna Inggana 1911 - Salidati An                                                                                                    | n fanns - daagans<br>- Santa Antonian<br>- Santa Antonian<br>- Santa Antonia - Santa Antonia - Santa Antonia                                                                                                    |                                                               |             |
| ANICHERT                                                                                                    | un 271 anteles contrato - 5 000 - 5 000 - 5 000 - 5 000 - 5 000                                                                                                    | A BALANCER BURGE KURGERSTATION AND A STREET AND A STREET  | 6. Madasha (197) (2017                                        |             |

- Fig. 164 Windows 2000 Enregistrer / Activer un nouveau produit
- Dans la rubrique « Choisissez votre catégorie », cochez : « GPS ViaMichelin » s'il s'agit d'un pack complet ou « GPS Cartes et logiciels de navigation » s'il s'agit du logiciel seul.
- Dans la rubrique « Votre produit », sélectionnez le modèle de GPS portable ViaMichelin que vous possédez, puis choisissez la version correspondante à votre logiciel de navigation, puis la zone cartographique du logiciel en votre possession et enfin, indiquez votre date d'achat et l'enseigne d'achat.
- Dans la case « Identifiant pour activation : », collez le code enregistré dans le presse-papier (placez le curseur dans la case et appuyez simultanément sur « CTRL » puis « V »).
- Cliquez ensuite sur « Valider ».

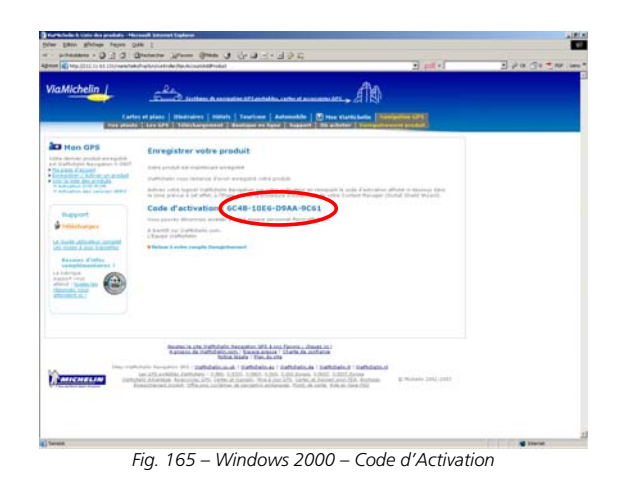

- Imprimez cet écran pour conserver votre code d'activation.
- Sélectionnez le code d'activation indiqué dans le message (*différent de celui donné pour l'exemple*) pour le copier dans le presse-papier (CTRL+C).
- Fermez la fenêtre de votre navigateur Internet.
- Lancez votre messagerie Internet (correspondant à l'adresse Internet que vous avez choisie pour l'enregistrement). Vous devriez recevoir au bout de quelques instants un message de ViaMichelin contenant le <u>code d'activation</u>.
- Le <u>code d'activation</u> est une série de 4x4 caractères alphanumériques calculé pour correspondre au code identifiant produit généré par votre GPS portable ViaMichelin (*donc différent de l'exemple donné ci-dessous*).
- Vérifiez qu'aucun logiciel anti-spam ou firewall ne bloque l'arrivée du message. Vérifiez également que le courriel de ViaMichelin n'a pas été déposé dans votre boite de réception avec les « courriers indésirables ».
- Si le code ne s'affiche pas dans le message, vérifiez que vous pouvez recevoir du courrier en html, et non en texte brut uniquement.
- Sélectionnez le <u>code d'activation</u> avec la souris de votre PC et copiez-le dans le presse-papier de votre PC en appuyant simultanément sur les touches « CTRL » puis « C ».

| YiaMichelin Navigation PND - In | stallShield Wizard                                                                                                    |
|---------------------------------|----------------------------------------------------------------------------------------------------|
| ~ /                             | Etape 4/7                                                                                                    |
| 49 <u>&gt;</u>                  | VIAMICHELIN NAVIGATION INSTALLSHIELD WIZARD                                                                                                    |
|                                 | Activez votre logiciel ViaMichelin Navigation sur votre ordinateur<br>L'installation de ViaMichelin Navigation su votre ordinateur nécessite un code d'attivution. Vous<br>obtenetes ce coste gradutement en energistater votre poste una le suit Valditation.<br>Pour cela, connectes vous en disaust nu la bouton si dessour. Enregistres vous et salistes votre<br>identifiant produit dans la tentere desguée à ort etter.<br>72NR34637UU 4V5G0x10255.70005<br>Ada                                              |
|                                 | Acodor ou ale Vehichelin  An de faciliter la saité de votre identifiant produit, rélectionnes ce denrie à l'ade de votre isouis, copies le logouer insultanément su les touches CM et C de votre clavier), primitanément au les touches CM et V de votre clavier)  Saites entre suit de determine  [JudeCc20xF14775]  Antenion: Institution de logouel Valetchelin Navigation nu votre ordinateur peut prendre plunieurs doornes de minules, editor la population la votre ordinateur et la catagogite à installer. |
| InstallShield                   | < Erécédent Suivant > Annuler                                                                                                    |
| Fig. 166 –                      | Windows 2000 – Copie du Code d'activation                                                                                                    |

- Dans la case « Saisissez votre code d'activation », collez le code enregistré dans le presse-papier (CTRL+V).
- Cliquez sur « <u>Suivant ></u> ».

| ViaMichelin Navigation PND - In | stallShield Wizard                                                                                                    |
|---------------------------------|----------------------------------------------------------------------------------------------------|
| $\sim$                          | Etape 5/7                                                                                                    |
| 4.9 <b>X</b>                    | VIAMICHELIN NAVIGATION INSTALLSHIELD WIZARD                                                                                                    |
|                                 | Choisissez l'emplacement cible                                                                                                    |
|                                 | L'assistant d'installation va installer ViaMichelin Navigation PND dans le dossier indiqué<br>ci-dessous.                                             |
|                                 | Pour installer dans ce dossier, cliquez sur Suivant, Pour installer dans un autre dossier,<br>cliquez sur Parcourir et rélectionnez un autre dossier. |
| and the second second           | Attention : pour fonctionner correctement, l'application requiert 6 Gio disponibles sur votre<br>disque dur.                                          |
|                                 | Veuillez vérifier que vous disposez de l'espace nécessaire dans le dossier cible.                                                                     |
|                                 | Dossier cble<br>C.\WaMichelin Navigation PND Percent                                                                                                  |
|                                 |                                                                                                    |
| Instalishield                   | < Diécédent Suivant> Annules                                                                                                    |
| Fig. 16                         | 57 – Windows 2000 – Emplacement cible                                                                                                    |

 Cliquez sur « <u>Suivant</u> > » (ou sur « Parcourir ... » si vous souhaitez installer les programmes ViaMichelin à un autre emplacement que celui proposé par défaut).

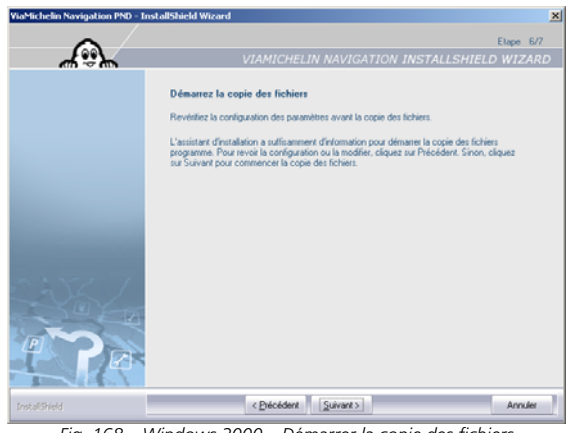

Fig. 168 – Windows 2000 – Démarrer la copie des fichiers

• Cliquez sur « <u>Suivant ></u> » pour commencer la copie des fichiers.

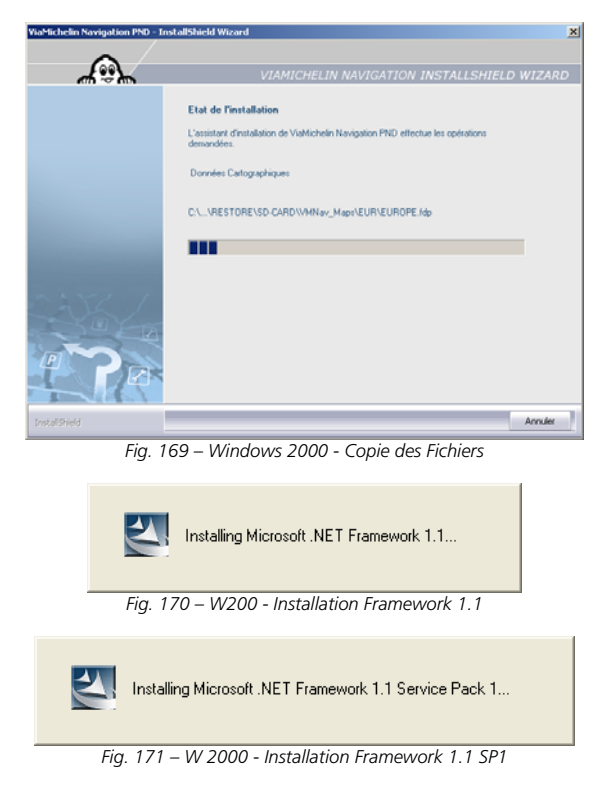

| Ð              |                                                                                                    | Elape 7/7 |
|----------------|----------------------------------------------------------------------------------------------------|-----------|
| 49 <u>&gt;</u> |                                                                                                    |           |
|                | VIAMICHELIN NAVIGATION INSTALLSHIELD                                                                                                    | WIZARD    |
|                | InstallShield Wizzerd terminé<br>L'InstallShield Wizzerd a visitable Voldfichelin Navigation PND avec succès. Claguez sur<br>Temmer pour fenner Fassistant |           |
|                | < Dickdore Terminel                                                                                                    | Annuler   |
|                |                                                                                                    |           |

- Cliquez sur « Terminer ».
- Laissez votre GPS portable ViaMichelin branché au câble USB et à votre PC. Le programme « Content Manager » se lancera automatiquement.

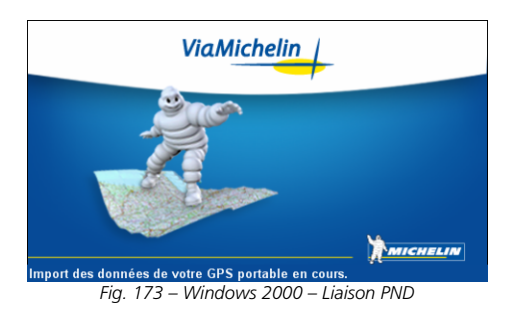

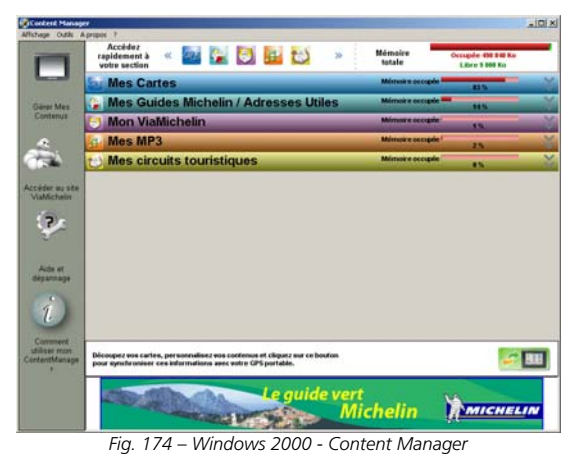

### 17.2.2. INSTALLATION SUR UN PC EQUIPE DE WINDOWS XP

 Placez le DVD-ROM ViaMichelin dans le lecteur DVD de votre PC. Le programme d'installation se lance automatiquement.

| Choisisse | Choisissez la langue d'installation 🛛 🔀                          |  |  |  |
|-----------|------------------------------------------------------------------|--|--|--|
| 2         | Choisissez la langue d'installation dans la liste<br>ci-dessous. |  |  |  |
|           | Français (Standard)                                              |  |  |  |
|           | Allemand<br>Anglais<br>Espagnol                                  |  |  |  |
|           | Français (Standard)                                              |  |  |  |
|           | Italien<br>Néerlandais<br>Polonais<br>Portugais (Standard)       |  |  |  |
|           | Tchèque                                                          |  |  |  |

Fig. 175 – Windows XP - Choisissez la langue d'installation

• Sélectionnez la langue de votre choix et cliquez sur « OK ».

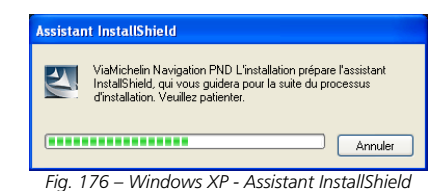

### 17.2.2.1. INSTALLATION MICROSOFT ACTIVESYNC

Si la version 4.2 (ou supérieure) du logiciel Microsoft ActiveSync est installé sur votre PC, passez à l'étape suivante.

Si le logiciel Microsoft ActiveSync version 4.2 (ou supérieure) n'est pas installé sur votre PC, la procédure InstallShield Wizard de Microsoft vous proposera d'installer la version disponible sur le DVD-ROM ViaMichelin.

Vous pouvez également télécharger et installer la dernière version du logiciel Microsoft ActiveSync 4.5 FR à partir du site Internet de Microsoft : http://wwwmicrosoft.com/france

Le logiciel Microsoft ActiveSync assure les communications entre un **Appareil Mobile** (GPS portable, PDA, appareil photo, ...) et le PC sur lequel il est connecté.

| nstallSh                                                                  | ield Wizard                                                                                                    |                                                        |                                                  |
|---------------------------------------------------------------------------|----------------------------------------------------------------------------------------------------|--------------------------------------------------------|--------------------------------------------------|
|                                                                           | l'installation Microsoft A<br>equel vous guidera pou                                                                  | ActiveSync 4.0 prépare<br>ur l'installation du logicie | InstallShield Wizard,<br>el. Veuillez patienter. |
| Vérificatio                                                               | on de la version de syst                                                                                              | tème d'exploitation                                    |                                                  |
|                                                                           |                                                                                                    |                                                        | Annuler                                          |
|                                                                           |                                                                                                    |                                                        |                                                  |
|                                                                           |                                                                                                    |                                                        |                                                  |
| '7 – Wi                                                                   | ndows XP – Lai                                                                                                    | ncement de l'In                                        | stallation Activ                                 |
|                                                                           |                                                                                                    |                                                        |                                                  |
| 😥 Installs                                                                | ield Wizard de Microso                                                                                                | ft ActiveSync 4.2                                      | X                                                |
| Microsoft A                                                               | tield Wizard de Microso<br>ctiveSync 4.2                                                                              | ft ActiveSync 4.2                                      | ×                                                |
| Microsoft A<br>Installation                                               | n <mark>ield Wizard de Microso</mark><br>ctiveSync 4.2<br>de Microsoft ActiveSync 4.2                                 | oft ActiveSync 4.2                                     | ×                                                |
| Installs<br>Microsoft A<br>Installation                                   | nield Wizard de Microso<br>ctiveSync 4.2<br>de Microsoft ActiveSync 4.2<br>Suivant pour installer Microsof            | ft ActiveSync 4.2                                      | X                                                |
| Installs<br>Microsoft A<br>Installation<br>Cliquez sur<br>votre ordin     | Held Wizard de Microso<br>ctiveSync 4.2<br>de Microsoft ActiveSync 4.2<br>Suivant pour installer Microsof<br>abeur.   | ft ActiveSync 4.2<br>It ActiveSync 4.2 sur             |                                                  |
| Installat<br>Microsoft A<br>Installation<br>Cliquez sur<br>votre ordin    | nletd Wizard de Microso<br>ctiveSync 4.2<br>de Microsoft ActiveSync 4.2<br>Suivant pour installer Microsof<br>abeur.  | f <b>t ActiveSync 4.2</b><br>It ActiveSync 4.2 sur     |                                                  |
| Microsoft A<br>Installation<br>Cliquez sur<br>votre ordin                 | nleid Wizard de Microso<br>ctiveSync 4.2<br>de Microsoft ActiveSync 4.2<br>Sulvant pour installer Microsof<br>Statur. | f <b>t ActiveSync 4.2</b><br>It ActiveSync 4.2 sur     |                                                  |
| Installs<br>Microsoft A<br>Installation<br>Cliquez sur<br>votre ordin     | nleid Wizerd de Microso<br>chreSync 4.2<br>de Microsoft ActiveSync 4.2<br>Saiwark pour installer Microsof<br>abeur.   | f <b>t ActiveSync 4.2</b>                              |                                                  |
| Installasi<br>Microsoft A<br>Installation<br>Cliquez sur<br>votre ordin   | nleid Wizerd de Microso<br>chveSync 4.2<br>de Microsoft ActiveSync 4.2<br>Saivant pour installer Microsof<br>ateur.   | f <b>t ActiveSync 4.2</b>                              |                                                  |
| 10 Installal<br>Microsoft A<br>Installation<br>Cliques sur<br>votre ordin | held Wizerd de Microso<br>chredync 4.2<br>de Microsoft Activedync 4.2<br>Suivant pour installer Microsof<br>abeur.    | ft ActiveSync 4.2                                      |                                                  |
| 19 Installs<br>Microsoft A<br>Installation<br>Cliques sur<br>votre ordin  | held Wizerd de Microso<br>chredync 4.2<br>de Microsoft Activedync 4.2<br>Saivart pour installer Microsof<br>aleur     | ft ActiveSync 4.2                                      |                                                  |
| 197 Installs<br>Microsoft A<br>Installation<br>Cliquez sur<br>votre ordin | ileid Wizard de Microso<br>chreSync 4.2<br>de Microsoft ActiveSync 4.2<br>Savart pour installer Microsof<br>abeur.    | ft ActiveSync 4.2                                      |                                                  |

Fig.

• Cliquez sur « Suivant > » et procédez à l'installation du logiciel ActiveSync de Microsoft®.

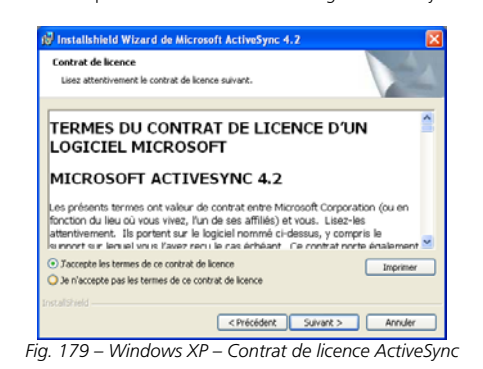

Cochez la case « J'accepte les termes de ce contrat de licence » puis cliquez sur « Suivant > ».

125

| Indiquez les informations demandée | es. |   |  |
|------------------------------------|-----|---|--|
| Non utilisateur:                   |     |   |  |
| Démonstration                      |     | - |  |
| Organisation:                      |     |   |  |
| ViaMichelin                        |     | - |  |
|                                    |     |   |  |
|                                    |     |   |  |
|                                    |     |   |  |
|                                    |     |   |  |
|                                    |     |   |  |
|                                    |     |   |  |
|                                    |     |   |  |
| alsheld                            |     |   |  |

• Validez votre nom d'utilisateur et l'organisation : cliquez sur « <u>Suivant > »</u>.

| ossier cible                             |                                                       |                                               |                                        |         |
|------------------------------------------|-------------------------------------------------------|-----------------------------------------------|----------------------------------------|---------|
| Cliquez sur Suiv<br>les installer dan    | vant pour installer les fiché<br>is un autre dossier. | ers dans ce dossier ou                        | sur Modifier pour                      |         |
|                                          |                                                       |                                               |                                        |         |
| 🦳 Instal                                 | ler Microsoft ActiveSync 4                            | .2 vers:                                      |                                        |         |
| C:1Pr                                    | ogram Files\Microsoft Acti                            | veSync),                                      |                                        | Modifie |
|                                          |                                                       |                                               |                                        |         |
|                                          |                                                       |                                               |                                        |         |
|                                          |                                                       |                                               |                                        |         |
| Holoma                                   | Talla da decara                                       | Pireschiké                                    | Bassie                                 |         |
| Volume                                   | Taile du disque                                       | Disponibilité                                 | Requis                                 | Di      |
| Volume                                   | Taile du disque<br>3560                               | Disponibilité<br>16Go                         | Requis<br>23Mo                         | Di      |
| Volume                                   | Talle du disque<br>35Go<br>39Go                       | Disponibilité<br>16Go<br>38Go                 | Requis<br>23Mo<br>4064ko               | Di      |
| Volume<br>C:<br>D:<br>E:                 | Taile du disque<br>3960<br>3960<br>3760               | Disponibilité<br>16Go<br>38Go<br>36Go         | Requis<br>23Mo<br>4064ko<br>0ko        | Di      |
| Volume<br>C:<br>D:<br>Ε:<br>             | Taile du disque<br>3950<br>3950<br>3750<br>1750       | Disponibilité<br>1660<br>3850<br>3650<br>3650 | Requis<br>23Mo<br>4064ko<br>0ko<br>0ko | Di      |
| Volume<br>C:<br>D:<br>E:<br>C:<br>Volume | Taile du disque<br>3960<br>3960<br>3760<br>1760       | Disponibilité<br>1660<br>3860<br>3660<br>1160 | Requis<br>23Mo<br>4064ko<br>Oko<br>Oko | Di      |
| Volume<br>C:<br>D:<br>E:<br>F-<br>C      | Taille du disque<br>3950<br>3950<br>3750<br>17750     | Disponibilité<br>16Go<br>38Go<br>36Go<br>93Go | Requis<br>23Mo<br>4064ko<br>Oko<br>Oko | Di      |
| Volume<br>C:<br>D:<br>E:<br>C<br>F:<br>C | Taile du disque<br>39Go<br>37Go<br>17Go               | Disponibilité<br>16Go<br>38Go<br>36Go<br>11Go | Requis<br>23Mo<br>4064ko<br>0ko<br>0ko | D       |

 Par défaut le logiciel Microsoft ActiveSync s'installera sur le disque dur « C:\ » dans « C:\Program Files\Microsoft ActiveSync\ »; cliquez sur « <u>Suivant ></u> » (ou sur le bouton « <u>Modifier</u> ... » si vous souhaitez installer le logiciel Microsoft ActiveSync à un autre emplacement que celui proposé par

| L'installation du programme p     | eut commencer                      |      |
|-----------------------------------|------------------------------------|------|
| Toutes les informations nécessair | res à l'installation sont réunies. | 1 mm |
| Cliquez sur Installer pour commer | ncer finstallation.                |      |
|                                   |                                    |      |
|                                   |                                    |      |
|                                   |                                    |      |
|                                   |                                    |      |
|                                   |                                    |      |
|                                   |                                    |      |
|                                   |                                    |      |
|                                   |                                    |      |

• Pour lancer l'installation, cliquez sur « Installer ».

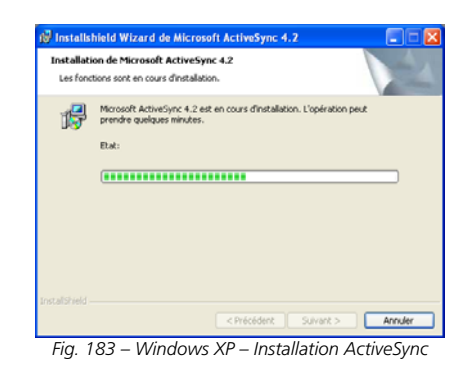

| L'installation de Micro<br>terminée.                | osoft ActiveS   | Sync 4.2 e  | st          |                 |                |      |
|-----------------------------------------------------|-----------------|-------------|-------------|-----------------|----------------|------|
| L'InstallShield Wizard a in<br>quitter l'assistant. | stallé Microsof | t ActiveSyr | ic 4.2 avec | ruccès. Cliques | z sur Terminer | pour |
|                                                     |                 |             |             |                 |                |      |
|                                                     |                 |             |             |                 |                |      |
|                                                     |                 |             |             |                 |                |      |
|                                                     |                 |             |             |                 |                |      |
|                                                     |                 |             |             |                 |                |      |
|                                                     |                 |             | cédent      | Terminer        | Annu           |      |

• A la fin de l'installation, cliquez sur « **Terminer** ».

Il est alors nécessaire de redémarrer le PC pour intégrer le logiciel Microsoft ActiveSync au système de votre PC.

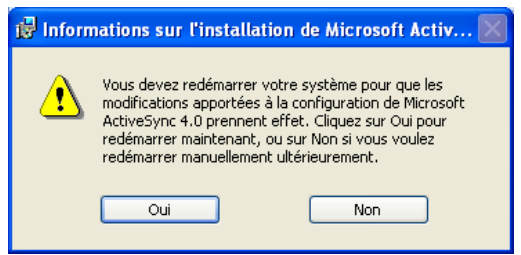

Fig. 185 – Windows XP - Redémarrage

• Cliquez sur le bouton « Oui ».

défaut).

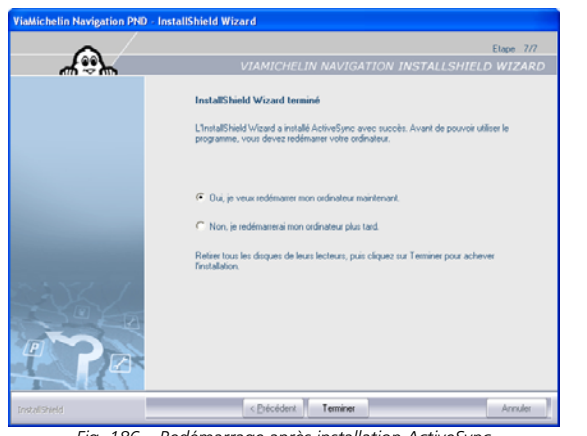

- Fig. 186 Redémarrage après installation ActiveSync
- Pour confirmer le redémarrage du PC, cochez la case « Oui, je veux redémarrer mon ordinateur maintenant » puis cliquez sur « Terminer ».

Votre PC va redémarrer ; patientez jusqu'au redémarrage complet.

### 17.2.2.2. INSTALLATION DU PILOTE « WCEUBSH.SYS »

Sous Windows XP, si le GPS portable ViaMichelin est détecté par le PC sans que le pilote correspondant soit installé, le système demande à installer le fichier qui le contient :

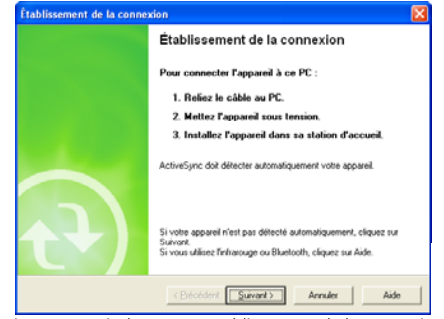

Fig. 187 – Windows XP – Etablissement de la connexion

• Cliquez sur « <u>S</u>uivant > ».

| Assistant Matériel détecté |                                                                                                    |
|----------------------------|----------------------------------------------------------------------------------------------------|
|                            | Assistant Ajout de nouveau matériel<br>détecté<br>Windows recherche les logiciels en cours et mis à jour sur voire<br>ordinateu, sur le CD diretablation du matériel ou sur le site<br>Windows Update Jowe voite permission] |
|                            | Lisez nore Déclaration de confidentialité<br>Autorisez-vous Windows à se connecter à Windows Update<br>pour rechercher des miser à jour ?                                                                                    |
|                            | <ul> <li>Dui, cette fois seulement</li> <li>Dui, maintenant et chaque fois que je connecte<br/>un périphérique</li> <li>Non, pas pour cette fois</li> </ul>                                                                  |
|                            | Cliquez sur Suivant pour continues.                                                                                                    |
|                            | < Précédent Suivant > Annuler                                                                                                    |

- Fig. 188 Windows XP Assistant Matériel détecté
- Cochez la case « Non, pas cette fois » à la demande de recherche du pilote sur Windows Update puis cliquez sur « <u>Suivant > »</u>.

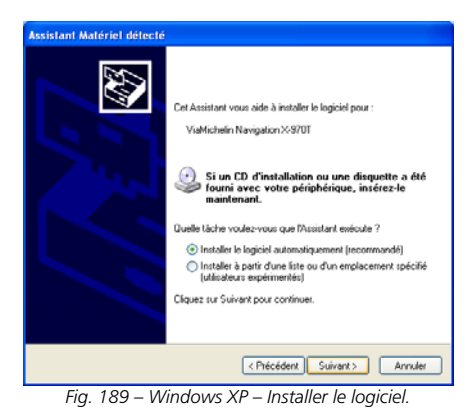

 Cochez la case « Installer le logiciel automatiquement (Recommandé) » puis cliquez sur « <u>Suivant ></u> ».

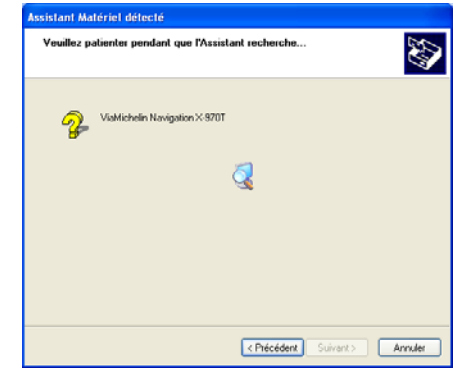

Fig. 190 – Windows XP - Recherche pilote

Le système recherche le fichier « **wceusbsh.sys** » sur le DVD-ROM ViaMichelin puis affiche un message pour indiquer que le logiciel ViaMichelin détecté n'est pas reconnu comme ayant un agrément Microsoft®.

| Installa | ion matérielle                                                                                                    |
|----------|----------------------------------------------------------------------------------------------------|
|          | Le logiciel que vous êtes en train d'installer pour ce matériel :                                                                                                    |
| -        | ViaMichelin Navigation X-970T                                                                                                    |
|          | n'a pas été validé lors du test permettant d'obtenir le logo<br>Windows et vérifiant sa compatibilité avec Windows XP. <u>(Indicusz</u><br><u>moi pourouoi ce test est important,</u> )                                                                                                    |
|          | Continuer l'installation de ce logiciel peut mettre en<br>péril au déstabiliser le bon fonctionnement de votre<br>système. maintenant ou dans l'avenir. Microsoft<br>recommande fusitement que vous artifice cette<br>autoriser de la contraction de la contraction de la contraction<br>matériant pour obleme la forgarier que a rité vaulé four du<br>test permettant d'obtenir le logo Windows. |
|          | Continuer Arrêter l'installation                                                                                                    |
| ig. 19   | 1 – Windows XP - Message Microsof                                                                                                    |

Cliquez sur « <u>Continuer</u> ». Les logiciels ViaMichelin ont été développés et testés pour fonctionner sans dommage sous Windows XP.

| Source : h:\wceusbsh.sys.                                                       |
|---------------------------------------------------------------------------------|
| Cible : C:\WINDOWS\system32\DRIVERS\wceusbsh.sys.                               |
|                                                                                 |
| Le fichier cible existe et utilise une langue différente du fichier source.     |
|                                                                                 |
| Remplacer le fichier Anglais (Etats Unis) par le fichier langue non spécifiée ? |
|                                                                                 |
| Dui Non Non (Tous)                                                              |
|                                                                                 |

• Si une fenêtre demande de « **Confirmer le remplacement du fichier** », cliquez sur « **Oui** » pour installer le fichier « **wceusbsh.sys** » dans la langue d'installation de votre PC.

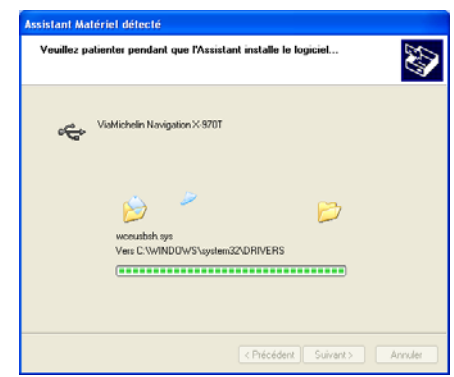

Fig. 193 – Windows XP – Installation du pilote

| Assistant Matériel détecté |                                                         |
|----------------------------|---------------------------------------------------------|
|                            | Fin de l'Assistant Ajout de nouveau<br>matériel détecté |
|                            | Cet Assistant a fini d'installer le logiciel pour :     |
|                            | ViaMichelin Navigation X-970T                           |
|                            |                                                         |
|                            |                                                         |
|                            |                                                         |
|                            | Cliquer sur Terminer pour fermer l'Assistant.           |
|                            | < Précédent Terminer Annuler                            |
| Fia. 194 – Wind            | lows XP – Fin installation du pilote                    |

• Cliquer sur « Terminer ».

-----

- Votre PC va redémarrer ; patientez jusqu'au redémarrage complet.
- Une fenêtre Microsoft ActiveSync désormais installé sur votre PC s'affichera, vous demandant de connecter votre Appareil mobile au PC, cliquez sur « Annuler ».
- Ejectez le DVD-ROM ViaMichelin du lecteur et réinsérez-le pour relancez la procédure d'installation.

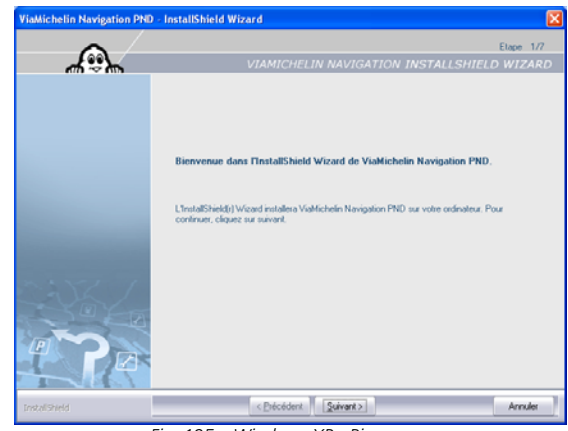

Fig. 195 – Windows XP - Bienvenue

• Cliquez sur « Suivant > ».

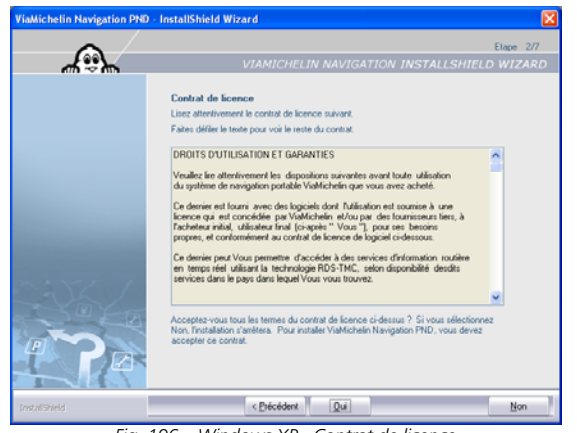

Fig. 196 – Windows XP - Contrat de licence

• Cliquez sur « **Oui** » pour accepter le contrat de licence.

| Si vous cliquez sur « N | lon », le pr | ogramme | d'installation | se | terminera | alors | sans | installer | l'application | Content |
|-------------------------|--------------|---------|----------------|----|-----------|-------|------|-----------|---------------|---------|
| Manager sur votre PC    |              |         |                |    |           |       |      |           |               |         |

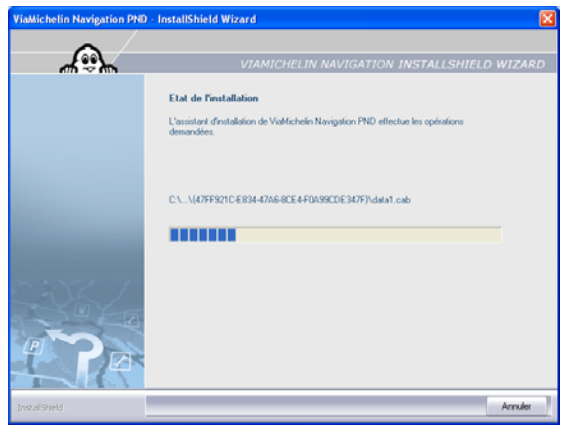

Fig. 197 – Windows XP - Etat de l'installation

| ViaMichelin Navigation PND | InstallShield Wizard                                                                                               |
|----------------------------|----------------------------------------------------------------------------------------------------|
| <b>~</b>                   | Etape 3/7                                                                                                    |
|                            | VIAMICHELIN NAVIGATION INSTALLSHIELD WIZARD                                                                        |
|                            | InstallShield est prêt à installer ViaMichelin Navigation sur votre appareil mobile                                |
|                            | Veuillez vérifier que :                                                                                            |
|                            | <ul> <li>Votre appareil mobile est allumé et connecté à votre PC à l'aide du câble<br/>USB lourni.</li> </ul>      |
|                            | · Votre carte SD d'origine est bien insérée dans votre appareil mobile.                                            |
|                            | - Toutes les applications sont fermées, notamment Content Manager                                                  |
|                            | Clique: our la bouton "Suivant" pour lancer l'installation de ViaMichelin Navigation sur votre<br>apparel Incible. |
| I P                        |                                                                                                    |
| Instalished                | < Diécédent Suivant > Annules                                                                                      |
| Fi                         | ig. 198 – Windows XP - Connexion                                                                                   |

Vous arrivez sur l'écran vous demandant de connecter votre appareil.

- Branchez le cordon USB sur votre GPS portable ViaMichelin.
- Allumez votre GPS portable ViaMichelin.
- Branchez le cordon USB sur le PC.

-----

• Le logiciel Microsoft ActiveSync se lance automatiquement sur votre PC. La fenêtre de « **Définition** d'un partenariat » s'ouvre (Elle peut être masquée par l'écran d'installation ViaMichelin, cliquez alors dans la barre des taches sur ce programme pour l'afficher au premier plan) :

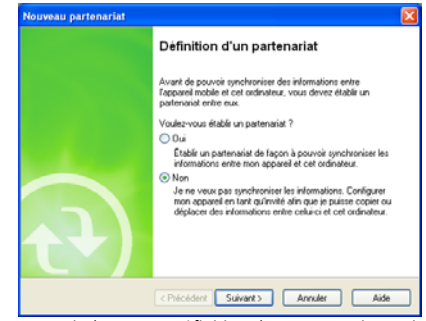

Fig. 199 – Windows XP - Définition d'un partenariat ActiveSync

• Cochez la case « Non », puis cliquez sur « Suivant > ».

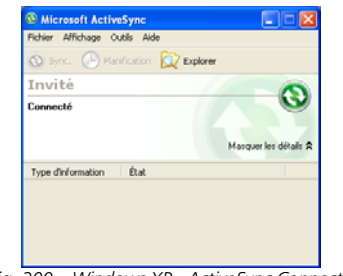

Fig. 200 – Windows XP - ActiveSync Connecté

• Fermez la fenêtre Microsoft ActiveSync en cliquant sur Fichier > Fermer ou sur le bouton [X].

Votre GPS portable ViaMichelin doit alors afficher l'écran suivant qui indique de ne pas retirer la carte SD de votre GPS portable ViaMichelin durant l'installation :

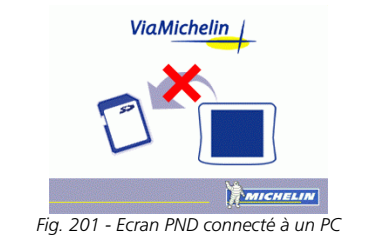

Si le PC ne détecte pas votre GPS portable ViaMichelin, nous vous invitons à brancher votre cordon USB sur un autre port USB et à vérifier qu'aucun autre périphérique n'est branché sur les prises USB du PC (Webcam, imprimante, etc.) et ne perturbe la connexion avec votre GPS portable ViaMichelin.

• Lorsque votre GPS portable ViaMichelin est connecté à votre PC, cliquez sur « Suivant > ».

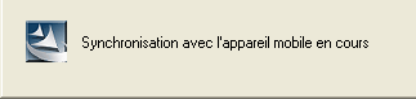

Fig. 202 – Windows XP - Synchronisation en cours

La synchronisation avec le GPS portable prend quelques instants.

| ViaMichelin Navigation PND | InstallShield Wizard                                                                                                    |
|----------------------------|----------------------------------------------------------------------------------------------------|
|                            | Etape 4/7                                                                                                    |
| 4%)~                       | VIAMICHELIN NAVIGATION INSTALLSHIELD WIZARD                                                                                                    |
|                            | Activez votre logiciel ViaMichelin Navigation sur votre ordinateur                                                                                                    |
|                            | L'installation de ViaMichelin Navigation sur votre ordinateur nécessite un code d'activation. Vous<br>obliendrez ce code gratuitement en enregistrant votre produit sur le site ViaMichelin.                |
|                            | Pour cela, connectez vous en cliquant sur le bouton ci dessous. Enregistrez vous et saisissez votre<br>identifiant produit dans la fenêtre désignée à cet effet.                                            |
|                            | 22WRK-9F0DW-340C8-02LL4-705J9 Aide                                                                                                    |
|                            | Accéder au site ViaMichelin                                                                                                    |
|                            | Alin de faciliter la saisie de votre identifiant produit, sélectionnez ce demier à l'aide de votre<br>souis, copiez-le (appayer simultanément sur les touches Chi et C de votre clavier).                   |
| N: 72 /                    | puis rendez vous sur le site viamichelin com et collec-le dans la fenêtre désignée (appuyer<br>simultanément sur les touches Catl et V de votre clavier).                                                   |
| - YOYER                    | Saisissez votre code d'activation :                                                                                                    |
|                            |                                                                                                    |
|                            | Attention, l'installation du logiciel ViaMichelin Navigation sur votre ordinateur peut prendre plusieurs<br>disaines de minutes, selon les performances de votre ordinateur et la cartographie à installer. |
| InstalSheld                | < Erécédent Suivant> Annules                                                                                                    |
| Fig. 203                   | – Windows XP - Code Identifiant Produit                                                                                                    |

 Sélectionnez le <u>code identifiant produit</u> avec la souris de votre PC et copiez-le dans le presse papier de votre PC en appuyant simultanément sur les touches « CTRL » puis « C ».

Le <u>code identifiant produit</u> est un code de 5x5 caractères alphanumériques généré spécifiquement pour votre GPS portable ViaMichelin. *Celui affiché sur l'écran de votre PC sera donc différent de l'exemple cidessus*. Un nouveau code identifiant produit est généré à chaque installation.

Il est conseillé de faire un copier / coller du <u>code identifiant produit</u> afin d'éviter tout risque de confusion entre chiffres et lettres.

• Cliquez sur la barre « Accéder au site ViaMichelin ».

Si le site ne s'affiche pas correctement, videz vos dossiers temporaires Internet et vérifiez que des logiciels antispyware, ou anti- publicité installés sur votre PC ne bloquent pas l'accès au site Internet de ViaMichelin.

Si le navigateur Internet affiche une page blanche, tapez dans la barre d'adresse : http://www.viamichelin.fr/viamichelin/fra/GPS/htm/nav/gps\_navigation.htm

ou http://www.viamichelin.fr/ > Navigation GPS

\_\_\_\_\_

Vous arrivez sur la page d'accueil du site Internet de ViaMichelin consacré à la Navigation GPS.

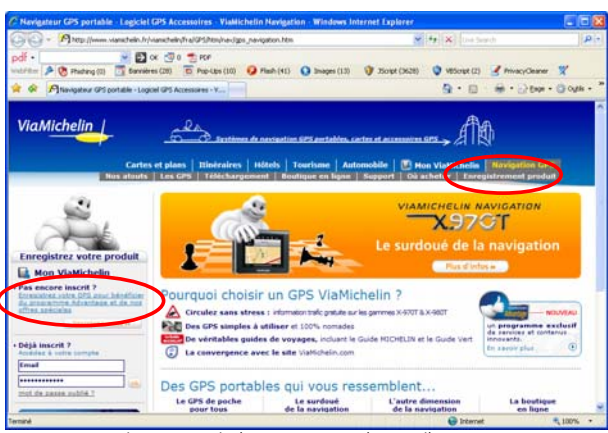

Fig. 204 – Windows XP - Page d'Accueil Internet

• Cliquez sur Navigation GPS > Enregistrement produit.

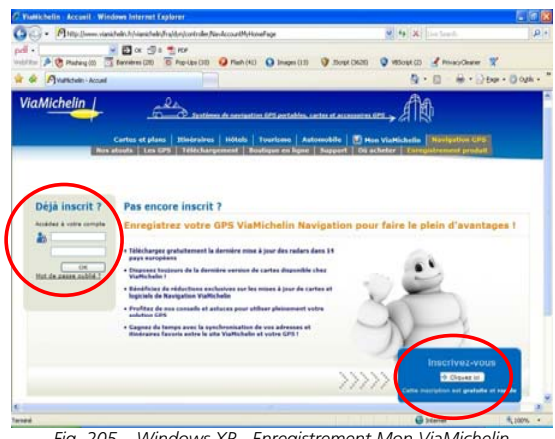

Fig. 205 – Windows XP - Enregistrement Mon ViaMichelin

- Si vous possédez un compte Mon ViaMichelin, identifiez-vous dans la rubrique « Déjà inscrit ? ».
- Si vous ne possédez pas encore de compte Mon ViaMichelin, cliquez sur le lien « Inscrivez-vous ».

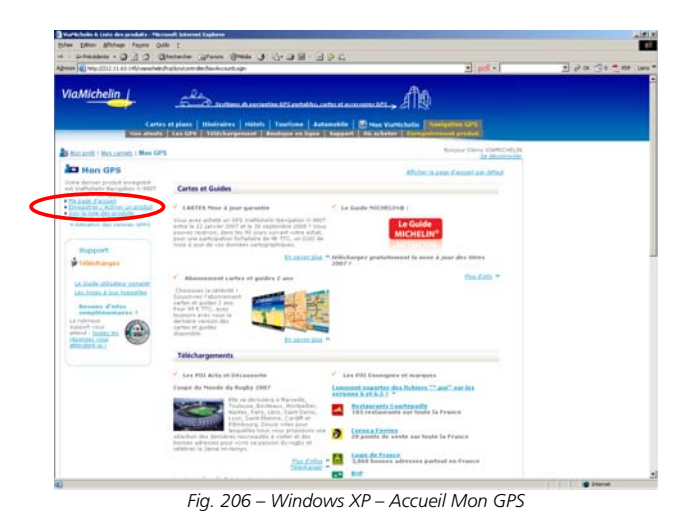

• Cliquez sur « Enregistrer / Activer un produit ».

|                                                                                         |                                                                                                    | 0-                                                                                                    |  |
|-----------------------------------------------------------------------------------------|----------------------------------------------------------------------------------------------------|----------------------------------------------------------------------------------------------------|--|
| ViaMichelin                                                                             | E International Contents                                                                                                    | MA AND                                                                                                    |  |
|                                                                                         |                                                                                                    | Aufenrechten   20 maa viartis bartin [ Samlantine 1291]                                                                                                    |  |
| a new proster                                                                           | - Los LPS   "Allei Largement   Bastines on Sun                                                                                                    | ·   Nessent   The activity   Your plantering product                                                                                                    |  |
| RANGE   BRANCH   BAN CP                                                                 | 5                                                                                                    | 34 Americante                                                                                                    |  |
| AD Hon GPS                                                                              | Enregistrez / activez un nouvea                                                                                                    | u système de navigation                                                                                                    |  |
| eit traffichete Derspätte in 1827<br>Laffichette Resignation R                          | there are present proppettion your of an enter and place                                                                                                    | art southly far offer the sour a per of addition of constance card,<br>adjudge ( )                                                                                                    |  |
| <ul> <li>Klena dren 1 Battent att annäuft</li> <li>man ja latte ätte annäuft</li> </ul> | •1 Outsides entre satisparie *                                                                                                    |                                                                                                    |  |
| a ber ber gen unter finten                                                              |                                                                                                    |                                                                                                    |  |
| Report                                                                                  | Carstanature                                                                                                    | The stat fulles a by taking                                                                                                    |  |
| Protect-argent                                                                          | Constantia at speak the rangeton                                                                                                    | New York, State String and party and all the local strengt of advance and a second strength on the strength of the second strength on the second strength on the |  |
| to have attend actions                                                                  |                                                                                                    |                                                                                                    |  |
| Sectors a the heaters                                                                   | * Hit Cates at Signah de Herbadom                                                                                                    | monette sale al legent fortigite sangetere                                                                                                    |  |
| complitiontares ?                                                                       | * the an elignment                                                                                                    |                                                                                                    |  |
| and holds by                                                                            | The Barris Par But Party, in mathematic, its                                                                                                    | individual of the party and the distance of the assessed                                                                                                    |  |
| Phillip .                                                                               | (art, 50 a art) be in to columns a location atopic, and for<br>(200). From Paratrian, takes of all interactions of all the<br>takes. Which Residence differentiated Carlos, States. | chere et aux literale de la prover 2018 techniq par la to de la anili<br>ner al angrine e traffichetto - Sarvon elemento - 210, poeson traffic                                                                                                    |  |
|                                                                                         |                                                                                                    |                                                                                                    |  |
|                                                                                         |                                                                                                    |                                                                                                    |  |
|                                                                                         | Annahar in sim tighthein havenutur. 2013 Ann<br>Aussann de Joseffichein 2017, Canage allera                                                                                         | na favoriti ; diaveti ku.)<br>1 Eliente de conferoe                                                                                                    |  |
| An                                                                                      | Ante Angelie Int - gatebale and I gatebale as                                                                                                    | Institution in Control and Control and Con |  |
| MICHELIN                                                                                | abustinetwo furnicipality antenet interest                                                                                                    | an Alth. Carter, & Justice, Longer, E.M., Stattane E.M., Statta, 1997 (1997                                                                                                    |  |

Fig. 207 – Windows XP - Enregistrer / Activer un nouveau produit

- Dans la rubrique « Choisissez votre catégorie », cochez : « GPS ViaMichelin » s'il s'agit d'un pack complet ou « GPS Cartes et logiciels de navigation » s'il s'agit du logiciel seul.
- Dans la rubrique « Votre produit », sélectionnez le modèle de GPS portable ViaMichelin que vous possédez, puis choisissez la version correspondante à votre logiciel de navigation, puis la zone cartographique du logiciel en votre possession et enfin, indiquez votre date d'achat et l'enseigne d'achat.
- Dans la case « Identifiant pour activation : », collez le code enregistré dans le presse-papier (placez le curseur dans la case et appuyez simultanément sur « CTRL » puis « V »).
- Cliquez enfin sur « Valider ».

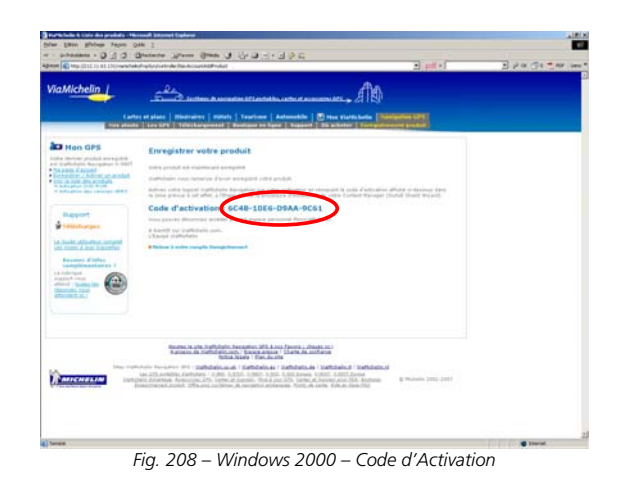

- Imprimez cet écran pour conserver votre code d'activation.
- Sélectionnez le code d'activation indiqué dans le message (différent de celui donné pour l'exemple) pour le copier dans le presse-papier (CTRL+C).
- Fermez la fenêtre de votre navigateur Internet.
- Lancez votre messagerie Internet (correspondant à l'adresse Internet que vous avez choisie pour l'enregistrement). Vous devriez recevoir au bout de quelques instants un message de ViaMichelin contenant le <u>code d'activation</u>.

Le <u>code d'activation</u> est une série de 4x4 caractères alphanumériques calculé pour correspondre au code identifiant produit généré par votre GPS portable ViaMichelin (*donc différent de l'exemple donné ci-dessous*).

- Vérifiez qu'aucun logiciel anti-spam ou firewall ne bloque l'arrivée du message. Vérifiez également que le courriel de ViaMichelin n'a pas été déposé dans votre boite de réception avec les « courriers indésirables ».
- Si le code ne s'affiche pas dans le message, vérifiez que vous pouvez recevoir du courrier en html, et non en texte brut uniquement.
- Sélectionnez le <u>code d'activation</u> avec la souris de votre PC et copiez-le dans le presse-papier de votre PC en appuyant simultanément sur les touches « CTRL » puis « C ».
- Retournez sur l'écran d'installation du logiciel ViaMichelin.

| ViaMichelin Navigation PND | InstallShield Wizard                                                                                                    |
|----------------------------|----------------------------------------------------------------------------------------------------|
| ~ /                        | Elape 4/7                                                                                                    |
| 4%)~                       | VIAMICHELIN NAVIGATION INSTALLSHIELD WIZARD                                                                                                    |
|                            | Activez votre logiciel ViaMichelin Navigation sur votre ordinateur<br>L'entation de Valifichelin Navigation su votre ordionteur nécessite un code d'adivation. Vous<br>obliendez ce code grahutement en energistratel votre produit sur le ste Valifichelin.<br>Pour cels, convecte-vours en cliquart sur le bouton ciderosur. Emeginez vour et sainsez votre<br>identifiant produit dans la fenêtre désignée à cet effet. |
|                            | 22WRX-9FQDW-34QCB-02LL4-7QSJ9 Aide<br>Accelder au siter VioMichelin                                                                                                    |
| ~: Y /                     | Alfin de lacitites la saisie de votre identifient proble, sélectionnec ce denie à l'ade de votre<br>mosis, copies le (papoyar instalhenieme tra les touches Chi H C de votre clavie),<br>puis rendez vous nur le site visionichair coar et collecte dans la fendre désignée (appuyer<br>similabrément au les touches Chi el V de vote clavie).                                                                             |
|                            | Saistree: vote code dor Evalion :<br>24/39-4002-0FCB-1901                                                                                                    |
|                            | Attention, finitalitation du logiciel ViaMichelin Navigation sur votre ordinateur peut prendre plusieurs<br>dizaines de minutes, selon les performances de votre ordinateur et la cartographie à installer.                                                                                                    |
| Instalisheid               | < Précédent Suivant> Annuler                                                                                                    |
| Fig. 209                   | – Windows XP - Copie code d'activation                                                                                                    |

- Placez le curseur dans la zone « Saisissez votre code d'activation : » puis collez le <u>code d'activation</u> enregistré dans le presse-papier (CTRL+V).
- Cliquez sur « <u>Suivant ></u> ».

| ViaMichelin Navigation PND | · InstallShield Wizard                                                                                                    |
|----------------------------|----------------------------------------------------------------------------------------------------|
| ~ /                        | Etape 5/7                                                                                                    |
| 4.9k                       | VIAMICHELIN NAVIGATION INSTALLSHIELD WIZARD                                                                                                    |
|                            | Choisissez l'emplacement cible                                                                                                    |
|                            | L'assistant d'installation va installer ViaMichelin Navigation PND dans le dossier indiqué<br>ci-dessous.                                             |
|                            | Pour installer dans ce dossier, cliquez sur Suivant. Pour installer dans un autre dossier,<br>cliquez sur Parcourir et sélectionnez un autre dossier. |
|                            | Attention : pour fonctionner correctement, l'application requiert 6 Go disponibles sur votre<br>disque dur.                                           |
|                            | Veuillez vérifier que vous disposez de l'espace nécessaire dans le dossier cible.                                                                     |
|                            | Dossier oble Ch., Weiklichelin Navigation PND Parquet                                                                                                 |
| Instalishield              | < Précédent Suivant > Annuler                                                                                                    |

Fig. 210 – Windows XP – Emplacement cible

 Cliquez sur « <u>Suivant</u> > » (ou sur « Parcourir … » si vous souhaitez installer les programmes ViaMichelin à un autre emplacement que celui proposé par défaut).

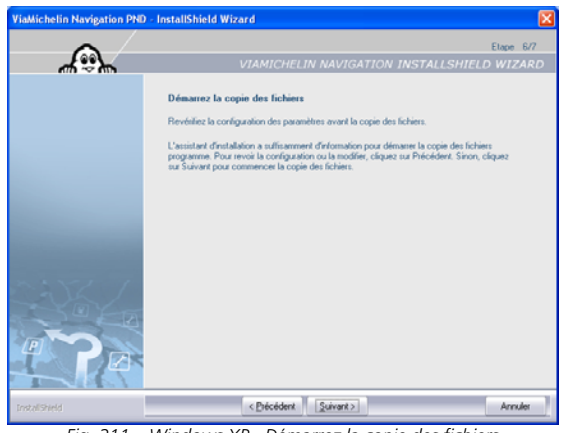

Fig. 211 – Windows XP - Démarrez la copie des fichiers

• Cliquez sur « Suivant > » pour commencer la copie des fichiers.

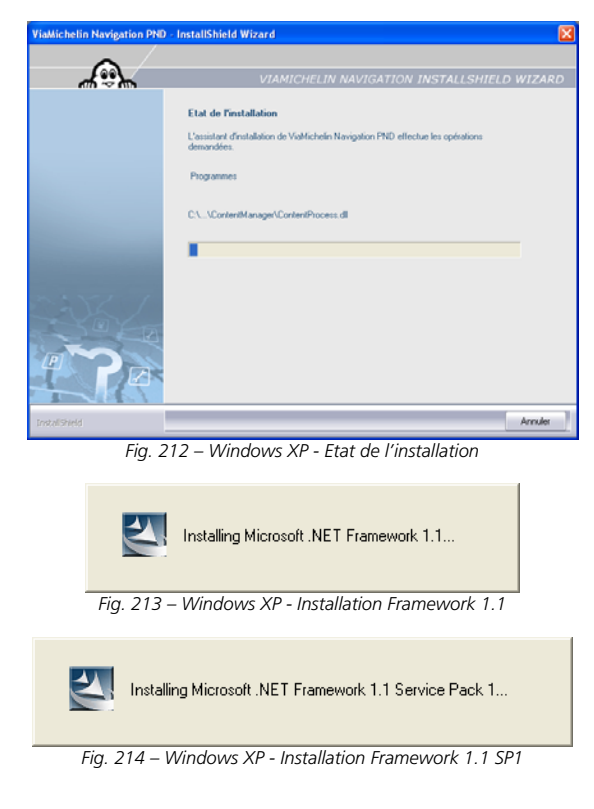

|                   | El                                                                                                    | ape 7/7 |
|-------------------|----------------------------------------------------------------------------------------------------|---------|
| ሐ <sup>22</sup> ዀ | VIAMICHELIN NAVIGATION INSTALLSHIELD V                                                                                    | VIZAR   |
|                   | InstallShield Wizard terminé                                                                                              |         |
|                   | L'InstallShield Wizard a installé ViaMichelin Navigation PND avec succès. Cliquez sur<br>Terminer pour fermer l'assistant |         |
|                   |                                                                                                    |         |
|                   |                                                                                                    |         |
|                   |                                                                                                    |         |
|                   |                                                                                                    |         |
|                   |                                                                                                    |         |
| CARI              |                                                                                                    |         |
|                   |                                                                                                    |         |
| P                 |                                                                                                    |         |
|                   |                                                                                                    |         |
| InstaliShield     | < Précédent Terminer                                                                                                    | Annuler |

• Cliquez sur « Terminer ».

Laissez votre GPS portable ViaMichelin branché au câble USB et à votre PC. Le programme « **Content Manager** » se lancera automatiquement.

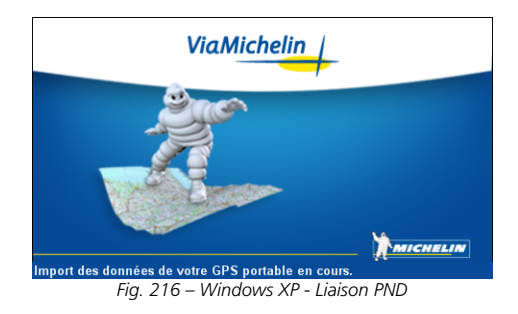

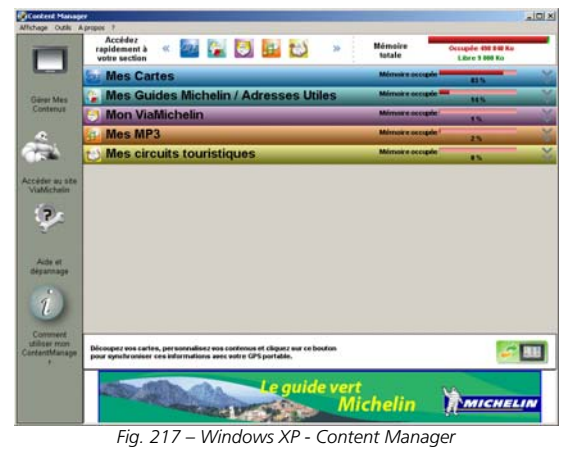
## 17.2.3. INSTALLATION SUR UN PC WINDOWS VISTA

Windows Vista est le nouveau système d'exploitation de Microsoft. Il dispose d'une sécurité renforcée et peut exécuter simultanément plusieurs taches. Durant l'installation des programmes du DVD-ROM ViaMichelin, Windows Vista exécutera la détection et l'installation des pilotes de votre GPS portable ViaMichelin. Attendez la fin des ces installations avant de poursuivre l'installation des programmes ViaMichelin.

|  | Ne connectez votre GPS portable ViaMichelin que lorsque la procédure d'installation |
|--|-------------------------------------------------------------------------------------|
|  | vous le demandera !                                                                 |

• Placez le DVD-ROM ViaMichelin dans le lecteur DVD de votre PC.

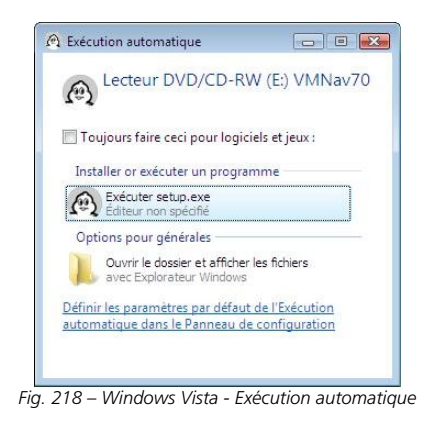

• Cliquez sur « Exécuter setup.exe ».

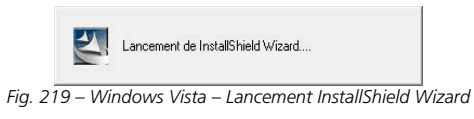

• Sur la fenêtre Windows Vista du « Contrôleur de compte utilisateur », cliquez sur « Continuer ».

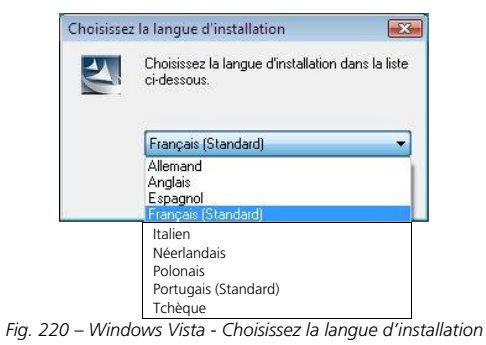

• Sélectionnez la langue de votre choix puis cliquez sur « **OK** ».

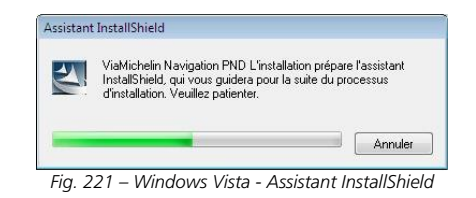

 En parallèle de l'installation des programmes ViaMichelin, et si des appareils mobiles (GPS, appareils photo, etc.) ont déjà été connectés à votre PC, Windows Vista cherche à effectuer une « Mise à jour du pilote du Gestionnaire pour appareils Windows Mobile ».

|            | -11            | 1.1                            | 141-1                      | <b>C</b> 1                   |                                |
|------------|----------------|--------------------------------|----------------------------|------------------------------|--------------------------------|
| jou        | r du pilote du | er pendant qu<br>u Gestionnain | Je windows<br>e pour appan | configure le<br>eils Windows | iogiciei « mise i<br>Mobile ». |
| LINGS .    |                |                                |                            |                              |                                |
| Durée rest | ante : O seco  | ondes                          |                            |                              |                                |
|            |                |                                |                            |                              |                                |
|            |                |                                |                            |                              | Annuler                        |

Fig. 222 – Windows Vista – Mise à jour des pilotes

• Attendez que la mise à jour se termine.

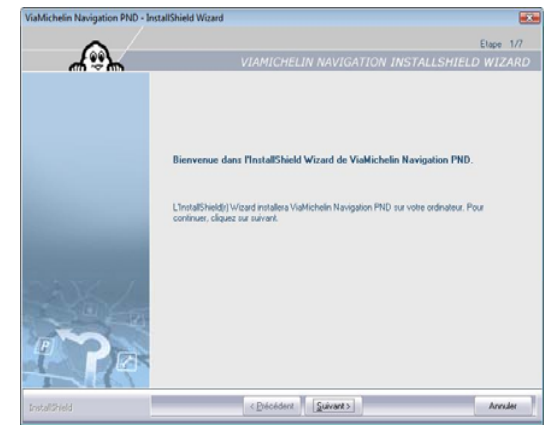

Fig. 223 – Windows Vista - Bienvenue

• Cliquez sur « <u>S</u>uivant > ».

143

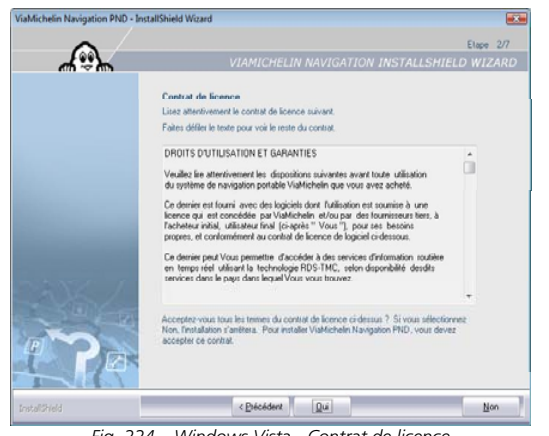

Fig. 224 – Windows Vista - Contrat de licence

• Cliquez sur « **Oui** » pour accepter le contrat de licence.

Si vous cliquez sur « **Non** », le programme d'installation se terminera alors sans installer l'application **Content Manager** sur votre PC.

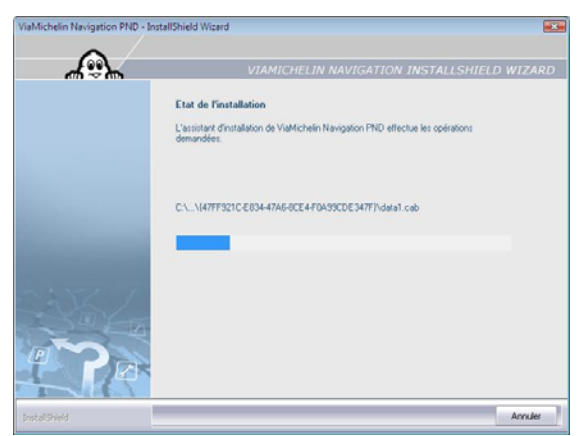

Fig. 225 – Windows Vista - Etat de l'installation

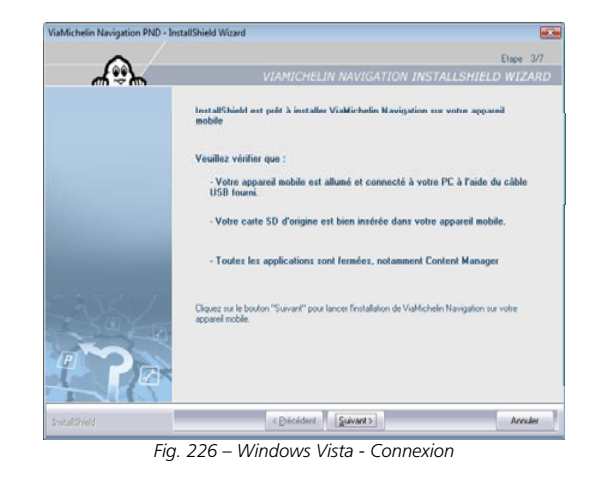

- Branchez le cordon USB sur votre GPS portable ViaMichelin.
- Allumez votre GPS portable ViaMichelin.
- Branchez le cordon USB sur le PC.

-----

-----

En parallèle de l'installation des programmes ViaMichelin, et si des pilotes Windows Vista pour GPS portable ViaMichelin ont déjà été installés, Windows Vista va installer et mettre à jour les pilotes pour votre GPS portable ViaMichelin. Dans les icônes placées à côté de l'horloge, celle représentant un PC s'anime ; si vous cliquez dessus, vous ouvrez la fenêtre suivante :

| nstallation du pilote logiciel d | e périphérique                                        |
|----------------------------------|-------------------------------------------------------|
| /iaMichelin Navigation X-970T    | Attente d'informations de la part de<br>l'utilisateur |
|                                  |                                                       |

Fig. 227 – Windows Vista – Début installation pilote

 Lorsque le programme indique « Vos périphériques sont prêts à être utilisés », cliquez sur le bouton « Fermer ».

Si aucun pilote pour GPS portable ViaMichelin n'a déjà été installé sur votre PC, Windows Vista ouvre une fenêtre pour valider l'installation des pilotes logiciels de votre GPS portable ViaMichelin.

• Au Contrôleur de compte utilisateur, cliquez sur « Continuer ».

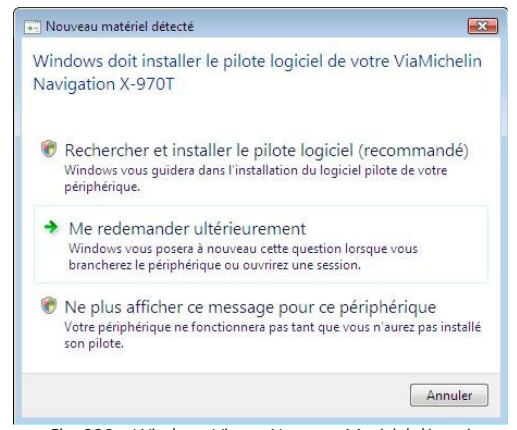

Fig. 228 – Windows Vista – Nouveau Matériel détecté

Cliquez sur « Rechercher et installer le pilote logiciel (recommandé) ».

Lors de cette recherche, Windows Vista va rechercher, par défaut, la dernière version des pilotes sur Internet. Cette recherche peut prendre quelques minutes. Patientez jusqu'à la fin complète de l'installation du pilote logiciel

Vous pouvez également télécharger sur le site Internet de Microsoft – <u>http://www.Microsoft.com/france/</u> - la dernière version du logiciel **Windows Mobile Device Center** 6.1 qui améliore le transfert des données pour les ViaMichelin Navigation X-960 / X-970T qui serait sur des liaisons USB 1.1, ou pour les PC équipés de Windows Vista.

Cliquez sur le message qui apparaît à côte de l'horloge.

Installation du pilote logiciel de périphérique × Cliquez ici pour obtenir le statut.

Fig. 229 - Windows Vista – Installation du pilote logiciel de périphérique

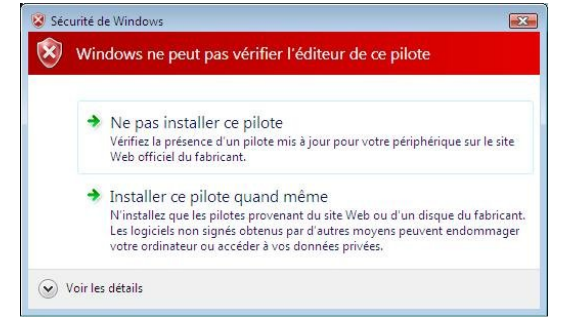

Fig. 230 – Windows Vista – Vérification éditeur de pilote

 Le pilote ViaMichelin n'ayant pas encore reçu l'homologation Microsoft Windows Vista, cliquez sur « Installer ce pilote quand même ».

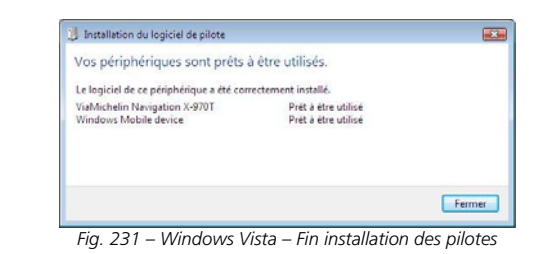

- Cliquez sur « Fermer ».
- Votre GPS portable ViaMichelin doit alors afficher l'écran suivant qui indique de ne pas retirer la carte SD de votre GPS portable ViaMichelin durant l'installation :

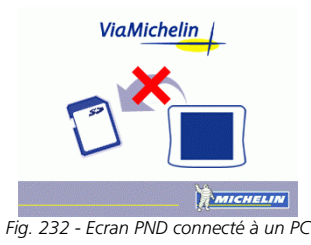

 Si votre GPS portable ViaMichelin est le premier appareil à utiliser le gestionnaire Microsoft Windows Mobile 6, vous devrez également accepter le contrat de licence de ce logiciel.

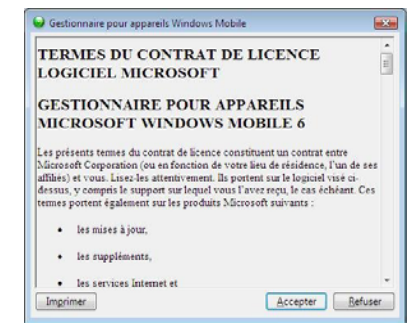

Fig. 233 – Windows Vista - Contrat pour Appareil Mobile 6

Cliquez sur « <u>Accepter</u> ».

-----

Si le PC ne détecte pas votre GPS portable ViaMichelin, nous vous invitons à brancher votre cordon USB sur un autre port USB et à vérifier qu'aucun autre périphérique n'est branché sur les prises USB du PC (Webcam, imprimante, etc.) et ne perturbe la connexion avec votre GPS portable ViaMichelin.

Lorsque votre GPS portable ViaMichelin est connecté à votre PC, cliquez sur « Suivant > ».

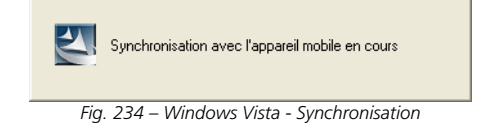

La synchronisation avec le GPS portable prend quelques instants.

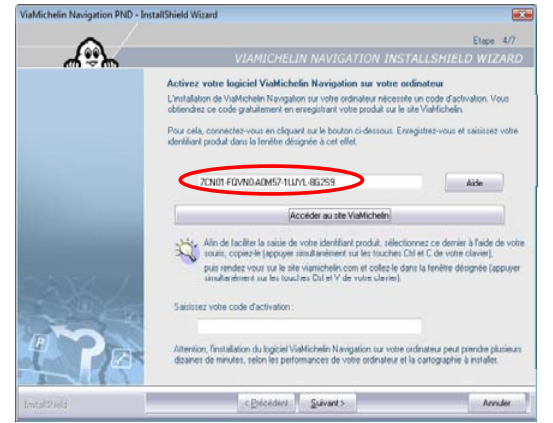

Fig. 235 – Windows Vista - Code Identifiant Produit

- Sélectionnez le code identifiant produit généré spécifiquement pour votre GPS portable ViaMichelin (différent donc de l'exemple ci-dessus) - avec votre souris et copiez-le dans le presse papier du PC (appuyez simultanément sur les touches « CTRL » puis « C »).
- Cliquez sur la barre « Accéder au site ViaMichelin ».

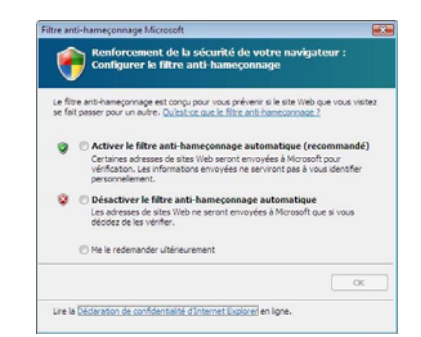

Fig. 236 – Windows Vista – Filtre Anti-hameçonnage

 Si vous utilisez votre navigateur Internet pour la première fois, le filtre d'anti-hameçonnage de Windows n'est pas encore paramétré, cochez alors la case « Activer le filtre anti-hameçonnage automatique (recommandée) » puis cliquez sur « OK ».

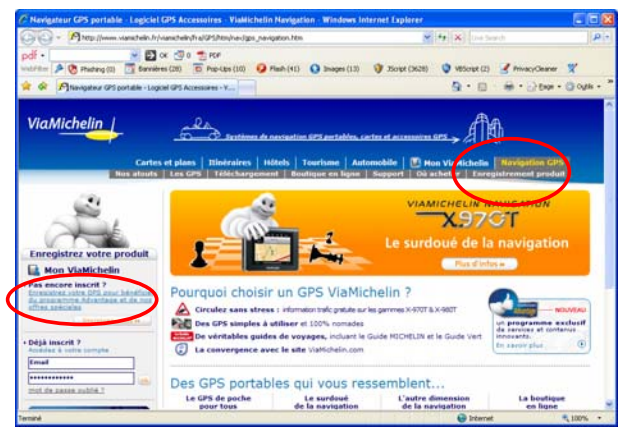

Fig. 237 – Windows Vista - Page d'Accueil Internet

• Cliquez sur Navigation GPS > Enregistrement produit

| 😋 🕥 + 🎮 http://www.clanichelin.Wilamichelin.Na/dyn/controller/Nackconarthlyfilametrage                                                                                                    | + + K linfant                                           |
|----------------------------------------------------------------------------------------------------|---------------------------------------------------------|
| 🔒 🖉 Makketata Accard                                                                                                    | 9 • 0 • ⊕ • 0 ter • 0 w                                 |
| ViaMichelin (<br>Certe et ales   Institute A secretaria Et archites intra assembles 25 archites (<br>Certe et ales   Institute   Northan   Advantal () () () () () () () () () () () () ()                                                                                                    |                                                         |
| Kitaja inancei / P     Paradecer estas 21 / P       Kitaja inancei / P     Paradecer estas 20 / PAradecel ina Kerkegata en para faire la estas inancei / Paradecer estas 20 / Paradecer estas 20 / Paradecer                                                         | s plain d'avantages 1<br>Interfere a voirs.<br>Exercise |
| Restark and contracts of transmission of the owner of the owner of the owner of the owner of the owner of the owner of the owner of the owner of the owner of the owner owner | <b>naminal</b><br>anama B. Witanin (2011-2017)<br>2     |
|                                                                                                    |                                                         |

- Si vous possédez un compte Mon ViaMichelin, identifiez-vous dans la rubrique « Déjà inscrit ? ».
- Si vous ne possédez pas encore de compte Mon ViaMichelin, cliquez sur le lien « Inscrivez-vous ».

149

| 10 mile (1) 44(e-1) (2) (3) (4) (4) (mark/mile)                                                                                                    | alleylort-die Sankcoart.op                                                                                                    |                                                    | • (eff. + )               | - Pax - 2 + - +++ 1 |
|----------------------------------------------------------------------------------------------------|----------------------------------------------------------------------------------------------------|----------------------------------------------------|---------------------------|---------------------|
| ViaMichelin                                                                                                    |                                                                                                    | ana ana amin'ny AMS<br>1991 - Amerika AMS          | 1.162                     |                     |
|                                                                                                    |                                                                                                    | 5-                                                 | Inter Delivery Statements |                     |
| Mon GPS                                                                                                    |                                                                                                    | ethotecia anno a                                   | annelasconar              |                     |
| Votre devicer produit annuppers<br>wit vigHultanin havegature in 19827                                                                                                    | Cartes et Guides                                                                                                    |                                                    |                           |                     |
| · Dalamer Exception 1                                                                                                    | CARTEN from & peer surrantee                                                                                                    | Car Banks Street role :                            |                           |                     |
| <ul> <li>Star (A lyin des archit)</li> <li>A longature (and de) ar</li> <li>A structure (archit)</li> </ul>                                                                                                    | Final and addet in 201 staffstafs herapitor is 1007<br>antes in 22 percent 1007 at in 30 september 2008 7 size<br>prover respectively to the 30 september 2008 7 size<br>provers and percentageneous for 30 source september 2008 as<br>provers and percentageneous for Malane at 80 (TC), or 5002 as                                                                                                    | Le Guide<br>MICHELIN®                              |                           |                     |
| Rupport                                                                                                    | more a your de vou dennade participantation.                                                                                                    | This have a second damage of a second at second at | der March                 |                     |
| P Tähtebergen?                                                                                                    | the second second second second second second second second second second second second second second second s                                                                                                    | 1907 1                                             |                           |                     |
| A Suff Affahre and F<br>Ar Anna A an Angalant<br>Angalantan<br>Angalantan<br>A | <ul> <li>Monocontrol (arborn of guides 2 and<br/>Character of placements)<br/>Share of guides of the<br/>statement of the statement of the<br/>statement of the statement of the<br/>statement of the<br/>sta</li></ul> |                                                    | The adv                   |                     |
| Residential Contraction                                                                                                    | Téléchargements                                                                                                    |                                                    |                           |                     |
|                                                                                                    | · Los Will Acts of Discoursely                                                                                                    | · in Pit Incorpore of margane                      |                           |                     |
|                                                                                                    | Coope de Poinde de Rayley 2007                                                                                                    | Consecut experter des fichers, "Last", and         | nut.htm                   |                     |
|                                                                                                    | Carlo de Universita A Parentes.<br>Toulouse, Bandreaux, Bandrealer,<br>Bandrea, Paula, Laite, Bandrealer,<br>Bandrea, Paula, Laite, Bandre, Paula,<br>Laite, Santel Banna, Cardiff at                                                                                                    | TEL restantate confermation                        | a.                        |                     |
|                                                                                                    | effective des liver intervention des regions des<br>interventions des liverieurs entre autorités de la contraction de la contraction de la c                                                                                                    | 20 points de vente sur toute la ro                 |                           |                     |
|                                                                                                    | De Otte                                                                                                    | 1.048 hannes adereare partaut a                    | Craner.                   |                     |
|                                                                                                    |                                                                                                    |                                                    |                           |                     |

Fig. 239 – Windows Vista – Accueil Mon GPS

• Cliquez sur « Enregistrer / Activer un produit ».

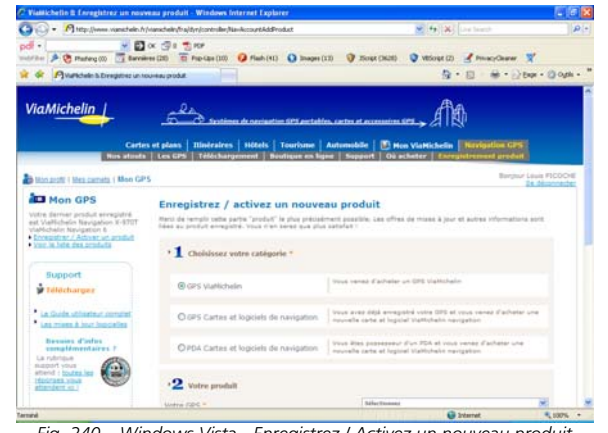

Fig. 240 – Windows Vista - Enregistrez / Activez un nouveau produit

- Cochez « 1 GPS ViaMichelin » ou « GPS Cartes et logiciels de navigation » selon le produit en votre possession et remplissez le formulaire en conséquence.
- Dans la case du code produit, collez le code enregistré dans le presse-papier (CTRL+V).
- Validez vos indications. •

|                                                                                                    |                                                                                                    |                                                                                                    | Distances of the |
|----------------------------------------------------------------------------------------------------|----------------------------------------------------------------------------------------------------|----------------------------------------------------------------------------------------------------|------------------|
| ViaMichelin                                                                                                    | And Andrew A consistent of introduce community of a conservation of a conservation o                                                                                                    |                                                                                                    |                  |
| ► CHARACTER STRATEGY STRATEGY STRAT | Consignation voice product<br>Description voice and expension<br>studention voice avecuary of the united<br>studention voice avecuary of the united<br>Studention voice avectory of the united<br>Studention voice avectory of the united<br>studention voice avectory of the united<br>studention voice | N with a function which is chosen from the function of the function of the second second                                                                                                    |                  |
| ()annennennen                                                                                                    | Restrict, etc. physical constraints of billions physical and physical constraints of the physical constraints of the physical constraints of t                                                                                                    | <b>ind TarkSchool</b><br>10 Januar<br>10 Januar |                  |

• Editez cet écran pour conserver votre code d'activation.

- Sélectionnez le code d'activation indiqué dans le message (différent de celui donné pour l'exemple) pour le copier dans le presse-papier (CTRL+C).
- Fermez la fenêtre de votre navigateur Internet.

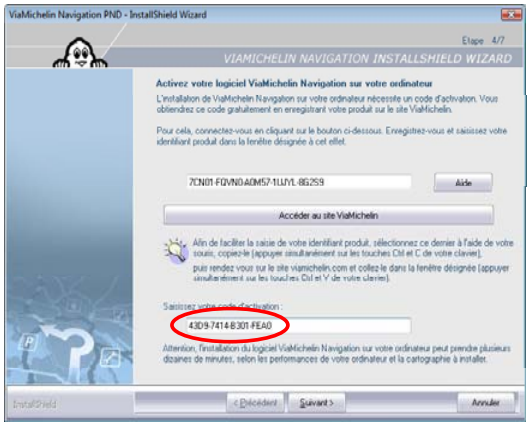

Fig. 242 – Windows Vista – Copie du Code d'activation

- Dans la case « Saisissez votre code d'activation », collez le code enregistré dans le presse-papier (CTRL+V).
- Cliquez sur « Suivant > ».

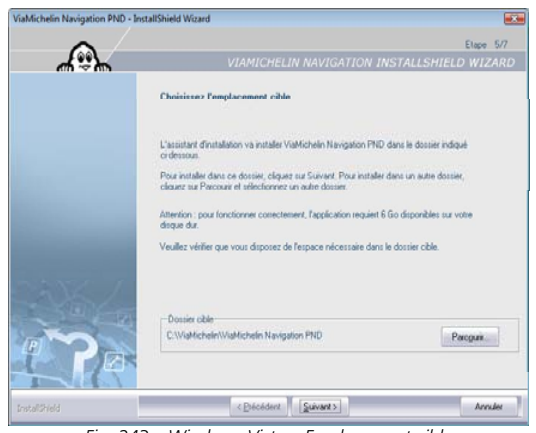

Fig. 243 – Windows Vista – Emplacement cible

• Cliquez sur « Suivant > ».

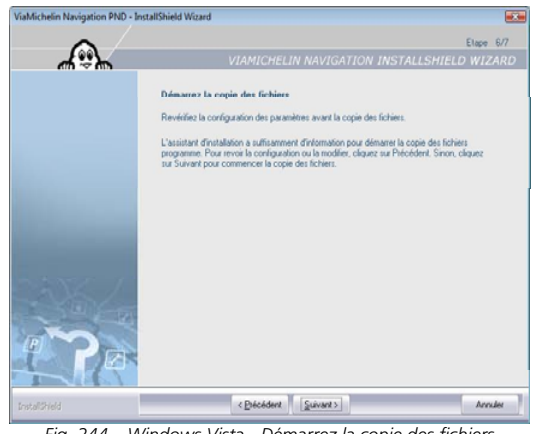

Fig. 244 – Windows Vista - Démarrez la copie des fichiers

• Cliquez sur « Suivant > ».

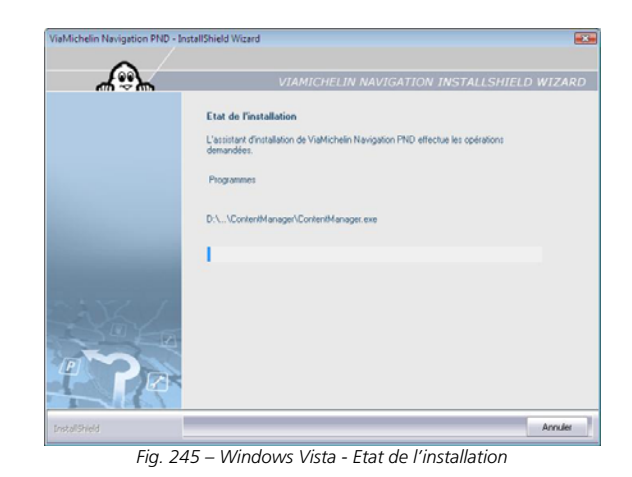

Si le programme Microsoft.NET Framework 1.1 n'est pas présent sur votre PC, le programme d'installation l'installera avec le Service Pack 1.

-

| 2                               | Installing Microsoft .NET Framework 1.1                                                                                                    |
|---------------------------------|----------------------------------------------------------------------------------------------------|
| Fig. 246 –                      | Windows Vista - Installation Framework 1.1                                                                                                    |
| Install                         | ing Microsoft .NET Framework 1.1 Service Pack 1                                                                                                    |
| FIG. 247 – VV.                  | ndows Vista - Installation Framework 1.1 SP1                                                                                                    |
| ViaMichelin Navigation PND - In | stallShield Wizard                                                                                                    |
| A                               | Elige 7/7<br>VIAMICHELIN NAVIGATION INSTALLSHIELD WIZARD                                                                                                    |
|                                 | Install-Shield Watsand assessed<br>L'Install-Shield Watsand a sentald Vald-Chelin Navigation PND avec succes. Cliques sa<br>Temener pour fermer l'assistant |
| Installibield                   | < Décédent Terminer Annuler                                                                                                    |
| 5. 240                          |                                                                                                    |

Fig. 248 – Windows Vista - Installation terminée

- Cliquez sur « Terminé ».
- Patientez durant le lancement du Content Manager.

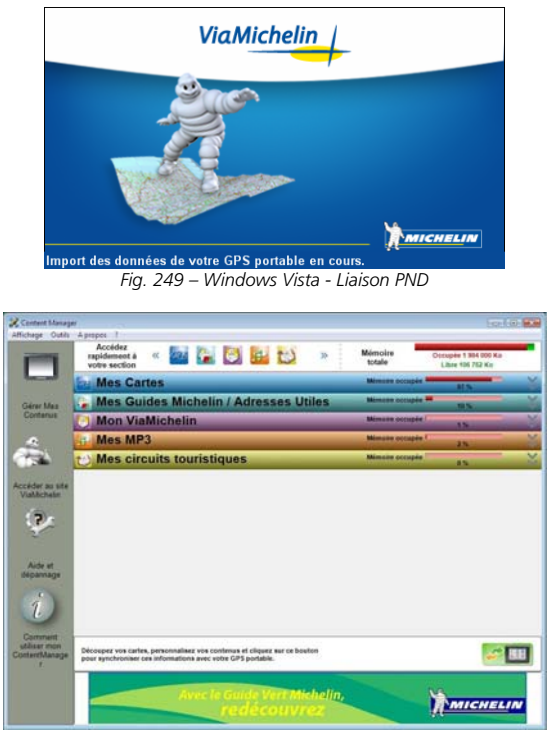

Fig. 250 – Windows Vista - Content Manager

#### 17.3. AJOUTER / REPARER / SUPPRIMER

 Si vous souhaitez, ajouter une cartographie régionale à celle déjà installé, réinstaller les programmes en place ou les supprimer, insérez le DVD-ROM dans le lecteur de votre PC.

| Assistan | t InstallShield                                                                                                    |                          |
|----------|----------------------------------------------------------------------------------------------------|--------------------------|
| 2        | ViaMichelin Navigation PND L'installation prépar<br>InstallShield, qui vous guidera pour la suite du pr<br>d'installation. Veuillez patienter. | e l'assistant<br>ocessus |
|          |                                                                                                    | Annuler                  |
| Fig. 25  | 1 – InstallShield Ajouter / Réparer                                                                                                    | <sup>.</sup> / Supprimer |

La procédure d'installation se lance automatiquement. Elle détecte la présence des programmes et vous propose alors :

- Ajouter pour ajouter une cartographie régionale à celle déjà installée (par exemple « Espagne/Portugal » alors que vous avez déjà « France »).
- - **Réparer** pour réinstaller les programmes en cas de problème.
- - Supprimer pour supprimer de votre PC l'installation des programmes ViaMichelin en place.

| ViaMichelin Navigation PND – In | stallShield Wizard                                                                                                    | × |
|---------------------------------|----------------------------------------------------------------------------------------------------|---|
| <b>•</b>                        |                                                                                                    |   |
| 4%)~                            | VIAMICHELIN NAVIGATION INSTALLSHIELD WIZARD                                                                                                    | > |
|                                 | Bienvenue<br>Selectionnes Exploin conrespondente à l'option souhaité.<br>Bienvenue dans le programme de maintenance de l'assistant d'installation de Viahlichelin<br>Nevejation 70%. Ce programme vous permit de modifier Finishaltanion actuelle. Cliques sur<br>une des options coderious. |   |
| <b>Contract</b>                 | Apound une nouvelle candigapine a l'initialision accuelle precessite une     Nouvelle candi SD)     Bepare                                                                                                    |   |
|                                 | Pintalation précédente.                                                                                                    |   |
| PR                              | Supprimez tous les fonctionnalités installées.                                                                                                    |   |
| InstallShield                   | < Brécédent Suivant > Annuler                                                                                                    | 2 |
|                                 | Fig. 252 – Maintenance DVD                                                                                                    |   |

• Cochez la case de votre choix puis sur « Suivant > ».

- - **Ajouter** veuillez à ce que la carte SD installer dans votre GPS portable ViaMichelin corresponde à la nouvelle cartographie à installer.
- **Réparer** réinstalle les fichiers présents sur votre système qui auraient pu être endommagés.
- Supprimer supprimera, après un message de demande de confirmation tous les fichiers et programmes installés pour votre GPS portable ViaMichelin.

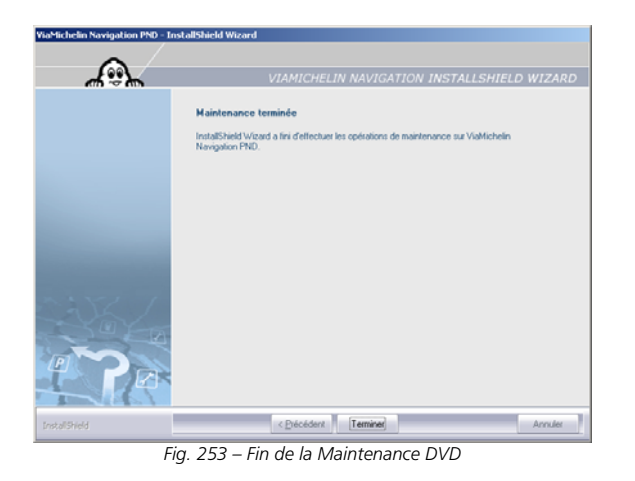

- A l'issue des opérations de maintenance, cliquez sur « Terminer » pour fermer la fenêtre.
- Débranchez le câble USB de votre PC puis de votre GPS portable ViaMichelin.

# 18. CONTENU DE LA CARTE MEMOIRE

La carte mémoire fournie contient la cartographie d'un pays ou de l'Europe (Dans ce cas la carte SD préenregistrée ne contient pas la carte des pays scandinaves. Ils sont disponibles après installation du DVD-ROM ViaMichelin sur votre PC via l'application « Content Manager »)

La carte SD contient 8 répertoires :

- InstallSD Contient les programmes nécessaires à l'installation du logiciel ViaMichelin Navigation sur votre PND.
- MapSonic Contient les programmes ViaMichelin Navigation à installer.
- Media Répertoire destinée à stocker les fichiers MP3.
- MyViaMichelinContient les sous-répertoires (MyNotebook, MyPois, ...) utilisés pour stocker les adresses, les POI, etc. personnalisés.
- VMNav\_Maps Contient les fichiers de cartes (« \*.fdp).
- VMNav\_Pois Contient l'ensemble des fichiers de POI fournis par ViaMichelin : Guide Michelin, guide vert, radars fixes, parkings, hypermarchés, etc.
- VMNav\_Tours Contient les fichiers des circuits touristiques proposés par ViaMichelin.
- VMNav\_TTS Contient par répertoire de langue, les fichiers permettant la création des messages en voix de synthèse (Text To Speech) pour annoncer les panneaux routiers, le nom des voies et les messages de l'information trafic (fonctionne uniquement sur le ViaMichelin Navigation X-980T).

Le fichier « Infos\_SD.txt » placé à la racine contient 3 lignes d'information sur la carte SD : la version, le type d'appareil et la cartographie. Par exemple :

Version 7.0.0 - Build 142 PND SD\_FRANCE

Si votre carte SD est altérée vous pouvez la régénérer à partir des fichiers installés sur votre PC dans le **Content** Manager : <u>> Restore SD</u>.

# 19. DROITS D'UTILISATION ET GARANTIES

Veuillez lire attentivement les dispositions suivantes avant toute utilisation du système de navigation portable ViaMichelin que vous avez acheté.

Ce dernier est fourni avec des logiciels dont l'utilisation est soumise à une licence qui est concédée par ViaMichelin et/ou par des fournisseurs tiers, à l'acheteur initial, utilisateur final (ci-après « Vous »), pour ses besoins propres, et conformément au contrat de licence de logiciel ci-dessous.

Ce dernier peut Vous permettre d'accéder à des services d'information routière en temps réel utilisant la technologie RDS-TMC, selon la disponibilité desdits services dans le pays dans lequel vous vous trouvez.

## 19.1. CONTRAT DE LICENCE DE LOGICIEL

L'utilisation des logiciels inclus dans le produit ViaMichelin vaut acceptation par Vous du présent contrat. Si Vous n'acceptez pas les dispositions du présent contrat, veuillez retourner à votre vendeur - dans un délai maximum de quinze (15) jours suivant votre achat - le produit ViaMichelin non utilisé et complet (matériel, accessoires, logiciels et documentation avec leurs emballages) afin d'en obtenir le remboursement intégral, le ticket de caisse faisant foi.

**Logiciels concernés**: Le présent contrat s'applique au logiciel ViaMichelin Navigation, aux autres logiciels fournis par ViaMichelin ou par des tiers avec l'appareil de navigation portable ViaMichelin et à la documentation qui les accompagne (ci-après les « Logiciels »), qu'ils soient préinstallés sur l'appareil de navigation, fournis sur CD-ROM, carte mémoire ou obtenus par téléchargement.

Licence : ViaMichelin et/ou ses fournisseurs Vous concèdent une licence limitée non exclusive d'utilisation des Logiciels conformément aux conditions et limitations ci-dessous.

Droits de Propriété Intellectuelle : Les Logiciels et les contenus intégrés aux Logiciels (données, bases de données, programmes...) sont protégés en matière de droits de propriété intellectuelle par les réglementations en vigueur en France et en Europe et par les dispositions des traités internationaux. Toute violation de ces droits constitue une contrefaçon. ViaMichelin et ses fournisseurs conservent tous les droits non expressément accordés.

**Restrictions d'utilisation :** Vous n'êtes autorisé à utiliser les Logiciels que conjointement avec l'appareil de navigation portable ViaMichelin et les accessoires avec lesquels ils sont fournis. En aucune manière les Logiciels ne peuvent être utilisés avec d'autres matériels et accessoires que ceux fournis. Vous n'êtes pas autorisé à reproduire, modifier, adapter, décompiler ou désassembler les Logiciels, effectuer de l'ingénierie inverse ni exploiter les Logiciels sur un autre support. Si Vous êtes résident de l'Union Européenne, ViaMichelin mettra à votre disposition sur simple demande écrite de votre part les informations nécessaires à l'interopérabilité des Logiciels avec d'autres programmes conformément à la législation en vigueur.

Vous êtes en droit d'effectuer une copie de sauvegarde des Logiciels dans le seul but de régénérer le logiciel original en cas de détérioration accidentelle. Vous êtes tenu de reproduire et d'apposer sur toute copie que vous effectuerez toutes les mentions de droit d'auteur ainsi que toute autre mention de droits de propriété figurant sur les Logiciels.

Vous n'êtes pas autorisé à extraire, reproduire, représenter, modifier, adapter, extraire les données et/ou bases de données intégrées aux Logiciels. En particulier, il Vous est strictement interdit de télécharger les cartes numériques et les données contenues dans les Logiciels et de les transférer sur un autre logiciel et/ou matériel.

Vous n'êtes pas autorisé à louer ou prêter les Logiciels ou à les utiliser dans le cadre d'une exploitation commerciale ou d'une utilisation professionnelle. Vous ne pouvez pas concéder une sous-licence des Logiciels, que ce soit à titre gratuit ou onéreux, ou en attribuer ou transférer une licence.

**Durée :** Le présent contrat de licence produira effet jusqu'à sa résiliation ou terminaison pour quelque cause que ce soit. Il pourra être résilié à tout moment en cas de manquement de votre part à l'une quelconque de ses dispositions. Immédiatement après sa résiliation ou terminaison, vous devrez restituer à ViaMichelin les Logiciels et/ou détruire les copies en votre possession.

**Nullité partielle :** Si l'une des dispositions du présent contrat de licence s'avérait invalide, illégale ou inapplicable, la validité, la légalité et l'applicabilité des autres dispositions ne seront pas remises en cause.

**Droit applicable et juridiction compétente :** Le présent contrat de licence est régi par la législation française. En cas de litige, les tribunaux de Nanterre-France seront compétents.

### 19.2. **GARANTIE**

La présente garantie est consentie par ViaMichelin à l'acheteur initial, utilisateur final d'un système de navigation portable ViaMichelin, pour ses besoins propres (ci-après « Vous »).

**Matériel :** ViaMichelin garantit pendant une période de deux (2) ans à compter de la date d'achat initial que l'appareil de navigation portable et ses accessoires (Ci-après « le Matériel ») seront exempts de défauts matériels et de fabrication, sous réserve d'une utilisation normale. ViaMichelin garantit que le support des Logiciels sera exempt de tout vice pendant cette période de garantie.

**Logiciels :** ViaMichelin garantit, pendant une période de quatre-vingt-dix (90) jours à compter de la date d'achat initial, la conformité du Logiciel ViaMichelin Navigation et de tout autre Logiciel de marque ViaMichelin fournis avec le Matériel (ci-après « Les Logiciels ») aux spécifications qui les accompagnent.

#### 19.3. LIMITATION DE LA GARANTIE

1. La présente garantie ne s'applique pas aux logiciels ou matériels de tiers fournis ou inclus dans le système de navigation portable ViaMichelin. ViaMichelin n'assure aucune garantie pour le compte desdits tiers. Les matériels et logiciels de tiers sont couverts par la garantie du fournisseur ou du concédant de la licence.

2. La présente garantie ne s'applique pas à l'usure normale du Matériel et des Logiciels.

3. La présente garantie ne couvre

• ni les dommages matériels affectant la surface de l'appareil de navigation portable y compris fissures ou rayures sur l'écran ou le boîtier extérieur,

• ni les dommages résultant d'une mauvaise utilisation ou d'une utilisation non-conforme aux instructions, d'une négligence, d'une tentative de réparation ou modification du produit,

• ni les dommages résultant d'un incendie, de la pénétration d'humidité ou de liquide, de l'exposition à une source de chaleur, de variations de tension, de catastrophes naturelles ou autres risques,

• ni les dommages résultant de l'utilisation du produit avec d'autres matériels et/ou logiciels que ceux qui l'accompagnent.

4. La présente garantie ne permet pas d'assurer que le fonctionnement des Logiciels sera ininterrompu et exempt d'erreur. Des erreurs de calcul peuvent se produire, du fait même de l'utilisation du Logiciel dans un système externe ou du fait des conditions de l'environnement local. Toute garantie de fiabilité, de précision, de complétude ou d'exhaustivité des données intégrées aux Logiciels est expressément exclue. ViaMichelin et ses fournisseurs apportent le plus grand soin à la sélection et la mise à jour des données cartographiques et thématiques intégrées aux Logiciels. Toutefois il est possible qu'à la date d'acquisition ou d'utilisation des Logiciels, certaines données contenues dans les Logiciels aient été modifiées, sans que ViaMichelin et ses fournisseurs en aient été informés.

5. La présente garantie ne s'applique pas aux services d'information routière en temps réel utilisant la technologie RDS-TMC que vous pouvez recevoir à partir de votre système de navigation portable ViaMichelin, selon disponibilité de ces services dans le pays dans lequel vous vous trouvez. Ces services sont diffusés sous l'entière responsabilité de leurs éditeurs respectifs, organismes privés ou publics. Toute garantie d'accessibilité et de disponibilité de ces services est expressément exclue. Toute garantie de fiabilité, de précision, d'exhaustivité, de mise à jour en temps réel des informations, messages ou alertes dérivés de ces services est également exclue.

159

**Recours :** En cas de vice caché porté à la connaissance de ViaMichelin pendant la période de garantie, votre seul recours sera d'obtenir, à la seule discrétion et aux frais de ViaMichelin, la réparation ou le remplacement du Matériel et/ou du Logiciel. Si ViaMichelin ne peut raisonnablement réparer ou remplacer le produit, ViaMichelin pourra à sa seule discrétion Vous rembourser le prix d'achat payé pour le produit. Les pièces ou les produits remplacés pourront être des produits neufs ou reconditionnés, ou des versions comparables du produit défectueux. ViaMichelin garantit tout Matériel et/ou Logiciel remplacé pendant une période de quatre-vingt-dix (90) jours à compter de la date d'expédition ou jusqu'à l'expiration de la garantie d'origine si la durée de celle-ci est supérieure.

**Mise en œuvre de la garantie :** Pour mettre en œuvre la présente garantie, Vous devez contacter votre revendeur et lui retourner le produit Matériel et/ou Logiciel pendant la période de garantie applicable en suivant les instructions qu'il Vous donnera. Une preuve datée de l'achat initial sera exigée.

**Exclusion de garantie :** La présente garantie est exclusive de toutes autres garanties, conditions et modalités expresses, implicites ou légales y compris les garanties de commercialisation, d'aptitude à un usage particulier, d'exactitude, de conformité à la description, de qualité satisfaisante, d'absence de tout virus dans les Logiciels et de non-contrefaçon que ViaMichelin et ses fournisseurs déclinent expressément. Aucune disposition de la présente garantie ne saurait toutefois porter atteinte aux droits qui Vous sont reconnus par la loi.

Limitation de responsabilité : Dans toute la mesure permise par la réglementation applicable, ViaMichelin et/ou ses fournisseurs ne seront en aucun cas responsable de tout dommage direct et/ou indirect, spécial, consécutif, notamment, à titre indicatif mais non limitatif, les pertes de gains ou de profit, pertes d'affaires, pertes de données et pertes de logiciels, de matériel y compris les frais de récupération, reproduction et de réparation des pertes susvisées, résultant de l'utilisation et/ou de l'impossibilité d'utiliser le produit et ce, même si ViaMichelin et/ou ses fournisseurs ont été avertis de l'éventualité de tels dommages. En toute hypothèse la responsabilité de ViaMichelin sera limitée au montant du prix d'achat du produit.

**Nullité partielle :** Si l'une des dispositions de la présente garantie s'avérait invalide, illégale ou inapplicable, la validité, la légalité et l'applicabilité des autres dispositions ne seront pas remises en cause.

**Droit applicable et juridiction compétente :** La présente garantie est régie par la législation française. En cas de litige, les tribunaux de Nanterre-France seront compétents. La présente garantie exclut l'application de la Convention des Nations Unies sur les contrats de vente internationale de produits.

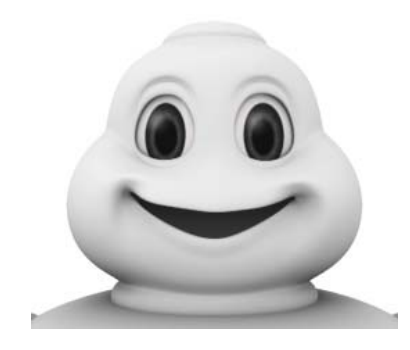

# PLEASE READ THE TERMS AND CONDITIONS OF USE BEFORE OPENING THE PRODUCT

Publisher: ViaMichelin - 110, avenue Victor Hugo - 92514 Boulogne Billancourt Cedex - France Guides © Michelin 2007 - Software & Cartography © ViaMichelin 2007 Digital cartographic Data © Tele Atlas 2007 © Crown copyright. Licence number 100036685. RealSpeak® Text-to-Speech Software© 2006 Nuance Communications, Inc. For further copyright information, click on "Set", "Information" and "About" on the software.

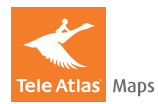

www.ViaMichelin.com/support

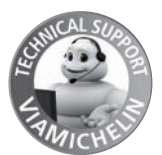